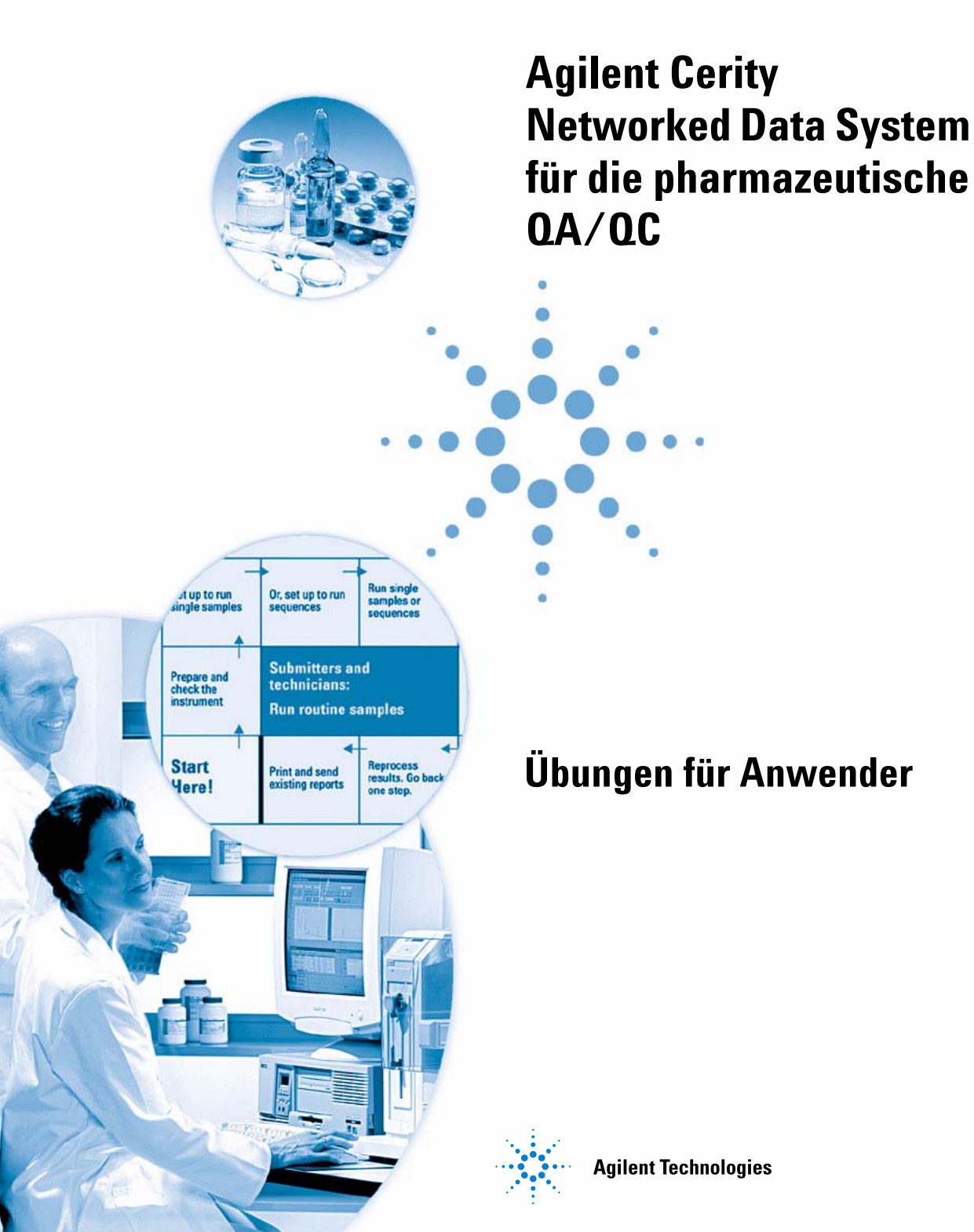

### Hinweise

#### © Agilent Technologies, Inc. 2003

Die Vervielfältigung, elektronische Speicherung, Anpassung oder Übersetzung dieses Handbuchs ist gemäß den Bestimmungen des Urheberrechtsgesetzes ohne vorherige schriftliche Genehmigung durch Agilent Technologies verboten.

#### **Handbuch-Teilenummer**

G4000-92012

#### Ausgabe

12/2003

Gedruckt in Deutschland

Agilent Technologies Deutschland GmbH Hewlett-Packard-Strasse 8 76337 Waldbronn

Microsoft<sup>®</sup> ist eine in den USA registrierte Handelsmarke der Microsoft Corporation.

#### Softwareversion

Dieses Handbuch gilt für die Versionen A.02.xx der Software "Agilent Cerity Networked Data System für die pharmazeutische QA/QC", wobei xx auf geringfügige Änderungen der Software – gleich oder größer als 02 - hinweist, die die technische Richtigkeit dieses Handbuchs nicht beeinflussen.

#### Gewährleistung

Agilent Technologies behält sich vor, die in diesem Handbuch enthaltenen Informationen jederzeit ohne Vorankündigung zu ändern. Agilent Technologies übernimmt keinerlei Gewährleistung für die in diesem Handbuch enthaltenen Informationen, insbesondere nicht für deren Eignung oder Tauglichkeit für einen bestimmten Zweck. Agilent Technologies übernimmt keine Haftung für Fehler, die in diesem Handbuch enthalten sind, und für zufällige Schäden oder Folgeschäden im Zusammenhang mit der Lieferung, Ingebrauchnahme oder Benutzung dieses Handbuchs. Falls zwischen Agilent und dem Benutzer eine schriftliche Vereinbarung mit abweichenden Gewährleistungsbedingunaen hinsichtlich der in diesem Dokument enthaltenen Informationen existiert, so gelten diese schriftlich vereinbarten Bedingungen.

#### **Technologielizenzen**

Die in diesem Dokument beschriebene Hardware und/oder Software wird/werden unter einer Lizenz geliefert und dürfen nur entsprechend den Lizenzbedingungen genutzt oder kopiert werden.

#### Nutzungsbeschränkungen

Wenn Software für den Gebrauch durch die US-Regierung bestimmt ist, wird sie als "kommerzielle Computer-Software" gemäß der Definition in DFAR 252.227-7014 (Juni 1955), als "kommerzielle Komponente" gemäß der Definition in FAR 2.101(a), als "nutzungsbeschränkte Computer-Software" gemäß der Definition in FAR 52.227-19 (Juni 1987) (oder einer vergleichbaren Agentur- oder Vertragsregelung) ausgeliefert und lizensiert. Nutzung, Vervielfältigung oder Weitergabe von Software unterliegt den standardmäßigen Bestimmungen für kommerzielle Lizenzen von Agilent Technologies. US-Regierung und -Behörden (außer Verteidigungsministerium) erhalten keine Rechte, die über die Rechte an "nutzungsbeschränkter Computer-Software" gemäß FAR 52.227-19(c)(1-2) (Juni 1987) hinausgehen. Zur US-Regierung zählende Benutzer erhalten keine Rechte, die über die Rechte an "nutzungsbeschränkter Computer-Software" gemäß FAR 52.227-14 (Juni 1987) oder DFAR 252.227-7015 (b)(2) (November 1995) hinausgehen, soweit in irgendwelchen technischen Daten anwendbar.

#### Sicherheitshinweise

#### VORSICHT

Ein **VORSICHT**-Hinweis macht auf Arbeitsweisen, Anwendungen o. ä. aufmerksam, die bei falscher Ausführung zur Beschädigung des Produkts oder zum Verlust wichtiger Daten führen können. Wenn eine Prozedur mit dem Hinweis **VOR-SICHT** gekennzeichnet ist, dürfen Sie erst fortfahren, wenn Sie alle angeführten Bedingungen verstanden haben und diese erfüllt sind.

#### WARNUNG

Ein WARNUNG-Hinweis macht auf Arbeitsweisen, Anwendungen o. ä. aufmerksam, die bei falscher Ausführung zu Personenschäden, u. U. mit Todesfolge, führen können. Wenn eine Prozedur mit dem Hinweis WARNUNG gekennzeichnet ist, dürfen Sie erst fortfahren, wenn Sie alle angeführten Bedingungen verstanden haben und diese erfüllt sind.

### Inhalt

| Bevor Sie beginnen 5                                                                                         |  |  |  |  |  |
|----------------------------------------------------------------------------------------------------|--|--|--|--|--|
| Analyse von Routineproben 11                                                                                 |  |  |  |  |  |
| Grundübung 1a:<br>Equilibrieren des Gerätes 15                                                               |  |  |  |  |  |
| Grundübung 2a:<br>Analyse einer Einzelprobe zur Erstellung eines<br>Beispielchromatogramms 21                |  |  |  |  |  |
| Grundübung 2b:<br>Analyse einer Gruppe von Einzelproben zur Substanzidentifizierung 27                       |  |  |  |  |  |
| Grundübung 3a:<br>Start einer Sequenz zur Quantifizierung von Substanzen mit<br>einstufiger Kalibrierung 33  |  |  |  |  |  |
| Grundübung 3b:<br>Erneute Integration und Auswertung der Ergebnisse 43                                       |  |  |  |  |  |
| Fortgeschrittene Übung 4a:<br>Sequenzanalyse zur Substanzquantifizierung mit mehrstufiger<br>Kalibrierung 49 |  |  |  |  |  |
| Fortgeschrittene Übung 4b:<br>Ändern der Probenvariablen in der Methode und Neuauswertung 57                 |  |  |  |  |  |

#### Inhalt

Fortgeschrittene Übung 5a: Ausführen einer Sequenz zur Quantifizierung von Verunreinigungen <u>65</u>

Fortgeschrittene Übung 5b: Einsatz einer anderen Methode zur Neuauswertung 71

#### Erstellen von Methoden 75

Grundübung Nr. 1: Erstellen einer Equilibriermethode 77

Grundübung Nr. 2: Erstellen einer Methode für Einzelproben zur Identifizierung von Substanzen 87

Grundübung Nr. 3: Erstellen einer einstufig kalibrierten Methode für eine Sequenz 99

Fortgeschrittene Übung 4: Erstellen einer Methode für Einzelproben zur Aufnahme und Auswertung von Spektren 115

Fortgeschrittene Übung 5: Erstellen einer mehrstufigen Kalibriermethode für eine Sequenz 133

Fortgeschrittene Übung 6: Methodenerstellung für eine Sequenz zur Quantifizierung von Verunreinigungen 145

Fortgeschrittene Übung 7: Berechnung der mittleren Flächensumme der nicht identifizierten Verunreinigungen pro Charge 165

Fortgeschrittene Übung 8: Einrichtung von Gruppenkennungen zur Berechnung der Systemeignung 173

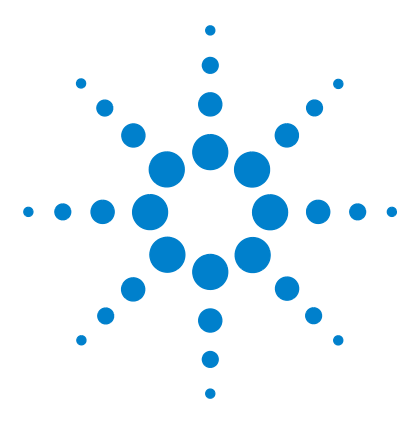

Agilent Cerity Networked Data System für die pharmazeutische QA/QC Übungen für Anwender

### Bevor Sie beginnen

Die Übungen aus dem Leitfaden "Übungen für Anwender" ermöglichen Ihnen einen schnellen Einstieg in die Cerity-Anwendung für die pharmazeutische QA/QC. Nehmen Sie für die Aufgaben dieser Übungen den *Cerity-Konzeptleitfaden* zu Hilfe.

#### **Erstellen von Methoden**

Wenn Sie für Ihr Labor Methoden erstellen, sollten Sie diese Übungen durchgehen. Sie können diese Methoden verwenden, um Proben und Sequenzen im Rahmen der Übungen "Analyse von Routineproben" zu starten.

#### **Analyse von Routineproben**

Wenn Sie Proben analysieren, aber keine Methoden entwickeln, können Sie für diese Übungen entweder die Standardmethoden des Cerity Networked Data System verwenden oder jene Methoden einsetzen, die im Rahmen der Übungen "Erstellen von Methoden" erstellt worden sind.

#### **Bevor Sie beginnen**

Sie bzw. Ihr Administrator müssen zunächst die Standardmethoden und Beispielchromatogramme von der Cerity CD-ROM in die Datenbank übertragen. Einzelheiten zur Übertragung und Nutzbarmachung der Daten im System erhalten Sie auf der nächsten Seite.

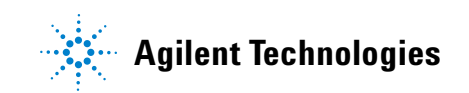

### Schritt 1. Wiederherstellen der Standardmethoden

Die Standardmethoden für die Grund- und fortgeschrittenen Übungen befinden sich auf der Cerity Software-CD unter \GettingStarted\DefaultMethods.

1 Stellen Sie die Standardmethoden wieder her.

Die Standardmethoden für die Grund- und fortgeschrittenen Übungen befinden sich auf der Cerity Software-CD unter \**GettingStarted\DefaultMethods**.

- 2 Wählen Sie Start > Programme > Agilent Cerity > Administration and Maintenance > Archive and Restore.
- **3** Geben Sie die Anmeldedaten ein und klicken Sie auf **OK**.
- 4 Wählen Sie **Restore** und klicken dann auf **Next**.
- 5 Klicken Sie auf die Schaltfläche...
- 6 Wählen Sie \GettingStarted\DefaultMethods\Basic (oder \Advanced) auf dem CD-Laufwerk.
- 7 Klicken Sie auf **OK**, dann auf **Next** und in allen anschließenden Meldungen auf **Yes**.
- 8 Klicken Sie auf die Schaltfläche >>, um die Standardmethoden in die Liste Restore Objects zu verschieben.
- 9 Klicken Sie auf Next, anschließend auf Start und dann auf OK für jede nachfolgende Meldung.

Es erscheint folgende Meldung: "These tables contain duplicates" (diese Tabellen enthalten Duplikate).

### Schritt 2. Auflösen der Datenbankduplikate

- 1 Klicken Sie auf Next.
- 2 Vergewissern Sie sich, dass das Kontrollkästchen Select instruments to enable nicht markiert ist.
- **3** Klicken Sie auf **Next** und wählen Sie die zweite Administratorrolle.

- 4 Klicken Sie auf **Rename**, geben Sie den neuen Rollennamen Admin ein und klicken Sie auf **OK**.
- 5 Klicken Sie auf Next, dann auf Start und anschließend auf OK.
- 6 Klicken Sie auf **OK** und auch auf alle Schaltflächen **Close**.

#### Schritt 3. Wiederherstellen des Beispielchromatogramms

Das Beispielchromatogramm befindet sich auf der Cerity-CD-1 unter \**GettingStarted\DefaultResults**. Vergewissern Sie sich, dass das Beispielchromatogramm wiederhergestellt worden ist.

- Wiederholen Sie die Schritte 1 bis 4 in "Schritt 1. Wiederherstellen der Standardmethoden" auf Seite 6.
- 2 Wählen Sie \GettingStarted\DefaultResults auf dem CD-Laufwerk, klicken Sie auf OK und dann auf Next.
- 3 Wählen Sie defexchrom2a, klicken Sie auf > und dann auf Next.
- 4 Klicken Sie auf **Start** und bei den anschließend angezeigten Meldungen auf **OK**. Klicken Sie dann auf **Close**.
- 5 Wählen Sie Start > Programme > Agilent Cerity > Cerity Pharmaceutical QA/QC.
- 6 Geben Sie die Anmeldedaten ein und klicken Sie auf **OK**.
- 7 Wählen Sie **Result** aus der Liste "Current View" (Aktuelle Ansicht).
- 8 Wählen Sie **AllResultsRestored** aus der Query-Liste (Abfrageliste).

#### HINWEIS

Beim ersten Kopieren und Umbenennen von Advdefaultmethod4 geben Sie ihr den Namen defexer4a. Der erste Benutzer wird diese Methode in Übung 4b ändern. Anschließend müssen Sie Avdefaultmethod4 kopieren und für den zweiten Benutzer dieser Methode in defexer4b umbenennen.

# Schritt 4. Kopieren der Standardmethode für den Gebrauch mit Ihrem Gerät

Schauen Sie bei Bedarf unter "Grundübung Nr. 2: Erstellen einer Methode für Einzelproben zur Identifizierung von Substanzen" auf Seite 87.

- 1 Wählen Sie Method aus der Liste Current View.
- 2 Wählen Sie AllMethodsRestored aus der Abfrageliste.
- 3 Für jede Standardmethode:
  - a Wählen Sie File > New > Method.
  - b Klicken Sie auf Browse, wählen Sie defaultmethodN für die Grundübungen oder AdvdefaultmethodN für die fortgeschrittenen Übungen und klicken Sie auf OK.
  - c Geben Sie der neuen Methode den Namen defexerN und klicken Sie auf **Next**.
  - d Wählen Sie das Gerät für die Methode aus und klicken Sie dann auf **Next**.
  - e Klicken Sie auf *Next*, bis das Fenster "New Method Review" erscheint.
  - f Klicken Sie auf Finish und dann auf Save, wenn die Meldung "Save to the Database" (In der Datenbank speichern) erscheint.
- 4 Wählen Sie AllMethods aus der Abfrageliste.
- **5** Erweitern Sie **defexerN**.
- 6 Erweitern Sie **Instrument Setup** und passen Sie die Einstellungen an.
- 7 Passen Sie die Geräteeinstellungen der nicht übereinstimmenden LC- Module an.

Sie können die Standardmethoden NUR bei Geräten mit einem Agilent VWD verwenden. Ihre anderen LC-Module stimmen NICHT mit den Modulen überein, mit denen die Standardmethoden erstellt wurden (automatische Probengeber, quaternäre Pumpe, thermostatisierbarer Säulenraum).

Wenn Ihnen für diese Übungen kein Gerät mit einem VWD-Detektor zur Verfügung steht, kann der Administrator oder ein erfahrener Benutzer die Methoden gemäß den Abschnitten für das Erstellen von Methoden erstellen.

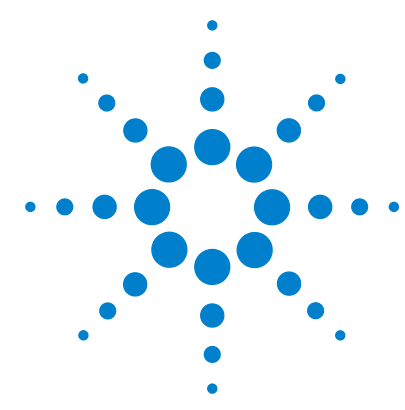

### Analyse von Routineproben

Diese Übungen zeigen Ihnen, wie Routineproben analysiert werden. Für die Übungen "a" können Sie entweder die Standardmethoden oder die Methoden aus den Übungen "Erstellen von Methoden" verwenden. Um die Übungen "b" durchführen zu können, müssen Sie Ergebnisse aus den Übungen "a" haben. Die Grund- und fortgeschrittenen Übungen decken folgende Themen ab:

**Grundübungen** Übung 1 - Equilibrieren eines Gerätes Lernen Sie, wie ein Gerät mit Hilfe des Gerätefensters oder einer Methode equilibriert wird.

> Übung 2a - Analyse einer Einzelprobe zur Erstellung eines Beispielchromatogramms Lernen Sie, wie ein Beispielchromatogramm erzeugt wird, das zum Einrichten der Integration und Identifikation in einer Methode verwendet wird.

Übung 2b – Analyse einer Gruppe von Einzelproben zur Substanzidentifizierung Lernen Sie, wie eine Gruppe von Einzelproben eingetragen und mit einer Methode zur Identifizierung der Substanzen in der Probe analysiert wird.

Übung 3a - Start einer Sequenz zur Quantifizierung von Substanzen mit einer einstufigen Kalibrierung Lernen Sie, wie eine Sequenz mit einer einstufigen, sukzessiven Aktualisierung der Kalibriertabelle, ESTD-Quantifizierung und festen Mengen gestartet wird.

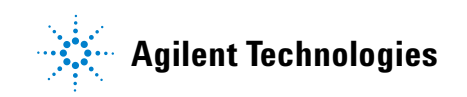

|                              | <b>Übung 3b - Reintegrieren und Neuauswerten der Ergebnisse</b><br>Lernen Sie, wie Sie Sequenzergebnisse manuell reintegrieren<br>und die Ergebnisse mit der ursprünglichen Methodenversion<br>neu auswerten. Weitere Informationen zur Analyse von<br>Routineproben finden Sie im <i>Konzepte- Leitfaden</i> unter<br>"Probenanalyse".                                                                                                    |  |  |  |  |
|------------------------------|----------------------------------------------------------------------------------------------------|--|--|--|--|
| Fortgeschritten<br>e Übungen | <b>Übung 4a - Analyse einer Sequenz zur Quantifizierung von<br/>Substanzen mit einer mehrstufigen Kalibrierung</b> Lernen Sie, wie Sie eine für mehrstufige Gesamtkalibrierung, variable<br>Substanzmengen und Probenvariablen eingerichtete<br>Sequenz analysieren.                                                                                                    |  |  |  |  |
|                              | <b>Übung 4b - Ändern der Probenvariablen in der Methode und Neuauswertung</b> Lernen Sie, wie Sie Ergebnisse mit der aktuellsten Version der Methode und einer Version mit neuen Probenvariablen neu auswerten.                                                                                                    |  |  |  |  |
|                              | <ul> <li>Übung 5a - Analyse einer Sequenz zur Quantifizierung<br/>von Verunreinigungen Lernen Sie, wie Sie eine für<br/>ISTD-Quantifizierung, benutzerdefinierte Berechnungen,<br/>Grenzwerte, umschließende Kalibriersequenzen und<br/>Systemeignungstests eingerichtete Sequenz analysieren.</li> <li>Übung 5b - Einsatz einer anderen Methode zur Neuauswertung<br/>Lernen Sie, wie Sie mit einer neuen Methode eine erneute<br/>Auswertung durchführen.</li> </ul>          |  |  |  |  |
| Bevor Sie<br>beginnen        | Lesen Sie den Abschnitt <b>"Bevor Sie beginnen"</b> auf Seite 5.<br>Wenn Sie bei diesen Übungen Standardmethoden verwenden<br>möchten, vergewissern Sie sich, dass sich diese Methoden in<br>Ihrer Datenbank befinden. Wählen Sie aus der Abfrageliste<br>"AllMethodsRestored" zur Anzeige von defexer1-5 oder<br>"AllResultsRestored" zur Anzeige von defexchrom2a.<br>Ihr Systemadministrator muss für Ihr System einen<br>Agilent-Flüssigkeitschromatographen der Serie 1100 |  |  |  |  |

Wenn Sie die Übungen zu Analyse von Routineproben mit den Standardmethoden durchführen wollen, müssen Sie ein Gerät mit einem VWD-Detektor einsetzen. Wenn Sie die Methoden verwenden möchten, die Sie in den Übungen "Erstellen von Methoden" erstellt haben, benötigen Sie nur einen automatischen Probengeber, eine Pumpe (quaternär oder binär) und einen UV-Vis Detektor (VWD, MWD, DAD).

Lösungsmittel A ist Wasser. Lösungsmittel B ist Methanol oder Azetonitril.

Verwenden Sie die Agilent Technologies Trennsäule Eclipse XDB-C8 (oder C-18), 4,6mm X 15 cm (5µm).

Bereiten Sie die folgenden drei Probenflaschen des isokratischen Standards Agilent Bestellnummer 01080-68704 vor: unverdünnt, verdünnt um den Faktor 2 und verdünnt um den Faktor 4.

Cerity NDS - Übungen für Anwender

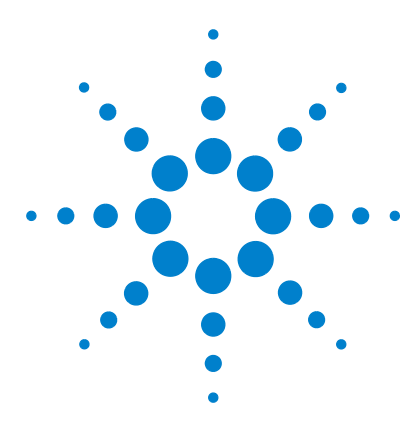

Agilent Cerity Networked Data System für die pharmazeutische  $\mathrm{QA}/\mathrm{QC}$  Übungen für Anwender

### Grundübung 1a: Equilibrieren des Gerätes

Mit der Aufgabenfolge dieser Übung lernen Sie, wie man

- ein Gerät im Fenster "Instrument" der Cerity-Anwendung für die pharmazeutische QA/QC equilibriert
- eine Equilibrierprobe mit einer Methode zur Equilibrierung des Gerätes eingibt und analysiert (Leerprobenlauf).

Um das Gerät zu equilibrieren können Sie entweder eine Kopie der mit dem Gerät gelieferten Standardmethode oder jene Methode verwenden, die Sie in der "Grundübung Nr. 1: Erstellen einer Equilibriermethode" auf Seite 77 erstellt haben.

Bei den Aufgaben auf den folgenden Seiten versuchen Sie bitte, die Schritte im linken Teil ohne ausführliche Anleitung auszuführen. Wenn Sie mehr Hilfe benötigen, folgen Sie den detaillierten Anleitungen rechts.

#### Bevor Sie beginnen

Stellen Sie sicher, dass die Pumpe in Bereitschaft und die VWD-Lampe ausgeschaltet ist.

Stellen Sie sicher, dass die Methoden für diese Übung erstellt oder wiederhergestellt worden sind.

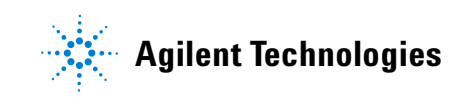

1 Entkoppeln Sie die Pumpe und

spülen Sie die Leitung B.

Flussrate: 5ml/min

%B = 100%

### Aufgabe 1. Spülen der Pumpe im Fenster "Instrument"

#### Schritte

#### Ausführliche Anleitung

- a Drehen Sie das schwarze Ventil an der Pumpe gegen den Uhrzeigersinn (zwei volle Umdrehungen).
- b Wählen Sie Instrument aus der Liste Current View.
- c Wählen Sie das Gerät, das Sie equilibrieren möchten.

Es erscheint das Fenster "Instrument" zusammen mit dem Online-Plot.

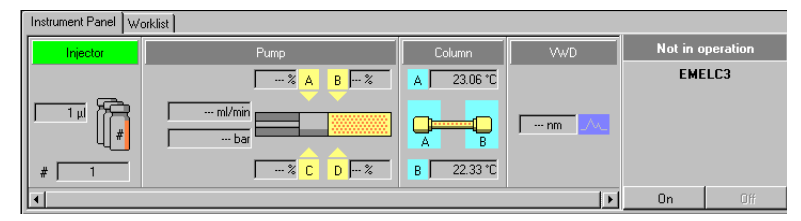

d Klicken Sie auf das Pumpenmodul im Fenster "Instrument". Es erscheint ein Menü.

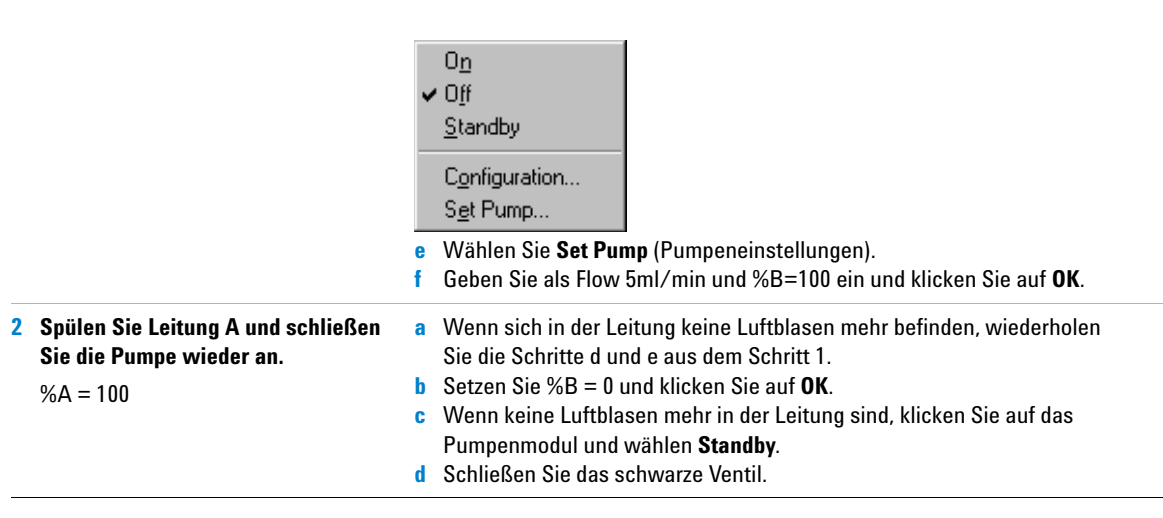

### Aufgabe 2. Equilibrieren des Gerätes vom Fenster "Instrument" aus

#### Schritte

#### Ausführliche Anleitung

- 1 Tragen Sie die Pumpenparameter ein
  - Methanol als Lösungsmittel B:
  - Flussrate: 2ml/min.
  - Lösungsmittelzusammensetzung: 80%MeOH/20%H<sub>2</sub>O

Azetonitril als Lösungsmittel B:

- Flussrate: 1,5ml/min
- Lösungsmittelzusammensetzung: 65%ACN/35%H<sub>2</sub>0

a Klicken Sie auf das Pumpenmodul im Fenster "Instrument".b Wählen Sie Set Pump.

Es erscheint das Dialogfeld "Set Pump" (Pumpeneinstellungen).

c Geben Sie die Pumpenparameter, wie in der linken Spalte gezeigt, ein und klicken Sie auf **OK**.

| Set pur         | np LC | _18   |    |                    | <u>? ×</u>         |
|-----------------|-------|-------|----|--------------------|--------------------|
| - <u>F</u> low- |       | Flow: | 2  | in ml/min          |                    |
| Solven          | lts   |       |    | Act. Fill (liters) | Max. Fill (liters) |
| A:              |       | 20    | %  | 0.097              | 3.5                |
| B:              | •     | 80 -  | %  | 0.597              | 3.3                |
| C:              | Г     | Off   |    | 0 1                | 5 🛋                |
| D:              | Г     | Off   |    |                    | 5 🛨                |
|                 |       | [     | QK | <u>C</u> lose      | Apply              |

d Klicken Sie auf das Pumpenmodul und wählen Sie **On**.

- 2 Schalten Sie die Detektorlampe ein
- a Klicken Sie auf das Detektormodul im Fenster "Instrument".b Wählen Sie Lamp On.

Warten Sie, bis die Basislinie stabil ist.

#### Schritte

#### Ausführliche Anleitung

3 Überwachen Sie die Basislinie, bis sie stabil erscheint.

Nach diesem Schritt sind Sie bereit für die restlichen Übungen, oder Sie machen mit der nächsten Aufgabe weiter, um die Equilibrierung des Gerätes mit einer Methode zu erlernen.

- Klicken Sie im unteren Teil des Online-Plot auf Change.
   Es erscheint das Dialogfeld "Edit Signal Plot" (Signal-Plot bearbeiten).
- b Wählen Sie das benötigte Detektorsignal aus der Liste Available Signals (Verfügbare Signale) aus und klicken dann auf die Schaltfläche Add, um das Signal in die Liste Selected Signals (Ausgewählte Signale) zu überführen. (Sie können auch den Pump Pressure (Pumpendruck) wählen).
- c Setzen Sie den **Predictable Range (Y-axis)** (erwarteter Y-Achsenbereich) auf -10 bis +10.
- d Setzen Sie den X-Axis range (X-Achsenbereich) auf 10 min.
- e Klicken Sie auf OK.

| dit Signal Plot                                                                                                    |                                                               |
|----------------------------------------------------------------------------------------------------|---------------------------------------------------------------|
| Available Signals           Quaternary Pump: Pressure           Quaternary Pump: Flow           Quaternary Pump: %A           Quaternary Pump: %B           Quaternary Pump: %C           Quaternary Pump: %D | Selected Signals           Add >           <           Remove |
| VWD: Absorbance<br>© Predictable Range<br>Erom: 10 * mAU<br>Io: 10 * mAU                                                                                                    | C Eloating Range<br>Y-axis range:                             |
| Window Properties                                                                                                    | OK Cancel Apply                                               |

- f Klicken Sie auf das Detektormodul, nachdem die Lampe einige Minuten gebrannt hat.
- g Wählen Sie Balance (Abgleich). Wenn die Basislinie nach dem Abgleich einige Minuten auf Null bleibt, kann die Basislinie als stabil betrachtet werden.

### Aufgabe 3. Equilibrieren des Gerätes mit einer Methode - Eingabe einer Equilibrierprobe

| Schritte                                                                                                    | Ausführliche Anleitung                                                                                                    |  |  |  |  |
|----------------------------------------------------------------------------------------------------|----------------------------------------------------------------------------------------------------|--|--|--|--|
| 1 Tragen Sie die Probenangaben ein<br>Probenname: equilsampiii, wobei iii<br>Ihre Initialen sind<br>Methode: defexer1 oder equilmethiii<br>Anleitungen zum Wiederherstellen<br>und Kopieren der Standardmethoder<br>finden Sie im See "Bevor Sie<br>beginnen" auf Seite 5. | <ul> <li>a Wählen Sie Instrument aus der Liste Current View.</li> <li>b Erweitern Sie den Ordner Sample Entry für das zu equilibrierende Gerät.</li> <li>c Wählen Sie Single Samples (Einzelproben).</li> <li>d Geben Sie den Sample Name als equilsampiii ein.</li> <li>e Wählen Sie als Method equilmethiii oder defexer1.</li> <li>f Wählen Sie als Sample Type den Eintrag Blank Run (Leerprobe).</li> <li>g Klicken Sie auf Apply.</li> <li>Sie können die Probe auch in der Probenansicht eintragen, wenn Sie Proben und Sequenzen während eines Laufes eintragen müssen.</li> </ul> |  |  |  |  |
| 2 Tragen Sie die Aufgaben ein, die<br>das System während der Analyse<br>ausführen soll                                                                                                    | <ul> <li>a Deaktivieren Sie die Kontrollkästchen Quantify und Report.</li> <li>b Klicken Sie auf Apply.</li> </ul>                                                                                                    |  |  |  |  |
| 3 Speichern Sie die Probe in der<br>Datenbank                                                                                                    | <ul> <li>a Klicken Sie in der Standardsymbolleiste auf .</li> <li>b Überprüfen Sie die Liste der Änderungen.</li> <li>c Bei Reason for changes (Änderungsgrund) tragen Sie eine Begründung ein oder wählen aus der Liste eine aus.</li> <li>d Tragen Sie Ihre elektronische Unterschrift ein, falls erforderlich.</li> <li>e Klicken Sie auf die Schaltfläche Save.</li> </ul>                                                                                                    |  |  |  |  |

### Aufgabe 4. Equilibrieren des Gerätes mit einer Methode - Analyse der Equilibrierprobe

| Schritte Aus                                                 |                                      | führliche Anleitung                                               |                                                                                                    |                                                                                                    |                                                                                                    |
|--------------------------------------------------------------|--------------------------------------|-------------------------------------------------------------------|----------------------------------------------------------------------------------------------------|----------------------------------------------------------------------------------------------------|----------------------------------------------------------------------------------------------------|
| 1                                                            | Analysieren Sie equilsamp <i>iii</i> | a V<br>D<br>b K                                                   | Vählen Sie in der Probentabelle d<br>lie Schaltfläche "Run" ist nun akt<br>licken Sie auf die Schaltfläche "F                                                                                                    | ie Probe equilsamp <i>iii</i> aus<br>tiviert.<br>Run" 🗽 in der Symboll                                                                                                    | eiste "Actions".                                                                                                    |
| 2 Beobachten Sie die Basislinie,<br>bis sie stabil erscheint |                                      | a V<br>E<br>b K<br>C V<br>(1)<br>S<br>d S<br>Y<br>Y<br>e S<br>f K | Vählen Sie das Gerät, das Sie equ<br>s erscheint das Fenster "Instrum<br>licken Sie im unteren Teil des On<br>s erscheint das Dialogfeld "Edit S<br>Vählen Sie das benötigte Detekto<br>Verfügbare Signale) aus und klick<br>ignal in die Liste <b>Selected Signa</b> l<br>etzen Sie den <b>Predictable Range</b><br>-Achsenbereich) auf -10 bis +10.<br>etzen Sie den <b>X-Axis range</b> (X-A-<br>licken Sie auf <b>OK</b> .                                                                   | ilibrieren möchten.<br>ent" zusammen mit dem<br>line-Plot auf <b>Change</b> .<br>Signal Plot". (Siehe Abbild<br>rsignal aus der Liste <b>Avai</b><br>en dann auf die Schaltflä<br><b>Is</b> (Ausgewählte Signale)<br>e <b>(Y-axis)</b> (wahrscheinlich<br>chsenbereich) auf 10 min | Online-Plot.<br>lung auf <mark>Seite 18</mark> .)<br>i <b>lable Signals</b><br>che <b>Add,</b> um das<br>zu überführen.<br>her |
|                                                              |                                      |                                                                   | UMPORT         Logbook           mAU            mAU            0            0            2            0            2            0            2            0            2            0            0            0            0            0            0            0            0            0            0            0            0            0            0            0            0            0            0            0            0            0            0            0            0 | bane<br>                                                                                                    | min<br>k þ                                                                                                    |

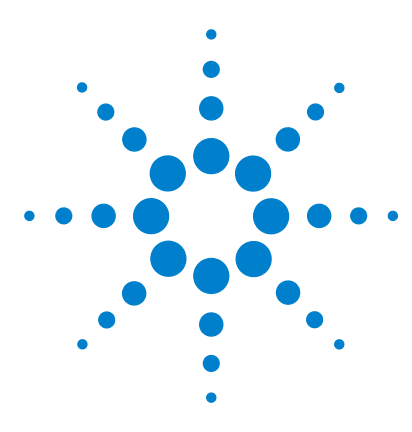

Agilent Cerity Networked Data System für die pharmazeutische  $\mathrm{QA}/\mathrm{QC}$  Übungen für Anwender

### Grundübung 2a: Analyse einer Einzelprobe zur Erstellung eines Beispielchromatogramms

Mit der Aufgabenfolge dieser Übung lernen Sie, wie man:

- eine Einzelprobe zur Erzeugung eines Beispielchromatogramms eingibt
- eine Probe analysiert
- Ergebnisse überprüft

Ein Beispielchromatogramm kann jedes Chromatogramm sein, das Sie erstellen. Verwenden Sie das Beispielchromatogramm, um neue Integrationsparameter zu testen und Peaks als Substanzen zu identifizieren.

Für diese Übung können Sie eine der folgenden Methoden verwenden:

- Eine Kopie der Standardmethode, die mit dem Cerity Networked Data System ausgeliefert wird.
- Die gespeicherte Methode aus "Aufgabe 3. Speichern und Protokollieren der Methodenänderungen" auf Seite 93 im Abschnitt "Erstellen von Methoden".
- Eine in "Grundübung Nr. 1: Erstellen einer Equilibriermethode" auf Seite 77 erstellte Equilibriermethode.

Bei den Aufgaben auf den folgenden Seiten versuchen Sie bitte, die Schritte im linken Teil ohne die ausführliche Anleitung auszuführen. Wenn Sie mehr Hilfe benötigen, folgen Sie den detaillierten Anleitungen rechts.

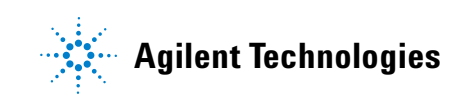

#### **Bevor Sie beginnen**

Lesen Sie "Analyse von Routineproben" auf Seite 11, um Näheres zur Analyse von Routineproben zu erfahren.

Equilibrieren Sie das Gerät. Siehe "Grundübung 1a: Equilibrieren des Gerätes" auf Seite 15. Stellen Sie sicher, dass die Methoden für diese Übung erstellt oder wiederhergestellt worden sind.

### Aufgabe 1. Eintragen einer Einzelprobe

| Schritte |                                                                                                    | Ausführliche Anleitung                                                                                                    |  |  |  |
|----------|----------------------------------------------------------------------------------------------------|----------------------------------------------------------------------------------------------------|--|--|--|
| 1        | Öffnen Sie Geräteansicht, um zur<br>Probentabelle für Einzelproben<br>zu gelangen.                                                                                                    | <ul> <li>a Wählen Sie Instrument aus der Liste Current View (Aktuelle Ansicht).</li> <li>b Erweitern Sie den Ordner für das Gerät, das das Beispielchromatogramm erzeugen soll.</li> <li>c Wählen Sie Single Samples (Einzelproben).</li> </ul>                                                                                                    |  |  |  |
|          |                                                                                                    | Im Arbeitsbereich erscheint die "Sample Table" (Probentabelle) und das<br>Fenster "Sample Entry" (Probeneingabe).                                                                                                    |  |  |  |
| 2        | <ul> <li>Tragen Sie eine Probe mit folgenden<br/>Angaben ein:</li> <li>Benennen Sie die Probe exchromiii,<br/>wobei iii Ihre Initialen sind.</li> <li>Wählen Sie entweder defexer2,<br/>exer2iii (wenn zuerst gespeichert)<br/>oder equilmethiii</li> <li>Wählen Sie eine Probenflasche, die<br/>den unverdünnten isokratischen<br/>Standard enthält.</li> </ul> | <ul> <li>a Tragen Sie exchrom<i>iii</i> in das Feld Sample Name ein.</li> <li>b Wählen Sie eine Methode aus der Liste Method.</li> <li>Das Gerät, das mit der Methode verbunden ist, erscheint im Feld Instrument.</li> <li>c Wählen Sie Sample (Probe) aus der Liste Sample Type (Probentyp).</li> <li>d Tragen Sie die Probenflaschennummer für die Probe in das Feld Vial Number ein.</li> <li>e Klicken Sie auf die Schaltfläche Apply (Anwenden), um die Probenangaben in die Probentabelle zu übertragen.</li> <li>Übernehmen Sie für alle anderen Modulparameter die Vorgabewerte.</li> </ul> |  |  |  |

#### Grundübung 2a: Analyse einer Einzelprobe zur Erstellung eines Beispielchromatogramms

| Schritte                                                                          | Ausführliche Anleitung                                                                                                    |
|-----------------------------------------------------------------------------------|----------------------------------------------------------------------------------------------------|
| 3 Tragen Sie Aufgaben ein,<br>die während des Laufes<br>ausgeführt werden sollen. | a Deaktivieren Sie die Kontrollkästchen Quantify und Report.<br>Sample Entry Sample Logbook<br>Sample Name:<br>exer2decc1<br>Method:<br>exer2dec I<br>Sample Type:<br>Sample Instrument:<br>EMELC3<br>Vial Number Injections Volume [u]<br>1 1 as method                                                                                |
| 4 Speichern Sie die Probe.                                                        | <ul> <li>a Klicken Sie in der Standardsymbolleiste auf<br/>Es erscheint das Dialogfeld Save Changes To The Database (Änderungen in<br/>der Datenbank speichern).</li> </ul>                                                                                                    |
|                                                                                   | <ul> <li>b Überprüfen Sie die List of changes (Liste der Änderungen).</li> <li>c Bei Reason for changes (Änderungsgrund) tragen Sie eine Begründung ein oder wählen aus der Liste eine aus.</li> <li>d Tragen Sie Ihre elektronische Unterschrift ein, falls erforderlich.</li> <li>e Klicken Sie auf die Schaltfläche Save.</li> </ul> |

### Aufgabe 2. Analyse der Probe

| Schritte                                         | Ausführliche Anleitung                                                                                                    |                                                                                                    |
|--------------------------------------------------|----------------------------------------------------------------------------------------------------|----------------------------------------------------------------------------------------------------|
| 1 Prüfen Sie, ob das Gerät<br>einsatzbereit ist. | <ul> <li>a Wählen Sie in der Strukturans</li> <li>b Klicken Sie auf die Registerkar</li> <li>c Klicken Sie auf die Schaltfläch</li> </ul>                                                                                                    | icht Ihr Gerät aus.<br>te <b>Online Plot</b> (Online-Aufzeichnung).<br>e <b>Change</b> .                                                                                                    |
|                                                  | Es erscheint das Dialogfeld <b>Ed</b>                                                                                                    | it Signal Plot.                                                                                                    |
|                                                  | <ul> <li>d Wählen Sie das benötigte Deta<br/>(Verfügbare Signale).</li> <li>e Klicken Sie auf die Schaltfläch<br/>Signals (Ausgewählte Signale</li> <li>f Wählen Sie die Option Predict<br/>Bereich auf -20mAU bis 300m/</li> <li>g Unter Window Properties trag</li> <li>h Klicken Sie auf die Schaltfläch</li> </ul>        | ektorsignal aus der Liste <b>Available Signals</b><br>e <b>Add</b> , um das Signal in die Liste <b>Selected</b><br>) zu überführen.<br><b>able Range</b> und stellen Sie den erwarteten<br>AU ein.<br>jen Sie 5 min in das Feld <b>X-Axis range</b> ein.<br>e <b>OK.</b> |
|                                                  |                                                                                                    |                                                                                                    |
|                                                  | Available Signals           Quaternary Pump: Pressure         Adu           Quaternary Pump: XA         Adu           Quaternary Pump: XA         Adu           Quaternary Pump: XB         Adu           Quaternary Pump: XB         Adu           Quaternary Pump: XB         Adu           Quaternary Pump: XB         Adu | Selected Signals                                                                                                    |
|                                                  | WWD: Absorbance                                                                                                    |                                                                                                    |
|                                                  | Image     Image       Erom:     -20     -1       Io:     300     -1       Image     -1     mAU                                                                                                    | C Eloating Range<br>Y-axis range:<br>☐ mAU<br>☐ffset:<br>☐ Auto gradjust                                                                                                    |
|                                                  | Window Properties<br><u>X</u> -axis range: 15 <u>■</u> min                                                                                                    |                                                                                                    |
|                                                  | Draw <u>G</u> rid                                                                                                    | OK Cancel Apply                                                                                                    |

#### Grundübung 2a: Analyse einer Einzelprobe zur Erstellung eines Beispielchromatogramms

| Schritte                                                               | Ausführliche Anleitung                                                                                                    |  |  |  |  |
|------------------------------------------------------------------------|----------------------------------------------------------------------------------------------------|--|--|--|--|
| 2 Analysieren Sie die Probe.                                           | <ul> <li>a Erweitern Sie in der Strukturansicht den Ordner "Instruments".</li> <li>b Wählen Sie Single Samples (Einzelproben).</li> <li>c Wählen Sie die Probe exchrom<i>ili</i>.<br/>In der Symbolleiste Tools ist nun die Schaltfläche "Run" aktiviert.</li> </ul> |  |  |  |  |
| 3 Beobachten Sie das Signal und<br>verfolgen Sie den Status der Probe. | <ul> <li>a Wählen Sie in der Strukturansicht Ihr Gerät aus.</li> <li>b Klicken Sie auf die Registerkarte <b>Online Plot</b>, um das Signal zu verfolgen.<br/>Ändern Sie bei Bedarf die Achsen.</li> </ul>                                                            |  |  |  |  |

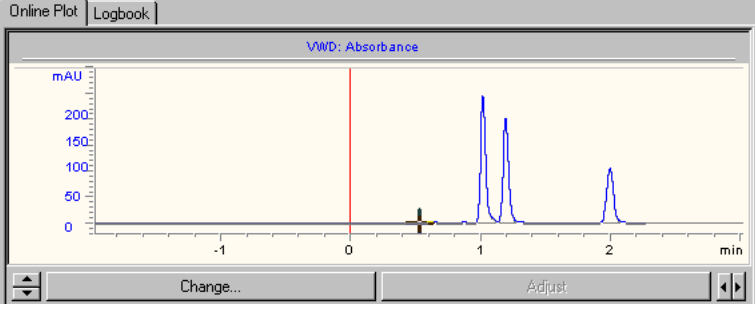

c Klicken Sie auf die Registerkarte **Worklist** (Arbeitsliste), um den Probenstatus zu verfolgen.

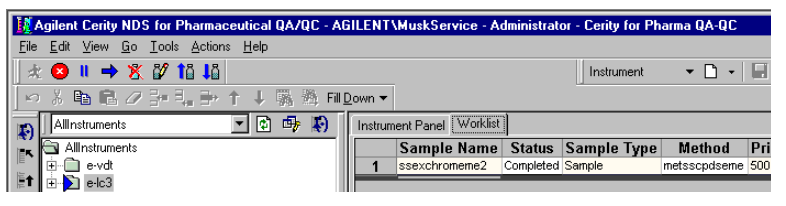

Nachdem Sie auf die Registerkarte **Worklist** geklickt haben, werden die Schaltflächen **Abort**, **Pause** und **Resume** verfügbar.

### Aufgabe 3. Überprüfen des Chromatogramms

#### Schritte

#### Ausführliche Anleitung

- a Wählen Sie Result aus der Liste Current View.
- b Wählen Sie MySamplesRunLast24h aus der Liste Query.
- c Erweitern Sie den Ordner **Samples**.
- d Erweitern Sie den Ordner exchromiii.
- e Wählen Sie die Injektion exchromiii #1.
- f Prüfen Sie das Chromatogramm und die **Summary** Ergebnisse.

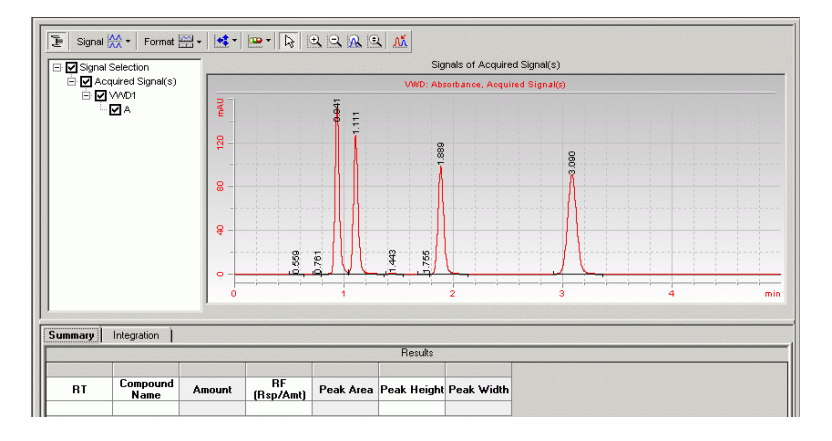

g Klicken Sie auf die Registerkarte Integration, um die Integrationsergebnisse zu sehen.

| mary | Integration                            |           | 1           |            | Initial Events    | Timed Eve    | ents Ì             |  |
|------|----------------------------------------|-----------|-------------|------------|-------------------|--------------|--------------------|--|
| RT   | Peak Type<br>and<br>Separation<br>Code | Peak Area | Peak Height | Peak Width | T VWD Events      |              |                    |  |
|      |                                        |           |             |            | Inital Eve        | nt Name      | Inital Event Value |  |
| 0.56 | BB                                     | 0.5678    | 0.1215      | 0.0647     |                   |              |                    |  |
| 0.76 | BV                                     | 0.7701    | 0.3293      | 0.0375     | Area Reject       |              | 0.0000             |  |
| 0.94 | W                                      | 419.6985  | 153.4289    | 0.0421     | Slope Sensitivity |              | 1.00               |  |
| 1.11 | VB                                     | 374.5102  | 126.7572    | 0.0447     | Peak Width        |              | 0.0400             |  |
| 1.44 | BB                                     | 2.6038    | 0.7431      | 0.0525     | Shoulder Detec    | ion Mode     | Disabled           |  |
| 1.75 | BV                                     | 0.2067    | 0.0663      | 0.0495     | Height Reject     |              | 0.0000             |  |
| 1.89 | VB                                     | 357.0248  | 98.3153     | 0.0555     |                   |              |                    |  |
| 3.09 | BB                                     | 523.8801  | 90.8962     | 0.0891     | For All Signals   |              |                    |  |
|      |                                        |           |             |            | Tail Peak Skim    | Height Ratio | 0.00               |  |
|      |                                        |           |             |            | Front Peak Skin   | Height Ratio | 0.00               |  |
|      |                                        |           |             |            | Skim Valley Rat   | 0            | 20.00              |  |
|      |                                        |           |             |            | Baseline Correc   | ion          | Classical          |  |
|      |                                        |           |             |            | Tangent Skim M    | lode         | Standard           |  |
|      |                                        |           |             |            | Peak to Valley F  | Ratio        | 500.00             |  |

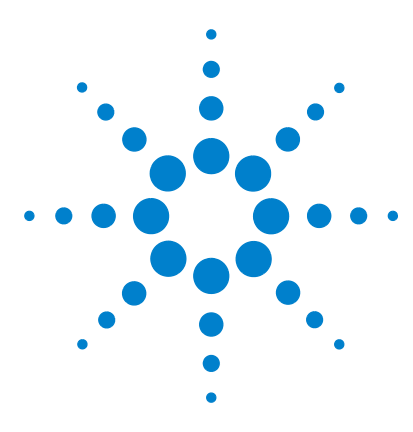

Agilent Cerity Networked Data System für die pharmazeutische  $\mathrm{QA}/\mathrm{QC}$  Übungen für Anwender

### Grundübung 2b: Analyse einer Gruppe von Einzelproben zur Substanzidentifizierung

Mit der Aufgabenfolge dieser Übung lernen Sie, wie man:

- eine Probe einträgt
- Gruppen von Einzelproben analysiert und verfolgt
- die Ergebnisse bezüglich der Substanzidentifizierung überprüft

Für diese Übung können Sie eine der folgenden Methoden verwenden:

- eine Kopie der mit dem Cerity Networked Data System (NDS) ausgelieferten Standardmethoden.
- die Methoden aus "Grundübung Nr. 2: Erstellen einer Methode für Einzelproben zur Identifizierung von Substanzen" auf Seite 87.

Bei den Aufgaben auf den folgenden Seiten versuchen Sie bitte, die Schritte im linken Teil ohne ausführliche Anleitung auszuführen. Wenn Sie mehr Hilfe benötigen, folgen Sie den detaillierten Anleitungen rechts.

#### Bevor Sie beginnen

Lesen Sie "Analyse von Routineproben" auf Seite 11.

Equilibrieren Sie das Gerät. Siehe "Grundübung 1a: Equilibrieren des Gerätes" auf Seite 15.

Stellen Sie sicher, dass die Methoden für diese Übung erstellt oder wiederhergestellt worden sind.

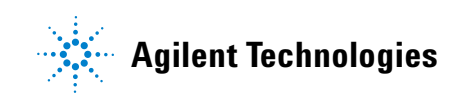

### Aufgabe 1. Eingabe von drei Einzelproben

| Sc | chritte                                                                                                    | Ausführliche Anleitung                                                                                                    |
|----|----------------------------------------------------------------------------------------------------|----------------------------------------------------------------------------------------------------|
| 1  | Starten Sie die Geräteansicht, um<br>zur Probentabelle für Einzelproben<br>zu gelangen.                                                                                                    | <ul> <li>a Wählen Sie Instrument aus der Liste Current View (Aktuelle Ansicht).</li> <li>b Erweitern Sie Ihren Geräteordner.</li> <li>c Wählen Sie Single Samples (Einzelproben).</li> <li>Im Arbeitsbereich erscheinen die Probentabelle und die Registerkarte Sample Entry (Probeneintrag).</li> </ul>                                                                                                    |
| 2  | <ul> <li>Tragen Sie eine Probe mit folgenden<br/>Angaben ein:</li> <li>Benennen Sie die Probe exer2biii1,<br/>wobei iii Ihre Initialen sind.</li> <li>Wählen Sie die Methode für<br/>die Probe:<br/>defexer2 oder exer2iii</li> <li>Wählen Sie die<br/>Probenflaschennummer, die den<br/>unverdünnten isokratischen<br/>Standard enthält.</li> </ul> | <ul> <li>a Geben Sie exer2biii1 in das Feld Sample Name ein.</li> <li>b Wählen Sie die Methode exer2 aus der Liste Method (oder eine Kopie von defexer2b).<br/>Im Feld Instrument erscheint das Gerät, das mit der Methode verbunden ist.</li> <li>c Wählen Sie Sample (Probe) aus der Liste Sample Type (Probentyp).</li> <li>d Geben Sie die Vial Number (Probenflaschennummer) ein, die den Standard enthält.</li> <li>e Klicken Sie auf die Schaltfläche Apply (Anwenden) um die Probenangaben in die Probentabelle zu übertragen.</li> </ul> |
| 3  | Tragen Sie die Aufgaben ein, die<br>das System während des Laufes<br>ausführen soll.                                                                                                    | <ul> <li>a Aktivieren Sie das Auswahlkästchen Quantify und deaktivieren Sie das Auswahlkästchen Report.</li> <li>Sie müssen das Auswahlkästchen Quantify aktivieren, um die Proben zu identifizieren, auch wenn Kalibrierung und Quantifizierung nicht in der Methode eingerichtet sind.</li> <li>b Klicken Sie auf Apply.</li> </ul>                                                                                                    |

| Schritte |                                                                                                    | Ausführliche Anleitung                                                                                                    |  |  |  |  |
|----------|----------------------------------------------------------------------------------------------------|----------------------------------------------------------------------------------------------------|--|--|--|--|
| 4        | Speichern Sie die Probe.                                                                                                    | <ul> <li>a Klicken Sie in der Standardsymbolleiste auf .</li> <li>Es erscheint das Dialogfeld Save Changes To The Database (Änderungen in der Datenbank speichern).</li> <li>b Überprüfen Sie die List of changes (Liste der Änderungen).</li> <li>c Bei Reason for changes (Änderungsgrund) tragen Sie eine Begründung ein oder wählen aus der Liste eine aus.</li> <li>d Klicken Sie auf die Schaltfläche Save.</li> </ul> |  |  |  |  |
| 5        | Wiederholen Sie Schritt 2 bis 4 für<br>die nächsten zwei Proben.<br>Geben Sie den Proben die Namen<br>exer2biii2 und exer2biii3. | <ul> <li>a Wählen Sie die leere Zeile aus.</li> <li>b Führen Sie die Schritte 2a bis Schritt 4d für exer2biii2 durch.</li> <li>c Wiederholen Sie die Schritte a und b für exer2biii3.</li> </ul> INSTRUMENT NAME METHOD NAME SAMPLE NAME NUM OF INJECTIONS 1 EMELC3 Exer2dec exer2bdec2 1 3 EMELC3 exer2dec exer2bdec1 1                                                                                                    |  |  |  |  |
|          |                                                                                                    | Sample Entry       Sample Logbook         Sample Name:                                                                                                    |  |  |  |  |

| Schritte                                         | Ausführliche Anleitung                                                                                                    |  |  |  |  |  |
|--------------------------------------------------|----------------------------------------------------------------------------------------------------|--|--|--|--|--|
| 1 Prüfen Sie, ob das Gerät<br>einsatzbereit ist. | <ul> <li>a Wählen Sie Instrument aus der Liste Current View.</li> <li>b Klicken Sie auf die Registerkarte Online Plot (Online-Aufzeichnung).</li> <li>c Klicken Sie auf die Schaltfläche Change.</li> </ul>                                                                                                    |  |  |  |  |  |
|                                                  | Es erscheint das Dialogfeld Edit Signal Plot.                                                                                                    |  |  |  |  |  |
|                                                  | <ul> <li>d Wählen Sie das benötigte Detektorsignal aus der Liste Available Signals<br/>(Verfügbare Signale).</li> <li>e Klicken Sie auf die Schaltfläche Add, um das Signal in die Liste Selected<br/>Signals (Ausgewählte Signale) zu überführen.</li> <li>f Wählen Sie die Option Predictable Range (erwarteter Bereich) und stellen<br/>Sie den erwarteten Bereich auf -20mAU bis 300mAU.</li> <li>g Unter Window Properties tragen Sie 15 min in das Feld X-Axis range ein.</li> </ul> |  |  |  |  |  |
|                                                  | h Klicken Sie auf die Schaltfläche <b>OK</b> .                                                                                                    |  |  |  |  |  |
|                                                  | Quaternary Pump: Pressure     Add >       Quaternary Pump: %A     Add >       Quaternary Pump: %A     C       Quaternary Pump: %D     C                                                                                                    |  |  |  |  |  |
|                                                  | VWD: Absorbance     C Engling Range                                                                                                    |  |  |  |  |  |
|                                                  | From:     20     Image     Image       Image     Image     Image     Image       Image     Image     Image       Image     Image     Image       Image     Image     Image       Image     Image     Image       Image     Image     Image                                                                                                    |  |  |  |  |  |
|                                                  | Window Properties<br>≚-axis range: 15                                                                                                    |  |  |  |  |  |
|                                                  | Draw <u>G</u> rid OK Cancel Apply                                                                                                    |  |  |  |  |  |

### Aufgabe 2. Analyse der Proben

| Schritte                                                                | Ausführliche Anleitung                                                                                                    |  |  |  |  |
|-------------------------------------------------------------------------|----------------------------------------------------------------------------------------------------|--|--|--|--|
| 2 Analysieren Sie die Proben.                                           | <ul> <li>a Erweitern Sie Ihren Geräteordner.</li> <li>b Wählen Sie Single Samples (Einzelproben).</li> <li>c Wählen Sie die Probe exer2biii1.</li> <li>d Klicken Sie auf die Schaltfläche Run .</li> <li>e Wählen Sie die Probe exer2biii2.</li> <li>f Klicken Sie auf die Schaltfläche Run.</li> <li>g Wählen Sie die Probe exer2biii3.</li> <li>h Klicken Sie auf die Schaltfläche Run.</li> <li>Die Proben werden in der Reihenfolge analysiert, in der sie gestartet werden, es sei denn, exer2biii3 hat eine höhere Priorität als exer2biii2. Dann wird exer2biii3 vor exer2biii2 analysiert. Die zuerst gestartete Probe wird allerdings immer zuerst analysiert, auch wenn sie eine geringere Priorität als die anderen Proben hat.</li> </ul> |  |  |  |  |
| 3 Überwachen Sie das Signal und<br>verfolgen Sie den Status der Proben. | <ul> <li>a Klicken Sie auf die Registerkarte Online Plot, um das Signal zu verfolgen.<br/>Ändern Sie bei Bedarf die Achsen.</li> <li>b Klicken Sie auf die Registerkarte Worklist (Arbeitsliste) und verfolgen Sie<br/>den Status der drei Proben.</li> </ul> Instrument Panel Worklist           Instrument Panel Worklist           Name         Status         Type         Method         Priority #         Vial #         Injections #         Description           1         exer2bdec1         Running(1) Sample         exer2dec         500         1         1           2         exer2bdec3         Queued         Sample         exer2dec         500         1         1                                                              |  |  |  |  |

### Aufgabe 3. Überprüfen des Chromatogramms

| Schritte                                                                                                    | Ausführliche Anleitung                                                                                                    |
|----------------------------------------------------------------------------------------------------|----------------------------------------------------------------------------------------------------|
| 1 Überprüfen Sie die Probenergeb-<br>nisse und vergewissern Sie sich,<br>dass alle Substanzen in jeder<br>Probe identifiziert worden sind. | <ul> <li>a Wählen Sie Result aus der Liste Current View.</li> <li>b Erweitern Sie den Ordner Calibration - exer2iii oder defexer2.<br/>Auch wenn in der Methode keine Kalibrierung eingerichtet war, erscheint das Ergebnis in einem Ordner "Calibration".</li> <li>c Erweitern Sie den Ordner Samples.</li> <li>d Erweitern Sie den Ordner exer2biii1.</li> <li>e Wählen Sie die Injektion exer2biii1 #1.</li> <li>f Sehen Sie sich das Ergebnis an.</li> <li>g Wiederholen Sie die Schritte d bis f für die folgenden Proben.</li> </ul>                                                                                                    |
|                                                                                                    | <ul> <li>exect2bill3.</li> <li>Isodemic Centry NDS for Pharmaceutical QA/QC - SCHEIDERER ROUN - Administrator - Centry for Pharma QA/QC</li> <li>Exect were look actions Heb</li> <li>File Centry were look actions Heb</li> <li>File Centry were look actingen were look actions Heb</li></ul> |
|                                                                                                    | Summary         Integration           Fit         Compound Name         Amount         Fitsub           Fit         Compound Name         Amount         Fitsub           100         denethydehheade         N/A         N/A         Statistics           1100         denethydehheade         N/A         N/A         Statistics         Statistics           1100         denethydehheade         N/A         N/A         Statistics         Statistics           1100         denethydehheade         N/A         N/A         Statistics         Statistics           1100         denethydehheade         N/A         N/A         Statistics         Statistics           1100         denethydehheade         N/A         N/A         Statistics         Statistics           1100         denethydehheade         N/A         N/A         Statistics         Statistics           1100         denethydehheade         N/A         N/A         Statistics         Statistics           1100         denethydehheade         N/A         N/A         Statistics         Statistics           1100         denethydehheade         N/A         N/A         Statistics         Statistics           1100 <td< td=""></td<>                                                                                                    |

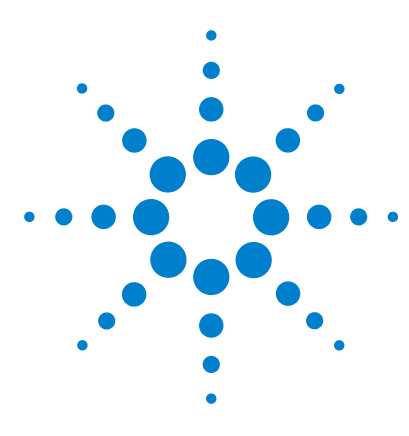

Agilent Cerity Networked Data System für die pharmazeutische  $\mathrm{QA}/\mathrm{QC}$  Übungen für Anwender

## Grundübung 3a: Start einer Sequenz zur Quantifizierung von Substanzen mit einstufiger Kalibrierung

Mit der Aufgabenfolge dieser Übung lernen Sie, wie man:

- eine Sequenz mit einer Methode erstellt, die für eine einstufige, sukzessiv aktualisierte Kalibrierung, ESTD-Quantifizierung und festgesetzte Substanzmengen ausgelegt ist
- Reporttypen auswählt und ein Verzeichnis für Reports anlegt
- eine Sequenz startet und verfolgt
- die Ergebnisse überprüft, um sicher zu gehen, dass alle Substanzen korrekt identifiziert und quantifiziert sind
- die Reports überprüft

Sie können bei dieser Übung zwischen zwei Methoden wählen:

- eine Kopie der mit dem System ausgelieferten Standardmethode
- die in "Grundübung Nr. 3: Erstellen einer einstufig kalibrierten Methode für eine Sequenz" auf Seite 99 erstellte Methode

Bei den Aufgaben auf den folgenden Seiten versuchen Sie bitte, die Schritte im linken Teil ohne ausführliche Anleitung auszuführen. Wenn Sie mehr Hilfe benötigen, folgen Sie den detaillierten Anleitungen rechts.

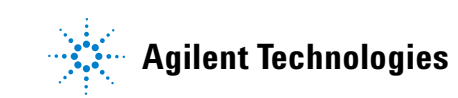

#### **Bevor Sie beginnen**

Aufgabe 1. Erstellen einer neuen Sequenz

Lesen Sie "Analyse von Routineproben" auf Seite 11.

Equilibrieren Sie das Gerät. Siehe "Grundübung 1a: Equilibrieren des Gerätes" auf Seite 15.

Stellen Sie alle vorbereiteten Proben in den ALS-Probenteller. Stellen Sie sicher, dass die Methoden für diese Übung erstellt oder wiederhergestellt worden sind.

#### Schritte Ausführliche Anleitung Erstellen Sie eine neue Sequenz. a Klicken Sie in der Standardsymbolleiste auf die Schaltfläche **New** und wählen Sie Sequence. Geben Sie der Sequenz den Namen exer3seqiii, wobei iii Es erscheint das Dialogfeld "Create New Sequence" (Neue Sequenz Ihre Initialen sind. erstellen). Benutzen Sie eine der beiden b Geben Sie den Sample Name als exer3seqiii ein. folgenden Methoden: c Wählen Sie das **Instrument**, das für die Sequenz benutzt wird. d Wählen Sie die Method für die Seguenz. defexer3 Klicken Sie auf OK. exer3iii (erstellt in Übung 3) der Methodenerstellung) Create New Sequence ? × Sequence Name: exer3segeme Instrument: GetStartLC Browse.. Browse. Method: exer3singlevel 0K Cancel

f Wenn das Dialogfeld "Save Changes to the Database" (Änderungen in der Datenbank speichern) erscheint, wählen Sie, falls vorhanden, die Begründung für die Änderungen in **Reason for changes** (Änderungsgrund) und klicken Sie auf **Save**.

34

### Aufgabe 2. Eintragen der Angaben zu Probe und Sequenz

Priority:

Medium

Calibration Mode:

Sequence Created by

Single Update Calibration

•

#### Schritte

1

#### Ausführliche Anleitung

- a Wählen Sie "Instrument" aus der Liste "Current View".
- b Erweitern Sie das verwendete Gerät und wählen Sie die gerade erstellte Sequenz.

a Klicken Sie auf die Registerkarte Sequence Options.

Schedule:

**Ready for Analysis** 

4

c Überprüfen Sie die Tabelle.

| Seque | nce Table Sequen | ce Options  |               |                  |           |                 |                             |                             |   |
|-------|------------------|-------------|---------------|------------------|-----------|-----------------|-----------------------------|-----------------------------|---|
|       | Sample Name      | Sample Type | Cal.<br>Level | Summary<br>Group | Vial<br># | Injections<br># | Injection<br>Volume<br>[µl] | Sample<br>Amount<br>[mg/ml] | 1 |
| 1     | Cal1             | Calibration | 1             |                  | 2         | 1               | as method                   | 0                           | 1 |
| 2     | sample 1_2       | Sample      |               |                  | 5         | 1               | as method                   | 0                           | 1 |
| 3     | sample 1_4       | Sample      |               |                  | 9         | 1               | as method                   | 0                           | 1 |
| 4     | Cal1             | Calibration | 1             |                  | 2         | 1               | as method                   | 0                           | 1 |
| 5     | sample 1_2       | Sample      |               |                  | 5         | 1               | as method                   | 0                           | 1 |
| 6     | sample 1_4       | Sample      |               |                  | 9         | 1               | as method                   | 0                           | 1 |
| 7     | Cal1             | Calibration | 1             |                  | 2         | 1               | as method                   | 0                           | 1 |
| 8     | sample 1_2       | Sample      |               |                  | 5         | 1               | as method                   | 0                           | 1 |
| 9     | sample 1_4       | Sample      |               |                  | 9         | 1               | as method                   | 0                           | 1 |
| 10    |                  |             |               |                  |           |                 |                             |                             |   |
|       |                  |             |               |                  |           |                 |                             |                             |   |

2 Tragen Sie die Aufgaben ein, die während der Analyse durchgeführt werden sollen:

Überprüfen Sie die Sequenztabelle

Beachten Sie, dass die Sequenzta-

belle der, in der Methode erstellten,

Sequenzvorlage entspricht.

Quantifizierung und Reporterstellung.

Datenerfassung und Integration sind immer aktiviert.

| "Task(s  | ) to perform" (durchzuführende Aufgaben) aktiviert sind. |
|----------|----------------------------------------------------------|
| Sequence | Identification Description Report Destination            |
| Bun with | Task(s) to perform                                       |

Acquire

✓ Integrate

🔲 Allow Online Editing

b Stellen Sie sicher, dass die Kontrollkästchen Quantify und Report bei

| Cerity NDS - | Übungen für Anwend | ler |
|--------------|--------------------|-----|
|--------------|--------------------|-----|

🔽 Quantify

Report

#### Grundübung 3a: Start einer Sequenz zur Quantifizierung von Substanzen mit einstufiger Kalibrierung

|   | Schritte                                                                                                    |                                          | Ausführliche Anleitung                                                                                           |                                                                                                    |                                                                                                    |  |  |
|---|----------------------------------------------------------------------------------------------------|------------------------------------------|----------------------------------------------------------------------------------------------------|----------------------------------------------------------------------------------------------------|----------------------------------------------------------------------------------------------------|--|--|
| 3 | Tragen Sie den Zielpfad für die<br>Reports ein, ohne sie zu drucken:<br>Geben Sie Exercise3 <i>iii</i> ein, wobei <i>"iii"</i><br>Ihre Initialen sind. | a Ki<br>b D<br>c A<br>E:<br>D<br>b(<br>R | licken Sie a<br>eaktivieren<br>ktivieren Si<br>xercise3 <i>iii</i> e<br>as System e<br>esteht, und<br>eports\Pha | uf die Registerkarte <b>Repo</b><br>Sie nötigenfalls das Kont<br>e das Kontrollkästchen <b>P</b> a<br>in.<br>erstellt dieses Verzeichnis<br>stellt die erzeugten Repo<br>rmaqc\Reports.         | rt Destination (Reportausgabeeinhei<br>rollkästchen Printer.<br>ath und tragen Sie das Verzeichnis<br>s automatisch, wenn es nicht bereits<br>rts in das Verzeichnis Agilent\Cerity\ |  |  |
|   |                                                                                                    | Sequ<br>Rep                              | ience Identificat<br>iort(s) to print<br>Printer:<br>Path: Exer                                                  | ion Description Report Destination                                                                                                    | Select                                                                                                    |  |  |
| 4 | Wählen Sie die folgenden<br>zu erstellenden Reports:<br>Single Injection (Einzelinjektion)<br>Standard Injection (Standardinjektion)                   | a A<br>aı<br>b D<br>di                   | ktivieren Sie<br>ngegebener<br>eaktivieren<br>ie links nich                                                      | e das Kontrollkästchen <b>P</b> ı<br>1 <b>Report Types</b> .<br>Sie das Kontrollkästchen<br>t aufgeführt sind.                                                                                  | <b>int</b> (Drucken) für alle links<br><b>Print</b> für alle Reporttypen,                                                                                                    |  |  |
|   | Sequence (Sequenz)                                                                                                    |                                          |                                                                                                    | -                                                                                                    |                                                                                                    |  |  |
|   | Sequence (Sequenz)                                                                                                    |                                          | Print                                                                                                    | Report Types                                                                                                    | Report Template                                                                                                    |  |  |
|   | Sequence (Sequenz)                                                                                                    |                                          | Print                                                                                                    | Report Types                                                                                                    | Report Template                                                                                                    |  |  |
|   | Sequence (Sequenz)                                                                                                    |                                          | Print                                                                                                    | Report Types<br>Sample single injection<br>Standard single injection                                                                                                    | Report Template Ini_short.htm Sin_short.htm                                                                                                    |  |  |
|   | Sequence (Sequenz)                                                                                                    |                                          | Print                                                                                                    | Report Types<br>Sample single injection<br>Standard single injection<br>Multi-Injection Summary Group                                                                                           | Report Template       Ini_short.htm       Sin_short.htm       Smp_short.htm                                                                                                    |  |  |
|   | Sequence (Sequenz)                                                                                                    |                                          | Print                                                                                                    | Report Types<br>Sample single injection<br>Standard single injection<br>Multi-Injection Summary Group<br>Calibration Standards Group                                                            | Report Template       Ini_short.htm       Sin_short.htm       Smp_short.htm       Cal_short.htm                                                                                      |  |  |
|   | Sequence (Sequenz)                                                                                                    |                                          | Print                                                                                                    | Report Types<br>Sample single injection<br>Standard single injection<br>Multi-Injection Summary Group<br>Calibration Standards Group<br>QC Sample Group                                         | Report Template       Ini_short.htm       Sin_short.htm       Smp_short.htm       Cal_short.htm       QC_short.htm                                                                   |  |  |
|   | Sequence (Sequenz)                                                                                                    |                                          | Print                                                                                                    | Report Types<br>Sample single injection<br>Standard single injection<br>Multi-Injection Summary Group<br>Calibration Standards Group<br>QC Sample Group<br>Sample Group                         | Report Template         Ini_short.htm         Sin_short.htm         Cal_short.htm         QC_short.htm         SuS_short.htm                                                         |  |  |
|   | Sequence (Sequenz)                                                                                                    |                                          |                                                                                                    | Report Types<br>Sample single injection<br>Standard single injection<br>Multi-Injection Summary Group<br>Calibration Standards Group<br>QC Sample Group<br>Sample Group<br>Custom Sample Groups | Report Template       Ini_short.htm       Sin_short.htm       Cal_short.htm       QC_short.htm       QC_short.htm       SuS_short.htm       Sus_short.htm                            |  |  |
### Aufgabe 3. Analysieren und Verfolgen der Sequenz

### Schritte

### Ausführliche Anleitung

1 Stellen Sie sicher, dass das Gerät einsatzbereit ist.

Verwenden Sie dieselben Bedingungen, die in der Methode eingestellt wurden.

Einstellungen für den Online-Plot:

- Y-Achsenbereich: -20 bis 300
- X-Achsenbereich: 15 Minuten

- a Wählen Sie aus der Strukturansicht das Gerät für die Sequenz aus.
- b Stellen Sie sicher, dass das Gerät und die Säule equilibriert und die Bedingungen jenen gleichen jenen sind, die in der Methode für die Sequenz eingestellt wurden.

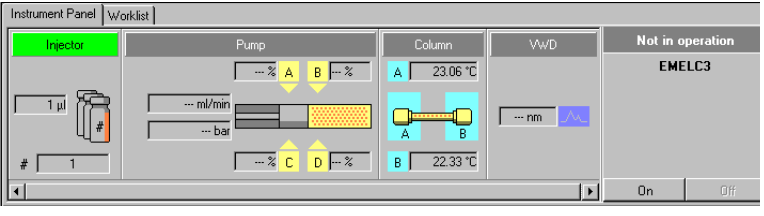

c Klicken Sie im unteren Teil des Online-Plot auf **Change**.

Es erscheint das Dialogfeld "Edit Signal Plot" (Signal-Plot ändern).

- d Wählen Sie das gewünschte Signal aus der Liste "Available Signals" (Verfügbare Signale) und klicken Sie dann auf Add, um das Signal in das rechte Feld zu verschieben.
- e Setzen Sie den **Predictable Range** (Wahrscheinlicher Bereich) auf -20 bis 300.
- f Setzen Sie den X-Axis range (X-Achsenbereich) auf 15 min.
- g Klicken Sie auf **OK**.

| Edit Signal Plot                                                                                                    | ×                                                              |
|----------------------------------------------------------------------------------------------------|----------------------------------------------------------------|
| Available Signals Quaternary Pump: Pressure Quaternary Pump: Row Quaternary Pump: %A Quaternary Pump: %C Quaternary Pump: %C Q | Selected Signals VWD: Absorbance  Kemove                       |
| WD: Absorbance       © Predictable Range       From:     -20       ±     mAU       Io:     300       ±     mAU                                                                                                    | C Eloating Range<br>Y-exis (enge:<br>Offset:<br>Auto gradfust: |
| Window Properties<br><u>X</u> -axis range: 15 <sup>±</sup> min<br>☐ Draw <u>G</u> rid                                                                                                    | OK Cancel Apply                                                |

### Grundübung 3a: Start einer Sequenz zur Quantifizierung von Substanzen mit einstufiger Kalibrierung

| Schritte                   | Ausführliche Anleitung                                                                                                    |
|----------------------------|----------------------------------------------------------------------------------------------------|
| 2 Starten Sie die Sequenz. | <ul> <li>a Erweitern Sie den Geräteordner.</li> <li>b Wählen Sie die gerade erstellte Sequenz aus.<br/>Es erscheint die Schaltfläche Run <u>e</u>.</li> <li>c Klicken Sie auf die Schaltfläche <b>Run</b>.</li> </ul>                                                                                                    |
|                            | Image: Second Second |

### Grundübung 3a: Start einer Sequenz zur Quantifizierung von Substanzen mit einstufiger Kalibrierung

| Schritte                     | Ausführliche Anleitung                                                   |  |
|------------------------------|--------------------------------------------------------------------------|--|
| 3 Überwachen Sie das Signal  | a Wählen Sie das Gerät aus.                                              |  |
| und verfolgen Sie den Status | b Beobachten Sie das Signal auf der Registerkarte Online Plot und ändern |  |
| der Sequenz.                 | Sie bei Bedarf die Achse.                                                |  |

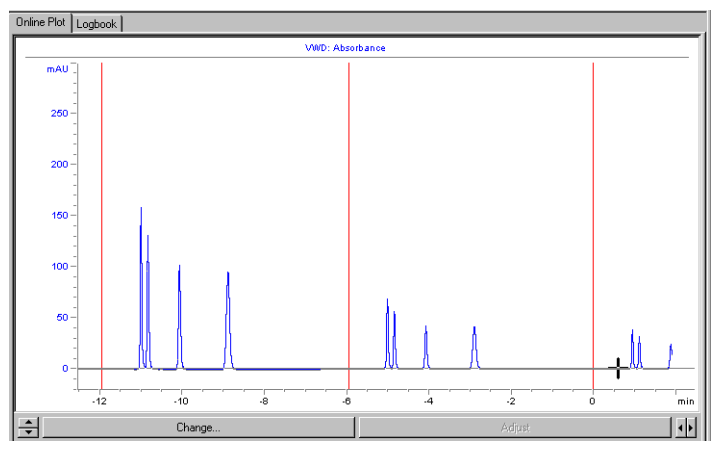

c Klicken Sie auf die Registerkarte **Worklist** (Arbeitsliste) und verfolgen Sie den Status der Sequenz.

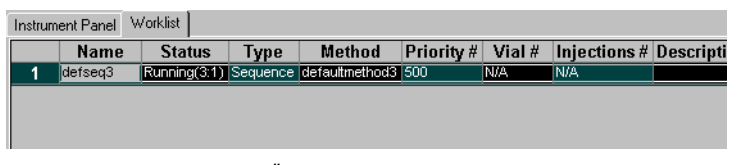

Beachten Sie, dass beim Öffnen der Arbeitsliste die Schaltflächen Abort, Pause, Resume (Abbrechen, Pause, Fortsetzen) erscheinen.

# Aufgabe 4. Überprüfen der Ergebnisse und Reports

| Schritte                                                                                  | Ausführliche Anleitung                                                                                                    |
|-------------------------------------------------------------------------------------------|----------------------------------------------------------------------------------------------------|
| 1 Überprüfen Sie die Kalibriertabelle<br>und -kurve für jede Version der<br>Kalibrierung. | <ul> <li>a Wählen Sie Result (Ergebnis) aus der Liste "Current View"<br/>(Aktuelle Ansicht).</li> <li>b Wählen Sie AllSeqNotApprovedRunLast7Days aus der Liste Query.</li> <li>c Erweitern Sie den Ordner exer3seqiii.</li> <li>d Wählen Sie den Ordner Calibration - exer3seqiii Calib Rev 2.<br/>Im Arbeitsbereich werden die Kalibriertabelle und Kalibrierkurve angezeigt.</li> </ul> |
|                                                                                           | File Cat Vew Lonk actions Help         Result                                                                                                    |

### Schritte

2 Überprüfen Sie die Ergebnisse für jeden Kalibrierstandard in jeder Version.

Beachten Sie die verschiedenen, zur Quantifizierung der Proben verwendeten Responsefaktoren.

### Ausführliche Anleitung

- a Erweitern Sie den Ordner Calibration exer3seqiii Calib Rev 2.
- b Erweitern Sie den Ordner Calibrations.
- c Erweitern Sie den Ordner Cal1.
- d Wählen Sie Cal1 #1.
- e Beachten Sie den Responsefaktor im Arbeitsbereich.

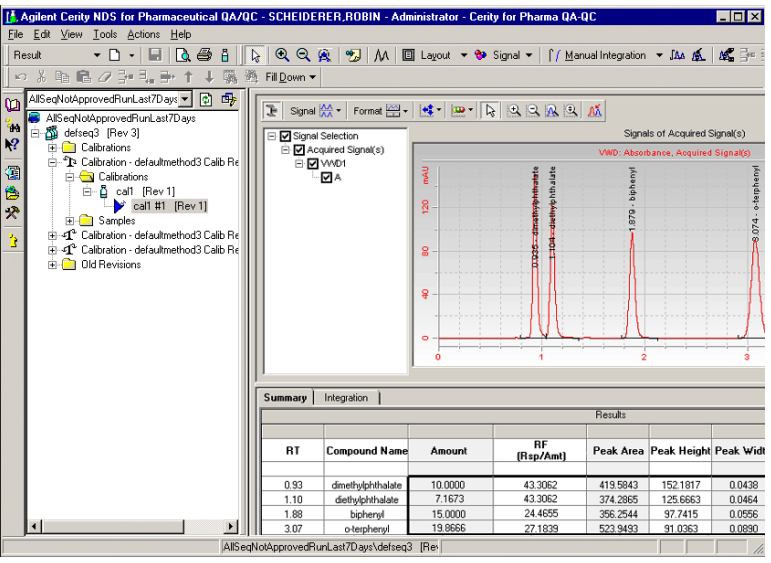

- f Erweitern Sie den Ordner Calibration exer3seqiii Calib Rev 3.
- g Wiederholen Sie die Schritte b-c.
- h Wählen Sie den zweiten Cal1 Standard.
- i Beachten Sie den Responsefaktor.
- j Erweitern Sie den Ordner Calibration exer3seqiii Calib Rev 4.
- k Wiederholen Sie die Schritte b-c.
- I Wählen Sie den dritten Cal1 Standard.
- m Beachten Sie den Responsefaktor.

### Grundübung 3a: Start einer Sequenz zur Quantifizierung von Substanzen mit einstufiger Kalibrierung

### Schritte

3 Überprüfen Sie die Probenergebnisse für jede Version.

Beachten Sie die bei der Quantifizierung verwendeten Responsefaktoren.

### Ausführliche Anleitung

- a Erweitern Sie den Ordner Calibration exer3seqiii Calib Rev 2.
- b Erweitern Sie den Ordner Samples.
- c Erweitern Sie den Ordner Sample1\_2.
- d Wählen Sie Sample1\_2 Nr. 1.
- e Beachten Sie den Responsefaktor im Arbeitsbereich.
- f Wiederholen Sie die Schritte c-e für Sample1\_4.

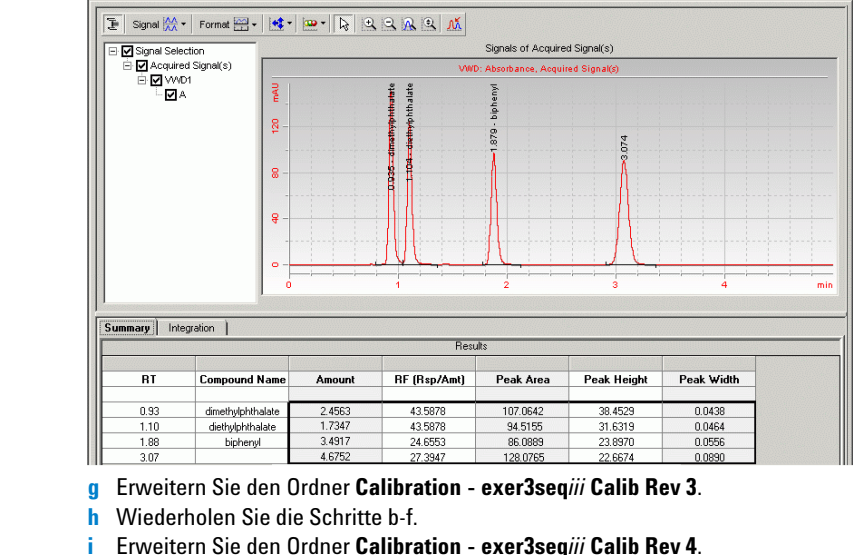

- - Wiederholen Sie die Schritte b-f.

| 4 | Überprüfen Sie die Reports.              | a Wä   | hlen Sie Start > Programme > Agilent Cerity > Report Viewer.                                           |
|---|------------------------------------------|--------|----------------------------------------------------------------------------------------------------|
|   | <b>Hinweis</b> : Benutzen Sie zum Öffnen | b Wä   | hlen Sie <b>File &gt; Open</b> .<br>ien Sie <b>Cerity &gt; Agilent &gt; Reports &gt; PharmaOC &gt;</b> |
|   | der Reports den Report viewer.           | Rep    | orts > Exercise3iii.                                                                                   |
|   |                                          | d Offr | ien und betrachten Sie jeden Report.                                                                   |

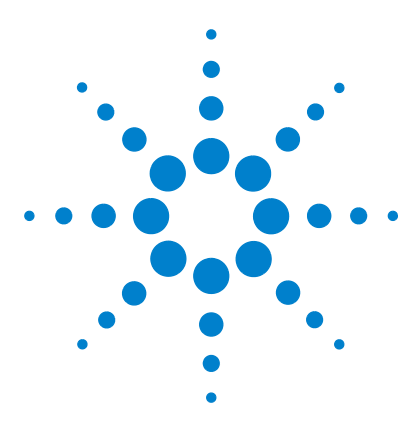

Agilent Cerity Networked Data System für die pharmazeutische  $\mathrm{QA}/\mathrm{QC}$  Übungen für Anwender

# Grundübung 3b: Erneute Integration und Auswertung der Ergebnisse

Mit der Aufgabenfolge dieser Übung lernen Sie, wie man:

- manuell die Ergebnisse der Kalibrierstandards reintegriert
- die Werte der Probenvariablen ändert
- die Sequenz mit der ursprünglichen Methodenversion erneut auswertet

Sie können dazu die Daten aus der Übung 3a verwenden.

Bei den Aufgaben auf den folgenden Seiten versuchen Sie bitte, die Schritte im linken Teil ohne ausführliche Anleitung auszuführen. Wenn Sie mehr Hilfe benötigen, folgen Sie den detaillierten Anleitungen rechts.

### **Bevor Sie beginnen**

Lesen Sie "Analyse von Routineproben" auf Seite 11.

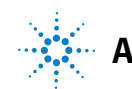

# Aufgabe 1. Änderungen der Ergebnisse und Probenangaben

| Schritte                                                                                                    | Ausführliche Anleitung                                                                                                    |
|----------------------------------------------------------------------------------------------------|----------------------------------------------------------------------------------------------------|
| <ol> <li>Suchen Sie das Einzelergebnis der<br/>dritten Quantifizierung der Probe<br/>sample1_4 in der Sequenz<br/>exer3seq<i>iii</i>.</li> </ol> | <ul> <li>a Wählen Sie Result (Ergebnis) aus der Liste "Current View"<br/>(Aktuelle Ansicht).</li> <li>b Wählen Sie aus der Abfrageliste den Eintrag<br/>MySeqNotApprovedRunLast7days.</li> <li>c Erweitern Sie den Ordner exer3seqiii.</li> <li>d Erweitern Sie den Ordner Calibration - exer3iii Calib Rev 4.</li> <li>e Erweitern Sie den Ordner Samples.</li> <li>f Erweitern Sie den Ordner sample 1_4.</li> <li>g Wählen Sie sample 1_4 #1.</li> <li>h Klicken Sie auf die Registerkarte Integration.</li> </ul>                                                                                                    |
|                                                                                                    | Image: Signal Weight of Signal Weight of S |
|                                                                                                    | Summary Integration                                                                                                    |
|                                                                                                    | Peak Type<br>and<br>Separation<br>Code         Peak Area<br>Peak Height<br>Code         Peak Wright<br>Peak Wright<br>Table Vent         Timed Events         Timed Events           0.33         VV         419.5943         152.1817         0.0438         VWD Events         VWD Events           1.10         VB         374.2825         125.5683         0.0464         O0000         Area Reject         0.0000           3.07         98         523.9493         91.0963         0.0890         Stoular Detaction Mode         D4000           Shoulder Detaction Mode         1.0000         Ford Peak Skim Height Reto         1.0000         Stoular Detaction Mode         Tabled           1/2         Ford Peak Skim Height Reto         0.000         Total Skim Height Reto         0.00                                                                                                    |

### Grundübung 3b: Erneute Integration und Auswertung der Ergebnisse

#### Schritte

### 2 Reintegrieren Sie den Dimethylphthalat-Peak manuell.

Ziehen Sie die Basislinie von der unteren linken Ecke des Peaks zum Wendepunkt an der unteren rechten Ecke des Peaks.

Beachten Sie, dass die Werte für "Amount" und "RF" verschwinden.

### Ausführliche Anleitung

- a Klicken Sie in der Symbolleiste "Integration" auf Es erscheint ein Mauszeiger in Form einer Glockenkurve im Chromatogramm.
- b Setzen Sie den Zeiger an der unteren linken Peakseite auf den Schnittpunkt zwischen Basislinie und Peak und klicken Sie einmal.
- c Halten Sie die Maustaste gedrückt und bewegen Sie den Zeiger zum Wendepunkt auf der rechten Peakseite.
- d Lassen Sie die Maustaste los.

Es erscheint die neue Basislinie, aber der Zeiger verbleibt noch in der Glockenform.

e Klicken Sie in der Symbolleiste "Integration" auf 🗼, um den Zeiger von der Glockenform zu einem normalen Zeiger zu ändern.

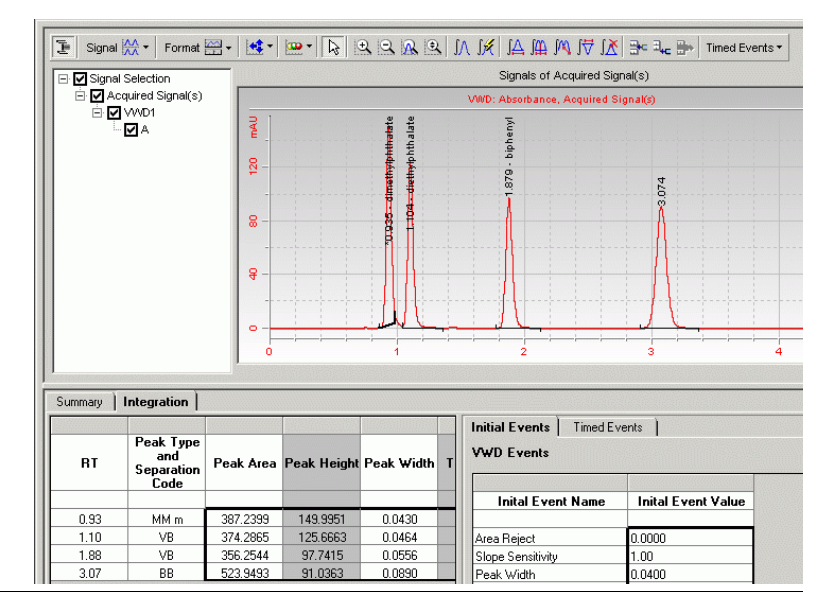

| Schritte                                                                                                    | Ausführliche Anleitung                                                                                                    |
|----------------------------------------------------------------------------------------------------|----------------------------------------------------------------------------------------------------|
| <ul> <li>3 Ändern Sie die Werte der<br/>Probenvariablen.</li> <li>• Verdünnung = 5</li> <li>• Reinheit = 0,9</li> </ul> | <ul> <li>a Wählen Sie die Sequenz exer3seqiii.<br/>Im Arbeitsbereich erscheinen die Sequenztabelle und das Fenster<br/>"Sample Entry" (Probeneintrag).</li> <li>b Wählen Sie die erste Probe "sample 1_4" in der Sequenz.</li> <li>c Klicken Sie auf die Registerkarte Amounts (Mengen) und tragen Sie<br/>einen Standardwert von 5 für den Faktor Dilution (Verdünnung) ein.</li> <li>d Tragen Sie einen Standardwert von 0,9 für Purity (Reinheit) ein und<br/>klicken Sie auf Apply.</li> <li>e Wiederholen Sie die Schritte c und d für jede "sample 1_4" in der Sequenz.</li> </ul>                                                                                                    |
|                                                                                                    | Sequence Table       Sequence Options         Sample Name       Sample Type       Cal.<br>Level       Custom Sample       Vial<br>#       Inject<br>#         1       calt       Calibration       1       2       1         2       sample 1_2       Sample       5       1         3       sample 1_4       Sample       5       1         4       calt       Calbration       1       2       1         5       sample 1_2       Sample       5       1         6       sample 1_2       Sample       9       1         7       calt       Calbration       1       2       1         7       calf       Calbration       1       2       1         8       sample 1_2       Sample       9       1         9       sample 1_4       Sample       9       1         9       sample 1_4       Sample       9       1         9       sample 1_4       Sample Amount       Identification       Description         Sample Amount       Sample Amount       Multiplier       1       1         0       Sample Amount       0       1       1       1 |

# Aufgabe 2. Erneute Auswertung der Sequenzergebnisse

| Schritte                                                                                                    | Ausführliche Anleitung                                                                                                    |                                                                                           |                                                             |  |
|----------------------------------------------------------------------------------------------------|----------------------------------------------------------------------------------------------------|-------------------------------------------------------------------------------------------|-------------------------------------------------------------|--|
| <ol> <li>Öffnen Sie das Fenster "Reprocess"<br/>(Neu bearbeiten).</li> <li>Im Konzepte- Leitfaden finden Sie<br/>in Kapitel 3, "Probenanalyse", ein<br/>Diagramm, das Ihnen bei der Auswahl<br/>der für die Neuauswertung richtigen<br/>Option hilft.</li> </ol>                                                                                                    | <ul> <li>a Wählen Sie die Sequenz exer3seqiii.</li> <li>Es erscheint das Dialogfeld "Save Reasons for Cha<br/>(Gründe für Änderungen speichern).</li> <li>b Geben Sie alle erforderlichen Angaben ein und klic</li> <li>c Wählen Sie in der obersten Menüzeile den Eintrag</li> </ul>                                                     | nges"<br>ken Sie auf <b>S</b> i<br><b>Actions &gt; Re</b>                                 | ave.<br>process.                                            |  |
| <ul> <li>Wählen Sie die Optionen zur<br/>Neubearbeitung aus, bei der<br/>Einstellungen der Originalme-<br/>thode verwendet werden, außer<br/>den Integrationseinstellungen<br/>und den Werten für die<br/>Standardprobenvariablen.</li> <li>Im Cerity-System werden alle Anga-<br/>ben zu Probe, Sequenz, Methode<br/>und Gerät zum Ergebnis hinzugefügt.</li> </ul> | <ul> <li>a Wählen Sie Use the method revision now attache<br/>(Methodenversion verwenden, die jetzt mit dem Er</li> <li>b Klicken Sie auf OK.</li> <li>Das Cerity-System verwendet zur Auswertung der Seq<br/>Methode, die ursprünglich für den Lauf der Sequenz ver<br/>die neuen manuellen Integrationseinstellungen und die</li> </ul> | <b>d to the resul</b><br>gebnis verbur<br>uenz die Einst<br>erwendet wur<br>e neuen Varia | t<br>nden ist).<br>cellungen de<br>de, sowie<br>ablenwerte. |  |
|                                                                                                    | Sequence defseq3 - Reprocessed                                                                                                    | Revision                                                                                  | 11                                                          |  |
|                                                                                                    | Use the method revision that is now attached to the result     Use the most current revision of the method that is attached to the result     Use integration settings in the method     Replace Response Factors in the Method                                                                                                    | or 1                                                                                      | Crund                                                       |  |

### Grundübung 3b: Erneute Integration und Auswertung der Ergebnisse

| Schritte                                                     | Ausführliche Anleitung                                                                                                    |                                                                                                    |
|--------------------------------------------------------------|----------------------------------------------------------------------------------------------------|----------------------------------------------------------------------------------------------------|
| 3 Beobachten Sie die Neubearbeitu<br>bis zu ihrem Abschluss. | ng a Wählen Sie die Sequenz exer3seq<br>b Klicken Sie auf die Registerkarte S                                                                                                    | iii.<br>Sequence Options.                                                                                                    |
|                                                              | Sequence Table Sequence Options                                                                                                    |                                                                                                    |
|                                                              | Sequence Name:                                                                                                    | Sequence   Identification   Description   Report Destination<br>Run with                                                                                                    |
|                                                              | derseds - heprocessed                                                                                                    | Priority: Schedule:                                                                                                    |
|                                                              | Instrument:<br>EMELC3                                                                                                    | Medium Running Reprocessing                                                                                                    |
|                                                              | Sequence Template                                                                                                    | Calibration Mode:                                                                                                    |
|                                                              | Apply                                                                                                    | Single Opuate Calulation                                                                                                    |
|                                                              | Wenn das System die erneute Bearbe                                                                                                    | eitung beendet hat, erscheint die Meldung                                                                                                    |
|                                                              | Wenn das System die erneute Bearbo<br>"Completed Reprocessing" (Neubear<br>"Sequence Options".                                                                                                    | eitung beendet hat, erscheint die Meldung<br>rbeitung abgeschlossen) im Fenster                                                                                                    |
|                                                              | Wenn das System die erneute Bearbo<br>"Completed Reprocessing" (Neubear<br>"Sequence Options".<br>Sequence Table Sequence Options                                                                                          | eitung beendet hat, erscheint die Meldung<br>rbeitung abgeschlossen) im Fenster                                                                                                    |
|                                                              | Wenn das System die erneute Bearbo<br>"Completed Reprocessing" (Neubear<br>"Sequence Options".<br>Sequence Table Sequence Options<br>Sequence Name:<br>defseq3 - Reprocessed                                               | eitung beendet hat, erscheint die Meldung<br>rbeitung abgeschlossen) im Fenster<br>Sequence Identification Description Report Destination<br>Run with                                                                                                    |
|                                                              | Wenn das System die erneute Bearbo<br>"Completed Reprocessing" (Neubear<br>"Sequence Options".<br>Sequence Table Sequence Options<br>Sequence Name:<br>defseq3 - Reprocessed<br>Instrument:                                | eitung beendet hat, erscheint die Meldung<br>rbeitung abgeschlossen) im Fenster<br>Sequence Identification Description Report Destination<br>Run with<br>Priority: Schedule:                                                                                                  |
|                                                              | Wenn das System die erneute Bearbo<br>"Completed Reprocessing" (Neubear<br>"Sequence Options".<br>Sequence Table Sequence Options<br>Sequence Name:<br>defseq3 · Reprocessed<br>Instrument:<br>EMELC3                      | eitung beendet hat, erscheint die Meldung<br>rbeitung abgeschlossen) im Fenster           Sequence         Identification         Description         Report Destination           Run with         Priority:         Schedule:         Medium         Completed Reprocessing |
|                                                              | Wenn das System die erneute Bearbo<br>"Completed Reprocessing" (Neubear<br>"Sequence Options".<br>Sequence Table Sequence Options<br>Sequence Name:<br>defseq3 - Reprocessed<br>Instrument:<br>EMELC3<br>Sequence Template | eitung beendet hat, erscheint die Meldung<br>rbeitung abgeschlossen) im Fenster                                                                                                    |

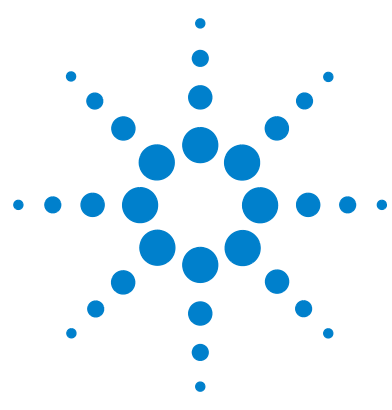

Agilent Cerity Networked Data System für die pharmazeutische QA/QC Übungen für Anwender

# Fortgeschrittene Übung 4a: Sequenzanalyse zur Substanzquantifizierung mit mehrstufiger Kalibrierung

Mit der Aufgabenfolge dieser Übung lernen Sie, wie man:

- eine Sequenz mit einer Methode für mehrstufige Gesamtkalibrierung, ESTD-Quantifizierung und variablen Substanzmengen erstellt
- neue Angaben zu einzelnen Proben oder Standards einträgt
- eine Sequenz während der Analyse ändert
- die Ergebnisse überprüft, um den mehrstufigen Gesamtkalibrierungsprozess einzusehen
- die ersten Reports der Einzelergebnisse und den Sequenzreport anzeigt

Sie können bei dieser Übung zwischen zwei Methoden wählen:

- einer Kopie von defexer4*iii*, der von der Standardmethode des Systems kopierten Gerätemethode
- Exer4*iii*, der Methode, die Sie in "Fortgeschrittene Übung 5: Erstellen einer mehrstufigen Kalibriermethode für eine Sequenz" auf Seite 133 erstellt haben.

Bei den Aufgaben auf den folgenden Seiten versuchen Sie bitte die Schritte im linken Teil ohne ausführliche Anleitung durchzuführen. Wenn Sie mehr Hilfe benötigen, folgen Sie den detaillierten Anleitungen rechts.

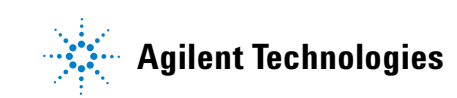

### **Bevor Sie beginnen**

Lesen Sie "Analyse von Routineproben" auf Seite 11.

Equilibrieren Sie das Gerät. Siehe "Grundübung 1a: Equilibrieren des Gerätes" auf Seite 15.

### Aufgabe 1. Erstellen einer neuen Sequenz und Eingabe der Proben- und Sequenzangaben

| Schritte |                                                                                                    | Ausführliche Anleitung               |                                                                                                    |  |
|----------|----------------------------------------------------------------------------------------------------|--------------------------------------|----------------------------------------------------------------------------------------------------|--|
| 1        | Erstellen Sie eine neue Sequenz.<br>Geben Sie der Sequenz den<br>Namen exer4seqiii, wobei iii<br>Ihre Initialen sind.<br>Benutzen Sie eine der beiden<br>folgenden Methoden:<br>• defexer4iii<br>• exer4iii (erstellt in Übung 4 der<br>Methodenerstellung) | •                                    | Ausführliche Anleitungen finden Sie in "Aufgabe 1. Erstellen einer neuen<br>Sequenz" auf Seite 34.<br>Nachdem Sie eine neue Sequenz erstellt haben, wird deren Versionsnummer<br>auf 1 gesetzt.                                                                                                    |  |
| 2        | Tragen Sie die Werte für die<br>Probenmengen und Variablen ein.<br>Geben Sie für die erste "sample 1_2"<br>Folgendes ein:<br>• Probenmenge – 2,5 mg<br>• Verdünnungsfaktor – 2<br>• Reinheit – 0,93                                                         | a<br>b<br>c<br>d<br>e<br>f<br>g<br>h | <ul> <li>Wählen Sie Instrument aus der Liste "Current View".</li> <li>Erweitern Sie den Geräteordner.</li> <li>Wählen Sie exer4seqiii.</li> <li>Wählen Sie die erste "sample 1_2" in der Sequenztabelle.</li> <li>Klicken Sie auf die Registerkarte Amounts.</li> <li>Tragen Sie 2,5 für Sample Amount (Probemenge) ein.</li> <li>Ändern Sie den Wert für Dilution (Verdünnung) auf 2.</li> <li>Ändern Sie den Wert für Purity (Reinheit) auf 0,93.</li> </ul> |  |

#### Schritte Ausführliche Anleitung a Klicken Sie auf die Registerkarte **Sequence Table** (Sequenztabelle) 3 Tragen Sie die Substanzmengen ein. und wählen Sie Call aus dem zweiten Satz Standards. Um eine Substanz in einer Probe **b** Tragen Sie 10,17 als "Compound amount" (Substanzmenge) ein. zu quantifizieren, müssen Sie die c Wählen Sie Cal2 aus dem zweiten Satz Standards. Substanzmenge des Standards d Tragen Sie 37,62 als "Compound amount" (Substanzmenge) ein. verwenden. Für den zweiten Satz an Sequence Table Sequence Options Kalibrierstandards für Injection 🕒 Vial Cal. Immediate Custom Sample Injections Sample Name Sample Type Volun Level Quantitation Group Dimethylphthalat geben Sie [µI] sample 1\_4 4 Sample as method folgende Substanzmengen ein: alibration as method call 6 cal2 Calibration as method Cal1 – 10,17 μg sample 1\_2 as meth 8 sample 1\_4 Sample NO as method Cal2 – 37,62 μg 9 10 cal1 Calibration NO as method NO Calibration cal2 as method 4 • Sample Entry Sequence Logbook Sample Name Run Amounts Identification Description cal2 Sample variable: Compound amounts Use Name Amount Sample Type: Sample Amouni • Calibration Standard Sample Amount U mg/ml dimethylphthal 39.75 Eustom Sample Group: Multiplie biphenyl: 60 • Dilution Factor: 5 diethylphthalat 4 Tragen Sie die Aufgaben ein, die a Wählen Sie die gerade erstellte Sequenz aus. während der Analyse durchgeführt b Klicken Sie auf die Registerkarte Sequence Options. werden sollen:

Quantifizieren, Reporterstellung und Online-Änderung ermöglichen

- Stellen Sie sicher, dass die Kontrollkästchen Quantify (Quantifizierung) und Report bei "Task(s) to perform" (durchzuführende Aufgaben) aktiviert sind.
- d Aktivieren Sie das Kontrollkästchen Allow Online Editing (Online-Bearbeitung ermöglichen).

| Sequence Table Sequence Options |                         |                                |                      |            |
|---------------------------------|-------------------------|--------------------------------|----------------------|------------|
|                                 | Sequence Identification | Description Report Destination |                      |            |
| Sequence Name:                  | -Run with               |                                | Task(s) to perform   |            |
| exer4seqdec                     |                         |                                |                      |            |
|                                 | Priority:               | Schedule:                      | Acquire              | 🔽 Quantify |
| Instrument:                     | Medium 💌                | Beadu for Analusis             |                      |            |
| EMELC3                          |                         |                                | Integrate            | Report     |
| Sequence Template               | Calibration Mode:       |                                |                      |            |
| Jequence remplate               | Overall Calibration     | <b>*</b>                       | Allow Online Editing |            |
| Annlu                           | 1                       |                                |                      |            |
| Арру                            | Sequence Created by     |                                |                      |            |
|                                 |                         |                                | -                    |            |

| Schritte |                                                                                | Ausführliche Anleitung |                                                                                                    |
|----------|--------------------------------------------------------------------------------|------------------------|----------------------------------------------------------------------------------------------------|
| 5        | Tragen Sie den Zielpfad für die<br>Reports ein, ohne zu drucken:               | •                      | Ausführliche Anleitungen hierzu finden Sie in Schritt 3 auf Seite 36.                                                           |
|          | Geben Sie Exercise4 <i>iii</i> ein, wobei <i>"iii"</i><br>Ihre Initialen sind. |                        |                                                                                                    |
| 6        | Speichern Sie die Sequenz.                                                     | •                      | Klicken Sie in der Standardsymbolleiste auf 🔚 und geben Sie bei Bedarf die<br>Begründung für die Änderung und Ihr Passwort ein. |
|          |                                                                                |                        | Nach dem Speichern der Sequenz erhöht sich die Version um eins. In diesem<br>Fall wird die Versionsnummer auf 2 gesetzt.        |

# Aufgabe 2. Bearbeiten der Sequenzvorlage während der Analyse

| Schritte            |                                          | Ausführliche Anleitung                                                                                                    |
|---------------------|------------------------------------------|----------------------------------------------------------------------------------------------------|
| 1 Starten<br>wenn d | sie die Sequenz,<br>as Gerät bereit ist. | Ausführliche Anleitungen hierzu finden Sie in "Aufgabe 3. Analysieren und Verfolgen der Sequenz" auf Seite 37, Schritte 1 und 2. |
|                     |                                          | Beachten Sie, dass die Sequenz unterhalb des Geräteordners verschwindet.                                                         |
|                     |                                          | Nach dem Sequenzlauf erhöht sich die Version um eins. In diesem Fall wird die Versionsnummer auf 3 gesetzt.                      |

Ausführliche Anleitung

| 2 | <b>Bearbeiten Sie die Sequenz während</b><br><b>des Analyselaufs:</b><br>Nachdem der letzte Peak des ersten<br>Standardlaufes eluiert ist, wählen<br>Sie die sofortige Quantifizierung<br>der ersten Probe "sample 1_4" in<br>der Sequenz. | a<br>b<br>c<br>d | <ul> <li>Wählen Sie in der Strukturansicht Ihr Gerät aus.</li> <li>Klicken Sie im Arbeitsbereich des Geräts auf die Registerkarte Worklist.</li> <li>Wählen Sie die Sequenz aus.</li> <li>Nachdem der letzte Peak des ersten Standardlaufes eluiert ist, klicken Sie in der Symbolleiste auf .</li> <li>Die Sequenz in der Arbeitsliste meldet nun "Preparing to edit" (Bearbeitung wird vorbereitet). Nach Beendigung des Laufes wird die Sequenz angehalten und als Status "Editable" (editierbar) angegeben.</li> </ul> |
|---|----------------------------------------------------------------------------------------------------|------------------|----------------------------------------------------------------------------------------------------|
|   |                                                                                                    | ſ                | nstrument Panel Worklist                                                                                                    |
|   |                                                                                                    |                  | Name Status Type Method Priority # Vial # Injections # Description                                                                                                    |
|   |                                                                                                    |                  | Exclassquee repaining to current 1.17 bequence exclaned 300 MVA MVA                                                                                                    |
|   |                                                                                                    | I                | nstrument Panel Worklist                                                                                                    |
|   |                                                                                                    |                  | Name Status Type Method Priority # Vial # Injections # Description                                                                                                    |
|   |                                                                                                    |                  | 1 exertasequee Contable Sequence exertable Sou INA INA                                                                                                    |
|   |                                                                                                    | е                | Erweitern Sie den Geräteordner. (Beachten Sie, dass die Sequenz nun wieder                                                                                                    |
|   |                                                                                                    |                  | ZU Senen IST).<br>Falle Sie die Seguenz nicht sehen, klicken Sie auf die Schaltfläche <b>Bede</b>                                                                                                    |
|   |                                                                                                    |                  | Ans sie die Sequenz ment senen, kieken sie auf die Schalthache <b>neuv</b>                                                                                                    |
|   |                                                                                                    | f                | Wählen Sie die Sequenz und dann die erste Probesample 1 4" in der                                                                                                    |
|   |                                                                                                    | 1                | Sequenztabelle aus.                                                                                                    |
|   |                                                                                                    | g                | Doppelklicken Sie auf die Zelle Immediate Quantitation (sofortige                                                                                                    |
|   |                                                                                                    |                  | Quantifizierung).                                                                                                    |
|   |                                                                                                    | h                | Doppelklicken Sie auf <b>Yes</b> .                                                                                                    |
|   |                                                                                                    | i,               | Speichern und starten Sie die Sequenz.                                                                                                    |
|   |                                                                                                    |                  | Nach dem Speichern der Sequenz erhöht sich die Versionsnummer auf 4.                                                                                                    |
|   |                                                                                                    |                  | Nach dem Lauf der Sequenz erhöht sich die Versionsnummer auf 5.                                                                                                    |
|   |                                                                                                    | 1                | vvallen sie uas derat und klicken sie auf die negisterkarte <b>vvorklist.</b><br>(Die Seguenz startet mit dem zweiten Standard)                                                                                                    |
|   |                                                                                                    |                  | ibie bequenz startet mit dem zweiten Standaluj.                                                                                                    |
|   |                                                                                                    | I                | nstrument Panel Worklist                                                                                                    |
|   |                                                                                                    |                  | Name         Status         Type         Method         Priority #         Vial #         Injections #         Description           1         exer4seqdec         Running(2:1)         Sequence         exer4dec         500         N/A         N/A                                                                                                    |

Schritte

### Aufgabe 3. Überprüfen der Kalibrierergebnisse

### Schritte

### 1 Überprüfen Sie die Kalibriertabelle und -kurve.

Wenn Sie die Probe vor mehr als 7 Tagen analysiert haben, müssen Sie die Abfrage ändern, um ältere Ergebnisse aus der Datenbank zu laden. Einzelheiten dazu finden Sie in der Online-Hilfe *Wie man* unter "Definieren einer Abfrage."

Beachten Sie, dass bei der ersten Betrachtung der Sequenzergebnisse in der Ergebnisansicht die Versionsnummer der Anzahl der erfolgten Speicherungen plus der Anzahl der durchgeführten Analyseläufe entspricht. Bei dieser Übung ist die Versionsnummer für das Sequenzergebnis 5.

Siehe Kapitel 5, "Probenanalyse", im *Konzepte- Leitfaden* nach Informationen zur Versionsführung bei Sequenzen und Kalibrierungen.

### Ausführliche Anleitung

- a Wählen Sie **Result** aus der Liste "Current View".
- **b** Wählen Sie **AllSeqNotApprovedRunLast7Days** aus der Liste Query.
- c Erweitern Sie den Ordner exer4seqiii.

Es erscheint ein Ordner, der die Einzelergebnisse und die Ergebnisse der Kalibrierung enthält.

d Wählen Sie irgendeinen der Ordner **Calibration - exer4seq***iii* **Calib Rev 5**.

Im Arbeitsbereich werden die Kalibriertabelle und Kalibrierkurve angezeigt.

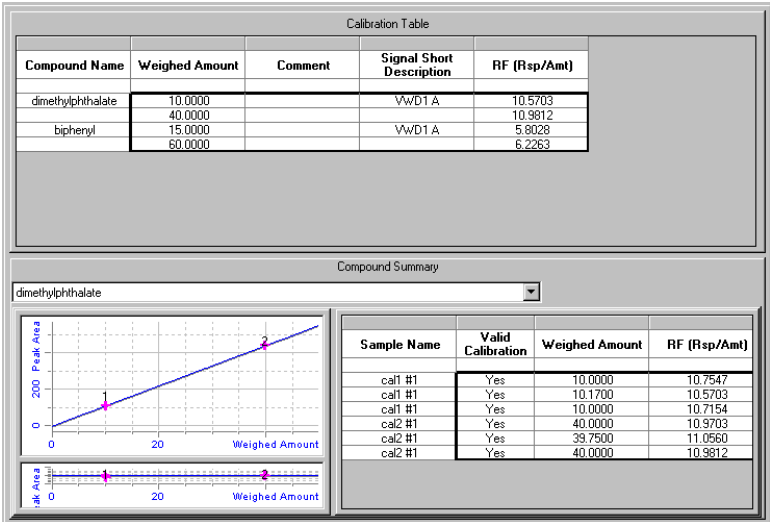

e Beachten Vergleichen Sie, wie das System die Standards bei einer Gesamtkalibrierung zur Quantifizierung der Proben im Vergleich zu einer einstufigen Kalibrierung wie in Übung 3a nutzt., gegenüber einer einstufigen Kalibrierung wie in Übung 3a.

### Schritte

#### Ausführliche Anleitung

2 Überprüfen Sie die Einzelergebnisse für beide sample 1\_2-Injektionen.

Beachten Sie, dass die erste Probe "sample 1\_2" einen andere Menge aufweist. Warum?

"Amount" ist die Substanzmenge in der Probe. Der Wert stellt in dieser Übung die Substanzmenge der Injektion multipliziert mit den Werten für Verdünnungsfaktor und Reinheit dar. Sie haben bei der Eingabe dieser Probe diese Werte geändert.

- a Erweitern Sie irgendeinen der Ordner Calibration.
- b Erweitern Sie den Ordner Samples.
- c Erweitern Sie den ersten Ordner sample 1\_2.
- d Wählen Sie die Einzelinjektion.
- e Notieren Sie den Wert in der Spalte "Amount".

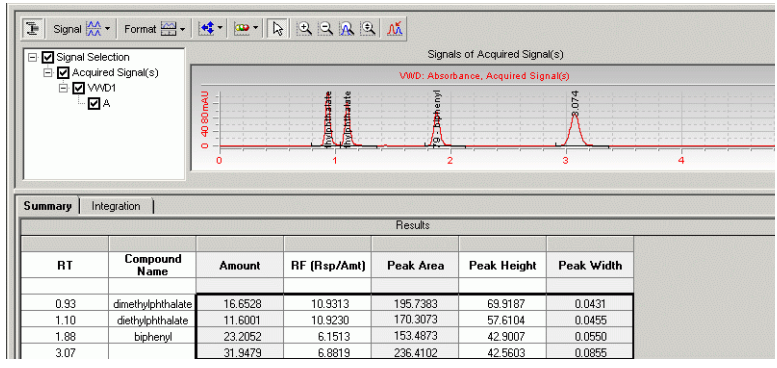

- f Erweitern Sie den zweiten Ordner sample 1 2.
- g Wählen Sie die Einzelinjektion.
- h Vergleichen Sie die Amounts der ersten und zweiten Probe "sample1\_2".

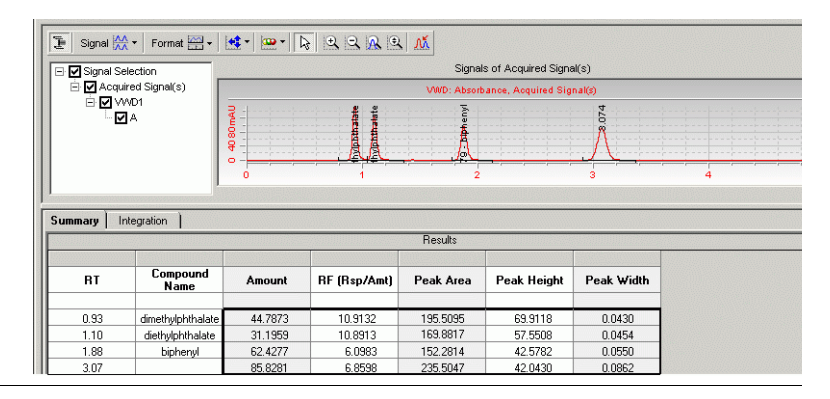

# Aufgabe 4. Überprüfen der Reports

| Sc | chritte                                                                                                    | Ausfül                                                                                                    | hrliche Anleit                                                                                                    | ung                                                                                                    |                                                                                                    |                                                                                           |                                                                                   |            |
|----|----------------------------------------------------------------------------------------------------|----------------------------------------------------------------------------------------------------|----------------------------------------------------------------------------------------------------|----------------------------------------------------------------------------------------------------|----------------------------------------------------------------------------------------------------|-------------------------------------------------------------------------------------------|-----------------------------------------------------------------------------------|------------|
| 1  | Überprüfen Sie die zwei Einzelinjek-<br>tions-Reports für die ersten Proben<br>"sample 1_2" und "sample 1_4".<br>Beachten Sie, dass es für jeden der<br>zweiten Probensätze nur einen<br>Ordner gibt, weil sie nicht für<br>Immediate Quantitation (sofortige<br>Quantifizierung) markiert waren. | a Wä<br>b Wä<br>c Erw<br>d Erw<br>der<br>e Dop<br>Bea<br>f Erw<br>unc<br>g Dop<br>Bea<br>h Wie<br>Sun<br>a Klic<br>Exe<br>b Erw | hlen Sie <b>Star</b><br>hlen Sie <b>File</b><br>veitern Sie de<br>ordner <b>01 Sa</b><br>opelklicken Si<br>achten Sie die<br>veitern Sie de<br>den Ordner <b>(</b><br>opelklicken Si<br>achten Sie die<br>ederholen Sie<br><b>nmary Group</b><br>sken Sie auf d<br><b>crise4</b> <i>iii.</i><br>veitern Sie de | t > Progr<br>> Open o<br>n Ordner I<br>ample sin<br>e auf defa<br>s Substan:<br>n Ordner I<br>DI Sample<br>e auf defa<br>s Substan:<br>die Schri<br>ie Schaltf | amme > Agilent Cerity<br>der klicken Sie auf die S<br>Exercise4 <i>iii.</i><br>D03 Multi-Injection Su<br>gle injection.<br>ault.htm.<br>zmengen.<br>D03 Multi-Injection Su<br>e single injection.<br>ault.htm.<br>zmengen.<br>tte d-g für die Ordner Of<br>läche Open und erweit<br>Sequence und klicken S | y > Repor<br>Schaltfläc<br>mmary Gi<br>mmary Gi<br>04 Multi-I<br>ern Sie de<br>Sie auf de | t Viewer<br>he Open<br>roup und<br>roup 000<br>Injection<br>n Ordner<br>fault.htm | 1<br>1     |
|    |                                                                                                    | Seque                                                                                                    | nce samples<br>Name                                                                                                    | Position                                                                                                    | Modified inj. volume                                                                                                    | Amount                                                                                    | Unit                                                                              | Cal. level |
|    |                                                                                                    | 1                                                                                                    | cal1                                                                                                    | 9                                                                                                    | (As Method)                                                                                                    | 0.0000                                                                                    | mg/ml                                                                             | 1          |
|    |                                                                                                    | 2                                                                                                    | cal2                                                                                                    | 2                                                                                                    | (As Method)                                                                                                    | 0.0000                                                                                    | mg/ml                                                                             | 2          |
|    |                                                                                                    | 3                                                                                                    | sample 1_2                                                                                                    | 5                                                                                                    | (As Method)                                                                                                    | 2.5000                                                                                    | mg/ml                                                                             | 1          |
|    |                                                                                                    | 4                                                                                                    | sample 1_4                                                                                                    | 9                                                                                                    | (As Method)                                                                                                    | 0.0000                                                                                    | mg/ml                                                                             | 1          |
|    |                                                                                                    | 5                                                                                                    | cal1                                                                                                    | 9                                                                                                    | (As Method)                                                                                                    | 0.0000                                                                                    | mg/ml                                                                             | 1          |
|    |                                                                                                    | 6                                                                                                    | cal2                                                                                                    | 2                                                                                                    | (As Method)                                                                                                    | 0.0000                                                                                    | mg/ml                                                                             | 2          |
|    |                                                                                                    | 7                                                                                                    | sample 1_2                                                                                                    | 5                                                                                                    | (As Method)                                                                                                    | 0.0000                                                                                    | mg/ml                                                                             | 1          |
|    |                                                                                                    | 8                                                                                                    | sample 1_4                                                                                                    | 9                                                                                                    | (As Method)                                                                                                    | 0.0000                                                                                    | mg/ml                                                                             | 1          |
|    |                                                                                                    | 9                                                                                                    | cal1                                                                                                    | 9                                                                                                    | (As Method)                                                                                                    | 0.0000                                                                                    | mg/ml                                                                             | 1          |
|    |                                                                                                    | 10                                                                                                    | cal2                                                                                                    | 2                                                                                                    | (As Method)                                                                                                    | 0.0000                                                                                    | mg/ml                                                                             | 2          |

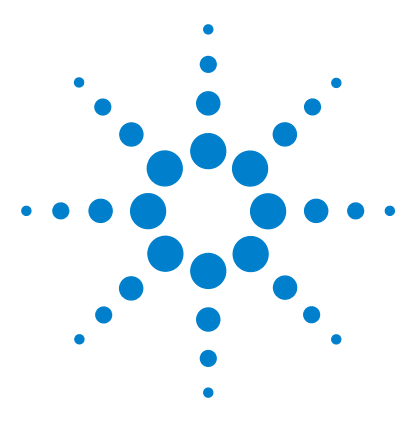

Agilent Cerity Networked Data System für die pharmazeutische QA/QC Übungen für Anwender

# Fortgeschrittene Übung 4b: Ändern der Probenvariablen in der Methode und Neuauswertung

Mit der Aufgabenfolge dieser Übung lernen Sie, wie man:

- die Integrationseinstellungen in der Methode ändert
- einen Kalibrierpunkt entfernt
- die Sequenz so ändert, dass keine Probe sofort nach der Auswertung quantifiziert wird
- die Sequenz mit der aktuellsten Methodenversion erneut auswertet
- eine neue Probenvariable zur Methode hinzufügt
- die Sequenz nach dem Hinzufügen einer neuen Variablen neu auswertet
- Reports neu erzeugt

Sie können dazu die Daten aus der Übung 4a verwenden.

Bei den Aufgaben auf den folgenden Seiten versuchen Sie bitte, die Schritte im linken Teil ohne ausführliche Anleitung auszuführen. Wenn Sie mehr Hilfe benötigen, folgen Sie den detaillierten Anleitungen rechts.

### **Bevor Sie beginnen**

Lesen Sie "Analyse von Routineproben"auf Seite 11.

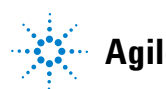

### Aufgabe 1. Aktualisierung von Methode und Ergebnis

Area

Peak

₿

ik Area

ó

| Ausführliche Anleitung                                                                                                    |  |  |  |  |
|----------------------------------------------------------------------------------------------------|--|--|--|--|
| <ul> <li>a Wählen Sie Method aus der Liste "Current View".</li> <li>b Erweitern Sie den Ordner exer4<i>iii</i>.</li> <li>c Erweitern Sie den Ordner Data Analysis.</li> <li>d Wählen Sie Integration.</li> <li>e Klicken Sie auf die Zelle Height Reject (Schwellenwert für die Höhe) und tragen Sie 0 ein.</li> <li>f Speichern Sie die Methode.</li> </ul>                                |  |  |  |  |
| <ul> <li>a Wählen Sie Result aus der Liste "Current View".</li> <li>b Erweitern Sie den Ordner exer4seqiii.</li> <li>c Wählen Sie den Ordner Calibration - Exer4iii.</li> <li>d Klicken Sie auf die Zelle "Calibration" für die zweite Cal2-Kalibrierung.</li> <li>e Klicken Sie auf die Schaltfläche … und doppelklicken Sie dann auf die Zelle, um von Yes auf No zu wechseln.</li> </ul> |  |  |  |  |
|                                                                                                    |  |  |  |  |

20

20

Weighed Amount

Weighed Amount

Valid Calibration

> Yes Yes

> Yes Yes

No Yes Weighed Amou

10.0000

10.1700

10.0000

40.0000

37.6200 40.0000

Sample Name

cal1 #1

cal1 #1

cal1 #1 cal2 #1

cal2 #1 cal2 #1

•

| Sc | chritte                                                                                          | Ausfi                                      | ihrliche Anle                                                                                                    | itung                                                                                                    |                                                                              |                                                                           |                                                           |                              |                 |
|----|--------------------------------------------------------------------------------------------------|--------------------------------------------|----------------------------------------------------------------------------------------------------|----------------------------------------------------------------------------------------------------|------------------------------------------------------------------------------|---------------------------------------------------------------------------|-----------------------------------------------------------|------------------------------|-----------------|
| 3  | Ändern Sie die Sequenz so, dass<br>keine Probe sofort nach der<br>Auswertung quantifiziert wird. | a W<br>b Do<br>C Do<br>d W<br>e Sp<br>Beac | ählen Sie die<br>oppelklicken S<br>u <b>antitation</b> (so<br>oppelklicken S<br>iederholen Si<br>beichern Sie d<br>hten Sie, dass | Sequenz exe<br>Sie in der Seq<br>ofortige Quar<br>Sie auf <b>No</b> .<br>e die Schritte<br>ie geänderte<br>s die Version | r4seq <i>iii</i><br>uenztal<br>ntifizieru<br>e b und o<br>n Ergeb<br>um 1 er | belle auf die<br>ung) für die d<br>c für die erst<br>nisse.<br>höht wurde | Zelle <b>Immedia</b><br>erste Probe sar<br>te Probe sampl | <b>te</b><br>nple1_<br>e1_4. | 2.              |
|    |                                                                                                  | Seque                                      | nce Table Sequen                                                                                                    | ce Options                                                                                                    |                                                                              |                                                                           |                                                           |                              |                 |
|    |                                                                                                  |                                            | Sample Name                                                                                                    | Sample Type                                                                                                    | Cal.<br>Level                                                                | Immediate<br>Quantitation                                                 | Custom Sample<br>Group                                    | Vial<br>#                    | Injections<br># |
|    |                                                                                                  | 1                                          | cal1                                                                                                    | Calibration                                                                                                    | 1                                                                            | NO                                                                        |                                                           | 2                            | 1               |
|    |                                                                                                  | 2                                          | cal2                                                                                                    | Calibration                                                                                                    | 2                                                                            | NO                                                                        |                                                           | 3                            | 1               |
|    |                                                                                                  | 3                                          | sample 1_2                                                                                                    | Sample                                                                                                    |                                                                              | NO                                                                        |                                                           | 5                            | 1               |
|    |                                                                                                  | 4                                          | sample 1_4                                                                                                    | Sample                                                                                                    |                                                                              | NO                                                                        |                                                           | 9                            | 1               |
|    |                                                                                                  | 5                                          | cal1                                                                                                    | Calibration                                                                                                    | 1                                                                            | NO                                                                        |                                                           | 2                            | 1               |

### Aufgabe 2. Neuauswertung und Überprüfung der Ergebnisse

### Schritte

- 1 Werten Sie die Sequenz mit der aktuellsten Methodenversion erneut aus.
  - Verwenden Sie die Integrationseinstellungen in der Methode.
  - Richten Sie den Druck (erneute Generierung) der Reports ein.

### Ausführliche Anleitung

- a Wählen Sie die Sequenz exer4seqiii.
- b Wählen Sie Actions > Reprocess.
- c Wählen Sie Use the most current revision of the method that is attached to the result (die aktuellste Version der Methode, die mit dem Ergebnis verbunden ist, verwenden).
- d Aktivieren Sie das Kontrollkästchen **Use integration settings in the method** (Integrationseinstellungen der Methode verwenden).
- e Aktivieren Sie das Kontrollkästchen Print Reports.
- f Klicken Sie auf OK.
- g Um die Neuauswertung zu verfolgen, klicken Sie auf die Registerkarte Sequence Options.

| Reprocess          |                                                |                          | ×      |
|--------------------|------------------------------------------------|--------------------------|--------|
| Sequence           | exer4seqjws2 - Reprocessed                     |                          | A      |
|                    |                                                | Revision                 | 13     |
| - Reprocess Option | 15                                             |                          |        |
| C Use the meth     | od revision that is now attached to the result |                          |        |
| O Use the model    | st current revision of the method that is      | s attached to the result |        |
| 🔽 Use in           | egration settings in the method                |                          |        |
| 🗖 Replac           | e Response Factors in the Method               |                          |        |
| Print Reports      |                                                | ОК                       | Cancel |

2 Vergewissern Sie sich, dass die Integrationsänderungen bei den erneut ausgewerteten Ergebnissen erscheinen.

Wenn Sie das Chromatogramm des Kalibrierstandards wegen des Beispielchromatogramms nicht sehen können, klicken Sie auf die Schaltfläche Layout und deaktivieren Sie das Kontrollkästchen "Display Example Chromatogram" (Beispielchromatogramm anzeigen).

- a Erweitern Sie den zweiten Ordner Calibration Exer4iii.
- **b** Erweitern Sie die Ordner **Calibrations** und **Cal1**.

#### c Wählen Sie Cal1 #1.

Beachten Sie, dass einer oder mehrere Peaks jetzt integriert sind und in der Ergebnistabelle erscheinen.

### Fortgeschrittene Übung 4b: Ändern der Probenvariablen in der Methode und Neuauswertung

| Schritte                                                                                                    | Ausführliche Anleitung                                                                                                    |                                                                                                    |                                                                             |  |  |
|----------------------------------------------------------------------------------------------------|----------------------------------------------------------------------------------------------------|----------------------------------------------------------------------------------------------------|-----------------------------------------------------------------------------|--|--|
| Überprüfen Sie die<br>Kalibrierübersicht.                                                                                                    | <ul> <li>Wählen Sie den zweiten Ordner Calibration - Exer4iii.</li> <li>Beachten Sie, dass der Kalibrierpunkt, den Sie vor der Neuauswertung<br/>entfernt haben, verschwunden ist.</li> </ul>                                                                                                    |                                                                                                    |                                                                             |  |  |
|                                                                                                    | Compound                                                                                                    | Summary                                                                                                    |                                                                             |  |  |
|                                                                                                    | dimethylphthalate                                                                                                    |                                                                                                    |                                                                             |  |  |
|                                                                                                    | Construction of the second second sec | Sample Name         Val<br>Calibre           cal1 #1         Ye           cal1 #1         Ye           cal1 #1         Ye           cal2 #1         Ye           cal2 #1         Ye | d<br>stion<br>s 10.0000<br>s 10.1700<br>s 10.0000<br>s 40.0000<br>s 40.0000 |  |  |
| Überprüfen Sie die Reports für den<br>ersten Probensatz, um sicherzustel-<br>len, dass sie mit allen Kalibrierstan-<br>dards quantifiziert wurden. | <ul> <li>a Wählen Sie Start &gt; Programme &gt;</li> <li>b Wählen Sie File &gt; Open.</li> <li>c Erweitern Sie Exercise4iii-0001.</li> <li>Beachten Sie, dass es nur einen R</li> </ul>                                                                                                    | • Agilent Cerity > I                                                                                                    | Report Viewer.                                                              |  |  |

Beachten Sie, dass es nur einen Report für alle Proben gib Nach der Anfangsauswertung gab es zwei Reports für die erste Probe von "Sample1\_2" und "Sample1\_4".

### Aufgabe 3. Hinzufügen einer neuen Probenvariablen zur Methode und Neuauswertung

| Schritte |                                                                                                    | Ausführliche Anleitung                                                                                                    |
|----------|----------------------------------------------------------------------------------------------------|----------------------------------------------------------------------------------------------------|
| 1        | Fügen Sie eine neue Variable zur<br>Methode hinzu.<br>Fügen Sie einen Divisor<br>namens "Attenuation factor"<br>(Abschwächungsfaktor) mit<br>einem Standardwert von 3 hinzu.                                                                                                    | <ul> <li>a Wählen Sie Method aus der Liste "Current View".</li> <li>b Erweitern Sie die aktuelle Version von exer4<i>iii</i>.</li> <li>c Wählen Sie Sample Variables (Probenvariablen).</li> <li>d Tragen Sie "Attenuation factor" in eine Divisorzelle der<br/>Tabelle "System Sample Variables" ein.</li> <li>e Tragen Sie einen Default Value (Standardwert) von 3 ein.</li> <li>f Speichern Sie die Methode.</li> </ul>                                                                                                    |
| 2        | <ul> <li>Werten Sie die Sequenz mit der<br/>überarbeiteten Methode neu aus.</li> <li>Tragen Sie 7 als neuen Wert<br/>für den "Attenuation Factor"<br/>(Abschwächungsfaktor) der<br/>ersten Sample 1_2 ein.</li> <li>Richten Sie den Druck (erneute<br/>Generierung) der Reports ein.</li> </ul> | <ul> <li>a Wählen Sie Result aus der Liste "Current View".</li> <li>b Wählen Sie exer4seqiii.</li> <li>c Wählen Sie Actions &gt; Set up reprocessing for new sample entry fields (Neubearbeitung mit neuen Probenfeldern).</li> </ul> Set up reprocessing for new sample entry fields in the latest method revision  Sequence  exer4seqiws2 - Reprocessed  Revision 13 After you click OK: 1. A new revision of the result appears in the Selection Tree. 2. The most current revision of the method is attached to this result. 3. The new sample fields added to the current method revision appear in the sample entry panel. DK Cancel |
|          |                                                                                                    | <ul> <li>d Klicken Sie auf OK.</li> <li>Das neue Fenster "Sample Entry" (Probeneintrag) erscheint.</li> <li>e Klicken Sie auf die Registerkarte Amounts und geben Sie für den "Attenuation factor" den Wert 7 ein.</li> <li>f Wählen Sie Actions &gt; Reprocess (Neubearbeitung).</li> <li>g Wählen Sie Use the method revision now attached to the result (Methodenversion verwenden, die jetzt mit dem Ergebnis verbunden ist).</li> <li>h Aktivieren Sie das Kontrollkästchen Print Reports (Report drucken).</li> <li>i Klicken Sie auf OK.</li> </ul>                                                                                 |

### Schritte

#### Ausführliche Anleitung

- a Wählen Sie Start > Programme > Agilent Cerity > Report Viewer.
- **b** Wählen Sie **File > Open**.
- c Erweitern Sie Exercise4iii-0002.
- d Erweitern Sie den Ordner 003Multi-Injection Summary.
- e Erweitern Sie den Ordner "01Sample Single Injection".
- f Doppelklicken Sie auf default.htm.

Der Report erscheint mit der neuen Menge für sample1\_2.

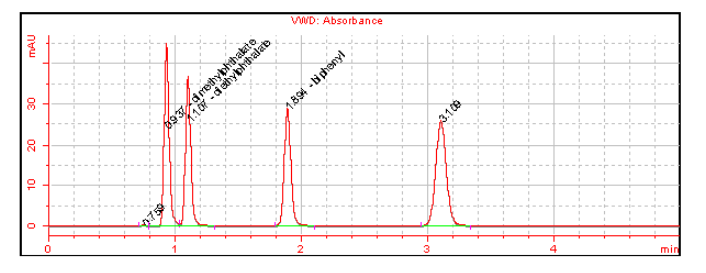

|      | San               | nple single inje | ction comp | ounds |          |            |
|------|-------------------|------------------|------------|-------|----------|------------|
| RT   | Compound          | Peak area        | Amount     | Unit  | Resp. f. | Tailing f. |
| 0.76 | N/A               | 0.8370           | 0.4500     | N/A   | 0.2471   | N/A        |
| 0.94 | dimethylphthalate | 124.1833         | 2.4779     | ug    | 6.6582   | N/A        |
| 1.11 | diethylphthalate  | 109.6416         | 1.7791     | N/A   | 6.5501   | N/A        |
| 1.89 | biphenyl          | 106.8904         | 3.7001     | ug    | 3.8380   | N/A        |
| 3.11 | N/A               | 153.0533         | 4.5837     | N/A   | 4.4362   | N/A        |

Beachten Sie, dass sich der Quantifizierungswert nach der Neuauswertung geändert hat.

3 Suchen Sie den Report für die

erste Probe "sample1\_2".

Die Software hat bei der Berechnung den "Attenuation factor" (Abschwächungsfaktor) einbezogen. Fortgeschrittene Übung 4b: Ändern der Probenvariablen in der Methode und Neuauswertung

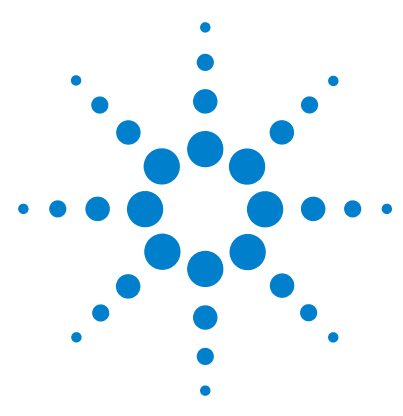

Agilent Cerity Networked Data System für die pharmazeutische  $\mathrm{QA}/\mathrm{QC}$  Übungen für Anwender

# Fortgeschrittene Übung 5a: Ausführen einer Sequenz zur Quantifizierung von Verunreinigungen

Diese Übung enthält eine Aufgabenfolge, die Ihnen bei der Überprüfung von Ergebnissen und Reports eines Sequenzlaufes mit einer Methode für mehrstufige, umschließende Kalibriersequenzen, ISTD-Quantifizierung und variablen Mengen helfen. Sie lernen, wie man:

- Ergebnisse einer Gesamtkalibrierung erkennt
- die Berechnungen für den Systemeignungstest findet, die im Layout zur Methodenüberprüfung ausgewählt worden sind
- die benutzerdefinierten Berechnungen findet, die in der Methode erstellt wurden
- die Reports auf die Berechnungen hin überprüft, die in der Reportvorlage eingerichtet wurden.

Sie können bei dieser Übung zwischen zwei Methoden wählen:

- der Gerätemethode, kopiert von der zum System gehörigen Standardmethode, defexer5.
- der Methode, die Sie in "Fortgeschrittene Übung 6: Methodenerstellung für eine Sequenz zur Quantifizierung von Verunreinigungen" auf Seite 145 erstellt haben.

Bei den Aufgaben auf den folgenden Seiten versuchen Sie bitte, die Schritte im linken Teil ohne ausführliche Anleitung auszuführen. Wenn Sie mehr Hilfe benötigen, folgen Sie den detaillierten Anleitungen rechts.

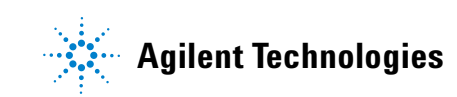

### **Bevor Sie beginnen**

Lesen Sie "Analyse von Routineproben" auf Seite 11.

Equilibrieren Sie das Gerät. Siehe "Grundübung 1a: Equilibrieren des Gerätes" auf Seite 15.

### Aufgabe 1. Erstellen und Ausführen der Sequenz

| S | chritte                                                                                                   | Ausführliche Anleitung |                                                                                                    |  |  |
|---|----------------------------------------------------------------------------------------------------|------------------------|----------------------------------------------------------------------------------------------------|--|--|
| 1 | Erstellen Sie eine neue Sequenz.                                                                          | •                      | Ausführliche Anleitungen finden Sie in "Aufgabe 1. Erstellen einer neuen                                                   |  |  |
|   | Geben Sie der Sequenz den<br>Namen exer5seq <i>iii,</i> wobei <i>iii</i><br>Ihre Initialen sind.          |                        | Sequenz" auf Seite 34.                                                                                                    |  |  |
|   | Benutzen Sie eine der beiden<br>folgenden Methoden:                                                       |                        |                                                                                                    |  |  |
|   | <ul> <li>defexer5</li> <li>exer5<i>iii</i> (erstellt in Übung 5<br/>der Methodenerstellung)</li> </ul>    |                        |                                                                                                    |  |  |
| 2 | Stellen Sie sicher, dass<br>Quantifizierung und<br>Reports ausgewählt sind.                               | •                      | Ausführliche Anleitungen finden Sie in "Aufgabe 2. Eintragen der Angaben zu<br>Probe und Sequenz" auf Seite 35, Schritt 2. |  |  |
| 3 | Geben Sie den Zielpfad für die<br>Reports an - ohne sie zu drucken -<br>und speichern Sie die Sequenz ab. | •                      | Ausführliche Anleitungen finden Sie in "Aufgabe 2. Eintragen der Angaben zu Probe und Sequenz" auf Seite 35, Schritt 3.    |  |  |
|   | Geben Sie Exercise5 <i>iii</i> ein, wobei <i>"iii"</i><br>Ihre Initialen sind.                            |                        |                                                                                                    |  |  |
| 4 | Starten und beobachten Sie<br>die Sequenz.                                                                | •                      | Ausführliche Anleitungen finden Sie in "Aufgabe 3. Analysieren und Verfolgen der Sequenz" auf Seite 37.                    |  |  |

### Aufgabe 2. Überprüfen der Ergebnisse und Reports

### Schritte

### Ausführliche Anleitung

- a Wählen Sie **Result** (Ergebnis) aus der Liste "Current View".
  - b Wählen Sie AllSeqNotApprovedRunLast7Days aus der Abfrageliste.
  - c Erweitern Sie den Ordner exer3seqiii.
  - Wählen Sie den zweiten Ordner Calibration exer3seqiii.
     Der erste Kalibrierordner enthält den Leerprobenlauf.
  - Scrollen Sie durch den Bildschirm, bis Sie die RFs sehen.
  - f Wählen Sie den dritten Ordner Calibration exer5seqiii.
  - g Scrollen Sie durch den Bildschirm, bis Sie die RFs sehen.
  - h Vergleichen Sie die RFs.

|   | Sample Name | Weighed Amount | RF (Rsp/Amt) |    |                |            |
|---|-------------|----------------|--------------|----|----------------|------------|
|   |             |                |              |    |                |            |
|   | cal1 #1     | 10.0000        | 1.7832       |    |                |            |
| L | cal1 #1     | 10.0000        | 1.7784       |    |                |            |
| Ŀ | cal2 #1     | 40.0000        | 1.7247       | ۱V | veighed Amount | RF (Rsp/An |
| Ŀ | cal2 #1     | 40.0000        | 1.72/1       |    |                |            |
|   |             |                |              | ĿС | 10.0000        | 1.7784     |
|   |             |                |              |    | 10.0000        | 1.7727     |
|   |             |                |              |    | 40.0000        | 1.7271     |
|   |             |                |              |    | 40.0000        | 1.7248     |

 Vergleichen Sie die Responsefaktoren (RF) für Dimethylphthalat für den ersten Satz Proben, die von Kalibrierstandards umschlossen sind, mit dem zweiten Satz Proben.

Hinweis: Wenn Sie die RFs nicht sehen können, klicken Sie auf den unteren Rand des Fensters "Compound Summary" (Substanzübersicht), damit die Bildlaufleiste erscheint.

Beachten Sie, dass die RFs für die zweiten Cal1 und Cal2 für den ersten Satz Proben, die von Kalibierstandards umschlossen sind, gleich sind, wie für die erste Cal1 und Cal2 für den zweiten, mit Kalibrierstandards umschlossenen Satz Klammerproben.

### Schritte

2 Überprüfen Sie die Berechnungen zur Systemeignung für Cal1 #1 im

Beachten Sie die Werte für die

in der Methode eingerichtet

worden sind.

Berechnungen der "Average Percent

Specified Impurity" und der "Average Percent Unspecified Impurity", die

als benutzerdefinierte Berechnungen

zweiten Kalibrierordner.

#### Ausführliche Anleitung

- a Erweitern Sie den zweiten Ordner Calibration exer3seqiii Calib.
  - **b** Erweitern Sie den Ordner **Calibrations**.
  - c Erweitern Sie den Ordner Cal1.
  - d Wählen Sie Cal1 #1.
  - e Überprüfen Sie in der Ergebnistabelle die Berechnungen für den Systemeignungstest.

Sie müssen eventuell auf den unteren Rand der Ergebnistabelle klicken, um die Bildlaufleiste zu sehen.

|                   |                   | Res        | ults          |               |                      |
|-------------------|-------------------|------------|---------------|---------------|----------------------|
| RT                | Compound Name     | Peak Width | TailingFactor | SignalToNoise | Peak resoluti<br>USP |
| 0.94              | dimethylphthalate | 0.0424     | 1.144         | 97.300        | N/A                  |
| 1.11              | diethylphthalate  | 0.0443     | 1.050         | 79.413        | 2.303                |
| 1.89              | biphenyl          | 0.0560     | 0.887         | 1041.299      | 9.108                |
| 3.10              |                   | 0.0905     | 0.666         | 607.791       | 9.690                |
|                   |                   |            |               |               |                      |
|                   |                   |            |               |               |                      |
|                   |                   | Summary    | Results       |               |                      |
| Percent Specified | 13.42             | Summary    | Results       |               |                      |

### Schritte

#### Ausführliche Anleitung

- a Erweitern Sie den zweiten Ordner Calibration exer3seqiii.
- **b** Erweitern Sie den Ordner **Samples**.
- c Wählen Sie den Ordner Sample1\_2.

Beachten Sie, dass der mittlere Prozentanteil der bekannten und der unbekannten Verunreinigungen hier für beide Injektionen angezeigt wird.

|                       |            | Results Table   |
|-----------------------|------------|-----------------|
| Compound Name         | Injection# |                 |
| dimethylphthalate     |            |                 |
|                       | 1          |                 |
|                       | 2          |                 |
| diethylphthalate      |            |                 |
|                       | 1          |                 |
|                       | 2          |                 |
| biphenyl              | 1          |                 |
|                       | 2          |                 |
| Not Identified Peaks  | <u> </u>   |                 |
|                       | 1          |                 |
|                       | 2          |                 |
|                       |            |                 |
|                       |            |                 |
|                       |            | Summary Hesults |
| Avg Percent Specified | 13.65      |                 |
| Ava Percent           |            |                 |
| Unspecified :         | 37.80      |                 |

- d Erweitern Sie den Ordner Group Results.
- e Wählen Sie Samples.

Hier erscheint der Mittelwert der prozentualen Verunreinigungen über alle Proben hinweg. Ebenso werden die Ergebnisse der Grenzwertprüfung auf für diese Verunreinigung angezeigt.

|                                      |            | Summary Results |
|--------------------------------------|------------|-----------------|
| Avg % S All Samples :                | 13.73      |                 |
| Avg % S All Samples<br>Limit Check : | Not Passed |                 |
| Avg % U All Samples :                | 37.72      |                 |
| Avg % U All Samples<br>Limit Check : | Not Passed |                 |
|                                      |            |                 |

3 Überpr
üfen Sie die Ergebnisse der prozentualen Verunreinigung f
ür die erste Probe Sample1\_2 und f
ür die ganze Probengruppe.

Beachten Sie, dass die Werte der prozentualen Verunreinigungen die Grenzwerte überschreiten.

### Schritte

4 Überprüfen Sie den Einzelproben-Report für die erste Sample1\_2 und den Report für die Probengruppe.

### Ausführliche Anleitung

- a Wählen Sie Start > Programme > Agilent Cerity > Report Viewer.
- **b** Wählen Sie **File > Open**.
- c Erweitern Sie Exercise5iii.
- d Erweitern Sie "003Multi-InjectionSummary".
- Erweitern Sie "01Sample Single Injection" und doppelklicken Sie auf default.htm.

Beachten Sie die Werte der Berechnungen für den Systemeignungstest in der Tabelle, die in der Methode eingerichtet worden sind.

| Retention<br>Time | Compound<br>Name  | Amount  | Response<br>Factor | Tailing<br>Factor | Peak<br>resolution<br>USP | SignalToNoise |
|-------------------|-------------------|---------|--------------------|-------------------|---------------------------|---------------|
| 0.93              | dimethylphthalate | 24.8892 | 0.1169             | 1.178             | N/A                       | 237.192       |
| 1.10              | diethylphthalate  | 17.5561 | 0.1169             | 1.135             | 2.308                     | 194.383       |
| 1.89              | biphenyl          | 37.5000 | 0.0667             | 1.090             | 9.129                     | 2554.088      |
| 3.11              | N/A               | 48.6177 | 0.0741             | 1.043             | 9.713                     | 1489.322      |

#### f Erweitern Sie Exercise5iii.

g Erweitern Sie **Sample Group** (Probengruppe) und klicken Sie auf default.htm.

Beachten Sie die Berechnungen und Grenzwerte für prozentuale Verunreinigungen, die im Zuge der benutzerdefinierten Berechnungen und in der Reportvorlage der Methode eingerichtet worden sind.

| Avg % S All Samples: | 13.73 |
|----------------------|-------|
| Avg % U All Samples: | 37.72 |

| Sample group limit results |             |                   |                                         |                |
|----------------------------|-------------|-------------------|-----------------------------------------|----------------|
| #                          | Sample name | Compound          | Limit (Compound)                        | Limit (Sample) |
| 1                          | sample 1_2  | dimethylphthalate | >>>>>>>>>>>>>>>>>>>>>>>>>>>>>>>>>>>>>>> | XXXXXXXXXXX    |
| 2                          | sample 1_4  | dimethylphthalate | >>>>>>>>>>>>>>>>>>>>>>>>>>>>>>>>>>>>>>> | XXXXXXXXXXX    |
| 3                          | sample 1_2  | dimethylphthalate | >>>>>>>>>>>>>>>>>>>>>>>>>>>>>>>>>>>>>>> | XXXXXXXXXXX    |
| 4                          | sample 1_4  | dimethylphthalate | >>>>>>>>>>>>>>>>>>>>>>>>>>>>>>>>>>>>>>> | XXXXXXXXXXX    |
| 1                          | sample 1_2  | diethylphthalate  | >>>>>>>>>>>>>>>>>>>>>>>>>>>>>>>>>>>>>>> | XXXXXXXXXXX    |
| 2                          | sample 1_4  | diethylphthalate  | >>>>>>>>>>>>>>>>>>>>>>>>>>>>>>>>>>>>>>> | XXXXXXXXXXX    |
| 3                          | sample 1_2  | diethylphthalate  | >>>>>>>>>>>>>>>>>>>>>>>>>>>>>>>>>>>>>>> | XXXXXXXXXXX    |
| 4                          | sample 1_4  | diethylphthalate  | >>>>>>>>>>>>>>>>>>>>>>>>>>>>>>>>>>>>>>> | XXXXXXXXXXX    |
| 1                          | sample 1_2  | biphenyl          | >>>>>>>>>>>>>>>>>>>>>>>>>>>>>>>>>>>>>>> | XXXXXXXXXXX    |
| 2                          | sample 1_4  | biphenyl          | >>>>>>>>>>>>>>>>>>>>>>>>>>>>>>>>>>>>>>> | XXXXXXXXXXX    |
| 3                          | sample 1_2  | biphenyl          | >>>>>>>>>>>>>>>>>>>>>>>>>>>>>>>>>>>>>>> | XXXXXXXXXXX    |
| 4                          | sample 1_4  | biphenyl          | XXXXXXXXXXX                             | XXXXXXXXXXX    |

Avg % S All Samples Limit Check: Not Passed

Avg % U All Samples Limit Check: Not Passed

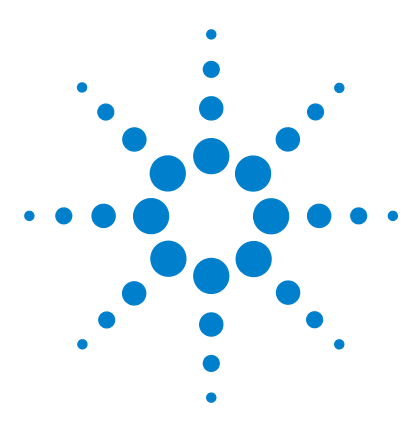

Agilent Cerity Networked Data System für die pharmazeutische  $\mathrm{QA}/\mathrm{QC}$  Übungen für Anwender

# Fortgeschrittene Übung 5b: Einsatz einer anderen Methode zur Neuauswertung

Mit der Aufgabenfolge dieser Übung lernen Sie, wie man:

- eine unterschiedliche Methode mit einer neu kalibrierten Substanz erstellt
- die Neubearbeitung mit einer anderen Methode einrichtet
- die Sequenz mit dieser anderen Methode neu auswertet.

Sie können dazu die Daten aus der Übung 5a verwenden.

Bei den Aufgaben auf den folgenden Seiten versuchen Sie bitte, die Schritte im linken Teil ohne ausführliche Anleitung auszuführen. Wenn Sie mehr Hilfe benötigen, folgen Sie den detaillierten Anleitungen rechts.

### Bevor Sie beginnen

Lesen Sie "Analyse von Routineproben" auf Seite 11.

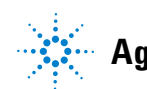

# Aufgabe 1. Erstellen einer anderen Methode

| Schritte                                                                                                    | Ausführliche Anleitung                                                                                                    |
|----------------------------------------------------------------------------------------------------|----------------------------------------------------------------------------------------------------|
| <ol> <li>Kopieren Sie exer5<i>iii</i> und benennen<br/>Sie sie in exer5<i>iii</i>2 um.</li> <li>Oder kopieren Sie defexer5.</li> <li>Oder verwenden Sie defexer5<i>iii</i>2<br/>zur Neubearbeitung.</li> </ol>            | <ul> <li>a Wählen Sie File &gt; New &gt; Method.</li> <li>b Klicken Sie im Methodenassistenten auf die Schaltfläche Browse.</li> <li>c Wählen Sie exer5iii.</li> <li>d Geben Sie als New Method Name exer5iii2 ein und klicken Sie auf Next.</li> <li>e Klicken Sie auf Next, bis das Fenster "New Method Review" (Überprüfung einer neuen Methode) erscheint.</li> <li>f Klicken Sie auf Finish und dann auf Save.</li> </ul>                                                                                                    |
| <ul> <li>2 Fügen Sie Diethylphthalat als<br/>kalibrierte Substanz hinzu.</li> <li>Kalibrierstufe 1 - 8 μg</li> <li>Kalibrierstufe 2 - 32 μg</li> <li>Stellen Sie Biphenyl als ISTD<br/>für diese Substanz ein.</li> </ul> | <ul> <li>a Erweitern Sie den Ordner exer5iii2.</li> <li>b Erweitern Sie den Ordner Data Analysis.</li> <li>c Wählen Sie Calibration.</li> <li>d Führen Sie in der Kalibriertabelle einen Rechtsklick aus und wählen Sie Insert Compound.</li> <li>e Wählen Sie Diethylphthalat aus, klicken Sie auf &gt; und dann auf OK.</li> <li>f Wählen Sie in der Kalibriertabelle den Eintrag Diethylphthalat.</li> <li>g Klicken Sie bei der Stufe 1 auf die Zelle Use Default Amount (Standardmenge verwenden) und klicken Sie auf die Schaltfläche.</li> <li>h Wählen Sie das Zeichen + und tragen Sie 8 μg in die Zellen Weighed Amount (Abgewogene Menge) und Unit (Mengeneinheit) ein.</li> <li>i Wiederholen Sie die Schritte g und h für die Stufe 2 und mit 32 μg.</li> <li>j Wählen Sie Diethylphthalat.</li> <li>l Aktivieren Sie das Kontrollkästchen Use ISTD Compound (ISTD-Substanz verwenden) und wählen Sie Biphenyl.</li> <li>m Speichern Sie die Methode.</li> </ul> |
### Aufgabe 2. Neubearbeitung der Sequenzergebnisse

### Schritte

Option hilft.

1

**Richten Sie die Neubearbeitung** 

mit einer anderen Methode ein.

Im Konzepte Leitfaden finden Sie

in Kapitel 3, "Probenanalyse", ein

Wählen Sie exer5iii2 oder defexer5iii2.

Diagramm, das Ihnen bei der Auswahl der für die Neubearbeitung richtigen

#### Ausführliche Anleitung

- a Wählen Sie Result aus der Liste "Current View".
- b Wählen Sie aus der Abfrageliste den Eintrag MySegNotApprovedRunLast7days.
- c Wählen Sie den Ordner exer5seqiii.
- d Wählen Sie Actions > Set up reprocessing for a different method (Neubearbeitung mit einer anderer Methode einrichten).

| 🖗 Set up repro                                                                    | cessing for a different method                                                                                                    |          | X      |
|-----------------------------------------------------------------------------------|----------------------------------------------------------------------------------------------------|----------|--------|
| Sequence                                                                          | exer5seqjws - Reprocessed                                                                                                    |          | 4      |
|                                                                                   |                                                                                                    | Revision | 8      |
| Select Method                                                                     |                                                                                                    |          |        |
| exer5jws2                                                                         |                                                                                                    |          | Browse |
| When you click 0<br>1. A copy of the re<br>2. The method tha<br>3. The sample ent | IX:<br>suit appears in the Selection Tree after you click Redo Query.<br>at you selected is attached to the copy of the result.<br>try fields appear in the sample entry panel. |          |        |
|                                                                                   |                                                                                                    | OK       | Cancel |

Klicken Sie auf Browse, wählen Sie exer5iii2 und klicken Sie auf OK.
 Klicken Sie auf OK und dann auf Save.

Es erscheint eine Kopie der Sequenz in der Strukturansicht, bereit zur Neubearbeitung. Diese Kopie ist nun an die neue Methode angehängt, besitzt aber noch keine untergeordneten Ordner, bis sie neu bearbeitet wird.

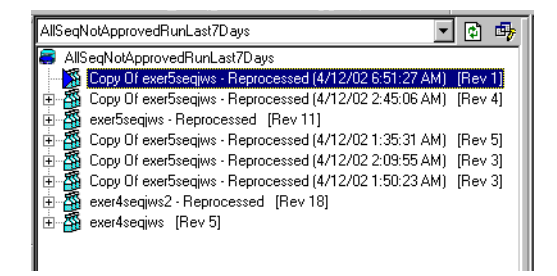

### Fortgeschrittene Übung 5b: Einsatz einer anderen Methode zur Neuauswertung

| Schritte                                                                                                    | Ausführliche Anleitung                                                                                                    |  |  |
|----------------------------------------------------------------------------------------------------|----------------------------------------------------------------------------------------------------|--|--|
| 2 Tragen Sie Mengen für jeden<br>Kalibrierstandard der neu<br>kalibrierten Substanz<br>Diethylphthalat ein.<br>Stufe 1 - 8<br>Stufe 2 - 32 | <ul> <li>a Wählen Sie diese Kopie (beachten Sie Datum und Zeit dahinter).</li> <li>b Klicken Sie auf die Registerkarte Amount im Fenster "Sample Entry"<br/>(Probeneintrag) im Arbeitsbereich der Sequenz.</li> <li>c Für jeden Standard der Stufe 1 aktivieren Sie das Kontrollkästchen Use<br/>für Diethylphthalat und geben Sie 8 ein.</li> <li>d Für jeden Standard der Stufe 2 aktivieren Sie das Kontrollkästchen Use<br/>für Diethylphthalat und geben Sie 32 ein.</li> <li>e Speichern Sie das Ergebnis.</li> </ul> |  |  |
| 3 Werten Sie die Kopie neu aus.                                                                                                    | <list-item><list-item><list-item><list-item></list-item></list-item></list-item></list-item>                                                                                                    |  |  |

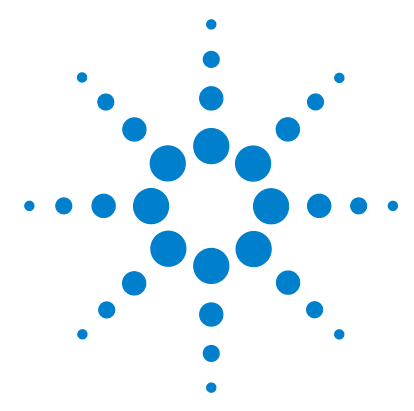

# **Erstellen von Methoden**

Die folgenden Übungen helfen Ihnen beim Erstellen von Methoden für Ihr Laboratorium. Siehe Kapitel 4, "Methodenerstellung", imn dem *Konzepte- Leitfaden* für weitergehende Informationen als Hilfestellung bei diesen Übungen. Die Grundübungen und fortgeschrittenen Übungen decken folgende Themen ab:

### Grundübungen

**Übung 1 - Erstellen einer Equilibriermethode** Lernen Sie, wie eine Methodenvorlage erstellt wird und Geräteparameter eingetragen werden, um ein Gerät zu equilibrieren.

Übung 2 - Erstellen einer Methode für Einzelproben zur Substanzidentifizierung Lernen Sie, wie mit einem Beispielchromatogramm die Integration und Substanzidentifikation für Einzelproben eingerichtet wird.

**Übung 3 - Erstellen einer einstufig kalibrierten Methode für eine Sequenz** Lernen Sie, wie eine einstufige, einmalig aktualisierte Kalibrierung und ESTD-Quantifizierung mit festen Substanzmengen eingerichtet werden.

### Fortgeschritten e Übungen

**Übung 4 - Erstellen einer mehrstufig kalibrierten Methode für eine Sequenz** Lernen Sie, wie eine mehrstufige Gesamtkalibrierung und ESTD-Quantifizierung mit variablen Substanzmengen und Probenvariablen eingerichtet werden.

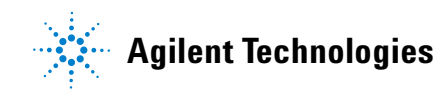

|                  | Übung 5 - Erstellen einer Methode für eine Sequenz zur<br>Quantifizierung von Verunreinigungen Lernen Sie, wie eine<br>ISTD-Quantifizierung, benutzerdefinierte Berechnungen,<br>Grenzwerte, umschließende Kalibriersequenzen und<br>Systemeignungstests eingerichtet werden.                                                                                                    |
|------------------|----------------------------------------------------------------------------------------------------|
|                  | Nachdem Sie die Methoden in den Übungen 1-5 erstellt haben,<br>können Sie diese für die Analyse von Proben und Sequenzen<br>in den Übungen 1-5 des Abschnitts verwenden.<br>Abschnitt–"Analyse von Routineproben".                                                                                                    |
| <b>Bevor Sie</b> | Lesen Sie "Bevor Sie beginnen" auf Seite 5.                                                                                                    |
| beginnen         | Ihr Systemadministrator muss für Ihr System einen Agilent-<br>Flüssigkeitschromatographen der Serie 1100 konfiguriert<br>haben.                                                                                                    |
|                  | Wenn Sie eine Standardmethode kopieren möchten, um eine<br>neue Methode wie in Übung 3 und 5 zu erstellen, stellen<br>Sie sicher, dass sich die Standardmethoden auch in Ihrer<br>Datenbank befinden. Wählen Sie aus der Abfrageliste<br>"AllMethodsRestored" zur Anzeige von defexer1-5. Wenn diese<br>nicht erscheinen, lesen Sie in den Anleitungen im Abschnitt<br>"Bevor Sie beginnen" nach, wie Sie diese Methoden von der<br>CD-ROM in Ihre Datenbank übertragen. |

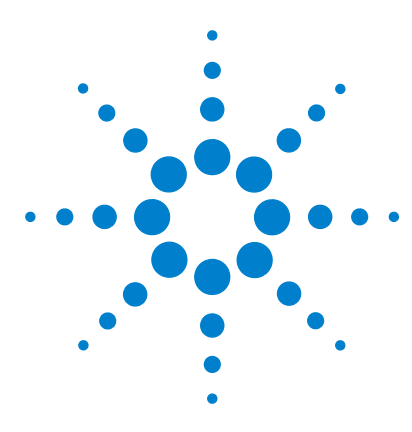

Agilent Cerity Networked Data System für die pharmazeutische  $\mathrm{QA}/\mathrm{QC}$  Übungen für Anwender

# Grundübung Nr. 1: Erstellen einer Equilibriermethode

Mit der Aufgabenfolge dieser Übung lernen Sie, wie man:

- eine Methodenvorlage zur Einstellung der Geräteparameter erstellt
- Geräteparameter einstellt
- Methodenänderungen speichert und protokolliert
- sich die Historie der Methodenänderungen ansieht.

Eine *Methodenvorlage* ist ein Rahmenwerk, in das Sie nur die Bedingungen und Parameter eintragen müssen, die Sie für die Aufnahme und Auswertung der Daten benötigen. Eine *Methode* ist eine Methodenvorlage mit eingetragenen Parameterwerten.

Benutzen Sie diese Methode zum Equilibrieren des Gerätes, wie im Kapitel "Grundübung 1a: Equilibrieren des Gerätes" auf Seite 15 beschrieben.

Bei den Aufgaben auf den folgenden Seiten versuchen Sie bitte, die Schritte im linken Teil ohne die ausführliche Anleitung auszuführen. Wenn Sie mehr Hilfe benötigen, folgen Sie den detaillierten Anleitungen rechts.

### **Bevor Sie beginnen**

Lesen Sie zur Erstellung von Methoden das Kapitel "Erstellen von Methoden" auf Seite 75.

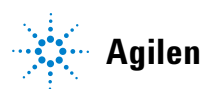

# Aufgabe 1. Erstellen einer Methodenvorlage zur Eingabe der Geräteparameter

| Schritte                                                                                                    | Ausführliche Anleitung                                                                                                    |  |  |
|----------------------------------------------------------------------------------------------------|----------------------------------------------------------------------------------------------------|--|--|
| <ol> <li>Erstellen Sie eine neue<br/>Methodenvorlage für eine<br/>Einzelprobe.</li> <li>Geben Sie der Methodenvorlage<br/>den Namen equilmethiii, wobei iii<br/>Ihre Initialen sind.</li> </ol> | <ul> <li>a Wählen Sie File &gt; New &gt; Method oder klicken Sie auf und wählen Sie Method.</li> <li>Es erscheint der Method Wizard (Methodenassistent).</li> <li>b Geben Sie im Fenster "New Method" (Neue Methode) den Methodennamen equilmethiiein.</li> <li>c Wählen Sie Single Sample (Einzelprobe).</li> </ul> |  |  |
|                                                                                                    | Method Wizard                                                                                                    |  |  |
|                                                                                                    | New Method name :         guimethmag         Do you want to select an existing Method as a template for the new Method ?         Browse         What kind of Method do you want to create ?         What kind of Method do you want to create ?         Single Sample         Sequence                               |  |  |
|                                                                                                    | < <u>Back</u>                                                                                                    |  |  |
|                                                                                                    | d Klicken Sie auf <b>Next</b> , um zum Fenster "Instrument" (Gerät) zu gelange                                                                                                    |  |  |

| Schritte                                          | Ausführliche Anleitung                                                                                                    |  |  |  |
|---------------------------------------------------|----------------------------------------------------------------------------------------------------|--|--|--|
| 2 Wählen Sie das zu equilibrierende<br>Gerät aus. | a Wählen Sie im Fenster "Instrument" das Gerät aus, das Sie equilibrierer<br>möchten. Welche Geräte in der Liste <b>Available Instruments</b> (verfügbare<br>Geräte) angezeigt werden, hängt von Ihrer Konfiguration des Cerity<br>Networked Data System ab.                                                                                                    |  |  |  |
|                                                   | Instrument         Select the Instrument for your Method.         Available Instrument for your Method.         Available Instrument for your Method.         Available Instruments         Select the Instrument for your Method.         Available Instruments         Select the Instrument for your Method.         Available Instruments         Select the Instruments         Select the Instruments         Select the Instruments         Select the Instrument for your Method.         Available Instruments         Select the Instruments         Select the Instruments         Agaiert 1100 Series Strandard Autosampler         Agaiert 1100 Series Strandard Autosampler         Agaiert 1100 Series Strandard Autosampler         Agaiert 1100 Series Strandard Autosampler         Agaiert 1100 Series Diode Array Detector         Agaiert 1100 Series Strandard Autosampler         Agaiert 1100 Series Strandard Autosampler         Bydiert 1100 Series Strandard Autosampler         Bydiert 1100 Series Strandard Autosampler         Bydiert 1100 Series Strandard Autosampler         Bydiert 1100 Series Strandard Autosampler         Bydiert 1100 Series Strandard Autosampler         Bydiert 1100 Series Strandard Autosampler         Bydiert 1100 Series Strandard Autosamp |  |  |  |

b Klicken Sie auf Next, um zum Fenster "Data Analysis" (Datenanalyse) zu gelangen.

|                                                                | Ausführliche Anleitung                                                                                                    |                                                                                                    |                                                                                                    |  |
|----------------------------------------------------------------|----------------------------------------------------------------------------------------------------|----------------------------------------------------------------------------------------------------|----------------------------------------------------------------------------------------------------|--|
| 3 Deaktivieren Sie alle ausgewählten<br>Datenanalyse-Optionen. | a Deaktivieren Sie im Fenster "Data Analysis" das Kontrollkästchen<br><b>Compound Identification</b> (Substanzidentifizierung).                                                                                                    |                                                                                                    |                                                                                                    |  |
|                                                                | Method Wizard                                                                                                    |                                                                                                    | E                                                                                                    |  |
|                                                                | Data Analysis                                                                                                    | Do you want to include<br>Compound Identification?                                                                                                    | Compound Identification                                                                                                    |  |
|                                                                | Q                                                                                                    | Do you want to include UV<br>Spectral Compound Purity?                                                                                                    | 🔲 UV Purity                                                                                                    |  |
|                                                                |                                                                                                    | Do you want to include UV<br>Spectral Compound Confirmation?                                                                                                    | UV Confirmation                                                                                                    |  |
|                                                                |                                                                                                    | Do you want to include<br>Calibration and Quantitation?                                                                                                    | Calibration and<br>Quantitation                                                                                                    |  |
|                                                                |                                                                                                    | Do you want to use Custom<br>Calculations?                                                                                                    | Custom Calculations                                                                                                    |  |
|                                                                |                                                                                                    |                                                                                                    | _                                                                                                    |  |
|                                                                |                                                                                                    | Do you want to include System<br>Suitability Calculations?                                                                                                    | Include System Suitability<br>Calculations                                                                                                    |  |
|                                                                |                                                                                                    |                                                                                                    |                                                                                                    |  |
|                                                                | <ul> <li>Klicken Sie auf Next, un<br/>(Überprüfen einer neuer</li> </ul>                                                                                                    | ■<br>n zum Fenster "New Me<br>n Methode) zu gelangen                                                                                                    | ethod Review"                                                                                                    |  |
|                                                                |                                                                                                    |                                                                                                    |                                                                                                    |  |
| 4 Überprüfen und speichern<br>Sie die Methodenvorlage.         | <ul> <li>a Überprüfen Sie im Fenst<br/>im Abschnitt Method W</li> <li>b Fügen Sie im Abschnitt</li> <li>c Klicken Sie auf Finish.</li> </ul>                                                                                                    | ter "New Method Revie<br><b>/izard Settings.</b><br><b>Comment</b> das Wort "Te                                                                                                    | w" die Einstellunge<br>stkommentar″ ein.                                                                                                    |  |
| 4 Überprüfen und speichern<br>Sie die Methodenvorlage.         | <ul> <li>a Überprüfen Sie im Fenstim Abschnitt Method W</li> <li>b Fügen Sie im Abschnitt</li> <li>c Klicken Sie auf Finish.</li> </ul>                                                                                                    | ter "New Method Revie<br><b>/izard Settings.</b><br><b>Comment</b> das Wort "Te                                                                                                    | w" die Einstellunge<br>stkommentar" ein.<br>31                                                                                                    |  |
| 4 Überprüfen und speichern<br>Sie die Methodenvorlage.         | <ul> <li>ä Überprüfen Sie im Fenstim Abschnitt Method W</li> <li>b Fügen Sie im Abschnitt</li> <li>c Klicken Sie auf Finish.</li> <li>Method Wizard</li> <li>New Method Review</li> </ul>                                                                                                    | ter "New Method Revie<br>/izard Settings.<br>Comment das Wort "Te                                                                                                    | w" die Einstellunge<br>stkommentar" ein.<br>[7]                                                                                                    |  |
| 4 Überprüfen und speichern<br>Sie die Methodenvorlage.         | <ul> <li>ä Überprüfen Sie im Fenstim Abschnitt Method W</li> <li>b Fügen Sie im Abschnitt</li> <li>c Klicken Sie auf Finish.</li> </ul>                                                                                                    | ter "New Method Revie<br>/izard Settings.<br>Comment das Wort "Te<br>Comment to the Method setup:<br>Settings made on the "Instrument<br>This instrument was selected                                                                                                    | w" die Einstellunge<br>stkommentar" ein.<br>?<br>?<br>Panel<br>"EMELC3"                                                                                                    |  |
| 4 Überprüfen und speichern<br>Sie die Methodenvorlage.         | <ul> <li>a Überprüfen Sie im Fenstim Abschnitt Method W</li> <li>b Fügen Sie im Abschnitt</li> <li>c Klicken Sie auf Finish.</li> </ul>                                                                                                    | ter "New Method Revie<br>/izard Settings.<br>Comment das Wort "Te<br>Comment to the Method setup:<br>Settings made on the "Instrument<br>This instrument was selected."<br>Settings made on the "Instrument<br>"Compound Identification" was<br>"Compound Identification"                                                                                                    | w" die Einstellungen<br>stkommentar" ein.<br>21<br>Panet<br>EMELC3"<br>sie Panet<br>und checked                                                                                                    |  |
| 4 Überprüfen und speichern<br>Sie die Methodenvorlage.         | <ul> <li>ä Überprüfen Sie im Fenstim Abschnitt Method W</li> <li>b Fügen Sie im Abschnitt</li> <li>c Klicken Sie auf Finish.</li> </ul>                                                                                                    | ter "New Method Revie<br>/izard Settings.<br>Comment das Wort "Te<br>Comment to the Method setup:<br>Settings made on the "Instrument<br>This instrument was selected."<br>Settings made on the "Data Analy<br>"Compound Identification" was no<br>"Custom Calculations" was no<br>"Custom Calculations" was no<br>"Custom Calculations" was no                                                                                                    | w" die Einstellungen<br>stkommentar" ein.<br>*Panet<br>"EMELC3"<br>sis" Panet:<br>not checked<br>was not checked<br>checked<br>uestoret was not checked                                                                                                    |  |
| 4 Überprüfen und speichern<br>Sie die Methodenvorlage.         | <ul> <li>ä Überprüfen Sie im Fenstim Abschnitt Method M</li> <li>b Fügen Sie im Abschnitt</li> <li>c Klicken Sie auf Finish.</li> </ul>                                                                                                    | ter "New Method Revie<br>/izard Settings.<br>Comment das Wort "Te<br>Comment to the Method setup:<br>Settings made on the "Instrument<br>This instrument was selected<br>Settings made on the "Data setup<br>"Calibration and Quantification" was<br>"Calibration and Quantification" was<br>"Calibration and Quantification" was<br>"Calibration and Quantification" was<br>"Calibration and Quantification" was<br>"Calibration and Quantification" was<br>"Calibration and Quantification" was<br>"Calibration and Quantification" was<br>"Calibration and Quantification" was<br>"Calibration and Quantification" was not<br>"Include System Suitability Cali                                                                                                    | w" die Einstellungen<br>stkommentar" ein.<br>*<br>Panet<br>EMEL23''<br>terkE123''<br>vas not checked<br>was not checked<br>ulations" was not checked                                                                                                    |  |
| 4 Überprüfen und speichern<br>Sie die Methodenvorlage.         | <ul> <li>ä Überprüfen Sie im Fenstim Abschnitt Method W</li> <li>b Fügen Sie im Abschnitt</li> <li>c Klicken Sie auf Finish.</li> </ul> Method Wzard New Method Review Optimized                                                                                                    | ter "New Method Revier<br><i>fizard Settings.</i><br>Comment das Wort "Te<br>Comment to the Method setup:<br>Settings made on the "Instrument<br>This instrument was selected:<br>Settings made on the "Data Analy<br>"Compound Identification" was<br>"Calification and Quantification"<br>"Custom Calculations" was not<br>"Custom Calculations" was not<br>"Custom Calculatio | w" die Einstellungen<br>stkommentar" ein.<br>2<br>Panet<br>"Panet<br>"EMELC3"<br>sis" Panet<br>not checked<br>was not checked<br>checked<br>ulations" was not checked                                                                                                    |  |
| 4 Überprüfen und speichern<br>Sie die Methodenvorlage.         | <ul> <li>ä Überprüfen Sie im Fenstim Abschnitt Method W</li> <li>b Fügen Sie im Abschnitt</li> <li>c Klicken Sie auf Finish.</li> </ul> Method Wizard New Method Review Optimization of the second second se | ter "New Method Revie<br><i>fizard</i> Settings.<br>Comment das Wort "Te<br>Comment to the Method setup:<br>Settings made on the "Instrument<br>This instrument was selected."<br>Settings made on the "Data Anaga<br>"Calibration and Duarification"<br>"Calibration Calculations" was not<br>"Include System Suitability Cali<br>Test Comment<br>Method Wizard Settings:<br>Settings made on the "New Method will be<br>"Single Sample" was selected                                                                                                    | w" die Einstellungen<br>stkommentar" ein.<br>*Panet<br>*Panet<br>*EMELC3"<br>sie" Panet<br>mot checked<br>checked<br>decked<br>dedions" was not checked<br>was not checked<br>checked<br>was not checked<br>checked<br>was not checked<br>checked<br>dedions" was not checked |  |

| Schritte |                                                                                   | Ausführliche Anleitung                                                                                                    |  |  |  |
|----------|-----------------------------------------------------------------------------------|----------------------------------------------------------------------------------------------------|--|--|--|
| 5        | Sehen Sie sich die Einstellungen<br>des Methodenassistenten in der<br>Methode an. | <ul> <li>Nachdem Sie die Methodenvorlage gespeichert haben, erscheint die "Method View" (Methodenansicht).</li> <li>a Wählen Sie die eben erstellte Methode - equilmethiii - aus.</li> <li>b Sehen Sie sich im Arbeitsbereich die Method Description (Methodenbeschreibung) an.</li> <li>Sie sehen, dass die Methodenbeschreibung dem Abschnitt "Comment" des Fensters "New Method Review" im Methodenassistenten entspricht.</li> </ul>                                                                                                    |  |  |  |
|          |                                                                                   | Aglient Cerity NDS for Pharmaceutical QA/QC - SCHEIDERER,ROBIN - Administrator - Cerity for Pharma QA-QC File Edit View Tools Actions Help Method      AlMasterMethods      AlMasterMethods      AlMasterMethods      Administrator      AlMasterMethods      Administrator      AlMasterMethods      Administrator      AlMasterMethods      Administrator      AlMasterMethods      Administrator      AlMasterMethods      Administrator      AlMasterMethods      Administrator      AlMasterMethods      Administrator      AlMasterMethods      Administrator      Administrator      Administrator      AlMasterMethods      Administrator      Administrator      Admi |  |  |  |

# Aufgabe 2. Eintragen der Gerätebedingungen für die Equilibrierung

| Schritte                                                                                                    | Ausführliche Anleitung                                                                                                    |
|----------------------------------------------------------------------------------------------------|----------------------------------------------------------------------------------------------------|
| <ol> <li>Stellen Sie die Pumpenparameter<br/>ein:<br/>Methanol als Lösungsmittel B:</li> <li>Flussrate: 2ml/min.</li> <li>Lösungsmittelzusammensetzung:<br/>80 %MeOH/20 %H<sub>2</sub>O</li> <li>Laufzeit: 10 min.<br/>Azetonitril als Lösungsmittel B:</li> <li>Flussrate: 1,5ml/min</li> <li>Lösungsmittelzusammensetzung:<br/>65 %ACN/35 %H<sub>2</sub>O</li> <li>Laufzeit: 10 min.</li> </ol> | <ul> <li>a Erweitern Sie in der Strukturansicht den Methodenordner equilmeth<i>iii</i>.</li> <li>b Erweitern Sie den Ordner Instrument Setup und wählen Sie Quaternary Pump oder Binary Pump.</li> <li>c Tragen Sie als Flow 2 ml/min ein.</li> <li>d Markieren Sie unter Solvents das Auswahlkästchen B und tragen Sie 80 in das Feld % ein.<br/>Der Prozentanteil des Lösungsmittels A wird automatisch auf 20 % gesetzt.</li> <li>e Wählen Sie unter Stoptime (Laufzeit) die Option min und tragen Sie 10 ein.</li> <li>f Übernehmen Sie unter Posttime (Wartezeit) und Pressure Limits (Druckgrenzwerte) die Vorgabewerte.</li> </ul> |
| 2 Stellen Sie das Injektionsvolumen<br>für den automatischen Probengeber<br>(ALS) auf Null.                                                                                                    | <ul> <li>a Wählen Sie den Ordner ALS.</li> <li>b Klicken Sie auf die Registerkarte Setup.</li> <li>c Wählen Sie unter "Injection" die Option Standard Injection.</li> <li>d Setzen Sie das Injection Volume (Injektionsvolumen) auf Null.</li> </ul>                                                                                                    |

| Schritte                     | Ausführliche Anleitung                                                        |
|------------------------------|-------------------------------------------------------------------------------|
| 3 Wählen Sie für alle Module | a Wählen Sie den Ordner <b>ALS</b> .                                          |
| die gleiche Laufzeit.        | b Klicken Sie auf die Registerkarte Auxiliary & Time (Sonstiges & Zeiten).    |
| Laufzeit: 10 min.            | <ul> <li>Wählen Sie unter Stoptime die Option as Pump (wie Pumpe).</li> </ul> |
|                              | d Wählen Sie den Ordner DAD, MWD oder VWD, der in Ihrer                       |
|                              | Detektorkonfiguration erscheint.                                              |
|                              | e Wählen Sie unter Stoptime die Option as Pump/Injector                       |
|                              | (wie Pumpe/Injektor).                                                         |
|                              | f Wählen Sie den Ordner TCC.                                                  |
|                              | Wählen Sie unter Stoptime die Option as Pump/Injector                         |
|                              | (wie Pumpe/Iniektor).                                                         |
|                              | h Übernehmen Sie für alle anderen Modulparameter die Vorgabewerte.            |

### Aufgabe 3. Speichern und Protokollieren der Methodenänderungen

### Schritte

### Ausführliche Anleitung

- a Klicken Sie in der Standardsymbolleiste auf 🔛 1 Speichern Sie die Methode. Damit das Dialogfeld Save Changes Es erscheint das Dialogfeld Save Changes To The Database. To The Database (Änderungen in der Datenbank speichern) erscheint. Save Changes To The Database ? × muss der Cerity-Administrator das Auditing (Protokollierung) List of changes Change the 'Stoptime' from 'no Limit' to 'as Pump/Injector' for the TCC Setpoint. ۸ einschalten. Der Cerity-Administrator Change the 'Stoptime' from 'no Limit' to 'as Pump/Injector' for the VWD Setpoint. kann eine Liste mit Begründungen Change the 'Flow' from '0' to '2' for the Quaternary Pump Setpoint. Change the 'Stoptime' from 'no Limit' to '5' for the Quaternary Pump Setpoint. anbieten und von Ihnen die Eingabe Change the 'Solvent D Ratio' from '0' to 'off' for the Quaternary Pump Setpoint. Change the 'Solvent C Ratio' from '0' to 'off for the Quaternary Pump Setpoint. Change the 'Solvent B Ratio' from '0' to '80' for the Quaternary Pump Setpoint. Ihrer elektronischen Unterschrift Change the 'Solvent A Ratio' from '100' to '20' for the Quaternary Pump Setpoint. zum Beenden dieses Dialogfeldes Change the 'Injection Volume' from '5' to '0' for the ALS Setpoint. Change the 'Stoptime' from '10' to 'as Pump' for the ALS Setpoint verlangen. Diese Aufforderungen erscheinen nur, wenn eine Cerity GMP-Lizenz installiert ist und die Auditaufzeichnung vom Reason for changes • Cerity-Administrator aktiviert worden ist. <u>S</u>ave Discard Cancel b Überprüfen Sie die List of changes (Liste der Änderungen).
  - c Bei Reason for changes (Änderungsgrund) tragen Sie eine Begründung ein oder wählen aus der Liste eine aus.
  - d Klicken Sie auf die Schaltfläche Save.

### Ausführliche Anleitung

2 Sehen Sie sich den Überblick der bisherigen Methodenänderungen an.

Schritte

Wenn Sie diese Methode benötigen, bevor Sie eine andere Methode erstellt haben, verwenden Sie diese Methode zur Analyse von Routineproben, Grundübung 1, Equilibrieren des Gerätes.

| -                                                                                          |                          |                          |       |                      | _ |  |
|--------------------------------------------------------------------------------------------|--------------------------|--------------------------|-------|----------------------|---|--|
| Description                                                                                | ltem                     | Comment                  | E-Sig | Timestamp            |   |  |
| Change the 'Stoptime' from<br>'no Limit' to 'as<br>Pump/Injector' for the TCC<br>Setpoint. | TCC Setpoint             | Initial configuration    | None  | 03/17/2002, 16:31:51 |   |  |
| Change the 'Stoptime' from<br>'no Limit' to 'as<br>Pump/Injector' for the ∨WD<br>Setpoint. | vwD Setpoint             | Initial configuration    | None  | 03/17/2002, 16:31:51 |   |  |
| Change the 'Flow' from 'D'<br>to '2' for the Quatemary<br>Pump Setpoint.                   | Quaternary Pump Setpoint | Initial<br>configuration | None  | 03/17/2002, 16:31:51 |   |  |
| Change the 'Stoptime' from<br>'no Limit' to '5' for the<br>Quaternary Pump Setpoint.       | Quaternary Pump Setpoint | Initial<br>configuration | None  | 03/17/2002, 16:31:51 |   |  |

a Wählen Sie in der Strukturansicht die Methode equilmethiii.

**b** Sehen Sie sich die Liste der bisherigen Methodenänderungen an.

Einzelne Änderungen der Einstellungen erscheinen in der Änderungshistorie nur dann, wenn eine Cerity GMP-Lizenz installiert ist und die Auditprotokollierung vom Cerity-Administrator aktiviert worden ist.

Grundübung Nr. 1: Erstellen einer Equilibriermethode

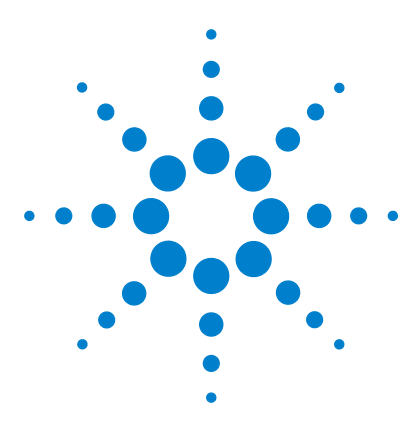

Agilent Cerity Networked Data System für die pharmazeutische  $\mathrm{QA}/\mathrm{QC}$  Übungen für Anwender

# Grundübung Nr. 2: Erstellen einer Methode für Einzelproben zur Identifizierung von Substanzen

Mit der Aufgabenfolge dieser Übung lernen Sie, wie man:

- eine Methodenvorlage für Einzelproben erstellt, die nur die Substanzidentifizierung in der Methode enthält
- eine Methode zum Erzeugen eines Beispielchromatogramms erstellt und speichert
- mit einem Beispielchromatogramm die Integration einrichtet
- die Substanzidentifizierung einrichtet

Eine *Methodenvorlage* ist ein Rahmenwerk, in das Sie nur mehr die Bedingungen und Parameter eintragen müssen, die Sie für die Aufnahme und Auswertung der Daten benötigen.

Verwenden Sie die Methode, die Sie im ersten Teil der Übung zur Eingabe und Analyse einer Einzelprobe erzeugt haben, um ein Beispielchromatogramm zu erstellen. Mit der fertig gestellten Methode können Sie eine Probengruppe zur Substanzidentifizierung analysieren. Siehe "Grundübung 2a: Analyse einer Einzelprobe zur Erstellung eines Beispielchromatogramms" auf Seite 21 und "Grundübung 3b: Erneute Integration und Auswertung der Ergebnisse" auf Seite 43.

Bei den Aufgaben auf den folgenden Seiten versuchen Sie bitte, die Schritte im linken Teil ohne die ausführliche Anleitung auszuführen. Wenn Sie mehr Hilfe benötigen, folgen Sie den detaillierten Anleitungen rechts.

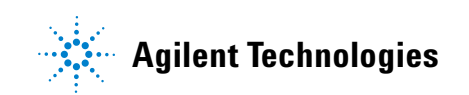

### Grundübung Nr. 2: Erstellen einer Methode für Einzelproben zur Identifizierung von Substanzen

### **Bevor Sie beginnen**

Lesen Sie zur Erstellung von Methoden das Kapitel "Erstellen von Methoden" auf Seite 75.

# Aufgabe 1. Erstellen einer Methodenvorlage nur zur Identifizierung von Substanzen

#### Schritte

#### Ausführliche Anleitung

- 1 Erstellen Sie eine neue Methodenvorlage für eine Einzelprobe.
  - Geben Sie der Methodenvorlage den Namen exer2iii, wobei iii Ihre Initialen sind.
- Wählen Sie File > New > Method oder klicken Sie auf und wählen Sie Method.

Es erscheint der "Method Wizard" (Methodenassiaten).

- **b** Geben Sie exer2*iii* in das Feld **Method Name** ein.
- c Wählen Sie Single Sample (Einzelprobe).

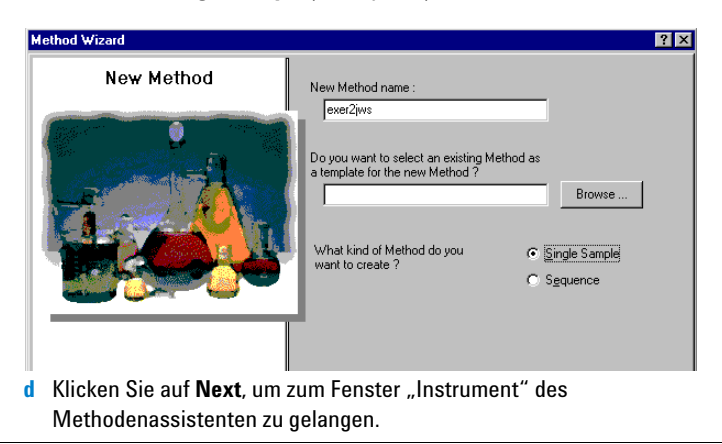

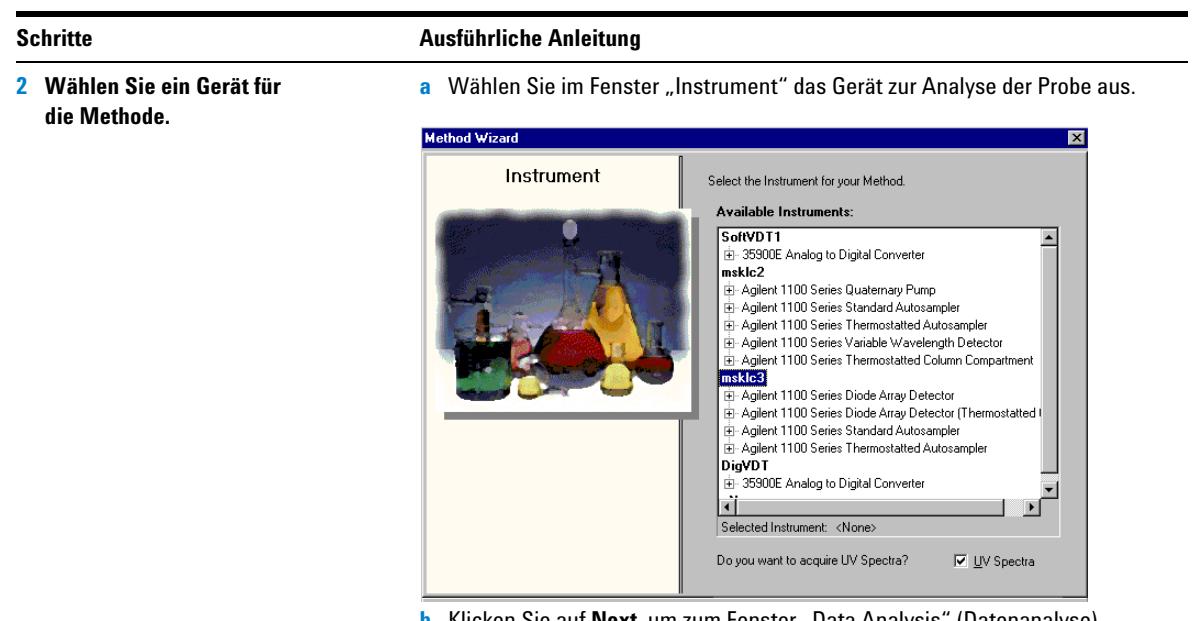

b Klicken Sie auf Next, um zum Fenster "Data Analysis" (Datenanalyse) zu gelangen.

### Grundübung Nr. 2: Erstellen einer Methode für Einzelproben zur Identifizierung von Substanzen

Ausführliche Anleitung

| 3 | Markieren Sie nur<br>"Compound Identification"<br>(Substanzidentifizierung).          | <ul> <li>Deaktivieren Sie im Fenster "Data Analysis" die Kontrollkästchen Calibrati<br/>and Quantification (Kalibrierung und Quantifizierung) und Include System<br/>Suitability Calculations (Berechnung für den Systemeignungstest<br/>einschließen).</li> </ul> |                                                                                                    |                                            |  |
|---|---------------------------------------------------------------------------------------|----------------------------------------------------------------------------------------------------|----------------------------------------------------------------------------------------------------|--------------------------------------------|--|
|   |                                                                                       | Method Wizard                                                                                                    |                                                                                                    | ×                                          |  |
|   |                                                                                       | Data Analysis                                                                                                    | Do you want to include<br>Compound Identification?                                                                                       | Compound Identification                    |  |
|   |                                                                                       | 9                                                                                                    | Do you want to include UV<br>Spectral Compound Purity?                                                                                   | UV Purity                                  |  |
|   |                                                                                       | -                                                                                                    | Do you want to include UV<br>Spectral Compound Confirmation?                                                                             | UV Confirmation                            |  |
|   |                                                                                       |                                                                                                    | Do you want to include<br>Calibration and Quantitation?                                                                                  | Calibration and<br>Quantitation            |  |
|   |                                                                                       |                                                                                                    | Do you want to use Custom<br>Calculations?                                                                                               | Custom Calculations                        |  |
|   |                                                                                       |                                                                                                    | Do you want to include System<br>Suitability Calculations?                                                                               | Include System Suitability<br>Calculations |  |
|   |                                                                                       | < <u>B</u> ack                                                                                                    | <u>N</u> ext >                                                                                                    | Einish <u>C</u> ancel                      |  |
|   |                                                                                       | <b>b</b> Klicken Sie auf <b>Next</b> , um z                                                                                                    | um Fenster "Identific                                                                                                    | ation" zu gelangen.                        |  |
| 4 | Schließen Sie die Erstellung<br>der Methodenvorlage ab.                               | <ul> <li>a Klicken Sie auf Next und o</li> <li>b Klicken Sie auf Save, wen</li> </ul>                                                                                                    | <ul> <li>a Klicken Sie auf Next und dann auf die Schaltfläche I</li> <li>b Klicken Sie auf Save, wenn das Dialogfeld Save Cha</li> </ul> |                                            |  |
|   | Markieren Sie keine Kontrollkästchen<br>im Fenster "Method Wizard<br>Identification". | (Änderungen in der Daten                                                                                                    | bank speichern) ersch                                                                                                    | ieint.                                     |  |

Schritte

### Aufgabe 2. Eintragen der Gerätebedingungen für die Equilibrierung

#### Schritte

1 Tragen Sie die Pumpenparameter ein:

Methanol als Lösungsmittel B:

- Flussrate: 2ml/min.
- Lösungsmittelzusammensetzung: 80 %MeOH/20 %H<sub>2</sub>0
- Laufzeit: 5 min.

Azetonitril als Lösungsmittel B:

- Flussrate: 1,5ml/min
- Lösungsmittelzusammensetzung: 65 %ACN/35 %H<sub>2</sub>0
- Laufzeit: 6 min.

### Ausführliche Anleitung

- a Erweitern Sie in der Strukturansicht den Methodenordner exer2iii.
- b Erweitern Sie den Ordner Instrument Setup und wählen Sie Quaternary Pump oder Binary Pump.
- c Tragen Sie als Flow 2 ml/min ein.
- d Markieren Sie unter **Solvents** das Kontrollkästchen **B** und tragen Sie 80 in das Feld % ein.

Der Prozentanteil des Lösungsmittels A wird automatisch auf 20 % gesetzt.

e Wählen Sie unter Stoptime (Laufzeit) die Option min und tragen Sie 5 ein.

| Setup Timetable Auxiliary & Data Curves |                             |
|-----------------------------------------|-----------------------------|
| Flow<br>Flow: 2 * ml/min                | Stoptime:<br>C no Limit     |
| Solvents<br>A: 20 %                     | € 5 min                     |
| B: 🔽 80 🛋 %                             | © Off                       |
| C: Dff                                  | Pressure Limits             |
| D: D Off                                | Min: 0 🗰 bar Max: 400 💌 bar |

2 Tragen Sie das Injektionsvolumen und die Laufzeit f
ür den automatischen Probengeber ein.

Injektionsvolumen: 1µl Laufzeit: wie bei der Pumpe

- a Wählen Sie in der Strukturansicht den Ordner ALS.
- b Klicken Sie auf die Registerkarte Auxiliary & Time (Sonstiges & Zeiten).
- c Wählen Sie unter Stoptime (Laufzeit) die Option as Pump (wie Pumpe).
- d Klicken Sie auf die Registerkarte Setup und wählen Sie Standard Injection.
- e Tragen Sie 1µl für das Injection Volume (Injektionsvolumen) ein.

| Setup Auxiliary & Time       |                          |
|------------------------------|--------------------------|
| Standard Injection           | Injection Volume: 1 👘 μl |
| C Injection with Needle Wash | Wash Vial: 1             |
| C Use Injector Program       |                          |
|                              |                          |

### Grundübung Nr. 2: Erstellen einer Methode für Einzelproben zur Identifizierung von Substanzen

| Schritte |                                                                                                    | Ausführliche Anleitung                                                                                                    |                                                             |  |  |  |
|----------|----------------------------------------------------------------------------------------------------|----------------------------------------------------------------------------------------------------|-------------------------------------------------------------|--|--|--|
| 3        | Stellen Sie sicher, dass die Laufzeit<br>für alle Gerätemodule gleich ist.<br>Laufzeit: wie bei der Pumpe | <ul> <li>a Wählen Sie in der Strukturansicht den Ordner VWD.</li> <li>b Wählen Sie unter Stoptime die Option as Pump/Injector<br/>(wie Pumpe/Injektor).</li> <li>c Wählen Sie in der Strukturansicht den Ordner TCC.</li> <li>d Wählen Sie unter Stoptime die Option as Pump/Injector<br/>(wie Pumpe/Injektor).</li> </ul> |                                                             |  |  |  |
|          |                                                                                                    | Signal & Time Timetable   Uptions   Special Setpoir<br>Signal<br>Wavelength:                                                                                                    | Stoptime:<br>C ias Pump / Injector<br>C no Limit<br>C 0 min |  |  |  |
|          |                                                                                                    | Peakwidth (Responsetime)                                                                                                    | Posttime:<br>© Off<br>© min                                 |  |  |  |

# Aufgabe 3. Speichern und Protokollieren der Methodenänderungen

| Schritte |                                                                                                    | Aı          | Ausführliche Anleitung                                                                                                    |  |  |
|----------|----------------------------------------------------------------------------------------------------|-------------|----------------------------------------------------------------------------------------------------|--|--|
| 1        | Speichern Sie die Methode.                                                                                                    | а           | Klicken Sie in der Standardsymbolleiste auf 🔚.                                                                                                    |  |  |
|          | Nachdem Sie die Methode hier<br>gespeichert haben, können Sie mit<br>dieser Methode ein Beispielchro-<br>matouramm erzeugen                                                                               | C           | Es erscheint das Dialogfeld <b>Save Changes To The Database</b><br>(Änderungen in der Datenbank speichern).                                                                                                    |  |  |
|          | Siehe "Grundübung 2a: Analyse einer<br>Einzelprobe zur Erstellung eines<br>Beispielchromatogramms"<br>auf Seite 21.<br>Fahren Sie nach Erstellen des<br>Beispielchromatogramms mit<br>der Aufgabe 4 fort. | 5           | List of changes Sequence template updated due to changes in compound calibration Method. Change the 'Compound Name' from 'New Compound' to 'o-terphenyl' for the 'Compound' in the Calibration. Change the 'Compound Name' from New Compound' to 'biphenyl' for the 'Compound' in the Calibration. Change the 'Compound Name' from New Compound' to 'biphenyl' for the 'Compound' in the Calibration. Change the 'Compound Name' from New Compound' to 'dimethylphthalate' for the 'Compound' in the Calibration. Change the 'Compound Name' from New Compound' to 'dimethylphthalate' for the 'Compound' in the Calibration. Change the 'Compound Name' from New Compound' to 'dimethylphthalate' for the 'Compound' in the Calibration. Change the 'Compound New Compound4 with Expected Time 3.07391366366018, High Time Limit 3.1507615052! Added Compound New Compound4 with Expected Time 1.19439877305102, High Time Limit 1.92635482831 Added Compound New Compound2 with Expected Time 1.0439877305102, High Time Limit 0.958297351; |  |  |
|          |                                                                                                    |             | Reason for changes                                                                                                    |  |  |
|          |                                                                                                    | b<br>c<br>d | Überprüfen Sie die <b>List of changes</b> (Liste der Änderungen).<br>Bei <b>Reason for changes</b> (Änderungsgrund) tragen Sie eine Begründung<br>ein oder wählen aus der Liste eine aus.<br>Klicken Sie auf die Schaltfläche <b>Save</b> .                                                                                                    |  |  |
|          |                                                                                                    |             | Damit das Dialogfeld <b>Save Changes To The Database</b> erscheint, muss<br>der Cerity-Administrator das Auditing (die Protokollierung) einschalten.<br>Der Cerity-Administrator kann eine Liste mit Begründungen anbieten und<br>von Ihnen die Eingabe Ihrer elektronischen Unterschrift zum Beenden<br>dieses Dialogfeldes verlangen.                                                                                                    |  |  |

## Aufgabe 4. Auswahl eines Beispielchromatogramms und Einrichten der Integration

#### Schritte

1

Wählen Sie ein

Beispielchromatogramm.

Wenn kein Chromatogramm der

Analyse einer Einzelprobe zur

togramms" auf Seite 21.

aber empfehlenswert.

Erstellung eines Beispielchroma-

Um die Integration und Identifikation

einzurichten, ist das Beispielchro-

matogramm zwar nicht erforderlich,

isokratischen Probe vorhanden ist,

### Ausführliche Anleitung

- a Erweitern Sie bei Bedarf in der Strukturansicht den Methodenordner exer2iii.
- **b** Erweitern Sie den Ordner **Data Analysis**.
- c Wählen Sie Example Chromatogram.
- d Klicken Sie in der Symbolleiste Tools auf AA.

### müssen Sie eine Probe analysieren, um das Beispielchromatogramm zu erzeugen. Siehe "Grundübung 2a: AllSamplesNotApprovedRunLast7Days

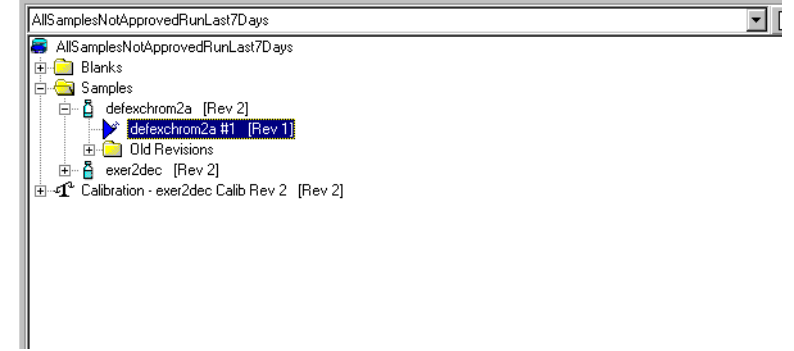

- e Erweitern Sie den Ordner "Samples".
- f Erweitern Sie den Ordner exchromiii oder defexchrom2a.
- g Wählen Sie den Probennamen mit der Injektionsnummer.
- h Klicken Sie auf die Schaltfläche Select.

Es erscheint das Beispielchromatogramm im Arbeitsbereich.

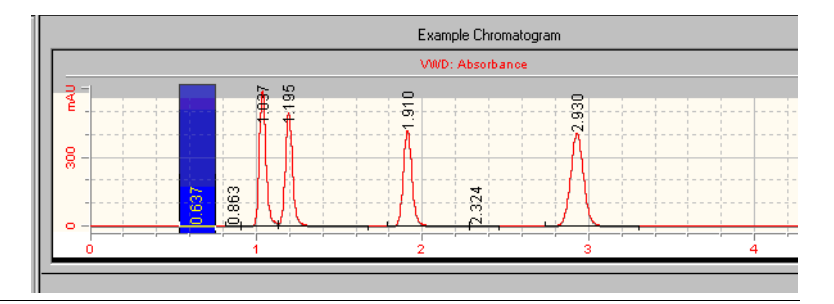

?

| Schritte                                                                                                    | Ausführliche Anleitung                                                                                                    |
|----------------------------------------------------------------------------------------------------|----------------------------------------------------------------------------------------------------|
| 2 Ändern Sie die Werte für die Initial<br>Events (anfänglichen Parameter)<br>so, dass nur vier Peaks integriert<br>werden. | <ul> <li>a Wählen Sie in der Strukturansicht unter "Data Analysis" (Datenanalyse) die Option Integration.</li> <li>Es erscheint das Beispielchromatogramm mit der Tabelle der Integrationsparameter.</li> <li>b Ändern Sie den Wert des Parameters Height Reject (Schwellenwert für die Höhe) auf 1 (bzw. den kleinsten Wert, der gerade noch die vier Hauptpeaks integriert).</li> <li>c Klicken Sie in der Symbolleiste "Actions" auf <sup>IMA</sup>.</li> </ul> |
|                                                                                                    | Europala Chromation an                                                                                                    |
|                                                                                                    | Example Chiomatogram                                                                                                    |
|                                                                                                    |                                                                                                    |
|                                                                                                    | Initial Events Timed Events Results                                                                                                    |
|                                                                                                    | VwD         Select         RT         Signal Short Description         Peak Are           Initial Event Name         Initial Event Value         RT         Description         Peak Are                                                                                                    |
|                                                                                                    | Area Peject         0.0000         0.3349         VwD1 A         4135843           Stops Servisivity         1.0000         1.1044         VwD1 A         374,2865           Peak Width         0.0400         1.8794         VwD1 A         366,2544           Shoulder Detection Mode         Disabled         3.0739         VwD1 A         356,2544           Height Reject         1.0000         3.0739         VwD1 A         523,9493                      |
|                                                                                                    | For All Signals     Tail Peak. Skim Height Ratio     0.0000       Front Peak. Skim Height Ratio     0.0000       Skim Valley Ratio     20.0000       Baseline Correction     Classical       Tangert Skim Mode     Standard       Peak to Valley Ratio     500.0000                                                                                                    |

# Aufgabe 5. Einrichten der Substanzidentifizierung

| <ul> <li>1 Richten Sie die Compound Table<br/>(Substanztabelle) für folgende<br/>Substanzen ein:</li> <li>RT=0.9 bis 1,1: Dimethylphthalat<br/>RT=1,1 bis 1,2: Diethylphthalat<br/>RT=1,8 bis 2,1: Biphenyl<br/>RT=3,0 bis 3,2: o-Terphenyl</li> <li>a Wählen Sie unter Compound Name (Substanzname) die erste Zelle<br/>und geben Sie Dimethylphthalat ein.<br/>Geben Sie den Namen nach der Anwahl der Zelle ein. Der vorherige<br/>Eintrag wird überschrieben.</li> <li>d Wählen Sie unter Compound Name die zweite Zelle und geben Sie<br/>Diethylphthalat ein.</li> <li>e Wählen Sie unter Compound Name die dritte Zelle und geben Sie<br/>Biphenyl ein.</li> <li>f Wählen Sie unter Compound Name die vierte Zelle und geben Sie<br/>Biphenyl ein.</li> <li>f Wählen Sie unter Compound Name die vierte Zelle aus und geben<br/>Sie o-Terphenyl ein.</li> </ul> |           |                                                                                                    |                                     |                                  |                           | Anleitung                                                     | Ausführliche                                            | chritte                                                                             |
|----------------------------------------------------------------------------------------------------|-----------|----------------------------------------------------------------------------------------------------|-------------------------------------|----------------------------------|---------------------------|---------------------------------------------------------------|---------------------------------------------------------|-------------------------------------------------------------------------------------|
| <ul> <li>RT=0,9 bis 1,1: Dimethylphthalat</li> <li>RT=1,1 bis 1,2: Diethylphthalat</li> <li>RT=1,8 bis 2,1: Biphenyl</li> <li>RT=3,0 bis 3,2: o-Terphenyl</li> <li>Wählen Sie unter Compound Name (Substanzname) die erste Zelle und geben Sie Dimethylphthalat ein.</li> <li>Geben Sie den Namen nach der Anwahl der Zelle ein. Der vorherige Eintrag wird überschrieben.</li> <li>Wählen Sie unter Compound Name die zweite Zelle und geben Sie Diethylphthalat ein.</li> <li>Wählen Sie unter Compound Name die dritte Zelle und geben Sie Biphenyl ein.</li> <li>Wählen Sie unter Compound Name die vierte Zelle aus und geben Sie Biphenyl ein.</li> <li>Wählen Sie unter Compound Name die vierte Zelle aus und geben Sie o-Terphenyl ein.</li> </ul>                                                                                                    |           | Punkt                                                                                                    | nalyse den l                        | ür die Datena<br>Ils" auf 🟎 .    | xturansicht f             | e in der Struk<br><b>ion</b> .<br>e in der Symb               | a Wählen Si<br>Identificat<br>b Klicken Sie             | Richten Sie die Compound Table<br>(Substanztabelle) für folgende<br>Substanzen ein: |
| <ul> <li>RT=1,8 bis 2,1: Biphenyl</li> <li>RT=3,0 bis 3,2: o-Terphenyl</li> <li>c Wählen Sie unter Compound Name (Substanzname) die erste Zelle und geben Sie Dimethylphthalat ein.</li> <li>Geben Sie den Namen nach der Anwahl der Zelle ein. Der vorherige Eintrag wird überschrieben.</li> <li>d Wählen Sie unter Compound Name die zweite Zelle und geben Sie Diethylphthalat ein.</li> <li>e Wählen Sie unter Compound Name die dritte Zelle und geben Sie Biphenyl ein.</li> <li>f Wählen Sie unter Compound Name die vierte Zelle aus und geben Sie o-Terphenyl ein.</li> </ul>                                                                                                    |           | der                                                                                                    | ipoundN" ir                         | en "New Com                      | nit den Nam<br>N = 1 - 4. | erscheinen n<br>abelle, wobei                                 | Die Peaks<br>Substanzta                                 | RT=0,9 bis 1,1: Dimethylphthalat<br>RT=1,1 bis 1,2: Diethylphthalat                 |
| <ul> <li>Bertryphilatat enil.</li> <li>Wählen Sie unter Compound Name die dritte Zelle und geben Sie Biphenyl ein.</li> <li>Wählen Sie unter Compound Name die vierte Zelle aus und geben Sie o-Terphenyl ein.</li> </ul>                                                                                                    |           | <ul> <li>c Wählen Sie unter Compound Name (Substanzname) die erste Zelle und geben Sie Dimethylphthalat ein.</li> <li>Geben Sie den Namen nach der Anwahl der Zelle ein. Der vorherige Eintrag wird überschrieben.</li> <li>d Wählen Sie unter Compound Name die zweite Zelle und geben Sie</li> </ul> |                                     |                                  |                           |                                                               | RT=1,8 bis 2,1: Biphenyl<br>RT=3,0 bis 3,2: o-Terphenyl |                                                                                     |
| DAD: Signal A                                                                                                    |           | n Sie<br>geben                                                                                                    | le und gebe<br>lle aus und g        | die dritte Zel<br>die vierte Zel | oound Name                | e unter <b>Com</b><br>in.<br>e unter <b>Com</b><br>nenyl ein. | e Wählen Si<br>Biphenyl e<br>f Wählen Si<br>Sie o-Terph |                                                                                     |
| Identification       Confirmation         Identification       Confirmation                                                                                                    |           |                                                                                                    |                                     | Signal A                         | DAD: S                    | \$  <br>                                                      |                                                         |                                                                                     |
| 0     1     2     3     4     5       Identification     Confirmation     Image: Confirmation     Image: Confirmation     Image: Confirmation                                                                                                    |           |                                                                                                    |                                     |                                  |                           |                                                               |                                                         |                                                                                     |
| Identification Confirmation                                                                                                    | min       | 5                                                                                                    | 4                                   | 3                                | 2                         |                                                               |                                                         |                                                                                     |
| Time Reference Resolution Use Default Time                                                                                                    |           |                                                                                                    |                                     |                                  |                           | onfirmation                                                   | Identification C                                        |                                                                                     |
| Compound Name Expected Time Peak Signal Peak Reference Window                                                                                                    | ie<br>Low | Use Default Time<br>Window                                                                                                    | Compound<br>Resolution<br>Reference | Time Reference<br>Peak           | Peak Signal               | Expected Time                                                 | Compound Name                                           |                                                                                     |
| directive obtablates 0.9308 DADTA - N/A +                                                                                                    |           | +                                                                                                    | N/A                                 |                                  | DAD1 A                    | 0.9908                                                        | dimethyl phthalate                                      |                                                                                     |
| biphenyi 1.700 DADTA - N/A +                                                                                                    |           | +                                                                                                    | N/A                                 |                                  | DAD1 A                    | 1.9700                                                        | biphenyl                                                |                                                                                     |

### Grundübung Nr. 2: Erstellen einer Methode für Einzelproben zur Identifizierung von Substanzen

| S | chritte                                                                                                    | Ausführliche Anleitung                                                                                                    |
|---|----------------------------------------------------------------------------------------------------|----------------------------------------------------------------------------------------------------|
| 2 | Speichern Sie die Methode.                                                                                     | a Klicken Sie in der Standardsymbolleiste auf 🔚 .                                                                                                    |
|   | Wenn Sie diese Methode zur Substan-<br>zidentifizierung benötigen, bevor Sie<br>die anderen Methoden in diesen | Es erscheint das Dialogfeld <b>Save Changes To The Database</b><br>(Änderungen in der Datenbank speichern).                                                                                                    |
|   | Übungen erstellen, benutzen Sie die<br>Methode für die "Grundübung 2b:                                         | Save Changes To The Database ? ×                                                                                                    |
|   | ben zur Substanzidentifizierung"<br>auf Seite 27.                                                              | Sequence template updated due to changes in compound calibration Method.<br>Change the 'Compound Name' from 'New Compound4' to 'o-terphenyl' for the 'Compound' in the Calibration.<br>Change the 'Compound Name' from 'New Compound3' to 'biphenyl' for the 'Compound' in the Calibration.<br>Change the 'Compound Name' from 'New Compound3' to 'biphenyl' for the 'Compound' in the Calibration.<br>Change the 'Compound Name' from 'New Compound3' to 'biphenyl' for the 'Compound' in the Calibration.<br>Change the 'Compound Name' from 'New Compound1' to 'dimethylphthalate' for the 'Compound' in the Calibration<br>Added Compound Name' from 'New Compound1' to 'dimethylphthalate' for the 'Compound' in the Calibration<br>Added Compound New Compound3 with Expected Time 3.07391366366018, High Time Limit 1.92635482833<br>Added Compound New Compound3 with Expected Time 1.10439877305102, High Time Limit 1.1320087423<br>Added Compound New Compound1 with Expected Time 0.934924245150261, High Time Limit 0.958297351; |
|   |                                                                                                    | Reason for changes                                                                                                    |
|   |                                                                                                    | jUpdated                                                                                                    |
|   |                                                                                                    | b Überprüfen Sie die List of changes (Liste der Änderungen).                                                                                                    |
|   |                                                                                                    | c Bei <b>Reason for changes</b> (Änderungsgrund) tragen Sie eine Begründung ein oder wählen aus der Liste eine aus.                                                                                                    |
|   |                                                                                                    | d Klicken Sie auf die Schaltfläche <b>Save</b> .                                                                                                    |
|   |                                                                                                    | Damit das Dialogfeld <b>Save Changes To The Database</b> erscheint, muss<br>der Cerity-Administrator das Auditing (die Protokollierung) einschalten.<br>Der Cerity-Administrator kann eine Liste mit Begründungen anbieten<br>und von Ihnen die Eingabe Ihrer elektronischen Unterschrift zum Beenden<br>dieses Dialogfeldes verlangen.                                                                                                    |

Grundübung Nr. 2: Erstellen einer Methode für Einzelproben zur Identifizierung von Substanzen

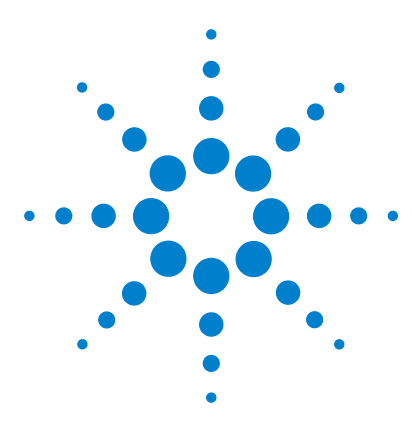

Agilent Cerity Networked Data System für die pharmazeutische  $\mathrm{QA}/\mathrm{QC}$  Übungen für Anwender

# Grundübung Nr. 3: Erstellen einer einstufig kalibrierten Methode für eine Sequenz

Mit der Aufgabenfolge dieser Übung lernen Sie, wie man:

- eine Methodenvorlage für eine Sequenz erstellt, die eine einstufige, sukzessiv aktualisierte Kalibrierung und eine ESTD-Quantifizierung enthält
- eine Kalibrierung und Quantifizierung mit festen Substanzmengen einrichtet
- eine Sequenzvorlage erstellt

Eine *Sequenzvorlage* ist eine Sequenztabelle, die die Reihenfolge der Kalibrierstandards und Proben enthält, die Sie mit dieser Methode analysieren. Eine Sequenzvorlage ist dann nützlich, wenn Reihenfolge, Probenamen und Charakteristika jedes Mal gleich sind, wenn Sie eine Sequenz mit dieser Methode analysieren.

Diese Methode können Sie in "Grundübung 3a: Start einer Sequenz zur Quantifizierung von Substanzen mit einstufiger Kalibrierung" und "Grundübung 3b: Erneute Integration und Auswertung der Ergebnisse" verwenden.

Bei den Aufgaben auf den folgenden Seiten versuchen Sie bitte, die Schritte im linken Teil ohne die ausführliche Anleitung auszuführen. Wenn Sie mehr Hilfe benötigen, folgen Sie den detaillierten Anleitungen rechts.

### Bevor Sie beginnen

Lesen Sie zur Erstellung von Methoden das Kapitel "Erstellen von Methoden" auf Seite 75.

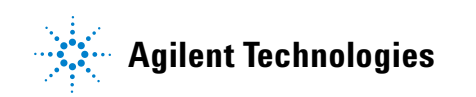

### Aufgabe 1. Kopieren einer Methode zur Erstellung einer Methodenvorlage für eine Sequenz

### Schritte

### 1 Erstellen Sie eine neue Methodenvorlage aus einer bestehenden Methode.

- Geben Sie der Methodenvorlage den Namen exer3iii, wobei iii Ihre Initialen sind.
- Verwenden Sie exer2iii oder defexer2 als Vorlage f
  ür die neue Methodenvorlage.
- Stellen Sie sicher, dass nur Compound Identification, Calibration und Quantitation (Identifizierung, Kalibrierung und Quantifizierung) markiert sind.

Eine Methode kopieren Sie dann, wenn Sie die Einstellungen für das Gerät und die Datenanalyse aus der alten Methode übernehmen möchten. Das spart Ihnen Sie müssen dann nicht mehr die Zeit für das Eintragen der Werte in die neue Methode aufwenden.

#### Ausführliche Anleitung

a Wählen Sie File > New > Method oder klicken Sie auf 🗋 und wählen dann Method.

Es erscheint das Fenster Method Wizard New Method.

- b Klicken Sie auf die Schaltfläche Browse und wählen exer2iii oder defexer2 im Dialogfeld Method Template Selection.
- c Geben Sie exer3iii in das Feld New Method Name ein.
- d Wählen Sie Sequence (Sequenz).

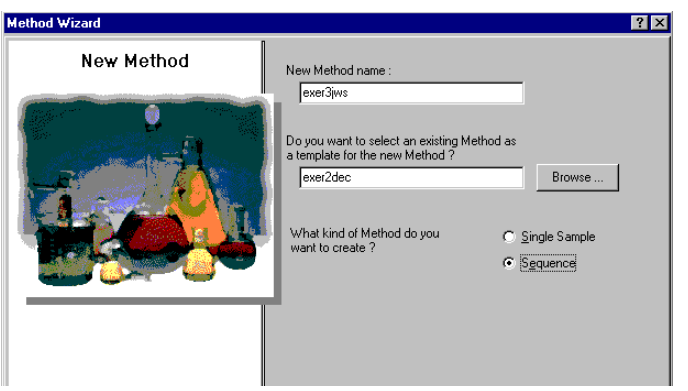

- e Klicken Sie auf **Next**, bis Sie das Fenster **Data Analysis** (Datenanalyse) erreichen.
- f Markieren Sie die Kontrollkästchen Calibration und Quantitation.

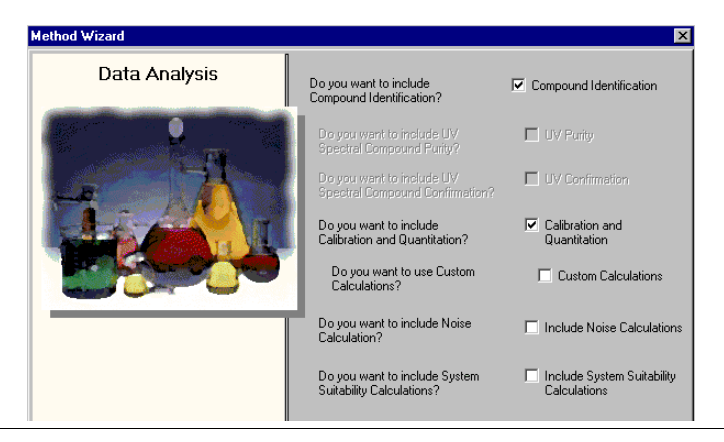

### Schritte

#### Ausführliche Anleitung

- 2 Wählen Sie die Optionen aus, um die Substanztabelle beizubehalten und eine neue Kalibrierung zu erstellen.
  - Wählen Sie folgende Optionen: single level calibration (einstufige Kalibrierung) fixed compound amounts (festgelegte Substanzmengen) single-update calibration (sukzessive Aktualisierung der Kalibriertabelle) sequence-specific calibration (sequenzspezifische Kalibrierung)
- a Klicken Sie auf Next, um zum Fenster Compound Table zu wechseln.
- b Wählen Sie die Option Keep Compound Calibration from Method template (Substanzkalibrierung aus der Methodenvorlage übernehmen).
   Mit dieser Option übernehmen Sie die Substanztabelle aus der vorherigen Methode (auch wenn keine Kalibrierung eingestellt war).

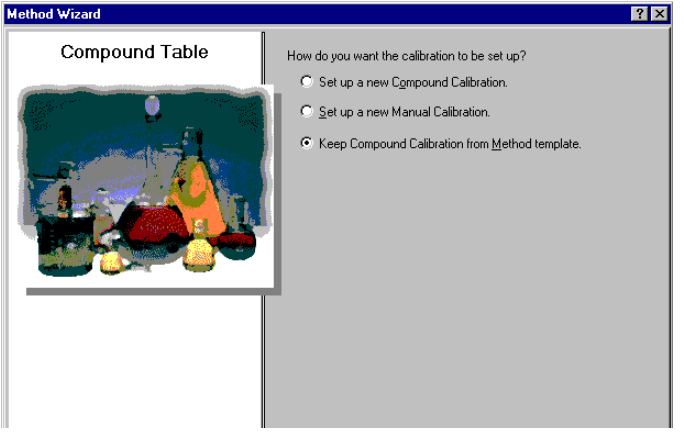

- c Klicken Sie auf Next, um zum Fenster Identification zu wechseln.
- d Aktivieren Sie im Fenster Identification keine Kontrollkästchen.
- e Klicken Sie auf Next, um zum Fenster Calibration (Kalibrierung) zu wechseln.
- f Wählen Sie **Fixed Amount** (feste Menge) und die Vorgabeoptionen.

| Method Wizard |                                                                                             | ×                                                                                                  |
|---------------|---------------------------------------------------------------------------------------------|----------------------------------------------------------------------------------------------------|
| Calibration   | Do the standards in your<br>method always contain Fixed<br>Amounts or Variable Amounts?     | <ul> <li>○ Variable Amount</li> <li>⊙ Fixed Amount</li> </ul>                                      |
|               | Does this method use more than<br>one concentration level of the<br>calibrated compound(s)? | Multi Level 2                                                                                      |
|               | What kind of Calibration do<br>you need?                                                    | C Overall Calibration<br>Single Update Calibration<br>Bracketing                                   |
|               | What kind of Calibration<br>Procedure do you need?                                          | <ul> <li>Instrument Specific<br/>Calibration</li> <li>Sequence Specific<br/>Calibration</li> </ul> |
|               |                                                                                             |                                                                                                    |

Ausführliche Anleitung

| 3 | Richten Sie die Quantifizierung ein<br>und überprüfen Sie dann Ihre neue<br>Methode. | <ul> <li>a Klicken Sie auf Next zum</li> <li>b Vergewissern Sie sich, da<br/>(Grenzwertprüfungen) nic</li> </ul> | Wechsel zum Fenster<br>ss das Kontrollkästche<br>ht markiert und die Op | Quantitation.<br>In Limit checks<br>tion ESTD gewählt | t ist. |
|---|--------------------------------------------------------------------------------------|----------------------------------------------------------------------------------------------------|-------------------------------------------------------------------------|-------------------------------------------------------|--------|
|   |                                                                                      | Method Wizard                                                                                                    |                                                                         | ?                                                     | ×      |
|   |                                                                                      | Quantitation                                                                                                    | Do you want to include limit checks<br>on the calculated results ?      | Limit checks                                          |        |
|   |                                                                                      |                                                                                                    | Which Calibration Mode do you<br>want to use in your Method ?           | C ISTD                                                |        |
|   |                                                                                      | < <u>B</u> ack                                                                                                   | Next >                                                                  | Emish Cancel                                          |        |

- c Klicken Sie auf Next, um zum Fenster New Method Review (Überprüfung einer neuen Methode) zu wechseln.
- d Überprüfen Sie die Einstellungen in Method Wizard Settings.
- e Klicken Sie auf die Schaltfläche Finish, um Ihre neue Methode zu speichern.

Schritte

# Aufgabe 2. Auswahl eines Beispielchromatogramms

### Schritte

Wählen Sie ein

Beispielchromatogramm.

Verwenden Sie das Beispiel-

chromatogramm, das Sie in der Grundübung 2a oder 2b der "Grundübung 3a: Start einer Sequenz zur Quantifizierung von

1

### Ausführliche Anleitung

- a Erweitern Sie in der Strukturansicht den Ordner exer3iii.
- b Erweitern Sie den Ordner Data Analysis.
- c Wählen Sie den Eintrag Example Chromatogram (Beispielchromatogramm).
- d Klicken Sie in der Symbolleiste Tools auf AA.

| elect example chromatogram                         |                           |         | ?      |
|----------------------------------------------------|---------------------------|---------|--------|
| AllSamplesNotApprovedRunLast7Days                  |                           |         | •      |
| AllSamplesNotApprovedRunLast7Days                  |                           |         |        |
| 🖬 🧰 Blanks                                         |                           |         |        |
| 🗄 🔁 Samples                                        |                           |         |        |
| 🖻 🧯 defexchrom2a [Rev 2]                           |                           |         |        |
| detexchrom2a #1 [Hev 1]                            |                           |         |        |
|                                                    |                           |         |        |
|                                                    |                           |         |        |
|                                                    |                           |         |        |
|                                                    |                           |         |        |
|                                                    |                           |         |        |
|                                                    |                           |         |        |
|                                                    |                           |         |        |
|                                                    |                           |         |        |
|                                                    |                           |         |        |
|                                                    |                           |         |        |
|                                                    |                           |         |        |
|                                                    |                           | Select  | Cancel |
|                                                    |                           |         |        |
| SamplesNotApprovedRunLast7Davs\Samples\defexchrom2 | a [Rev 2]\defexchrom2a #1 | (Rev 1) |        |

- e Wählen Sie den Probennamen mit der Injektionsnummer aus, um das Beispielchromatogramm zu erzeugen.
- f Klicken Sie auf die Schaltfläche Select.

Es erscheint das Beispielchromatogramm im Arbeitsbereich.

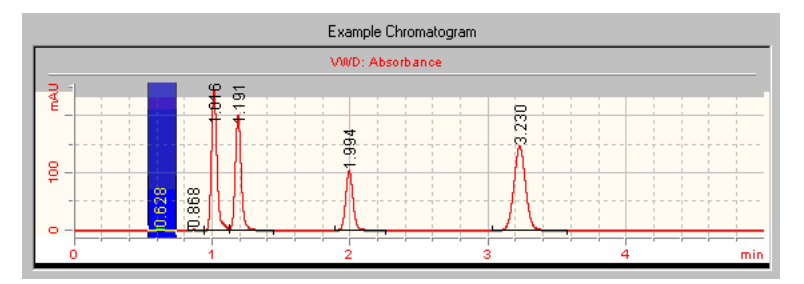

Nachdem Sie das Beispielchromatogramm ausgewählt haben, können Sie die zur Originalmethode gehörigen Einstellungen für die Integration und Identifikation sehen.

### Substanzen mit einstufiger Kalibrierung" und "Grundübung 3b:

Erneute Integration und Auswertung der Ergebnisse" erzeugt haben

Oder verwenden Sie defexchrom2a.

Sie müssen kein Beispielchromatogramm auswählen. Jedoch können Sie dann leichter die Substanzidentifizierung ändern.

# Aufgabe 3. Ändern der Substanzidentifizierung

| Schritte                                                                                               | Ausführliche Anleitung                                                                                                    |
|----------------------------------------------------------------------------------------------------|----------------------------------------------------------------------------------------------------|
| 1 Entfernen Sie eine Substan<br>aus der Substanztabelle.<br>Entfernen Sie die Substanz<br>o-Terphenyl. | <ul> <li>a Wählen Sie in der Strukturansicht im Ordner "Data Analysis" den Eintrag<br/>Identification.</li> <li>b Markieren Sie die Zelle o-Terphenyl.</li> <li>c Führen Sie auf der Zelle o-Terphenyl einen Rechtsklick aus und wählen<br/>Sie Remove Compound (Substanz löschen).</li> </ul>                                                                                                    |
|                                                                                                    | Compound Options                                                                                                    |
|                                                                                                    | b d d d d d d d d d d d d d d d d d d d                                                                                                    |
|                                                                                                    | Identification                                                                                                    |
|                                                                                                    | Compound Name Expected Time Peak Signal Peak Signal Deak Use Default Time Limit High Time Limit Use Default Time Limit Use Default Time L |
|                                                                                                    | dimethylpithalate         0.9349         VwD1A         +         0.9116         0.9533           detylpithalate         1.1044         VwD1A         -         +         1.0768         1.1320           bplenet         1.8754         VwD1A         -         +         1.8754         1.9754                                                                                                    |

# Aufgabe 4. Einrichten der Kalibrierung

| Schritte                                                                               | Ausführliche Anleitung                                                                                                    |               |                |             |                          |              |  |
|----------------------------------------------------------------------------------------|----------------------------------------------------------------------------------------------------|---------------|----------------|-------------|--------------------------|--------------|--|
| 1 Richten Sie die Kalibrierung<br>von Dimethylphthalat ein.<br>Dimethylphthalat - 10µg | <ul> <li>a Wählen Sie in der Strukturansicht im Ordner "Data Analysis" den Eintrag Calibration (Kalibrierung).</li> <li>b Wählen Sie in der Kalibriertabelle den Eintrag Dimethylphthal</li> <li>c Tragen Sie in der Registerkarte Options den Wert 10 in das Fe Amount (abgewogene Menge) und µg in das Feld Amount Un (Mengeneinheit) ein.</li> </ul> |               |                |             |                          |              |  |
|                                                                                        | Compounds                                                                                                    |               |                |             |                          |              |  |
|                                                                                        | Compound Name                                                                                                    | Expected Time | Weighed Amount | Amount Unit | Quantitation<br>Based On | RF (Rsp/Amt) |  |
|                                                                                        | dimethylphthalate                                                                                                    | 0.9349        | 10.0000        | þð          | area                     | 0.0000       |  |
|                                                                                        | diethylphthalate                                                                                                    | 1.1044        | 0.0000         |             | area                     | N/A          |  |
|                                                                                        |                                                                                                    |               |                |             |                          |              |  |
|                                                                                        | Options                                                                                                    |               |                |             |                          |              |  |
|                                                                                        | Compound Nam                                                                                                    | e: dimethylph | halate         |             |                          |              |  |
|                                                                                        | Weighed Amount :                                                                                                    | 10            |                |             |                          |              |  |
|                                                                                        | Amount Unit :                                                                                                    | pu            |                |             |                          |              |  |
|                                                                                        | Comment :                                                                                                    |               |                |             |                          |              |  |

### Grundübung Nr. 3: Erstellen einer einstufig kalibrierten Methode für eine Sequenz

| S | chritte                                                              | Ausführliche                                                                           | Anleitung                                                                       |                                                                               |                                              |                               |              |
|---|----------------------------------------------------------------------|----------------------------------------------------------------------------------------|---------------------------------------------------------------------------------|-------------------------------------------------------------------------------|----------------------------------------------|-------------------------------|--------------|
| 2 | Richten Sie die Kalibrierung<br>von Biphenyl ein.<br>Biphenyl - 15µg | <ul> <li>a Wählen Sie</li> <li>b Tragen Sie i<br/>Feld Weigh<br/>Feld Amour</li> </ul> | in der Kalibri<br>in der Registe<br><b>ed Amount</b> (a<br><b>nt Unit</b> (Meng | iertabelle den l<br>erkarte <b>Options</b><br>abgewogene N<br>geneinheit) ein | Eintrag Biphe<br>den Wert 15<br>lenge) und µ | enyl.<br>5 in das<br>g in das |              |
|   |                                                                      | Compounds                                                                              |                                                                                 |                                                                               |                                              |                               |              |
|   |                                                                      | Compound Name                                                                          | Expected Time                                                                   | Weighed Amount                                                                | Amount Unit                                  | Quantitation<br>Based On      | RF (Rsp/Amt) |
|   |                                                                      | dimethylphthalate                                                                      | 0.9349                                                                          | 10.0000                                                                       | μg                                           | area                          | 0.0000       |
|   |                                                                      | diethylphthalate                                                                       | 1.1044                                                                          | 0.0000                                                                        |                                              | area                          | N/A          |
|   |                                                                      |                                                                                        |                                                                                 |                                                                               |                                              |                               |              |
|   |                                                                      | Options                                                                                |                                                                                 |                                                                               |                                              |                               |              |
|   |                                                                      | Compound Nam                                                                           | e: biphenyl                                                                     |                                                                               |                                              |                               |              |
|   |                                                                      | Weighed Amount :                                                                       | 15                                                                              |                                                                               |                                              |                               |              |
|   |                                                                      | Amount Unit :                                                                          | μg                                                                              |                                                                               |                                              |                               |              |
|   |                                                                      | Comment :                                                                              |                                                                                 |                                                                               | _                                            |                               |              |
|   |                                                                      |                                                                                        |                                                                                 |                                                                               |                                              |                               |              |

| Schritte                                                     | Ausführliche Anleitung                                                                                                    |                                                                                                    |
|--------------------------------------------------------------|----------------------------------------------------------------------------------------------------|----------------------------------------------------------------------------------------------------|
| 3 Entfernen Sie Diethylphthalat<br>aus der Kalibriertabelle. | <ul> <li>a Führen Sie an einer beliebigen Saus und wählen Sie Remove Con Es erscheint das Dialogfeld Sell</li> <li>b Wählen Sie aus der Liste Calibin Diethylphthalat.</li> <li>c Klicken Sie auf die Schaltfläche Available Compounds (verfügbd Klicken Sie auf die Schaltfläche Available Compounds)</li> </ul> | Stelle der Kalibriertabelle einen Rechtsklick<br>ompound aus dem Kontextmenü.<br>ect Compound(s) (Substanzauswahl).<br>ration Table (Kalibriertabelle) den Eintrag<br>e <, um Diethylphthalat in die Liste<br>are Substanzen) zu übernehmen.<br>e OK. |
|                                                              | Compound Info :                                                                                                    | OK Cancel                                                                                                    |

# Aufgabe 5. Einrichten der Quantifizierung für alle vier Peaks

| Schritte                                                                                                    | Ausführliche Anleitung                                                                                                    |  |
|----------------------------------------------------------------------------------------------------|----------------------------------------------------------------------------------------------------|--|
| <ol> <li>Lassen Sie die Quantifizierung<br/>von Diethylphthalat auf der von<br/>Dimethylphthalat basieren.</li> <li>Verwenden Sie 0,8 als<br/>Mengenmultiplikator.</li> </ol> | <ul> <li>a Wählen Sie in der Strukturansicht im Ordner "Data Analysis" den Eintrag Quantitation Setup (Quantifizierung einrichten).</li> <li>b Klicken Sie auf die Registerkarte Uncalibrated Compounds (Nicht kalibrierte Substanzen).</li> <li>c Wählen Sie unter Compound Calibration Type die Option Use Compound (Substanz verwenden).</li> <li>d Wählen Sie Dimethylphthalat aus der Liste Use Compound.</li> <li>e Tragen Sie 0,8 in das Feld Amount Multiplier (Compound) (Mengenmultiplikator) ein.</li> </ul> |  |
|                                                                                                    | Calibrated Compounds Uncalibrated Compounds Unidentified Peaks                                                                                                    |  |
|                                                                                                    | Compound Name         Expected Time         Compound<br>Calibration Type         Amount Multiplier<br>(Compound)         RF (Rsp/Amt)         Compound Group                                                                                                    |  |
|                                                                                                    | diethylphthalate 1.1044 dimethylphthalat) 1.0000 N/A                                                                                                    |  |
|                                                                                                    |                                                                                                    |  |
|                                                                                                    | Compound Name diethylphthalate                                                                                                    |  |
|                                                                                                    | Compound Calibration Type Compound Group                                                                                                    |  |
|                                                                                                    | C Use Compound     dimethylphthalate     None     New       Amount Multiplier (Compound)                                                                                                    |  |
|                                                                                                    | C Manual Response Factor N/A Compound Info                                                                                                    |  |
|                                                                                                    | C No Uuantheation                                                                                                    |  |
| Schritte                                                                                                    | Ausführliche Anleitung                                                                                                    |
|----------------------------------------------------------------------------------------------------|----------------------------------------------------------------------------------------------------|
| 2 Lassen Sie die Quantifizierung<br>der nicht identifizierten Peaks<br>auf der von Biphenyl basieren.<br>Verwenden Sie 0,9 als<br>Mengenmultiplikator. | <ul> <li>a Klicken Sie auf die Registerkarte Unidentified Peaks (Nicht identifizierte Peaks).</li> <li>b Wählen Sie unter Use for Quantitation (Zur Quantifizierung verwenden) die Option Use Compound (Substanz verwenden).</li> <li>c Wählen Sie Biphenyl aus der Liste Use Compound.</li> <li>d Tragen Sie 0,9 in das Feld Amount Multiplier (Unidentified Peak) ein.</li> </ul> |
|                                                                                                    | Use For Quantification<br>C Use Compound biphenyl<br>Amount Multiplier (Unidentified Peak) .9<br>C Manual Response Factor<br>N/A<br>C No Quantification                                                                                                    |

### Aufgabe 6. Erstellen der Sequenzvorlage

#### Schritte

Standard

1 Tragen Sie die folgenden

Kalibrierstandards und Proben

Cal1- unverdünnter isokratischer

Standard 1:2 mit Methanol verdünnt

Standard 1:4 mit Methanol verdünnt

Sie können keine Sequenzvorlage

bevor Sie nicht die Kalibrierung in

"Data Analysis" eingerichtet haben.

mit Kalibrierstandards erstellen.

in die Sequenzvorlage ein:

Sample 1 2 - isokratischer

Sample 1 4 - isokratischer

HINWEIS

### Ausführliche Anleitung

- Wählen Sie in der Strukturansicht den Eintrag Sequence Template f
  ür die Methode aus.
- **b** Tragen Sie in der Probentabelle den Kalibrierstandard für Zeile 1 ein.
  - Tragen Sie Cal1 in das Feld **Sample Name** (Probenname) ein.
  - Wählen Sie Calibration Standard (Kalibrierstandard) aus der Liste Sample Type (Probentyp).
  - Tragen Sie die Vial# (Probengefäßnummer) ein, in der sich der Standard im ALS befindet.
  - Klicken Sie auf die Schaltfläche Apply (Anwenden), um die Probenangaben in die Probentabelle zu übertragen.
- **c** Tragen Sie sample 1\_2 in Zeile zwei ein.
  - Wählen Sie Zeile 2 der Probentabelle.
  - Tragen Sie sample 1\_2 in das Feld **Sample Name** ein.
  - Wählen Sie Sample (Probe) aus der Liste Sample Type (Probentyp).
  - Tragen Sie die Vial# (Probengefäßnummer) ein, in der sich die Probe im ALS befindet.
  - Klicken Sie auf die Schaltfläche **Apply** (Anwenden), um die Probenangaben in die Probentabelle zu übertragen.
- d Tragen Sie sample 1\_4 in Zeile drei ein.
  - Wählen Sie Zeile 3 der Probentabelle.
  - Tragen Sie sample 1\_4 in das Feld Sample Name ein.
  - Wählen Sie Sample (Probe) aus der Liste Sample Type.
  - Tragen Sie die Vial# (Probengefäßnummer) ein, in der sich diese Probe im ALS befindet.
  - Klicken Sie auf die Schaltfläche Apply (Anwenden), um die Probenangaben in die Probentabelle zu übertragen.

|   | Sample Name | Sample Type | Cal.<br>Level | Summary<br>Group | Vial<br># | Injections<br># | Injection<br>Volume<br>[µl] | Samp<br>Amou<br>[mg/n |
|---|-------------|-------------|---------------|------------------|-----------|-----------------|-----------------------------|-----------------------|
| 1 | Cal1        | Calibration | 1             |                  | 2         | 1               | as method                   | 0                     |
| 2 | sample 1_2  | Sample      |               |                  | 5         | 1               | as method                   | 0                     |
| 3 | sample 1_4  | Sample      |               |                  | 9         | 1               | as method                   | 0                     |
|   |             |             |               |                  | -         |                 |                             | -                     |

### Schritte

#### Ausführliche Anleitung

2 Tragen Sie zwei weitere Sätze mit Cal1, sample1\_2 und sample 1\_4 in die Vorlage ein.

**Hinweis**: Benutzen Sie den Fill Down Wizard (Assistant für die Dateneingabe) und den Befehl Copy.

Die Standards und Proben in der fertigen Vorlage erscheinen in folgender Reihenfolge:

- Kalibrierstandard
- zwei Proben,
- Kalibrierstandard
- zwei Proben,
- Kalibrierstandard
- zwei Proben

a Klicken Sie in der Symbolleiste Bearbeiten auf **Fill Down** und wählen Sie den **Fill Down Wizard**.

Es erscheint der Fill Down Wizard (Assistent für die Dateneingabe).

b Unter Range wählen Sie Append (Anfügen), tragen 6 ein und klicken auf Next.

| Fill Down Wizard | ×                                                                                                    |
|------------------|----------------------------------------------------------------------------------------------------|
| Fill Range       | What Range do you want to be used ?                                                                                  |
|                  | Range C Rows: Enter row numbers and/or row ranges seperated by commas. For example, 1,7,10-15 C All rows C Append: 6 |
| < <u>B</u> aok   | Next > Einish Cancel                                                                                                 |

| Schritte | Ausfü                                                                                      | hrliche Anleit                                                                                                    | ung                                                                                                    |                                                                                                    |                                                                                                    |                                                                                                    |                                                                                                    |                                                                                                    |                       |
|----------|--------------------------------------------------------------------------------------------|----------------------------------------------------------------------------------------------------|----------------------------------------------------------------------------------------------------|----------------------------------------------------------------------------------------------------|----------------------------------------------------------------------------------------------------|----------------------------------------------------------------------------------------------------|----------------------------------------------------------------------------------------------------|----------------------------------------------------------------------------------------------------|-----------------------|
|          | c Tra<br>Sie<br>Ko<br>un<br>e Kli<br>du<br>Sie<br>voi<br>f Wa<br>Sc<br>g Wa<br>(Ei<br>h Wa | gen Sie im Fel<br>auf <b>Next</b> .<br>aktivieren Sie<br>ntrollkästchen<br>d klicken dann<br>cken Sie im Di<br>rchführen) auf<br>e sehen, dass s<br>handen sind.<br>ählen Sie die Z<br>nfügen) in der<br>ählen Sie die Z<br>nfügen) in der | im Fenster V<br>Define Vial<br>a duf Finish.<br>alogfeld App<br>Yes.<br>sechs neue Z<br>wei Proben in<br>y in der Syml<br>čeilen 5 und 6<br>Symbolleiste<br>čeilen 8 und 9<br>Symbolleiste | e Names<br>ial Num<br>number<br>ly Samp<br>eilen als<br>bolleiste<br>und klic<br>Bearbe<br>und klic<br>Bearbe | s cal1 in da<br>bers (Prob<br>s? (Prober<br>le Change<br>ble Change<br>blen 2 und<br>e Bearbeite<br>cken Sie a<br>biten.<br>cken Sie a<br>biten. | as Feld<br>benflasc<br>ngefäßr<br>es (Prob<br>r ersten<br>I 3 und I<br>en.<br>uf die S<br>uf die S | Name ein<br>chennumn<br>nummern f<br>Denänderu<br>Zeile der<br>klicken Sie<br>chaltfläch<br>chaltfläch | und klick<br>nern) das<br>estlegen<br>ngen<br>Vorlage<br>e auf die<br>e <b>Paste</b><br>e <b>Paste</b> | (en<br>?)             |
|          |                                                                                            | Sample Name                                                                                                    | Sample Type                                                                                                    | Cal.<br>Level                                                                                                 | Summary<br>Group                                                                                                    | Vial<br>#                                                                                          | Injections<br>#                                                                                        | Injection<br>Volume<br>[µl]                                                                            | Samp<br>Amou<br>[mg/n |
|          | 1                                                                                          | Cal1                                                                                                    | Calibration                                                                                                    | 1                                                                                                    |                                                                                                    | 2                                                                                                  | 1                                                                                                    | as method                                                                                              | 0                     |
|          | 2                                                                                          | sample 1_2                                                                                                    | Sample                                                                                                    |                                                                                                    |                                                                                                    | 5                                                                                                  | 1                                                                                                    | as method                                                                                              | 0                     |
|          | 3                                                                                          | sample 1_4                                                                                                    | Sample                                                                                                    |                                                                                                    |                                                                                                    | 9                                                                                                  | 1                                                                                                    | as method                                                                                              | 0                     |
|          | 4                                                                                          | Cal1                                                                                                    | Calibration                                                                                                    | 1                                                                                                    |                                                                                                    | 2                                                                                                  | 1                                                                                                    | as method                                                                                              | 0                     |
|          | 5                                                                                          | sample 1_2                                                                                                    | Sample                                                                                                    |                                                                                                    |                                                                                                    | 5                                                                                                  | 1                                                                                                    | as method                                                                                              | 0                     |
|          | 6                                                                                          | sample 1_4                                                                                                    | Sample                                                                                                    |                                                                                                    |                                                                                                    | 9                                                                                                  | 1                                                                                                    | as method                                                                                              | U                     |
|          | /                                                                                          | Call                                                                                                    | Calibration                                                                                                    | 1                                                                                                    |                                                                                                    | 2                                                                                                  | 1                                                                                                    | as method                                                                                              | 0                     |
|          | 8                                                                                          | sample T_2                                                                                                    | Sample                                                                                                    |                                                                                                    |                                                                                                    | 5                                                                                                  | 1                                                                                                    | as method                                                                                              | 0                     |
|          | 9                                                                                          | sample 1_4                                                                                                    | Sample                                                                                                    |                                                                                                    |                                                                                                    | 9                                                                                                  | 1                                                                                                    | as method                                                                                              | U                     |

| S | chritte                                                                                         | Aus                                                                                                    | führliche An                                                                                                    | leitung     |               |                        |           |                 |                             |                        |        |
|---|-------------------------------------------------------------------------------------------------|----------------------------------------------------------------------------------------------------|----------------------------------------------------------------------------------------------------|-------------|---------------|------------------------|-----------|-----------------|-----------------------------|------------------------|--------|
| 3 | Legen Sie fest, wie die Kalibrierung aktualisiert werden soll:                                  | <ul> <li>a Wählen Sie in der Sequenztabelle die erste Cal1.</li> <li>b Klicken Sie auf die Registerkarte <b>Run</b>.</li> </ul> |                                                                                                    |             |               |                        |           |                 |                             |                        |        |
|   | Erste Cal1- Ersetzen (sowohl RF<br>als auch RT)                                                 | C V<br>F                                                                                                    | <ul> <li>c Wählen Sie "Replace" (Ersetzen) unter "Calibration" aus der Liste Response<br/>Factor Update (Responsefaktoraktualisierung) und wählen Sie "Replace"<br/>aus der Liste Retention Time Update (Retentionszeitaktualisierung).</li> <li>d Wählen Sie in der Sequenztabelle die zweite Cal1.</li> <li>e Wählen Sie "Average" (Mittelwertbildung) unter "Calibration" aus der<br/>Liste Response Factor Update und wählen Sie auch "Average"<br/>(Mittelwertbildung) aus der Liste Retention Time Update.</li> <li>f Wählen Sie 60 %.</li> <li>g Wiederholen Sie die Schritte d und e für die dritte Cal1.</li> </ul> |             |               |                        |           |                 |                             | <b>Respo</b><br>eplace | nse    |
|   | Zweite Cal1 - Mittelwert für RF<br>und gleitender Mittelwert für RT<br>(gewichtet 60 % nach RT) | a<br>d V<br>e V                                                                                                    |                                                                                                    |             |               |                        |           |                 |                             |                        |        |
|   | Dritte Cal1 - Mittelwert für RF<br>und gleitender Mittelwert für RT<br>(gewichtet 75 % nach RT) | fV<br>gV                                                                                                    |                                                                                                    |             |               |                        |           |                 |                             |                        |        |
|   |                                                                                                 |                                                                                                    | Sample Name                                                                                                    | Sample Type | Cal.<br>Level | Custom Sample<br>Group | Vial<br># | Injections<br># | Injection<br>Volume<br>[µl] | Sample<br>Amount       | Multip |
|   |                                                                                                 | 1                                                                                                    | cal1                                                                                                    | Calibration | 1             |                        | 2         | 1               | as method                   | 0                      | 1      |
|   |                                                                                                 | 2                                                                                                    | sample 1_2                                                                                                    | Sample      |               |                        | 5         | 1               | as method                   | 0                      | 1      |
|   |                                                                                                 | 3                                                                                                    | sample 1_4                                                                                                    | Sample      |               |                        | 9         | 1               | as method                   | 0                      | 1      |
|   |                                                                                                 | 4                                                                                                    | can                                                                                                    | Calbration  | 1             |                        | 2         | 1               | as method                   | 0                      | 1      |
|   |                                                                                                 | 5                                                                                                    | sample 1_2                                                                                                    | Sample      |               |                        | 9         | 1               | as method                   | 0                      | 1      |
|   |                                                                                                 | 7                                                                                                    | cal1                                                                                                    | Calibration | 1             |                        | 2         | 1               | as method                   | 0                      | 1      |
|   |                                                                                                 | 8                                                                                                    | sample 1 2                                                                                                    | Sample      |               |                        | 5         | 1               | as method                   | 0                      | 1      |
|   |                                                                                                 | 0                                                                                                    | a summin d d                                                                                                    | Counts      |               |                        | 0         | 4               |                             | 0                      | 4      |

3 sample 10 Sample Name: call

/ial Nu 2

Sample Type: Calibration Standard

Sample Group:

Injectio

4 Speichern Sie die Methode.

Nachdem Sie diese Methode fertig gestellt haben, können Sie sie für den Start einer Sequenz verwenden. Siehe "Grundübung 3a: Start einer Sequenz zur Quantifizierung von Substanzen mit einstufiger Kalibrierung" auf Seite 33 und "Grundübung 3b: Erneute Integration und Auswertung der Ergebnisse" auf Seite 43. a Klicken Sie auf 🔚 und tragen Sie, falls Sie dazu aufgefordert werden, Ihre Begründung für die Änderung sowie Ihre elektronische Unterschrift ein.

Amounts Identification Description

-

Calibration Mode: Single Update

tention Time Update:

Floating Average

Bun

-

▼ New

Volume [μl]

as method

Calibration

1

Calibration Level:

Response Update Average Grundübung Nr. 3: Erstellen einer einstufig kalibrierten Methode für eine Sequenz

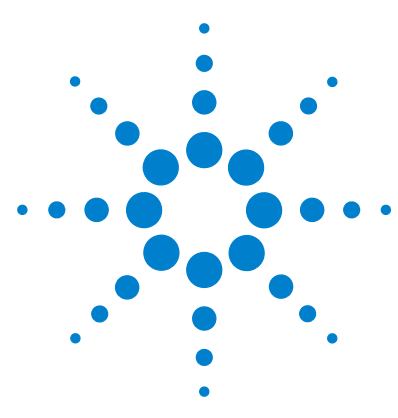

Agilent Cerity Networked Data System für die pharmazeutische QA/QC Übungen für Anwender

# Fortgeschrittene Übung 4: Erstellen einer Methode für Einzelproben zur Aufnahme und Auswertung von Spektren

Mit der Aufgabenfolge dieser Übung lernen Sie, wie man:

- eine Methodenvorlage für Einzelproben und Spektren erstellt, die nur die Substanzidentifizierung in der Methode enthält
- eine Methode zum Erzeugen eines Beispielchromatogramms erstellt und speichert
- mit einem Beispielchromatogramm die Integration einrichtet
- die Substanzidentifizierung einrichtet.
- eine UV-Substanzbestätigung einrichtet
- die UV-Reinheitsprüfung einrichtet
- die Spektrenhandhabung einstellt

### HINWEIS

Um diese Übungen durchzuführen, benötigen Sie einen Detektor, der Spektren aufnehmen kann, und eine Lizenz für die Spektrenaufnahme.

Verwenden Sie die Methode, die Sie im ersten Teil der Übung zur Eingabe und Analyse einer Einzelprobe erzeugt haben, um ein Beispielchromatogramm zu erstellen. Mit der fertig gestellten Methode können Sie eine Probengruppe zur Substanzidentifizierung analysieren.

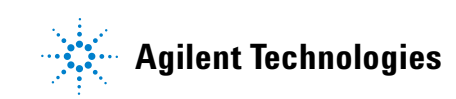

Bei den Aufgaben auf den folgenden Seiten versuchen Sie bitte, die Schritte im linken Teil ohne ausführliche Anleitung auszuführen. Wenn Sie mehr Hilfe benötigen, folgen Sie den detaillierten Anleitungen rechts.

### **Bevor Sie beginnen**

Lesen Sie zur Erstellung von Methoden das Kapitel "Erstellen von Methoden" auf Seite 75.

### Aufgabe 1. Erstellen einer Methodenvorlage nur zur Identifizierung von Substanzen

| Schritte                                                                                                    | Ausführliche Anleitung                                                                                                    |  |  |  |  |
|----------------------------------------------------------------------------------------------------|----------------------------------------------------------------------------------------------------|--|--|--|--|
| 1 Erstellen Sie eine neue<br>Methodenvorlage für eine<br>Einzelprobe.<br>Geben Sie der Methodenvorlage<br>den Namen exer4 <i>iii</i> , wobei <i>iii</i> Ihre<br>Initialen sind. | <ul> <li>b Wählen Sie File &gt; New &gt; Method oder klicken Sie auf  und wählen dann Method. Es erscheint der "Method Wizard" (Methodenassistent).</li> <li>c Geben Sie exer4<i>iii</i> in das Feld Method Name ein.</li> <li>d Wählen Sie Single Sample (Einzelprobe).</li> </ul> Method Vizard (Method name) New Method New Method New Method New Method are New Method are New Method do you Wat kind of Method do you Wat kind of Method do you C Single Sample Single Sample < |  |  |  |  |
|                                                                                                    | e Klicken Sie auf <b>Next</b> , um zum Fenster "Instrument" des<br>Methodenassistenten zu gelangen                                                                                                    |  |  |  |  |

### Schritte

### Ausführliche Anleitung

2 Wählen Sie ein Gerät für die Methode.

Fluoreszenzdetektor.

- a Wählen Sie im Fenster "Instrument" das Gerät zur Analyse der Probe aus.
- b Aktivieren Sie das Kontrollkästchen UV Spectra.

Method Wizard X Instrument Select the Instrument for your Method. Available Instruments: SoftVDT1 ٠ ≟- 35900E Analog to Digital Converter msklc2 ⊕ Agilent 1100 Series Quaternary Pump - Agilent 1100 Series Standard Autosampler Agilent 1100 Series Thermostatted Autosampler - Agilent 1100 Series Variable Wavelength Detector msklc3 连 - Agilent 1100 Series Diode Array Detector Agilent 1100 Series Diode Array Detector (Thermostatted I Agilent 1100 Series Thermostatted Autosampler Dig¥DT ±- 35900E Analog to Digital Converter ٩Ï Selected Instrument: <None> Do you want to acquire UV Spectra? 🔽 UV Spectra

c Klicken Sie auf **Next**, um zum Fenster "Data Analysis" (Datenanalyse) zu gelangen.

Wählen Sie als Gerät entweder einen

Diodenarray-Detektor oder einen

Ausführliche Anleitung

| 3 | Aktivieren Sie Compound<br>Identification, UV Purity nd UV<br>Confirmation (Identifikation,<br>UV-Reinheit und UV-Bestätigung).    | a                                                                                                    | Aktivieren Sie im Fenster<br>UV Confirmation und der<br>Quantification, Include I<br>Calculations (Kalibrierur<br>Berechnung für den Syst | ntrollkästchen <b>UV Purit</b><br>rollkästchen <b>Calibratio</b><br>d <b>Include System Suita</b><br>uschberechnung und |                                                         |  |
|---|----------------------------------------------------------------------------------------------------|----------------------------------------------------------------------------------------------------|----------------------------------------------------------------------------------------------------|----------------------------------------------------------------------------------------------------|---------------------------------------------------------|--|
|   |                                                                                                    | M                                                                                                    | Data Analysis                                                                                                    | Do you want to include<br>Compound Identification?                                                                      | Compound Identification                                 |  |
|   |                                                                                                    |                                                                                                    | 9                                                                                                    | Do you want to include UV<br>Spectral Compound Purity?                                                                  | 🔽 UV Purity                                             |  |
|   |                                                                                                    | the set of a set of a | -                                                                                                    | Do you want to include UV<br>Spectral Compound Confirmation?                                                            | UV Confirmation                                         |  |
|   |                                                                                                    |                                                                                                    |                                                                                                    | Do you want to include<br>Calibration and Quantitation?                                                                 | Calibration and<br>Quantitation                         |  |
|   |                                                                                                    |                                                                                                    |                                                                                                    | Do you want to use Custom<br>Calculations?                                                                              | Custom Calculations                                     |  |
|   |                                                                                                    |                                                                                                    |                                                                                                    | Do you want to include System<br>Suitability Calculations?                                                              | ☐ Include System Suitability<br>Calculations            |  |
|   |                                                                                                    | b                                                                                                    | Klicken Sie auf <b>Next</b> , um                                                                                                    | zum Fenster "Identific                                                                                                  | ation" zu gelangen.                                     |  |
| 4 | Schließen Sie die Erstellung der<br>Methodenvorlage ab.<br>Markieren Sie keine Kontrollkästchen<br>im Fenster "Identification" des | a<br>b                                                                                                    | Klicken Sie auf <b>Next</b> und<br>Klicken Sie auf <b>Save</b> , we<br>(Änderungen in der Date                                            | dann auf die Schaltflä<br>nn das Dialogfeld "Sav<br>nbank speichern) erscl                                              | che <b>Finish</b> .<br>e Changes to the Datab<br>neint. |  |

Methodenassistenten.

Schritte

## Aufgabe 2. Eintragen der Gerätebedingungen für die Equilibrierung

#### Schritte

1 Tragen Sie die Pumpenparameter ein:

Methanol als Lösungsmittel B:

- Flussrate: 2ml/min.
- Lösungsmittelzusammensetzung: 80 %MeOH/20 %H<sub>2</sub>O
- Laufzeit: 5 min.

Azetonitril als Lösungsmittel B:

- Flussrate: 1,5ml/min
- Lösungsmittelzusammensetzung: 65 %ACN/35 %H<sub>2</sub>0
- Laufzeit: 5 min.

Ausführliche Anleitung

- a Erweitern Sie in der Strukturansicht den Methodenordner exer4iii.
- b Erweitern Sie den Ordner Instrument Setup und wählen Sie Quaternary Pump oder Binary Pump.
- c Tragen Sie als Flow 2 ml/min ein.
- d Markieren Sie unter **Solvents** (Lösungsmittel) das Kontrollkästchen **B** und tragen Sie 80 in das Feld % ein.

Der Prozentanteil des Lösungsmittels A wird automatisch auf 20 % gesetzt.

e Wählen Sie unter Stoptime (Laufzeit) die Option min und tragen Sie 5 ein.

| Setup Timetable Auxiliary & Data Curves |                             |
|-----------------------------------------|-----------------------------|
| Flow<br>Flow: 2 🚎 ml/min                | Stoptime:<br>O no Limit     |
| Solvents                                | C 5 min                     |
| B: 🔽 80 🛋 %                             | © Off                       |
| C: 🗖 Off                                | Pressure Limits             |
| D: C Off                                | Min: 0 📼 bar Max: 400 📼 bar |

2 Tragen Sie das Injektionsvolumen und die Laufzeit f
ür den automatischen Probengeber ein.

Injektionsvolumen: 1µl

Laufzeit: wie die Pumpe

- a Wählen Sie in der Strukturansicht den Ordner ALS.
- b Klicken Sie auf die Registerkarte Auxiliary & Time (Sonstiges & Zeit).
- c Wählen Sie unter Stoptime (Laufzeit) die Option as Pump (wie die Pumpe).
- d Klicken Sie auf die Registerkarte Setup und wählen Sie Standard Injection.
- e Tragen Sie 1µl für das Injection Volume (Injektionsvolumen) ein.

| Standard Injection           | Injection Volume: 1 🗾 🖬 |
|------------------------------|-------------------------|
| O Injection with Needle Wash | Wash Vial: 1            |
| C Use Injector Program       |                         |

| S | chritte                                                                                                    | Ausführliche Anleitung                                                                                                    |                                                                                                    |
|---|----------------------------------------------------------------------------------------------------|----------------------------------------------------------------------------------------------------|----------------------------------------------------------------------------------------------------|
| 3 | Stellen Sie sicher, dass die Laufzeit<br>für alle Gerätemodule gleich ist.<br>Laufzeit: wie bei Punmpe/(Injektor                          | <ul> <li>a Wählen Sie in der Strukturansicht den Ordner DAD of Wählen Sie unter Stoptime (Laufzeit) die Option as (wie Pumpe/Injektor).</li> <li>c Wählen Sie in der Strukturansicht den Ordner TCC.</li> <li>d Wählen Sie unter Stoptime (Laufzeit) die Option as (wie Pumpe/Injektor).</li> </ul>                                                                                                    | oder FLD.<br>Pump/Injector<br>Pump/Injector                                                                                                    |
|   |                                                                                                    | Signal & Time       Timetable       Options         Signal       Store       Sample       Bw       On/Off Reference       Bw         A: ▼       250 m       10 m       F       400 m       100 m       nm         B:       Not used       Image: Complement of the second of the second of the se | Spectrum<br>Store: All<br>Range: 190<br>mm<br>to: 450<br>mm<br>rm<br>Step: 2<br>mm<br>rm<br>Threshold: 10<br>mAU<br>Peakwidth (Responsetime)<br>>0.10 min (2.0 s) |
| 4 | Einstellen der Parameter<br>für die Spektrenaufnahme.<br>Signal<br>A: 254 nm, Bandbreite: 4 nm<br>Referenz: 400 nm,<br>Bandbreite: 100 nm | <ul> <li>a Wählen Sie in der Strukturansicht den Ordner DAD of<br/>b Aktivieren Sie unter Signal das Kontrollkästchen Sto<br/>Signal A, stellen die Wellenlänge für die Sample (Pr<br/>und die Bw (Bandbreite) auf 10</li> <li>c Aktivieren Sie das Kontrollkästchen On/Off und stel<br/>für Reference (Referenzstrahl) auf 400 und die Bw (</li> <li>d Unter Spectrum wählen Sie All, um alle Spektren zu</li> </ul>                                                                                                    | oder <b>FLD</b> .<br>ore (Speichern) für<br>obe) auf 254 nm<br>len die Wellenlänge<br>Bandbreite) auf 100.<br>speichern und stellen                               |

Spektrum

- Speichern: Alles
- Bereich: 190 nm
- bis: 450 nm
- Schrittweite: 2 nm

d Unter Spectrum wählen Sie All, um alle Spektren zu speichern und stellen den Range (Bereich) auf 190 bis 450 nm mit einer Step (Schrittweite) von 2.

# Aufgabe 3. Speichern und Protokollieren der Methodenänderungen

| Schritte                                                                                                    | Ausführliche Anleitung                                                                                                    |
|----------------------------------------------------------------------------------------------------|----------------------------------------------------------------------------------------------------|
| 1 Speichern Sie die Methode.                                                                                                    | a Klicken Sie in der Standardsymbolleiste auf 🔚 .                                                                                                    |
| Nachdem Sie die Methode hier<br>gespeichert haben, können<br>Sie mit dieser Methode ein<br>Beispielchromatogramm erzeuger                                                                              | Es erscheint das Dialogfeld <b>Save Changes To The Database</b><br>(Änderungen in der Datenbank speichern).                                                                                                    |
| Siehe "Grundübung 2a: Analyse ei<br>Einzelprobe zur Erstellung eines<br>Beispielchromatogramms"<br>auf Seite 21.<br>Fahren Sie nach Erstellen des<br>Beispielchromatogramms mit<br>der Aufgabe 4 fort. | Ner List of changes Sequence template updated due to changes in compound calibration Method. Change the "Compound Name' from New Compound' to 'o-terphenyl' for the "Compound' in the Calibration. Change the "Compound Name' from New Compound' to 'biphenyl' for the "Compound' in the Calibration. Change the "Compound Name' from New Compound' to 'diethylphthalate' for the "Compound' in the Calibration. Change the "Compound Name' from New Compound' to 'diethylphthalate' for the "Compound' in the Calibration. Change the "Compound Name' from New Compound' to 'diethylphthalate' for the "Compound' in the Calibration. Change the "Compound Name' from New Compound' to 'diethylphthalate' for the "Compound in the Calibration. Change the "Compound Name' from New Compound' to 'diethylphthalate' for the "Compound in the Calibration. Change the "Compound Name' from New Compound' to 'diethylphthalate' for the "Compound' in the Calibration. Change the "Compound New Compound" to 'dimetrylphthalate' for the "Compound' in the Calibration. Added Compound New Compound's with Expected Time 1.17937056425805, High Time Limit 1.120087423 Added Compound New Compound' with Expected Time 1.10439877305102. High Time Limit 1.1320087423 Added Compound New Compound' with Expected Time 0.934324245150261, High Time Limit 0.958297351: |
|                                                                                                    | Reason for changes                                                                                                    |
|                                                                                                    | <ul> <li>b Überprüfen Sie die List of changes (Liste der Änderungen).</li> <li>c Bei Reason for changes (Änderungsgrund) tragen Sie eine Begründung ein oder wählen aus der Liste eine aus.</li> <li>d Klicken Sie auf die Schaltfläche Save.</li> </ul>                                                                                                    |
|                                                                                                    | Damit das Dialogfeld <b>Save Changes To The Database</b> erscheint, muss<br>der Cerity-Administrator das Auditing (die Protokollierung) einschalten.<br>Der Cerity-Administrator kann eine Liste mit Begründungen anbieten und<br>von Ihnen die Eingabe Ihrer elektronischen Unterschrift zum Beenden<br>dieses Dialogfeldes verlangen.                                                                                                    |

# Aufgabe 4. Eintragen und Analyse einer Einzelprobe

| S | chritte                                                                                                    | Ausführliche Anleitung                                                                                                    |  |  |  |  |
|---|----------------------------------------------------------------------------------------------------|----------------------------------------------------------------------------------------------------|--|--|--|--|
| 1 | Öffnen Sie Geräteansicht, um zur<br>Probentabelle für Einzelproben<br>zu gelangen.                                                                                                    | <ul> <li>a Wählen Sie Instrument aus der Liste Current View.</li> <li>b Erweitern Sie den Ordner für das Gerät, das das Beispielchromatogramm erzeugen soll.</li> <li>c Wählen Sie Single Samples (Einzelproben).<br/>Im Arbeitsbereich erscheint die "Sample Table" (Probentabelle) und das Fenster "Sample Entry" (Probeneingabe).</li> </ul>                                                                                                    |  |  |  |  |
| 2 | <ul> <li>Tragen Sie eine Probe mit folgenden<br/>Angaben ein:</li> <li>Benennen Sie die Probe<br/>exchrom3Diii, wobei iii Ihre<br/>Initialen sind.</li> <li>Wählen Sie exer4iii.</li> <li>Wählen Sie eine Probenflasche, die<br/>den unverdünnten isokratischen<br/>Standard enthält.</li> </ul> | <ul> <li>a Tragen Sie exchrom3D<i>iii</i> in das Feld Sample Name ein.</li> <li>b Wählen Sie eine Methode aus der Liste Method.<br/>Das Gerät, das mit der Methode verbunden ist, erscheint im Feld Instrument.</li> <li>c Wählen Sie Sample (Probe) aus der Liste Sample Type (Probentyp).</li> <li>d Tragen Sie die Probenflaschennummer für die Probe in das Feld<br/>Vial Number ein.</li> <li>e Klicken Sie auf die Schaltfläche Apply, um die Probenangaben<br/>in die Probentabelle zu übertragen.</li> <li>Übernehmen Sie für alle anderen Modulparameter die Vorgabewerte.</li> </ul> |  |  |  |  |
| 3 | Tragen Sie Aufgaben ein, die<br>während des Laufes ausgeführt<br>werden sollen.                                                                                                    | a Deaktivieren Sie die Kontrollkästchen Quantify und Report.                                                                                                    |  |  |  |  |
| 4 | Speichern Sie die Probe.                                                                                                    | <ul> <li>a Klicken Sie in der Standardsymbolleiste auf .</li> <li>Es erscheint das Dialogfeld Save Changes To The Database (Änderungen in der Datenbank speichern).</li> <li>b Überprüfen Sie die List of changes (Liste der Änderungen).</li> <li>c Bei Reason for changes (Änderungsgrund) tragen Sie eine Begründung ein oder wählen aus der Liste eine aus.</li> <li>d Tragen Sie Ihre elektronische Unterschrift ein, falls erforderlich.</li> <li>e Klicken Sie auf die Schaltfläche Save.</li> </ul>                                                                                    |  |  |  |  |

| Schritte                     |                                                                                                    | Ausführliche Anleitung                                                                                                    |  |  |
|------------------------------|----------------------------------------------------------------------------------------------------|----------------------------------------------------------------------------------------------------|--|--|
| 5 Analysieren Sie die Probe. |                                                                                                    | <ul> <li>a Erweitern Sie in der Strukturansicht den Ordner "Instruments".</li> <li>b Wählen Sie Single Samples (Einzelproben).</li> <li>c Wählen Sie die Probe exchrom<i>iii.</i><br/>In der Symbolleiste Tools ist nun die Schaltfläche "Run" aktiviert.</li> </ul>                                                                                                    |  |  |
|                              |                                                                                                    | Image: State of the state of the state |  |  |
| 6                            | Beobachten Sie das Signal und<br>verfolgen Sie den Status der Probe.                                            | <ul> <li>a Wählen Sie in der Strukturansicht Ihr Gerät aus.</li> <li>b Klicken Sie auf die Registerkarte Online Plot, um das Signal zu verfolgen.<br/>Ändern Sie bei Bedarf die Achsen.</li> <li>Siehe "Grundübung 2a: Analyse einer Einzelprobe zur Erstellung eines<br/>Beispielchromatogramms" auf Seite 21 für weitere Angaben.</li> </ul>                                                                                                    |  |  |
| 7                            | Überprüfen Sie die<br>Probenergebnisse und vergewissern<br>Sie sich, dass alle vier Peaks<br>integriert wurden. | <ul> <li>a Wählen Sie Result aus der Liste Current View.</li> <li>b Wählen Sie MySamplesRunLast24h aus der Liste Query.</li> <li>c Erweitern Sie den Ordner Samples.</li> <li>d Erweitern Sie den Ordner exchrom3D<i>iii</i>.</li> <li>e Wählen Sie die Injektion exchrom3D<i>iii</i> Nr. 1.</li> <li>f Prüfen Sie das Chromatogramm und die Ergebnisse.</li> </ul>                                                                                                    |  |  |

### Aufgabe 5. Auswahl eines Beispielchromatogramms und Einrichten der Integration

#### Schritte

1

Wählen Sie ein

empfehlenswert.

Beispielchromatogramm.

Um die Integration und Identifikation

einzurichten, ist das Beispielchroma-

#### Ausführliche Anleitung

- a Erweitern Sie bei Bedarf in der Strukturansicht den Methodenordner exer4.
- b Erweitern Sie den Ordner Data Analysis (Datenanalyse).
- c Wählen Sie Example Chromatogram (Beispielchromatogramm).
- d Klicken Sie in der Symbolleiste Tools auf AA.
- togramm zwar nicht erforderlich, aber Select example chromatogram ? AllSamplesNotApprovedRunLast7Days -SAIIS amples Not Approved Run Last 7D ays 🗄 🧰 Blanks 🛅 Samples 🚊 🖞 defexchrom2a [Rev 2] 🎽 defexchrom2a #1 [Rev 1] 🗄 🛅 Old Revisions 🗄 🖕 🔓 exer2dec [Rev 2] ± •¶° Calibration - exer2dec Calib Rev 2 [Rev 2] Erweitern Sie den Ordner "Samples". е
  - f Erweitern Sie den Ordner exchrom3Diii.
  - Wählen Sie den Probennamen mit der Injektionsnummer. a
  - h Klicken Sie auf die Schaltfläche Select.

Es erscheint das Beispielchromatogramm im Arbeitsbereich.

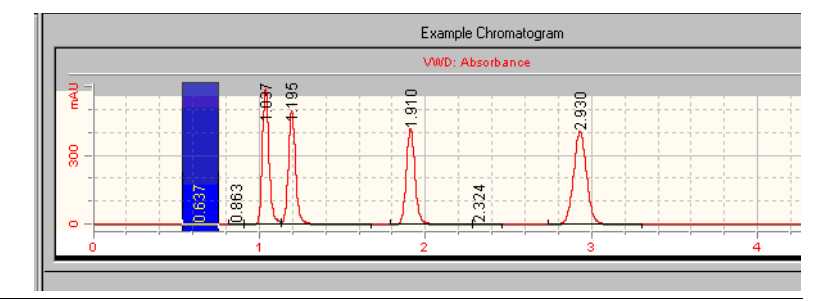

| Schritte                                                                                                    | Ausführliche Anlei                                                                                                    | tung                                                                                                    |                                                                                                    |                                                                |                    |
|----------------------------------------------------------------------------------------------------|----------------------------------------------------------------------------------------------------|----------------------------------------------------------------------------------------------------|----------------------------------------------------------------------------------------------------|----------------------------------------------------------------|--------------------|
| Ändern Sie die Werte für die "Initial<br>Events" (anfänglichen Parameter)<br>so, dass nur vier Peaks integriert<br>werden. | <ul> <li>a Wählen Sie in de Integration.</li> <li>Es erscheint das Integrationspara</li> <li>b Ändern Sie den Vfür die Höhe) auf Hauptpeaks inte</li> <li>c Klicken Sie in de</li> </ul> | er Strukturansicht ur<br>Beispielchromatogr<br>Imeter.<br>Wert des Parameters<br>f 1 (bzw. den kleinste<br>griert).<br>r Symbolleiste "Acti | nter "Data Anal<br>amm mit der Ta<br>a <b>Height Rejec</b> t<br>an Wert, der ge<br>ons" auf <mark>IMA</mark> . | ysis" die Opti<br>abelle der<br>t (Schwellenw<br>rade noch die | on<br>vert<br>vier |
|                                                                                                    |                                                                                                    | Evample Ch                                                                                                    | romatogram                                                                                                    |                                                                |                    |
|                                                                                                    |                                                                                                    | Example on                                                                                                    | omatogram                                                                                                    |                                                                |                    |
|                                                                                                    |                                                                                                    | 701<br>0<br>0<br>0<br>0<br>0<br>0<br>0<br>0<br>0<br>0<br>0<br>0<br>0                                                                        | ~~                                                                                                    | 4                                                              | min                |
|                                                                                                    | Initial Events                                                                                                    | s                                                                                                    |                                                                                                    | Results                                                        |                    |
|                                                                                                    | VWD                                                                                                    | Select  Initial Event Value                                                                                                    | RT                                                                                                    | Signal Short<br>Description                                    | Peak Are           |
|                                                                                                    | Area Reject                                                                                                    | 0.0000                                                                                                    | 0.9349                                                                                                    | WD1A                                                           | 419.5843           |
|                                                                                                    | Slope Sensitivity                                                                                                    | 1.0000                                                                                                    | 1.1044                                                                                                    | VWD1 A                                                         | 374.2865           |
|                                                                                                    | Peak wittin<br>Shoulder Detection Mode                                                                                                    | Disabled                                                                                                    | 1.8794                                                                                                    | VWD1A                                                          | 356.2544           |
|                                                                                                    | Height Reject                                                                                                    | 1.0000                                                                                                    | 3.0739                                                                                                    | VWDTA                                                          | 523.9493           |
|                                                                                                    | 5 1000                                                                                                    |                                                                                                    |                                                                                                    |                                                                |                    |
|                                                                                                    | For All Signals<br>Tail Peak Skim Height Ratio<br>Front Peak Skim Height Ratio<br>Skim Valley Ratio<br>Baseline Correction                                                               | 0.0000<br>0.0000<br>20.0000<br>Classical                                                                                                    |                                                                                                    |                                                                |                    |
|                                                                                                    | For All Signals<br>Tail Peak Skim Height Ratio<br>Front Peak Skim Height Ratio<br>Skim Valley Ratio<br>Baseline Correction<br>Tangent Skim Mode                                          | 0.0000<br>0.0000<br>20.0000<br>Classical<br>Standard                                                                                        |                                                                                                    |                                                                |                    |

# Aufgabe 6. Einrichten der Substanzidentifizierung

| Se | chritte                                                                                                    | Ausführliche                                                                                                    | Anleitung                                                                                               |                                                               |                                                |                                               |                            |     |
|----|----------------------------------------------------------------------------------------------------|----------------------------------------------------------------------------------------------------|----------------------------------------------------------------------------------------------------|---------------------------------------------------------------|------------------------------------------------|-----------------------------------------------|----------------------------|-----|
| 1  | Richten Sie die "Compound<br>Identification Table"<br>(Substanzidentifizierungstabelle)<br>für folgende Substanzen ein:<br>RT=0,9 bis 1,1: Dimethylphthalat | <ul> <li>a Wählen Si<br/>Identificat</li> <li>b Klicken Sie<br/>Die Peaks<br/>Substanzta</li> </ul>                     | e in der Struk<br>ion.<br>e in der Symb<br>erscheinen n<br>abelle, wobei                                | xturansicht fr<br>olleiste "Toc<br>nit den Name<br>N = 1 - 4. | ür die Datena<br>Is" auf +++<br>en "New Con    | nalyse den l<br>npoundN" ir                   | Punkt<br>1 der             |     |
|    | RT=1,1 bis 1,2: Diethylphthalat<br>RT=1,8 bis 2,1: Biphenyl<br>RT=3,0 bis 3,2: o-Terphenyl                                                                  | c Wählen Si<br>und geben<br>Geben Sie<br>Eintrag wi                                                                     | e unter <b>Com</b><br>Sie Dimethy<br>den Namen<br>d überschrie                                          | pound Name<br>Iphthalat ein<br>nach der Anv<br>ben.           | (Substanzna<br>wahl der Zelle                  | ime) die erst<br>e ein. Der vo                | e Zelle<br>rherige         |     |
|    |                                                                                                    | <ul> <li>d Wählen Si<br/>Diethylpht</li> <li>e Wählen Si<br/>Biphenyl e</li> <li>f Wählen Si<br/>Sie o-Terph</li> </ul> | e unter <b>Com</b> j<br>halat ein.<br>e unter <b>Com</b> j<br>in.<br>e unter <b>Com</b> j<br>nenyl ein. | oound Name<br>oound Name<br>oound Name                        | die zweite Z<br>die dritte Ze<br>die vierte Ze | elle und geb<br>lle und gebe<br>lle aus und g | en Sie<br>n Sie<br>geben   |     |
|    |                                                                                                    |                                                                                                    |                                                                                                    |                                                               | Signal A                                       |                                               |                            |     |
|    |                                                                                                    |                                                                                                    |                                                                                                    | 2                                                             | 3                                              | 4                                             | 5                          | min |
|    |                                                                                                    | Identification C                                                                                                    | onfirmation                                                                                             |                                                               |                                                | Compound                                      |                            |     |
|    |                                                                                                    | Compound Name                                                                                                    | Expected Time                                                                                           | Peak Signal                                                   | Time Reference<br>Peak                         | Resolution<br>Reference                       | Use Default Time<br>Window | Low |
|    |                                                                                                    | dimethyl phthalate<br>diethyl phthalate<br>biphenyl<br>o-terphenyl                                                      | 0.9908<br>1.1668<br>1.9700<br>3.1861                                                                    | DADTA<br>DADTA<br>DADTA<br>DADTA                              | ·<br>·<br>·                                    | N/A<br>N/A<br>N/A                             | + + + + + +                |     |

## Aufgabe 7. Richten Sie die UV-spektrale Substanzbestätigung ein

| Schritte              |                                                                                | Ausführliche                                                                                                    | Anleitung                                                                                                    |             |                                             |              |                          |                                                                                                    |  |
|-----------------------|--------------------------------------------------------------------------------|----------------------------------------------------------------------------------------------------|----------------------------------------------------------------------------------------------------|-------------|---------------------------------------------|--------------|--------------------------|----------------------------------------------------------------------------------------------------|--|
| 1 Rich<br>UV-s<br>ein | Richten Sie für alle Substanzen die<br>UV-spektrale Substanzbestätigung<br>ein | <ul> <li>a Klicken Sie<br/>Registerka</li> <li>b Wählen Si</li> <li>c Aktivieren<br/>confirmati<br/>Feld unterl</li> <li>d Aktivieren<br/>verwender</li> <li>e Wählen Si<br/>Sie (c) und<br/>Beachten<br/>Pluszeiche<br/>Use Defau</li> </ul> | Klicken Sie im Arbeitsbereich Identification (Identifizier<br>Registerkarte Confirmation (Bestätigung).<br>Wählen Sie in der Tabelle Confirmation die erste Zeile.<br>Aktivieren Sie das Kontrollkästchen Use UV spectral con<br>confirmation (UV-spektrale Substanzbestätigung verwei<br>Feld unterhalb der Tabelle.<br>Aktivieren Sie das Kontrollkästchen Use default options<br>verwenden) in dem Feld unterhalb der Tabelle.<br>Wählen Sie die anderen Zeilen der Tabelle Confirmation<br>Sie (c) und (d) für jede Substanz.<br>Beachten Sie bitte, dass durch die Aktivierung der Kontr<br>Pluszeichen in die Spalten Use UV spectral compound of<br>Use Defaults der Tabelle Confirmation eingetragen wird |             |                                             |              |                          | ıng) auf die<br><b>npound</b><br>ıden) in dem<br>(Standardoptionen<br>aus und wiederholen<br>ollkästchen ein<br><b>confirmation</b> und |  |
|                       |                                                                                | Identification Co                                                                                                    | nfirmation                                                                                                    |             |                                             |              |                          |                                                                                                    |  |
|                       |                                                                                | Compound Name                                                                                                    | Expected Time                                                                                                    | Peak Signal | Use UV Spectral<br>Compound<br>Confirmation | Use Defaults | Background<br>correction | Use I<br>Backg                                                                                                    |  |
|                       |                                                                                | dimethyl phthalate                                                                                                    | 0.9908                                                                                                    | DAD1 A      | +                                           | +            | Automatic                |                                                                                                    |  |
|                       |                                                                                | diethyl phthalate                                                                                                    | 1.1668                                                                                                    | DAD1 A      |                                             | +            | Automatic                |                                                                                                    |  |
|                       |                                                                                | biphenyl                                                                                                    | 1.9700                                                                                                    | DAD1 A      | ••••••••••••••••••••••••••••••••••••••      | +            | Automatic                | -                                                                                                    |  |
|                       |                                                                                | -terprieriyi                                                                                                    | 3.1001                                                                                                    | DADTA       |                                             | +            | Automatic                |                                                                                                    |  |
|                       |                                                                                | Use UV spectr                                                                                                    | al compound confirm                                                                                                    | ation       |                                             | Fo           | rmat 🔛 + 📘 🔍             | ર ૨                                                                                                    |  |

| Schritte                                                                              | Ausführliche Anleitung                                                                                                    |                                                                                                    |
|---------------------------------------------------------------------------------------|----------------------------------------------------------------------------------------------------|----------------------------------------------------------------------------------------------------|
| 2 Stellen Sie die Standardoptionen<br>für die UV-spektrale<br>Substanzbestätigung ein | <ul> <li>a Klicken Sie in dem Feld unterhalt<br/>Schaltfläche rechts von dem K<br/>Es erscheint das Dialogfeld Spec<br/>für die spektrale Bestätigung).</li> </ul>                                           | o der Tabelle <b>Confirmation</b> auf die<br>Controllkästchen <b>Use default options</b> .<br>E <b>tral Confirmation Defaults</b> (Standardwerte                            |
|                                                                                       | Spectral Confirmation Defaults                                                                                                    | ×                                                                                                    |
|                                                                                       | DAD                                                                                                    |                                                                                                    |
|                                                                                       | Background Correction                                                                                                    | Calculations                                                                                                    |
|                                                                                       | C None                                                                                                    | Noise threshold [mAU]: 5                                                                                                    |
|                                                                                       | Automatic                                                                                                    |                                                                                                    |
|                                                                                       | C Manual                                                                                                    | Levels                                                                                                    |
|                                                                                       | A Background1 [min]                                                                                                    | Warning: 990                                                                                                    |
|                                                                                       | A .                                                                                                    |                                                                                                    |
|                                                                                       | Background2 [min]                                                                                                    | Reject : 950                                                                                                    |
|                                                                                       | ,                                                                                                    | OK Cancel                                                                                                    |
|                                                                                       | <ul> <li>b Wählen Sie in der Gruppe Backg<br/>Option Automatic.</li> <li>c Stellen Sie in der Gruppe Calcula<br/>(Schwellenwert für das Rausche<br/>d Belassen Sie Levels bei den Star</li> </ul>            | round Correction (Untergrundkorrektur) die<br>ations (Berechnungen) den Noise threshold<br>n) auf 5 mAU.<br>ndardwerten.                                                    |
| 3 Wählen Sie ein Referenzspektrum                                                     | a Klicken Sie in der Standardsymbo                                                                                                    | olleiste auf 📉.                                                                                                    |
| für die Bestätigung aus                                                               | Es erscheint das Dialogfeld <b>Com</b><br>(Auswahl des Substanzreferenzs                                                                                                    | pound Reference Spectrum Selection<br>spektrums) für die gewählten Substanzen.                                                                                              |
|                                                                                       | <ul> <li>b Erweitern Sie in der Strukturansi</li> <li>c Wählen Sie den Probennamen m</li> <li>d Klicken Sie in der Symbolleiste D</li> <li>e Wählen Sie im Beispielchromato<br/>Substanz.</li> </ul>         | cht den Ordner <i>exchrom3Diii.</i><br>nit der Injektionsnummer.<br>nialogfeld auf A<br>gramm den Peak der ausgewählten                                                     |
|                                                                                       | Es wird im Spektrenfenster das S                                                                                                    | Spektrum im Peakmaximum angezeigt.                                                                                                    |
|                                                                                       | f Wählen Sie aus der Pulldown-Lis                                                                                                    | ste <b>Compound</b> die nächste Substanz.                                                                                                    |
|                                                                                       | g Wählen Sie den Peak für diese S                                                                                                    | ubstanz.                                                                                                    |
|                                                                                       | h Wiederholen Sie (f) und (g) für al                                                                                                    | lle verbleibenden Substanzen.                                                                                                    |
|                                                                                       | Substanz.<br>Es wird im Spektrenfenster das S<br>f Wählen Sie aus der Pulldown-Lis<br>g Wählen Sie den Peak für diese S<br>h Wiederholen Sie (f) und (g) für al<br>i Schließen Sie das Dialogfeld <b>Cor</b> | Spektrum im Peakmaximum angezeigt.<br>ste <b>Compound</b> die nächste Substanz.<br>ubstanz.<br>Ile verbleibenden Substanzen.<br><b>npound Reference Spectrum Selection.</b> |

# Aufgabe 8. Richten Sie die UV-Reinheitsprüfung ein

| Schritte                                                                                                    | Ausführliche Anleitung                                                                                                    |
|----------------------------------------------------------------------------------------------------|----------------------------------------------------------------------------------------------------|
| <ol> <li>Stellen Sie die Parameter zur<br/>Spektrenhandhabung ein</li> <li>Stellen Sie den<br/>Wellenlängenbereich ein</li> <li>Stellen Sie die Untergrundkorrektur</li> </ol> | <ul> <li>a Wählen Sie in der Strukturansicht für die Datenanalyse den Punkt UV Purity.<br/>Im Arbeitsbereich wird das Fenster mit den Optionen zur<br/>UV-Reinheitsprüfung gezeigt.</li> </ul>                                                                                                    |
| ein<br>• Stellen Sie die Peakspektren ein<br>• Stellen Sie die Berechnungen ein<br>• Stellen Sie die Stufen ein                                                                | Wavelength Range         Wavelength Range         Wavelength Range         High [rm]:         Rackground Correction         None         Automatic         Manual         Warning:         Warning:         1                                                                                                    |
|                                                                                                    | <ul> <li>Activieren Sie in der Gruppe Wavelength Range (Wellenlängenbereich) das Kontrollkästchen Low und tragen in das benachbarte Feld 220 ein.</li> <li>Wählen Sie in der Gruppe Background Correction (Untergrundkorrektur) die Option Automatic.</li> <li>Stellen Sie in der Gruppe "Peak Spectra" (Peakspektren) die Number of spectra (Spektrenanzahl) auf 7. Belassen Sie den Minimum response range beim Standardwert.</li> <li>Stellen Sie in der Gruppe "Calculations" den Noise threshold (Schwellenwert für das Rauschen) auf 5 mAU.</li> <li>Belassen Sie Levels bei den Standardwerten.</li> </ul> |

# Aufgabe 9. Stellen Sie die Spektrenhandhabung ein

| Schritte                                                                                                    | Ausführliche Anleitung                                                                                                    |
|----------------------------------------------------------------------------------------------------|----------------------------------------------------------------------------------------------------|
| 1       Stellen Sie die Parameter für die UV-Reinheitsprüfung ein       a         •       Stellen Sie den Wellenlängenbereich ein       •         •       Stellen Sie die Untergrundkorrektur | <ul> <li>a Wählen Sie in der Strukturansicht für die Datenanlyse den Punkt Spectra Handling.</li> <li>Im Arbeitsbereich wird das Fenster mit den Optionen zur Spektrenhandhabung gezeigt.</li> </ul>                                                                                                    |
| ein<br>Stellen Sie die Deelenseletern ein                                                                                                    | DAD                                                                                                    |
| <ul> <li>Stellen Sie die Peakspektren ein</li> </ul>                                                                                                    | Wavelength Range     Peak Spectra       Low (nm):     210       High (nm):     400         Minimum response range (mAU):                                                                                                    |
|                                                                                                    | Background Correction                                                                                                    |
|                                                                                                    | C None                                                                                                    |
|                                                                                                    |                                                                                                    |
|                                                                                                    | C Manual                                                                                                    |
|                                                                                                    | Av 🗖 Background 1 (min):                                                                                                    |
|                                                                                                    | Background 2 (min):                                                                                                    |
|                                                                                                    | <ul> <li>b Deaktivieren Sie in der Gruppe Wavelength Range (Wellenlängenbereich) die beiden Kontrollkästchen.</li> <li>Hierdurch wird der gesamte Wellenlängenbereich angezeigt.</li> <li>c Wählen Sie in der Gruppe Background Correction (Untergrundkorrektur) die Option Automatic.</li> <li>d Stellen Sie in der Gruppe "Peak Spectra" die Number of spectra (Spektrenanzahl) auf All. Belassen Sie den Minimum response range beim Standardwert.</li> </ul> |

| Schritte                     | Ausführliche Anleitung                                                                                                    |
|------------------------------|----------------------------------------------------------------------------------------------------|
| 2 Speichern Sie die Methode. | <ul> <li>a Klicken Sie in der Standardsymbolleiste auf<br/>Es erscheint das Dialogfeld Save Changes To The Database<br/>(Änderungen in der Datenbank speichern).</li> </ul>                                                                                                    |
|                              | Save Changes To The Database                                                                                                    |
|                              | <ul> <li>b Überprüfen Sie die List of changes (Liste der Änderungen).</li> <li>c Bei Reason for changes (Änderungsgrund) tragen Sie eine Begründung ein oder wählen aus der Liste eine aus.</li> <li>d Klicken Sie auf die Schaltfläche Save.</li> <li>Damit das Dialogfeld Save Changes To The Database erscheint, muss der Cerity-Administrator das Auditing (die Protokollierung) einschalten. Der Cerity-Administrator kann eine Liste mit Begründungen anbieten und von Ihnen die Eingabe Ihrer elektronischen Unterschrift zum Beenden dieses Dialogfeldes verlangen.</li> </ul> |

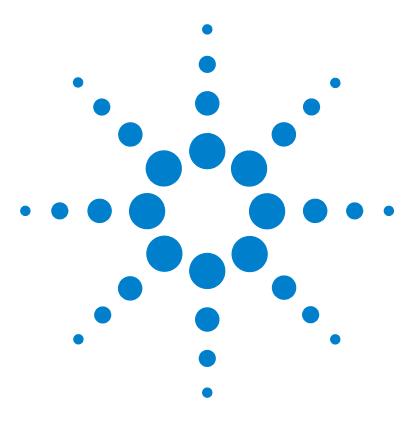

Agilent Cerity Networked Data System für die pharmazeutische QA/QC Übungen für Anwender

# Fortgeschrittene Übung 5: Erstellen einer mehrstufigen Kalibriermethode für eine Sequenz

Mit der Aufgabenfolge dieser Übung lernen Sie, wie man:

- eine bestehende Methode verwendet, um eine neue Methodenvorlage für eine Sequenz zu erstellen
- eine mehrstufige Gesamtkalibrierung und ESTD-Quantifizierung in eine Methode einfügt
- eine Kalibrierung mit variablen Substanzmengen für eine zweistufige Kalibriertabelle erstellt
- System-Probenvariablen einrichtet
- eine Sequenzvorlage für eine Gesamtkalibrierung erstellt
- eine neue Reportvorlage für den Report einer Einzelstandardinjektion erstellt.

In "Grundübung Nr. 3: Erstellen einer einstufig kalibrierten Methode für eine Sequenz" auf Seite 99 wird erklärt, was eine Sequenzvorlage ist.

Diese Methode können Sie in "Fortgeschrittene Übung 4a: Sequenzanalyse zur Substanzquantifizierung mit mehrstufiger Kalibrierung" auf Seite 49 und "Fortgeschrittene Übung 4b: Ändern der Probenvariablen in der Methode und Neuauswertung" auf Seite 57 verwenden.

Bei den Aufgaben auf den folgenden Seiten versuchen Sie bitte, die Schritte im linken Teil ohne die ausführliche Anleitung auszuführen. Wenn Sie mehr Hilfe benötigen, folgen Sie den detaillierten Anleitungen rechts.

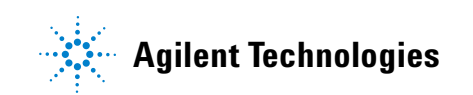

### Fortgeschrittene Übung 5: Erstellen einer mehrstufigen Kalibriermethode für eine Sequenz

### **Bevor Sie beginnen**

Lesen Sie zur Erstellung von Methoden das Kapitel "Erstellen von Methoden" auf Seite 75.

### Aufgabe 1. Kopieren einer Methode zur Erstellung einer Methodenvorlage für eine Sequenz

### Schritte

#### Ausführliche Anleitung

- 1 Kopieren der Methode zur Erstellung einer neuen Vorlage.
  - Kopieren Sie entweder exer3iii oder defexer3.
  - Benennen Sie die Methodenvorlage exer4iii, wobei *iii* Ihre Initialen sind.
  - Ändern Sie nichts, bis Sie das Fenster "Compound Table" erreichen.

Beachten Sie, dass das Fenster "Method Wizard" die in Übung 3 ausgewählten Methodenoptionen enthält. a Wählen Sie File > New > Method oder klicken Sie auf 🗋 und wählen dann Method.

Es erscheint der Methodenassistent.

- b Klicken Sie im Fenster "New Method" auf die Schaltfläche Browse und wählen Sie exer3iii oder defexer3.
- c Geben Sie exer4*iii* in das Feld **New Method Name** ein.

| Method Wizard |                                                                                                    | ? |
|---------------|----------------------------------------------------------------------------------------------------|---|
| New Method    | New Method name :                                                                                                    |   |
|               | Do you want to select an existing Method as a template for the new Method ?         exer3singlevel         What kind of Method do you want to create ?         © Sequence | ] |

d Klicken Sie auf **Next**, bis Sie das Fenster "Compound Table" erreichen.

| Schritte                                                                      | Ausführliche Anleitung                                                                                                    |  |  |
|-------------------------------------------------------------------------------|----------------------------------------------------------------------------------------------------|--|--|
| 2 Einstellungen im Fenster<br>"Compound Table".                               | a Wählen Sie im Fenster "Compound Table" (Substanztabelle) <b>Set up a new</b><br><b>Compound Calibration</b> (Neue Substanzkalibrierung einrichten).                                                                                    |  |  |
| Da Sie eine mehrstufige Kalibrierung<br>einrichten möchten, erstellen Sie ein | Method Wizard                                                                                                    |  |  |
| neue Kalibriertabelle.                                                        | <ul> <li>Compound Table</li> <li>How do you want the calibration to be set up?</li> <li>Set up a new Compound Calibration.</li> <li>Set up a new Manual Calibration.</li> <li>Keep Compound Calibration from Method template.</li> </ul> |  |  |
|                                                                               | h Klicken Sie auf Next, bis Sie das Fenster Calibration erreichen.                                                                                                    |  |  |

Cerity NDS - Übungen für Anwender

### Fortgeschrittene Übung 5: Erstellen einer mehrstufigen Kalibriermethode für eine Sequenz

### Schritte

#### Ausführliche Anleitung

3 Einstellungen im Fenster Kalibrierung.

Wählen Sie als Einstellung:

- mehrstufige Kalibrierung (2-stufig)
- variable Substanzmengen
- Gesamtkalibrierung
- sequenzspezifische Kalibrierung

a Wählen Sie Variable Amount. (Variable Mengen)
b Markieren Sie das Kontrollkästchen Multi Level (Mehrere Stufen) und tragen Sie 2 Stufen ein.

c Wählen Sie Overall Calibration (Gesamtkalibrierung).

| Method Wizard  |                                                                                             | ? 2                                                                                                |
|----------------|---------------------------------------------------------------------------------------------|----------------------------------------------------------------------------------------------------|
| Calibration    | Do the standards in your<br>method always contain Fixed<br>Amounts or Variable Amounts?     | <ul> <li>Variable Amount</li> <li>Fixed Amount</li> </ul>                                          |
|                | Does this method use more than<br>one concentration level of the<br>calibrated compound(s)? | 🔽 Multi Level 🛛 🛛                                                                                  |
|                | What kind of Calibration do<br>you need?                                                    | <ul> <li>Overall Calibration</li> <li>Single Update Calibration</li> <li>Bracketing</li> </ul>     |
|                | What kind of Calibration<br>Procedure do you need?                                          | <ul> <li>Instrument Specific<br/>Calibration</li> <li>Sequence Specific<br/>Calibration</li> </ul> |
| < <u>B</u> ack | Next>                                                                                       | <u>Finish</u>                                                                                      |

- d Klicken Sie auf **Next**, bis Sie das Fenster **New Method Review** (Überprüfung einer neuen Methode) erreichen.
- 4 Überprüfen Sie Ihre neue Methodenvorlage.
- a Überprüfen Sie im Fenster New Method Review die Einstellungen im Abschnitt Method Wizard Settings.
- **b** Klicken Sie auf die Schaltfläche **Finish**, um Ihre neue Methode zu speichern.
- Speichern Sie, falls erforderlich mit Begründung, alle Änderungen in der Datenbank.

### Aufgabe 2. Erstellen eines Beispielchromatogramms und der Substanzidentifizierung

### Schritte

#### Ausführliche Anleitung

1 Wählen Sie ein Beispielchromatogramm.

> Verwenden Sie das Beispielchromatogramm, das Sie in "Grundübung 3a: Start einer Sequenz zur Quantifizierung von Substanzen mit einstufiger Kalibrierung" und "Grundübung 3b: Erneute Integration und Auswertung der Ergebnisse" erstellt haben.

> Oder verwenden Sie defexchr2a. (Um dieses Chromatogramm zu verwenden, müssen Sie ein Gerät mit einem VWD-Detektor verwenden.)

Wenn Sie die Probe nicht sehen, deren Chromatogramm Sie verwenden möchten, wählen Sie eine andere Abfrage.

**Hinweis**: Das Ergebnis, defexchr2a, ist ein wiederhergestelltes Ergebnis.

- a Erweitern Sie in der Strukturansicht die neue Methodenvorlage exer4iii.
- b Erweitern Sie den Ordner Data Analysis und wählen Sie Example Chromatogram.
- c Klicken Sie in der Symbolleiste Tools auf AA.

Es erscheint das Dialogfeld **Select example chromatogram** (Beispielchromatogramm wählen).

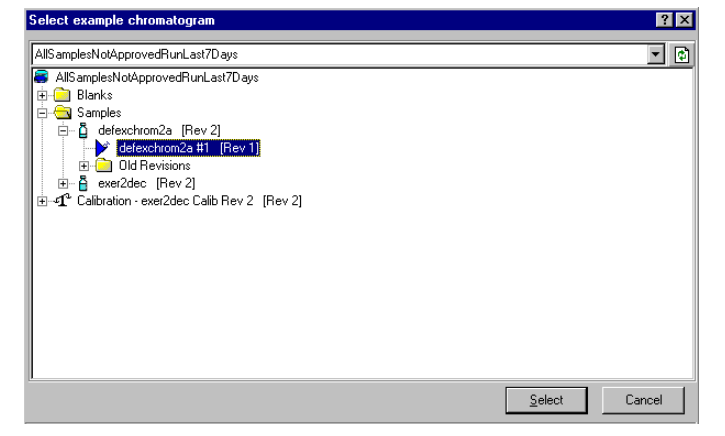

- d Wählen Sie die Injektion aus der Analyse, die das Beispielchromatogramm für die neue Methode enthält. Wenn Sie defexchrom2a nicht im Ordner "Samples" sehen, wählen Sie die Abfrage AllResultsRestored.
- e Klicken Sie auf die Schaltfläche Select.

Es erscheint das Beispielchromatogramm im Arbeitsbereich.

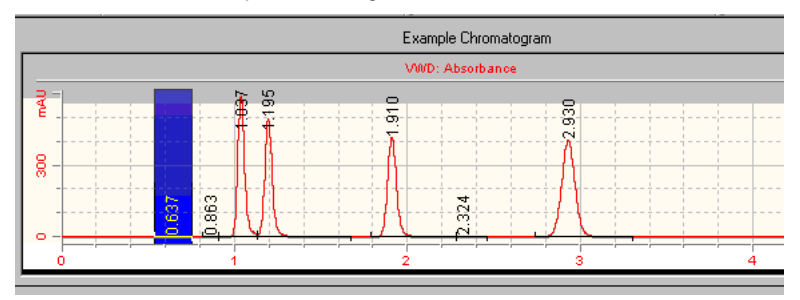

Die Integrationsparameter bleiben von der Methode aus Übung 3 bleiben erhalten. Sie müssen keine Integration einrichten.

### Fortgeschrittene Übung 5: Erstellen einer mehrstufigen Kalibriermethode für eine Sequenz

| Schritte                                                                                                    | Ausführliche Anleitung                                                                                                    |
|----------------------------------------------------------------------------------------------------|----------------------------------------------------------------------------------------------------|
| <ul> <li>2 Richten Sie die Substanztabelle<br/>für diese Substanzen ein:<br/>RT=0,9-1,1 min, Dimethylphthalat<br/>RT=1,1-1,3 min, Diethylphthalat<br/>RT=1,8-2,0 min, Biphenyl<br/>Den vierten Peak sollten Sie nicht<br/>identifizieren. In einer anderen<br/>Übung werden Sie den vierten Peak<br/>als unbekannte Verunreinigung<br/>einrichten, die nicht auf Basis der<br/>Retentionszeit identifiziert wird.</li> </ul> | <ul> <li>a Wählen Sie in der Strukturansicht im Ordner "Data Analysis" (Datenanalyse) den Eintrag Identification.</li> <li>b Klicken Sie in der Symbolleiste "Tools" auf<br/>Die Peaks erscheinen in der Substanztabelle mit den Namen New Compound eins bis vier.</li> <li>c Wählen Sie unter Compound Name (Substanzname) die erste Zelle und geben Sie Dimethylphthalat ein.<br/>Geben Sie den Namen nach der Anwahl der Zelle ein. Der vorherige Eintrag wird überschrieben.</li> <li>d Wählen Sie unter Compound Name die zweite Zelle und geben Sie Diethylphthalat ein.</li> <li>e Wählen Sie unter Compound Name die dritte Zelle und geben Sie Biphenyl ein.</li> <li>f Führen Sie unter Compound Name einen Rechtsklick auf die vierte Zelle aus.</li> <li>g Wählen Sie Remove Compound (Substanz entfernen).<br/>Im Arbeitsbereich "Identification" sehen Sie drei identifizierte Peaks und einen nicht identifizierte Peak.</li> </ul> |

9.8349 - dimethylphthala

Expected Time

0.9349 1.1044 1.8794

044-

Peak Signal

VWD1A VWD1A VWD1A

유

Identification |

Compound Name

dimethylphthalate diethylphthalate biphenyl Low Time Limit

0.9118

High Time Limit

t

Use Default Time Window

Time Reference Peak

## Aufgabe 3. Einrichtung der Kalibrierung und Quantifizierung

#### Schritte

### Ausführliche Anleitung

1 Richten Sie die Kalibrierung von Dimethylphthalat und Biphenyl ein.

Vorgabewerte für Dimethylphthalat:

- Stufe 1 10µg
- Stufe 2 40µg

Vorgabewerte für Biphenyl:

- Stufe 1 15µg
- Stufe 2 60µg

Wenn Sie eine Methode mit variablen Substanzmengen erstellen, können Sie das tatsächliche Gewicht (Konzentration) der Standardsubstanzen bei der Probeneingabe eintragen.

- a Wählen Sie in der Strukturansicht im Ordner "Data Analysis" (Datenanalyse) den Eintrag **Calibration**.
- b Wählen Sie in der Substanztabelle den Eintrag Dimethylphthalat.
- c Klicken Sie im Blatt **Options** auf die Zelle **Use Default Amount** (Standardmengen verwenden) und wählen Sie +.

Bei dieser Auswahl erscheint die Menge, die Sie in der Zelle "Weighed Amount" für jede Stufe eintragen, im Blatt "Amounts" der Probeneingabe.

- **d** Tragen Sie 10 für Stufe 1 in das Feld **Weighed Amount** (Gewogene Menge) ein und μg in das Feld **Amount Unit** (Mengeneinheit).
- e Für Stufe 2 tragen Sie 40 in das Feld Weighed Amount ein.
- f Wiederholen Sie die Schritte c-e für Biphenyl.

| Compounds De                                   | fault Calibration Curve                |                       |                       |                              |                          |
|------------------------------------------------|----------------------------------------|-----------------------|-----------------------|------------------------------|--------------------------|
| Compound Name                                  | Level Id                               | Weighed Amount        | Use Default<br>Amount | Amount Unit                  | Quantitation<br>Based On |
| dimethylphthalate                              | 1                                      | 10.0000               | +                     | ug                           | area                     |
| F 4 1 1 4 1 1                                  | 2                                      | 40.0000               |                       |                              |                          |
| diethylphthalate                               | 2                                      | 0.0000                | · ·                   |                              | area                     |
| biphenyl                                       | 1                                      | 15.0000               | +                     | ua                           | area                     |
|                                                | 2                                      | 60.0000               |                       |                              |                          |
| Options Calibrati<br>Compound Name<br>Level Id | on Curve )<br>biphenyl<br>Weighed Amou | Use Default<br>Amount | Amount Unit           | Lo <del>w</del> Amount Limit | Use Low L                |
| 1                                              | 15.0000                                | +                     | uq                    | 14.2500                      |                          |
| 2                                              | 60.0000                                |                       |                       | 57.0000                      |                          |
|                                                |                                        |                       |                       |                              |                          |

### Fortgeschrittene Übung 5: Erstellen einer mehrstufigen Kalibriermethode für eine Sequenz

| Schritte                                                                                                    | Ausführliche Anleitung                                                                                                    |                                                                                                    |  |  |  |  |
|----------------------------------------------------------------------------------------------------|----------------------------------------------------------------------------------------------------|----------------------------------------------------------------------------------------------------|--|--|--|--|
| <ul> <li>2 Entfernen Sie Diethylphthalat<br/>aus der Kalibriertabelle.</li> <li>Das System hat automatisch alle<br/>Substanzen aus der Substanzidentifi-<br/>zierungstabelle der Kalibriertabelle<br/>hinzugefügt.</li> <li>Bei diesem Schritt entfernen Sie<br/>Diethylphthalat, um es als nicht<br/>kalibrierte Substanz zu verwenden,<br/>die auf Basis des Responsefaktors</li> </ul> | <ul> <li>a Führen Sie an einer beliebigen<br/>aus und wählen Sie Remove Co<br/>Es erscheint das Dialogfeld Sel</li> <li>b Wählen Sie aus der Liste Calib<br/>Diethylphthalat.</li> <li>c Klicken Sie auf die Schaltfläche<br/>Compounds (verfügbare Substa<br/>d Klicken Sie auf die Schaltfläche</li> <li>s Select Compound(s)</li> </ul> | Stelle der Kalibriertabelle einen Rechtsklick<br>ompound aus dem Kontextmenü.<br>ect Compound(s) (Substanz auswählen).<br>ration Table (Kalibriertabelle) den Eintrag<br>e <, um Diethylphthalat in die Liste Available<br>anzen) zu übernehmen.<br>e OK. |  |  |  |  |
| einer anderen Substanz quantifiziert<br>wird.                                                                                                    | Available Compounds                                                                                                    | Calibration Table                                                                                                    |  |  |  |  |
| <ul> <li>Richten Sie die Quantifizierung so,<br/>wie in Übung 3, ein.</li> </ul>                                                                                                    | Siehe "Aufgabe 5. Einrichten der C<br>Seite 108.                                                                                                    | OK Cancel                                                                                                    |  |  |  |  |

# Aufgabe 4. Erstellen der System-Probenvariablen

| Schritte                      |                                                                                                    | Ausführliche Anleitung                                                                                                    |                                                               |                                                      |                    |               |  |  |
|-------------------------------|----------------------------------------------------------------------------------------------------|----------------------------------------------------------------------------------------------------|---------------------------------------------------------------|------------------------------------------------------|--------------------|---------------|--|--|
| 1 Ricl<br>"dil<br>(Ver<br>Ben | hten Sie den Multiplikator<br>lution factor"<br>rdünnungsfaktor) ein.<br>nutzen Sie den Vorgabewert 5.  | <ul> <li>a Wählen Sie in der Strukturansicht den Eintrag Sample Variables<br/>(Probenvariablen).</li> <li>b Doppelklicken Sie auf die Zelle "Dilution" (Verdünnung) und fügen<br/>Sie das Wort "Factor" hinzu.</li> <li>c Geben Sie als Vorgabewert die Zahl 5 ein.</li> </ul> |                                                               |                                                      |                    |               |  |  |
| 2 Erst<br>nam<br>(Ko          | tellen Sie einen Divisor<br>nens "correction factor"<br>rrekturfaktor).<br>nutzen Sie den Vorgabewert 2 | a Klic<br>"Co<br>b Geb                                                                                                    | ken Sie einmal au<br>rrection Factor" (<br>ven Sie als Vorgal | uf die Divisorzelle u<br>ein.<br>pewert die Zahl 2 e | ınd geben s<br>in. | Sie den Namen |  |  |
| Den                           | lutzen die den vorgabewert z.                                                                           | System Defined Sample Variables (Set by the user in Sample Entry and used in quantification)                                                                                                    |                                                               |                                                      |                    |               |  |  |
|                               |                                                                                                    |                                                                                                    | Variable ID                                                   | Display Name                                         | Default<br>Value   |               |  |  |
|                               |                                                                                                    | 1                                                                                                    | Multiplier_1                                                  | Multiplier                                           | 1                  | 1             |  |  |
|                               |                                                                                                    | 2                                                                                                    | Multiplier_2                                                  | Dilution Factor                                      | 5                  |               |  |  |
|                               |                                                                                                    | 3                                                                                                    | Multiplier_3                                                  | Purity                                               | 1                  |               |  |  |
|                               |                                                                                                    | 4                                                                                                    | Multiplier_4                                                  |                                                      | 1                  |               |  |  |
|                               |                                                                                                    | 5                                                                                                    | Multiplier_5                                                  |                                                      | 1                  |               |  |  |
|                               |                                                                                                    | 6                                                                                                    | Divider_1                                                     | Correction Factor                                    | 2                  |               |  |  |
|                               |                                                                                                    | 7                                                                                                    | Divider_2                                                     |                                                      | 1                  |               |  |  |
|                               |                                                                                                    | 8                                                                                                    | Divider_3                                                     |                                                      | 1                  |               |  |  |
|                               |                                                                                                    | 9                                                                                                    | Divider_4                                                     |                                                      | 1                  |               |  |  |

## Aufgabe 5. Bearbeiten der Sequenzvorlage

| Schritte                                                                                                    | Ausführliche Anleitung                                                                                                    |  |  |  |  |
|----------------------------------------------------------------------------------------------------|----------------------------------------------------------------------------------------------------|--|--|--|--|
| <ol> <li>Ändern Sie die Vorlage, damit sie<br/>so aussieht:         <ul> <li>zwei Kalibrierstandards (Stufe 1,2)</li> <li>zwei Proben,</li> <li>zwei Kalibrierstandards</li> <li>zwei Proben,</li> <li>zwei Kalibrierstandards</li> </ul> </li> </ol> | <ul> <li>Beachten Sie, dass die Sequenzvorlage noch die Angaben für die Methode<br/>aus Übung 3 enthält, aber die Kalibierstandards nicht mehr identifiziert.</li> <li>a Wählen Sie in der Strukturansicht den Eintrag Sequence Template<br/>(Sequenzvorlage).</li> <li>b Wählen Sie in der Probentabelle den Kalibrierstandard für Zeile 1.</li> <li>c Wählen Sie Calibration Standard (Kalibrierstandard) aus der Liste<br/>Sample Type (Probentyp).</li> <li>d Gehen Sie zu einer anderen Zeile oder klicken Sie auf Apply.</li> <li>e Wiederholen Sie die Schritte b-d für die nächsten zwei Standards.</li> <li>f Wählen Sie den Standard in der ersten Zeile</li> </ul> |  |  |  |  |
| Sie können keine Sequenzvorlage<br>mit Kalibrierstandards erstellen<br>oder bearbeiten, bevor Sie die<br>Kalibrierung in "Data Analysis"<br>(Datenanalyse) eingerichtet<br>haben.                                                                     | <ul> <li>vvanien Sie den Standard in der ersten Zeile.</li> <li>g Klicken Sie in der Symbolleiste auf die Schaltfläche Insert (Einfügen).</li> <li>h Ändern Sie den Sample Name (Probenname) des zweiten Standards auf Cal2.</li> <li>i Setzen Sie Vial# auf 3 und Calibration Level (Kalibrierstufe) auf 2.</li> <li>j Klicken Sie auf Apply.</li> <li>k Wiederholen Sie die Schritte g-j für die nächsten zwei Standards.</li> <li>l Wählen Sie die beiden letzten Probenzeilen und klicken Sie auf die Schaltfläche Delete (Löschen).</li> </ul>                                                                                                    |  |  |  |  |
| 2 Stellen Sie die Quantifizierung der<br>ersten Probe, Sample 1_2, auf<br>sofortige Quantifizierung.                                                                                                    | <ul> <li>a Doppelklicken Sie auf die Zelle Sample1_2 unter der Überschrift Immediate<br/>Quantitation (Sofortige Quantifizierung).</li> <li>b Doppelklicken Sie auf das angezeigte Yes.</li> </ul>                                                                                                    |  |  |  |  |

Wenn Sie diese Auswahl treffen, wird Sample1\_2 mit dem ersten Satz der Kalibrierstandards quantifiziert. Sample1\_2 wird auch später zusammen mit anderen Proben mit dem Mittelwert aller Kalibrierstandards quantifiziert.

|    | Sample Name | Sample Type | Cal.<br>Level | Immediate<br>Quantitation | Custom Sample<br>Group | Vial<br># | Injections<br># |
|----|-------------|-------------|---------------|---------------------------|------------------------|-----------|-----------------|
| 1  | cal1        | Calibration | 1             | NO                        |                        | 2         | 1               |
| 2  | cal2        | Calibration | 2             | NO                        |                        | 3         | 1               |
| 3  | sample 1_2  | Sample      |               | YES                       |                        | 5         | 1               |
| 4  | sample 1_4  | Sample      |               | NO                        |                        | 9         | 1               |
| 5  | cal1        | Calibration | 1             | NO                        |                        | 2         | 1               |
| 6  | cal2        | Calibration | 2             | NO                        |                        | 3         | 1               |
| 7  | sample 1_2  | Sample      |               | NO                        |                        | 5         | 1               |
| 8  | sample 1_4  | Sample      |               | NO                        |                        | 9         | 1               |
| 9  | cal1        | Calibration | 1             | NO                        |                        | 2         | 1               |
| 10 | cal2        | Calibration | 2             | NO                        |                        | 3         | 1               |
| 11 |             |             |               |                           |                        |           |                 |

### Fortgeschrittene Übung 5: Erstellen einer mehrstufigen Kalibriermethode für eine Sequenz

| S                                                                  | chritte | Ausführliche Anleitung |                                                                                             |                                                                                    |                                                           |                                                            |                                                                |                               |                       |                             |                           |
|--------------------------------------------------------------------|---------|------------------------|---------------------------------------------------------------------------------------------|------------------------------------------------------------------------------------|-----------------------------------------------------------|------------------------------------------------------------|----------------------------------------------------------------|-------------------------------|-----------------------|-----------------------------|---------------------------|
| 3 Verwenden Sie die Vorgabesub-<br>stanzmengen für alle Standards. |         | a Ki<br>Ro<br>b Fi     | icken Sie im<br>egisterkarte<br>ir jeden Kalil<br>Wählen Sie<br>Aktivieren S<br>das Kontrol | Fenster "S<br>Amounts (<br>brierstanda<br>den Stand<br>Sie unter "(<br>Ikästchen I | Sampl<br>Meng<br>ard:<br>ard in<br>Compo<br><b>Use</b> fü | e Entry" (F<br>en).<br>der Seque<br>ound amou<br>r Dimethy | Probeneintrag<br>enztabelle.<br>Ints" (Substa<br>Iphthalat und | g) auf d<br>Inzmer<br>I Biphe | die<br>ngen)<br>enyl. |                             |                           |
|                                                                    |         |                        | Sample Name                                                                                 | Sample Type                                                                        | Cal.<br>Level                                             | Immediate<br>Quantitation                                  | Custom Sample<br>Group                                         | Vial<br>#                     | Injections<br>#       | Injection<br>Volume<br>[µl] | <sup>1</sup> Samp<br>Amou |
|                                                                    |         | 1                      | cal1                                                                                        | Calibration                                                                        | 1                                                         | NO                                                         |                                                                | 2                             | 1                     | as method                   | 0                         |
|                                                                    |         | 2                      | cal2                                                                                        | Calibration                                                                        | 2                                                         | NO                                                         |                                                                | 3                             | 1                     | as method                   | 0                         |
|                                                                    |         | 3                      | sample 1_2                                                                                  | Sample                                                                             |                                                           | YES                                                        |                                                                | 5                             | 1                     | as method                   | 0                         |
|                                                                    |         | 4                      | sample 1_4                                                                                  | Sample                                                                             |                                                           | NO                                                         |                                                                | 9                             | 1                     | as method                   | 0                         |
|                                                                    |         | 5                      | cal1                                                                                        | Calibration                                                                        | 1                                                         | NO                                                         |                                                                | 2                             | 1                     | as method                   | 0                         |
|                                                                    |         | 6                      | cal2                                                                                        | Calibration                                                                        | 2                                                         | NO                                                         |                                                                | 3                             | 1                     | as method                   | 0                         |
|                                                                    |         | 7                      | sample 1_2                                                                                  | Sample                                                                             |                                                           | NO                                                         |                                                                | 5                             | 1                     | as method                   | 0                         |
|                                                                    |         | 8                      | sample 1_4                                                                                  | Sample                                                                             |                                                           | NO                                                         |                                                                | 9                             | 1                     | as method                   | 0                         |
|                                                                    |         | 9                      | cal1                                                                                        | Calibration                                                                        | 1                                                         | NO                                                         |                                                                | 2                             | 1                     | as method                   | 0                         |
|                                                                    |         | 10                     | cal2                                                                                        | Calibration                                                                        | 2                                                         | NO                                                         |                                                                | 3                             | 1                     | as method                   | 0                         |
|                                                                    |         | 11                     |                                                                                             |                                                                                    |                                                           |                                                            |                                                                |                               |                       |                             |                           |
|                                                                    |         | Samp                   | le Name:                                                                                    |                                                                                    | Run                                                       | Amounts I Idea                                             | atification [ Description                                      | 1                             |                       |                             |                           |
|                                                                    |         | cal                    | 2                                                                                           |                                                                                    |                                                           |                                                            | aneddor   Description                                          |                               |                       |                             |                           |
|                                                                    |         |                        |                                                                                             |                                                                                    | San                                                       | nple variables                                             |                                                                | Compou                        | und amounts           |                             |                           |
|                                                                    |         | Same                   | le Tune:                                                                                    |                                                                                    |                                                           |                                                            |                                                                | موال                          | Name                  |                             | Amount                    |
|                                                                    |         |                        | libration Standard                                                                          |                                                                                    |                                                           | ample Amount.                                              |                                                                |                               | riano                 |                             | Pariodite                 |
|                                                                    |         |                        | ilbration Stanuaru                                                                          |                                                                                    | Sar                                                       | nple Amount U                                              | z/ml                                                           |                               | ومالحه والمراجع ومراج | 1. A.                       |                           |
|                                                                    |         |                        |                                                                                             |                                                                                    |                                                           | · · · · · ·                                                |                                                                | <u> </u>                      | uinenyiprina          | siate (u 40                 |                           |
|                                                                    |         | Custo                  | im Sample Group:                                                                            |                                                                                    |                                                           | Multiplier: 1                                              |                                                                |                               | diethylpht            | halate: 0                   |                           |
|                                                                    |         |                        |                                                                                             | ▼ New                                                                              |                                                           | Silving Frankry F                                          |                                                                |                               |                       |                             |                           |
|                                                                    |         |                        |                                                                                             |                                                                                    |                                                           | niution Factor: 5                                          |                                                                |                               | biphen                | yl [ug]: 60                 |                           |
|                                                                    |         | Vial N                 | lumber Injections                                                                           | Volume [µ]                                                                         |                                                           | Purity: 1                                                  |                                                                |                               |                       |                             |                           |
|                                                                    |         | 3                      | 1                                                                                           | as method                                                                          |                                                           |                                                            |                                                                |                               |                       |                             |                           |
|                                                                    |         |                        |                                                                                             | Jac meanou                                                                         | Cor                                                       | rection Factor: 2                                          |                                                                |                               |                       |                             |                           |
|                                                                    |         |                        |                                                                                             |                                                                                    |                                                           |                                                            |                                                                |                               |                       |                             |                           |

### Aufgabe 6. Auswählen einer neuen Reportvorlage für einen Report

| Schritte                                                                                                    | Ausführliche Anleitung                                                                                                    |                                                                                                    |                                                                                                    |                                                  |  |  |  |  |
|----------------------------------------------------------------------------------------------------|----------------------------------------------------------------------------------------------------|----------------------------------------------------------------------------------------------------|----------------------------------------------------------------------------------------------------|--------------------------------------------------|--|--|--|--|
| 1 Wählen Sie eine Reportvorlage<br>für den Report einer<br>Einzelstandardinjektion.                                                                                                    | <ul> <li>a Wählen Sie in der Strukturansicht den Eintrag Reporting (Reporterstellung).</li> <li>b Wählen Sie aus der Tabelle den Typ "Standard Single Injection Report".</li> <li>c Klicken Sie auf die Schaltfläche Select Template<br/>Es erscheint das Dialogfeld Select Report Template (Reportvorlage<br/>auswählen).</li> <li>d Wählen Sie im Dialogfeld Select Report Template die Reportvorlage<br/>"Standard Single Injection Detailed Report".</li> <li>e Klicken Sie auf OK.</li> </ul> |                                                                                                    |                                                                                                    |                                                  |  |  |  |  |
|                                                                                                    | Select                                                                                                    | Report Template dual Report Templates dual Report Templates dual Report Templates devices.html (Instrument) inj,html (Sample single injection report) inj_d.html (Sample single injection det inj_shnt.htm (Sample Single Injection 2 sin_html (Standard Single Injection II sin_short.htm (Standard Single Injection II sin_short.htm (Standard Single Injectio Devices Methods | ailed report)<br>Condensed Report)<br>port]<br>Detailed Report]<br>an Condensed Report)             | Cancel<br>Help                                   |  |  |  |  |
| <ul> <li>2 Wählen Sie diese Reporttypen für<br/>den Druck aus:         <ul> <li>Einzelinjektion der Probe</li> <li>Einzelinjektion des Standards</li> <li>Sequenz</li> </ul> </li> </ul> | a Dopp<br>"Mult<br>b Wied<br>Repor                                                                                                    | elklicken Sie auf die Zelle I<br>ti-Injection Summary Grou<br>erholen Sie den Schritt a fi<br>rt, um von <b>Yes</b> auf <b>No</b> zu w                                                                                                    | <b>Print</b> (Drucken) fü<br>p", um <b>Yes</b> auf <b>No</b><br>ür den "Calibration<br>echseln.     | r den Report<br>zu ändern.<br>n Standards Group" |  |  |  |  |
| ocquenz                                                                                                    | Print                                                                                                    | Report Type                                                                                                    | Report Template                                                                                     |                                                  |  |  |  |  |
|                                                                                                    | Yes<br>Yes<br>No<br>No<br>Yes                                                                                                    | Sample single injection<br>Standard single injection<br>Multi-Injection Summary Group<br>Calibration Standards Group<br>QC Sample Group<br>Sample Group                                                                                                    | exer5injdec.html<br>sin_d.html<br>Smp_short.htm<br>Cal_short.htm<br>QC_short.htm<br>exer5sgdec.html |                                                  |  |  |  |  |

#### **3** Speichern Sie die Methode.

a Klicken Sie in der Standardsymbolleiste auf 📕 und geben Sie bei Bedarf die Begründung für die Änderung sowie Ihre elektronische Unterschrift ein.
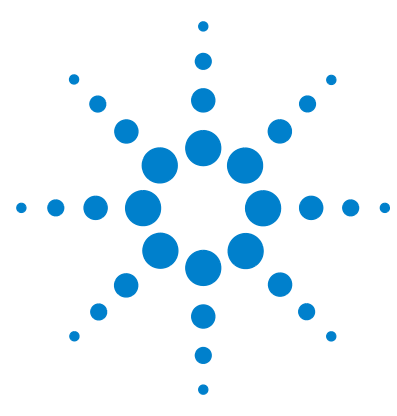

Agilent Cerity Networked Data System für die pharmazeutische  $\mathrm{QA}/\mathrm{QC}$  Übungen für Anwender

## Fortgeschrittene Übung 6: Methodenerstellung für eine Sequenz zur Quantifizierung von Verunreinigungen

Mit der Aufgabenfolge dieser Übung lernen Sie, wie man:

- benutzerdefinierte Berechnungen und Auswertungen bezüglich Rauschen und Systemeignung in eine Methode für eine Sequenz einbringt
- eine umschließende Kalibriersequenzen- und ISTD-Quantifizierung in eine Methode einbringt
- eine benutzerdefinierte Berechnung zur Mittelwertbildung der prozentualen Verunreinigungen aller Proben einer Sequenz bei Mehrfachinjektionen erstellt
- Grenzwerte für die benutzerdefinierten Berechnungen von Grenzwerten und Systemeignungstests einstellt
- eine Sequenzvorlage mit umschließender Kalibriersequenz, Mehrfachinjektionen und einem Leerprobenlauf für die S/R-Berechnung erstellt
- das Layout der Ergebnisdarstellung so einstellt, dass benutzerdefinierte und systemeignungsspezifische Berechnungen sichtbar sind
- eine Reportvorlage für eine Probengruppe zur Aufnahme der benutzerdefinierten und systemeignungsspezifischen Berechnungen bearbeitet.

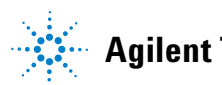

Agilent Technologies

Diese Methode können Sie in "Fortgeschrittene Übung 5a: Ausführen einer Sequenz zur Quantifizierung von Verunreinigungen" auf Seite 65 und "Fortgeschrittene Übung 5b: Einsatz einer anderen Methode zur Neuauswertung" auf Seite 71 verwenden.

Bei den Aufgaben in dieser Übung versuchen Sie bitte, die Schritte im linken Teil ohne die ausführliche Anleitung auszuführen. Wenn Sie mehr Hilfe benötigen, folgen Sie den detaillierten Anleitungen rechts.

#### **Bevor Sie beginnen**

Lesen Sie zur Erstellung von Methoden das Kapitel "Erstellen von Methoden" auf Seite 75.

## Aufgabe 1. Kopieren einer Methode zur Erstellung einer Methodenvorlage für eine Sequenz

| Schritte                                                                                                    | Ausführliche Anleitung                                                                                                    |  |
|----------------------------------------------------------------------------------------------------|----------------------------------------------------------------------------------------------------|--|
| <ol> <li>Kopieren der Methode zum<br/>Erstellen einer neuen Vorlage.</li> <li>Kopieren Sie entweder exer4<i>iii</i><br/>oder defexer4<i>iii</i>. Sie können die<br/>Originalmethode aus der Übung<br/>benutzen oder die abgeänderte<br/>Methode aus Übung 4b.</li> </ol> | <ul> <li>a Wählen Sie File &gt; New &gt; Method oder klicken Sie auf □ und wählen dann Method.<br/>Es erscheint der Methodenassistent.</li> <li>b Klicken Sie auf die Schaltfläche Browse und wählen Sie exer4<i>iii</i> oder defexer4<i>iii</i>.</li> <li>c Geben Sie exer5<i>iii</i> in das Feld New Method Name ein.</li> </ul> |  |
| Geben Sie der Methodenvorlage                                                                                                    | <ul> <li>Es erscheint der Methodenassistent.</li> <li>Klicken Sie auf die Schaltfläche Browse und wählen Sie exer4iii oder defexer4iii.</li> <li>Geben Sie exer5iii in das Feld New Method Name ein.</li> </ul>                                                                                                    |  |
| Ihre Initialen sind.<br>Beachten Sie, dass das Fenster<br>"Method Wizard" die in Übung 4<br>ausgewählten Methodenoptionen<br>enthält.                                                                                                    | New Method         New Method name :           exer5dec         exer5dec           Do you want to select an existing Method as a template for the new Method ?         exer4dec                                                                                                    |  |

Klicken Sie auf Next, bis Sie das Fenster "Data Analysis" (Datenanalyse) d erreichen.

What kind of Method do you

want to create ?

O Single Sample

| Schritte                                                                                        | Ausführliche Anleitung                                                                                                    |                                                                                                    |                                                                             |
|-------------------------------------------------------------------------------------------------|----------------------------------------------------------------------------------------------------|----------------------------------------------------------------------------------------------------|-----------------------------------------------------------------------------|
| 2 Fügen Sie die Möglichkeit für<br>benutzerdefinierte und System-<br>eignungsberechnungen hinzu | <ul> <li>a Aktivieren Sie im Fenster "Da<br/>Calculations (Benutzerdefini</li> <li>b Aktivieren Sie das Kontrollkä<br/>(Rauschberechnung einschlie<br/>Beachten Sie, dass mit dem A<br/>Calculations das Kontrollkäs<br/>(Systemeignungstest einschlie)</li> </ul> | ata Analysis" das Kontrollkä<br>ierte Berechnungen).<br>stchen <b>Include Noise Calcu</b><br>eßen).<br>Aktivieren des Kontrollkästo<br>tchen <b>Include System Suita</b><br>ließen) aktiviert und abgeble | istchen Custom<br>Ilations<br>Chens Include Noise<br>Ability<br>endet wird. |
|                                                                                                 | Method Wizard                                                                                                    | Π                                                                                                    | ? >                                                                         |
|                                                                                                 | Data Analysis                                                                                                    | Do you want to include<br>Compound Identification?                                                                                                    | Compound Identification                                                     |
|                                                                                                 |                                                                                                    | Do you want to include UV<br>Spectral Compound Purity?                                                                                                    | 🔲 UV Purity                                                                 |
|                                                                                                 | JE TO TANK                                                                                                    | Do you want to include UV<br>Spectral Compound Confirmation?                                                                                                    | UV Confirmation                                                             |
|                                                                                                 |                                                                                                    | Do you want to include<br>Calibration and Quantitation?                                                                                                    | Calibration and<br>Quantitation                                             |
|                                                                                                 |                                                                                                    | Do you want to use Custom<br>Calculations?                                                                                                    | Custom Calculations                                                         |
|                                                                                                 |                                                                                                    | Do you want to include Noise<br>Calculation?                                                                                                    | Include Noise Calculations                                                  |
|                                                                                                 |                                                                                                    | Do you want to include System<br>Suitability Calculations?                                                                                                    | Include System Suitability<br>Calculations                                  |
|                                                                                                 | c Klicken Sie auf Next, um zum zu wechseln.                                                                                                    | "<br>• Fenster "Compound Table'                                                                                                    | ' (Substanztabelle)                                                         |

| Sc | chritte                                                                                                    | Ausführliche Anleitung                                                      |                                                                                                    |  |  |  |  |  |
|----|----------------------------------------------------------------------------------------------------|-----------------------------------------------------------------------------|----------------------------------------------------------------------------------------------------|--|--|--|--|--|
| 3  | Wählen Sie unter Compound Table<br>eine Option aus.<br>Auch wenn Sie die Kalibrierform auf<br>umschließende Kalibriersequenz | a Wählen Sie im Fenster "Com<br>Calibration from Method ten<br>übernehmen). | pound Table" die Option <b>Keep Compound</b><br>I <b>plate</b> (Kalibrierung aus der Methodenvorlage                                                                                     |  |  |  |  |  |
|    | ändern, können Sie die<br>Kalibriereinstellung aus Übung 4<br>beibehalten.                                                   | Method Wizard                                                               | 2 2                                                                                                    |  |  |  |  |  |
|    |                                                                                                    | Compound Table                                                              | How do you want the calibration to be set up?<br>C Set up a new Compound Calibration.<br>C Set up a new Manual Calibration.<br>C Keep Compound Calibration from <u>M</u> ethod template. |  |  |  |  |  |
|    |                                                                                                    | <b>b</b> Klicken Sie auf <b>Next</b> , bis Sie o                            | las Fenster <b>Calibration</b> (Kalibrierung) erreichen.                                                                                                    |  |  |  |  |  |

#### 4 Wählen Sie die Optionen für die Kalibrierung.

-

Wählen Sie umschließende Kalibriersequenz und belassen alle anderen Optionen unverändert. a Wählen Sie im Fenster Calibration die Option Bracketing (Umschließende Kalibriersequenz).

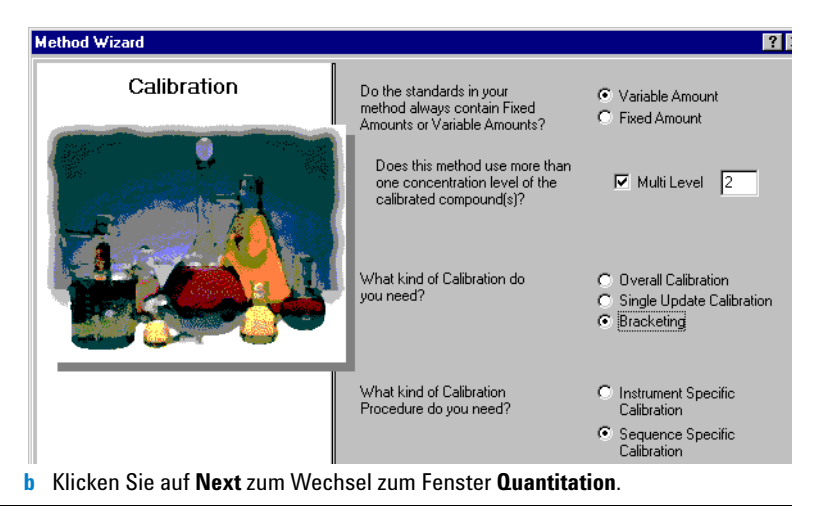

| Schritte                                          | Ausführliche Anleitung                                                                                                    |  |  |  |  |  |  |  |
|---------------------------------------------------|----------------------------------------------------------------------------------------------------|--|--|--|--|--|--|--|
| 5 Wählen Sie die Optionen<br>zur Quantifizierung. | <ul> <li>a Markieren Sie im Fenster Quantitation das Kontrollkästchen Limit checks<br/>(Grenzwertprüfung).</li> <li>b Wählen Sie ISTD.</li> </ul> |  |  |  |  |  |  |  |
|                                                   | Method Wizard                                                                                                    |  |  |  |  |  |  |  |
|                                                   | Quantitation Do you want to include limit checks on the calculated results ?                                                                      |  |  |  |  |  |  |  |
|                                                   | Which Calibration Mode do you IST ISTD                                                                                                    |  |  |  |  |  |  |  |
|                                                   | c Klicken Sie auf Next, um zum Fenster New Method Review (Überprüfung einer neuen Methode) zu wechseln.                                           |  |  |  |  |  |  |  |
| 6 Überprüfen Sie Ihre neue                        | a Überprüfen Sie im Fenster New Method Review die Einstellungen im                                                                                |  |  |  |  |  |  |  |

- Überprüfen Sie im Fenster New Method Review die Einstellungen im Abschnitt Method Wizard Settings.
- **b** Klicken Sie auf die Schaltfläche **Finish**, um Ihre neue Methode zu speichern.

c Speichern Sie alle Änderungen in der Datenbank, falls erforderlich mit Begründung.

Die neue Methode enthält die gleichen Angaben zur Datenanalyse und Sequenzvorlage wie die Methode in Übung 4.

Methodenvorlage.

## Aufgabe 2. Ändern der Quantifizierung für einen internen Standard

| Schritte                                                                                                    | Ausführliche Anleitung                                                                                                    |     |  |  |  |  |  |  |  |
|----------------------------------------------------------------------------------------------------|----------------------------------------------------------------------------------------------------|-----|--|--|--|--|--|--|--|
| <ol> <li>Richten Sie die ISTD-<br/>Quantifizierung ein.</li> <li>Legen Sie Biphenyl als internen<br/>Standard fest und benutzen<br/>Sie ihn zur Quantifizierung<br/>von Dimethylphthalat.</li> </ol> | <ul> <li>a Erweitern Sie die eben erstellte Methode und den Ordner "Data Analysis".</li> <li>b Wählen Sie in der Strukturansicht den Eintrag Quantitation Setup<br/>(Quantifizierung einrichten).</li> <li>c Klicken Sie auf die Registerkarte Calibrated Compounds (Kalibrierte<br/>Substanzen).</li> <li>d Wählen Sie in der Kalibriertabelle den Eintrag Biphenyl.</li> <li>e Aktivieren Sie unter "Internal Standard" die Option Set this Compound<br/>as the ISTD (Diese Substanz als ISTD verwenden).</li> <li>f Wählen Sie Dimethylphthalat.</li> <li>g Aktivieren Sie unter "Internal Standard" die Option Use ISTD compound<br/>(ISTD-Substanz verwenden).</li> <li>h Klicken Sie auf den Abwärtspfeil und wählen Sie Biphenyl aus der Liste.</li> </ul> |     |  |  |  |  |  |  |  |
|                                                                                                    | Calibrated Compounds Uncalibrated Compounds Unidentified Peaks                                                                                                    |     |  |  |  |  |  |  |  |
|                                                                                                    | Compound Name Expected Time Compound Group ISTD ISTD Name                                                                                                    | Com |  |  |  |  |  |  |  |
|                                                                                                    | dimethylphthalate 0.9349 biphenyl listp                                                                                                    |     |  |  |  |  |  |  |  |
|                                                                                                    | Compound Name dimethylphthalate Internal Standard Compound Group None None New.                                                                                                    |     |  |  |  |  |  |  |  |

Compound Info

-

biphenyl

☑ Use ISTD compound

## Aufgabe 3. Einrichten einer benutzerdefinierten Berechnung zur Mittelwertbildung der prozentualen Verunreinigungen aller Proben einer Sequenz

| Sc | hritte                                                                                                    | Ausführliche Anleitung |                                                                                                    |  |  |  |
|----|----------------------------------------------------------------------------------------------------|------------------------|----------------------------------------------------------------------------------------------------|--|--|--|
| 1  | Erstellen Sie eine Berechnung der<br>prozentualen Verunreinigungen in<br>jeder Einzelinjektion.                                                               | a<br>b                 | Wählen Sie in der Strukturansicht unter "Data Analysis" (Datenanalyse)<br>den Eintrag <b>Custom Calculations</b> (Benutzerdefinierte Berechnungen).<br>Klicken Sie bei Bedarf auf die Registerkarte <b>Single Injection</b> (Einzelinjektion).                                                                                                    |  |  |  |
|    | Der isokratische Standard ist eine<br>genau definierte Probe mit bekannten<br>Substanzen. Zum besseren Verständnis<br>dessen, wie Sie eine benutzerdefinierte | C<br>S<br>B            | <ul> <li>Fügen Sie eine Zeile mit der Variablen "Amount" für alle Substanzen/Peaks hinzu.</li> <li>Führen Sie in der Tabelle einen Rechtsklick aus und wählen Sie Add Column (Spalte hinzufügen).</li> </ul>                                                                                                    |  |  |  |
|    | Berechnung einrichten, stellen Sie sich vor, der isokratische Standard wäre wie                                                                               |                        | <ul> <li>Erweitern Sie "Compounds" auf dem Blatt "Existing Column" (Vorhandene<br/>Spalte) und wählen Sie Amount (Menge).</li> </ul>                                                                                                    |  |  |  |
|    | folgt zusammengesetzt:                                                                                                    |                        | <ul> <li>Klicken Sie auf Apply.</li> </ul>                                                                                                    |  |  |  |
|    | Hauptkomponente - Dimethylphthalat                                                                                                    | d                      | Fügen Sie eine Spalte für die Berechnung des Prozentsatzes bekannter                                                                                                    |  |  |  |
|    | definierte Verunreinigung -<br>Diethylphthalat                                                                                                    |                        | <ul> <li>Verunreinigungen hinzu.</li> <li>Klicken Sie auf die Registerkarte Add a New Custom Calculation Column</li> </ul>                                                                                                    |  |  |  |
|    | ISTD - Biphenyl                                                                                                    |                        | (Neue Spalte für benutzerdefinierte Berechnung einfügen).                                                                                                    |  |  |  |
|    | unbekannte Verunreinigung -                                                                                                    |                        | ein, z.B. PercentSpecifiedImpurity (ohne Leerzeichen).                                                                                                    |  |  |  |
|    | unbekannter Peak                                                                                                    |                        | • Geben Sie den <b>Display Name</b> ein, z.B. "Percent Specified Impurity".                                                                                                    |  |  |  |
|    | Zur Angabe der Zellen in der<br>Berechnung können Sie<br>auch den Zellbezug mittels<br>"Ziehen und Ablegen" verschieben.                                      | e<br>f                 | <ul> <li>Wählen Sie als Level "Single Inj. Variables" und klicken Sie auf Apply.<br/>Fügen Sie eine Spalte für die Berechnung des Prozentsatzes unbekannter<br/>Verunreinigungen hinzu.</li> <li>Geben Sie die Variablen-ID sowie den Anzeigename ein und wählen<br/>als Level "Single Inj. Variables". Klicken Sie anschließend auf OK.<br/>Tragen Sie die Formel für die prozentuale Berechnung der angegebenen<br/>Verunreinigung in die Zelle "Single Inj. Variables" ein.</li> <li>Tragen Sie die Syntax =D8/SUM(D7:D13)*100 ein, die die Menge</li> </ul> |  |  |  |
|    |                                                                                                    |                        | an Diethylphthalat dividiert durch die Summe alle Peakmengen x 100 enthält.<br>Sie können die Schaltfläche f <sub>x</sub> verwenden, um die Funktion SUM zu erhalten,<br>oder Sie geben einfach SUM ein.                                                                                                    |  |  |  |

| Schritte                                                                                                    | Ausführliche Anleitung                                                                                                    |
|----------------------------------------------------------------------------------------------------|----------------------------------------------------------------------------------------------------|
|                                                                                                    | g Tragen Sie die Formel für die prozentuale Berechnung der nicht angegebenen<br>Verunreinigung in die Zelle "Single Inj. Variables" ein. (Benutzen Sie die gleiche<br>Syntax wie für die bekannte Verunreinigung.)                                                                                                    |
|                                                                                                    | 1 New Merry                                                                                                    |
|                                                                                                    | 2 Amount Percent Unspecified Impurity                                                                                                    |
|                                                                                                    | 3 -                                                                                                    |
|                                                                                                    | 4 Single Injection                                                                                                    |
|                                                                                                    | 3     Single Inj. Variables       6     - Identified Compounds       7     dimethylphthalate       8     diethylphthalate       1.9968                                                                                                    |
|                                                                                                    | ID         - Not Identified Peaks                                                                                                    |
|                                                                                                    | 13 Unknown n 6.0583                                                                                                    |
| 2 Erstellen Sie die Berechnung des<br>mittleren Prozentgehaltes an<br>Verunreinigungen für alle<br>Injektionen einer Probe.<br>Machen Sie dies sowohl für<br>die bekannten als auch für die<br>unbekannten Verunreinigungen. | <ul> <li>a Klicken Sie im Arbeitsbereich "Custom Calculations" auf die Registerkarte<br/>Multi-injection (Mehrfachinjektionen).</li> <li>b Fügen Sie eine Spalte für die Berechnung des Prozentsatzes bekannter<br/>Verunreinigungen hinzu.</li> <li>Führen Sie in der Tabelle einen Rechtsklick aus und wählen Sie Add Column<br/>(Spalte hinzufügen).</li> <li>Erweitern Sie in dem Blatt "Existing Column" (Vorhandene Spalte) den<br/>Punkt "User Defined" (Benutzerdefiniert) und wählen Sie Percent<br/>Specified Impurity (Prozent bekannter Verunreinigungen).</li> <li>Klicken Sie auf Apply.</li> <li>c Fügen Sie eine Spalte für die Berechnung des Prozentsatzes unbekannter<br/>Verunreinigungen hinzu.</li> <li>Wählen Sie Percent Unspecified Impurity (Prozent unbekannter<br/>Verunreinigungen).</li> <li>Klicken Sie auf Apply.</li> <li>d Fügen Sie eine Spalte für den Mittelwert der prozentualen bekannten<br/>Verunreinigungen).</li> <li>Klicken Sie auf Apply.</li> <li>d Fügen Sie eine Spalte für den Mittelwert der prozentualen bekannten<br/>Verunreinigungen aller Injektionen hinzu.</li> <li>Klicken Sie auf die Registerkarte Add a New Custom Calculation Column.</li> <li>Geben Sie Ihre gewünschte Bezeichnung als Variable ID ein,<br/>z.B. AvgPercentSpecified.</li> <li>Geben Sie den Display Name (Anzeigename) als eine Variante der ID ein,<br/>z.B. Avg Percent Specified.</li> <li>Geben Sie den Level als "Multiple Inj. Variables" an und klicken Sie dann<br/>auf Apply.</li> </ul> |

| Sc | chritte                           | Ausführliche Anleitung                                                                                                    |  |  |  |  |  |  |  |
|----|-----------------------------------|----------------------------------------------------------------------------------------------------|--|--|--|--|--|--|--|
|    |                                   | <ul> <li>e Fügen Sie eine Spalte für den Mittelwert der prozentualen unbekannten<br/>Verunreinigungen aller Injektionen hinzu.</li> <li>Geben Sie die Variablen-ID, den Anzeigename ein und den Level als<br/>"Multiple Inj. Variables" ein.</li> <li>Klicken Sie auf <b>OK</b>.</li> <li>f Tragen Sie die Formel für den Mittelwert der prozentualen bekannten<br/>Verunreinigung in die Zelle "Multiple Inj. Variables" ein.</li> <li>Tragen Sie die Syntax =AVERAGE(D6:D8) ein, die den Mittelwert der<br/>prozentualen Verunreinigungen für jede Probe oder alle Injektionen<br/>berechnet. Sie können die Schaltfläche f<sub>x</sub> für den Aufruf der Funktion<br/>AVERAGE verwenden oder AVERAGE eintragen.</li> <li>g Tragen Sie die Formel für den Mittelwert der prozentualen unbekannten<br/>Verunreinigung ein.</li> </ul> |  |  |  |  |  |  |  |
|    |                                   | AB C D E F G                                                                                                    |  |  |  |  |  |  |  |
|    |                                   | 1 New New                                                                                                    |  |  |  |  |  |  |  |
|    |                                   | 2 Percent Specified Unspecified Unspecified Impurity Percent Specified Unspecified Specified Unspecified                                                                                                    |  |  |  |  |  |  |  |
|    |                                   | 3 -                                                                                                    |  |  |  |  |  |  |  |
|    |                                   | 4 Multi-Injection Summary                                                                                                    |  |  |  |  |  |  |  |
|    |                                   | 6 Single Inj. #1 1.00 0.99                                                                                                    |  |  |  |  |  |  |  |
|    |                                   | 7 2.00 2.02                                                                                                    |  |  |  |  |  |  |  |
|    |                                   | 8 Single Inj. #n 3.01 2.98 [000000000000000000000000000000000000                                                                                                    |  |  |  |  |  |  |  |
|    |                                   | 9 - dimethylphthalate                                                                                                    |  |  |  |  |  |  |  |
|    |                                   | 10 Single Inj. #1<br>11                                                                                                    |  |  |  |  |  |  |  |
| 3  | Erstellen Sie die Berechnung      | a Klicken Sie auf die Registerkarte Sample Group (Probengruppe) im                                                                                                    |  |  |  |  |  |  |  |
|    | des mittleren Prozentgehaltes an  | Arbeitsbereich "Custom Calculations" (Benutzerdefinierte Berechnungen).                                                                                                    |  |  |  |  |  |  |  |
|    | Verunreinigungen für alle Proben. | b Fügen Sie eine Spalte für den mittleren Prozentgehalt der bekannten                                                                                                    |  |  |  |  |  |  |  |
|    | Machen Sie dies sowohl für        | Verunreinigungen hinzu.                                                                                                    |  |  |  |  |  |  |  |
|    | die bekannten als auch für die    | <ul> <li>Führen Sie in der Tabelle einen Rechtsklick aus und wählen Sie Add Column</li> </ul>                                                                                                    |  |  |  |  |  |  |  |
|    | unhekannten Verunreinigungen      | (Spalte hinzufügen).                                                                                                    |  |  |  |  |  |  |  |
|    | ansonannen voranionngangen.       | <ul> <li>Erweitern Sie User Defined (Benutzerdefiniert) und wählen Sie Avg Percent</li> </ul>                                                                                                    |  |  |  |  |  |  |  |
|    |                                   | Specified.                                                                                                    |  |  |  |  |  |  |  |
|    |                                   | <ul> <li>Klicken Sie auf Apply.</li> </ul>                                                                                                    |  |  |  |  |  |  |  |
|    |                                   | Fügen Sie eine Snalte für den mittleren Prozentgehalt unbekannter                                                                                                    |  |  |  |  |  |  |  |
|    |                                   |                                                                                                    |  |  |  |  |  |  |  |
|    |                                   | verumennyunyen ninzu.<br>• Erweitern Sie in dem Plett Evieting Column" (Verbandens Spolts) den Dunkt                                                                                                    |  |  |  |  |  |  |  |
|    |                                   | Erweitern die In dem Diatt "Existing Goldmin (vorhandene Spalle) den Purkt                                                                                                    |  |  |  |  |  |  |  |
|    |                                   | "User Defined (Benutzerdefiniert) und wahlen Sie Avg Percent Unspecified                                                                                                    |  |  |  |  |  |  |  |
|    |                                   | <ul> <li>Klicken Sie auf Apply.</li> </ul>                                                                                                    |  |  |  |  |  |  |  |

| Schritte | Ausführliche Anleitung                                                                                                    |                                                                                                    |                           |                        |  |  |  |
|----------|----------------------------------------------------------------------------------------------------|----------------------------------------------------------------------------------------------------|---------------------------|------------------------|--|--|--|
|          | <ul> <li>d Fügen Sie eine Spalte für overunreinigungen aller Prosenteinigungen aller Prosenteinigungen aller Prosenteinigungen Sie Ihren gewünsten AvgPercentSAllSamples</li> <li>Geben Sie den Display Iz.B. Avg % S All Sample</li> <li>Geben Sie als Level "Sa</li> <li>Fügen Sie eine Spalte für overunreinigungen aller Prosenteinigungen aller Prosenteinigungen aller Prosenteinigungen Sie die Formel für overunreinigung ein.</li> <li>Tragen Sie die Formel für overunreinigung ein.</li> <li>Tragen Sie die Syntax =/prozentualen Verunreinigungen.</li> <li>Tragen Sie die Syntax =/prozentualen Verunreinigungen.</li> <li>Tragen Sie die Formel für overunreinigung ein.</li> <li>Tragen Sie die Syntax =/prozentualen Verunreinigungen.</li> <li>Tragen Sie die Formel für overunreinigungen.</li> <li>Tragen Sie die Formel für overunreinigungen.</li> <li>Tragen Sie die Formel für overunreinigungen.</li> </ul> | <ul> <li>Fügen Sie eine Spalte für den mittleren Prozentgehalt bekannter<br/>Verunreinigungen aller Proben hinzu.</li> <li>Klicken Sie auf die Registerkarte Add a New Custom Calculation Column.</li> <li>Tragen Sie Ihren gewünschte Bezeichnung als Variable ID ein, z.B.<br/>AvgPercentSAllSamples.</li> <li>Geben Sie den Display Name (Anzeigename) als eine Variante der ID ein,<br/>z.B. Avg % S All Samples.</li> <li>Geben Sie als Level "Sample Group Variables" ein und klicken Sie auf Apply.</li> <li>Fügen Sie eine Spalte für den prozentualen Mittelwert der unbekannten<br/>Verunreinigungen aller Proben hinzu, z.B. AvgPercentUAllSamples.</li> <li>Geben Sie Variablen-ID, Anzeigename ein und "Sample Group Variables"<br/>als Level ein.</li> <li>Klicken Sie auf OK.</li> <li>Tragen Sie die Formel für den mittleren Prozentwert der bekannten<br/>Verunreinigung ein.</li> <li>Tragen Sie die Syntax =AVERAGE(F6:F8) ein, die den Mittelwert der<br/>prozentualen Verunreinigungen für alle Proben berechnet. Sie können<br/>die Schaltfläche f<sub>x</sub> für den Aufruf der Funktion AVERAGE verwenden<br/>oder AVERAGE eintragen.</li> <li>Tragen Sie die Formel für den Mittelwert der prozentualen unbekannten</li> </ul> |                           |                        |  |  |  |
|          |                                                                                                    | 3                                                                                                    | F                         |                        |  |  |  |
|          |                                                                                                    | E                                                                                                    | New                       | New                    |  |  |  |
|          | 2<br>3                                                                                                    | ent Avg Percen<br>d Unspecified                                                                                                    | tt Avg % SAll<br>ISamples | Avg % U Ali<br>Samples |  |  |  |
|          | 4 Samples                                                                                                    |                                                                                                    |                           |                        |  |  |  |
|          | 5 - Sample Group Variable                                                                                                    |                                                                                                    | 1.99                      | =AVERAGE               |  |  |  |
|          | 6 Sample #1 0.99                                                                                                    | 1.01                                                                                                    |                           | (E6:E8)                |  |  |  |
|          | 7 2.01                                                                                                    | 1.98                                                                                                    |                           |                        |  |  |  |
|          | 8 Sample #n 2.97                                                                                                    | 3.01                                                                                                    |                           |                        |  |  |  |
|          | 9 - dimetnyiphthalate                                                                                                    |                                                                                                    |                           |                        |  |  |  |
|          | 11 Banpie #1                                                                                                    |                                                                                                    |                           |                        |  |  |  |

## Aufgabe 4. Einrichten der Grenzwerte für benutzerdefinierte und systemeignungsspezifische Berechnungen

Variable ID

SignalToNoise

TailingFactor USP Resolution

| Schritte                                                                                                    | Ausführliche Anleitung                                                                                                    |  |  |  |  |  |
|----------------------------------------------------------------------------------------------------|----------------------------------------------------------------------------------------------------|--|--|--|--|--|
| <ul> <li>I Erstellen Sie Grenzwerte<br/>für die Berechnung für<br/>den Systemeignungstest.</li> <li>Wenn der Tailingfaktor &gt; 1,7 ist,<br/>dann gilt Entspricht Nicht - alle<br/>Proben und nur Dimethylphthalat</li> <li>Wenn die Auflösung nach<br/>USP &lt; 1,5 ist, dann gilt<br/>Entspricht Nicht - alle<br/>Proben und alle Substanzen</li> <li>Wenn das Signalrauschverhältnis<br/>kleiner 5 ist, dann gilt Entspricht<br/>Nicht.</li> </ul> | <ul> <li>a Wählen Sie Limits (Grenzwerte) in "Data Analysis" (Datenanalyse).</li> <li>b Achten Sie darauf, dass das Blatt "Single Injection" (Einzelinjektion) erscheint.</li> <li>c Führen Sie in der Tabelle "Limits" einen Rechtsklick aus und wählen Sie Insert New Limit (Neuen Grenzwert einfügen).</li> <li>d Erweitern Sie den Ordner Peak und wählen Sie "TailingFactor".</li> <li>e Aus der Liste Condition (Bedingung) wählen Sie &gt; und für Value (Wert) geben Sie 1,7 ein.</li> <li>f Wählen Sie aus der Liste Apply to Dimethylphthalat und klicken Sie auf OK.</li> <li>g Wiederholen Sie die Schritte c und d für Value geben Sie 1,5 ein.</li> <li>i Klicken Sie auf OK.</li> <li>j Wiederholen Sie die Schritte c und d für "SignalToNoise".</li> <li>k Aus der Liste Condition wählen Sie &lt; und für "Value" geben Sie 5 ein.</li> </ul> |  |  |  |  |  |

Header

SignalToNoise

TailingFactor Peak resolution USP Units

Value

1.7

Condition

| S | chritte                                                                                                    | Ausführliche Anleitung                                                                                                    |  |  |  |  |  |  |
|---|----------------------------------------------------------------------------------------------------|----------------------------------------------------------------------------------------------------|--|--|--|--|--|--|
| 2 | Richten Sie Grenzwerte für die<br>Mittelwerte sowohl der bekannten<br>als auch der unbekannten<br>Verunreinigungen aller Proben ein.<br>• Wenn die bekannte Verunreinigung<br>> 10 % ist, gilt "Entspricht Nicht"<br>• Wenn die unbekannte<br>Verunreinigung > 5 % ist, gilt<br>"Entspricht Nicht"   | <ul> <li>a Klicken Sie auf die Registerkarte Summary Groups (Übersichtsgruppen).</li> <li>b Führen Sie in der Tabelle "Limits" (Grenzwerte) einen Rechtsklick aus und wählen Sie Insert New Limit (Neuen Grenzwert einfügen).</li> <li>c Erweitern Sie im Dialogfeld "Insert New Limit" den Ordner Single Values (Einzelwerte) und wählen Sie "Avg % S All Samples".</li> <li>d Wählen Sie aus der Liste Data Set den Eintrag "Sample".</li> <li>e Wählen Sie 10 als Wert ein und klicken Sie auf OK.</li> <li>g Wiederholen Sie die Schritte b-f für Avg % U All Samples und dem Wert 5.</li> </ul> |  |  |  |  |  |  |
|   | <b>Hinweis</b> : Die Registerkarte "Summary<br>Groups" ermöglicht das Einrichten<br>von Grenzwerten für alle Variablen<br>und Berechnungen, die mit Proben-<br>typgruppen (z.B. Probengruppe,<br>Gruppe der Kalibrierstandards,<br>benutzerdefinierte Probengruppe<br>und QC-Gruppe) verbunden sind. | Limit Options for:         Single Injection       Multi Injection       Summary Groups         Variable ID       Header       Units       Data Set       Apply To         AvgPercentKAllSamples       Avg % K All Samples       All        Selected Variable ID         AvgPercentUAllSamples       Avg % U All Samples       All       Selected Variable ID                                                                                                    |  |  |  |  |  |  |

## Aufgabe 5. Ändern der Sequenzvorlage für umschließende Kalibriersequenz und Mehrfachinjektionen

| Schritte                                                                                                    |                                                                                                    |        | Ausführliche Anleitung |                          |               |            |                        |                                                |                                                                                          |                                          |                  |  |
|----------------------------------------------------------------------------------------------------|----------------------------------------------------------------------------------------------------|--------|------------------------|--------------------------|---------------|------------|------------------------|------------------------------------------------|------------------------------------------------------------------------------------------|------------------------------------------|------------------|--|
| 1 Richten Sie die umschließende<br>Kalibriersequenz ein.       a       Wählen Sie in der Strukturansicht den Eintrag Sequence Template<br>(Sequenzvorlage).         • Quantifizieren Sie den ersten<br>Probensatz mit den mittleren<br>Standardsatzes.       b       Doppelklicken Sie auf die Zelle Bracketing (Umschließende Kalibrierseque<br>für Cal1 in Zeile 1 und ebenso auf Open.         • Quantifizieren Sie den zweiten<br>Probensatz mit den mittleren<br>RFs des zweiten und dritten<br>Standardsatzes.       c       Doppelklicken Sie auf die Zelle Bracketing (Umschließende Kalibrierseque<br>für Cal1 in Zeile 5 und ebenso auf Open.         • Quantifizieren Sie den zweiten<br>Probensatz mit den mittleren<br>RFs des zweiten und dritten<br>Standardsatzes.       d       Doppelklicken Sie auf die Zelle Bracketing (Umschließende Kalibrierseque<br>für Cal2 in Zeile 6 und ebenso auf Close.         • Doppelklicken Sie auf die Zelle Bracketing (Umschließende Kalibrierseque<br>für Cal2 in Zeile 10 und ebenso auf Close.       e |                                                                                                    |        |                        |                          |               |            |                        | equenz)<br>equenz)<br>equenz)<br>equenz)       |                                                                                          |                                          |                  |  |
| 2                                                                                                    | <ul> <li>Tragen Sie eine Leerprobe in<br/>die erste Zeile ein sowie zwei<br/>Injektionen für jede Probe.</li> <li>a Wählen Sie Zeile 1 und klicken Sie auf die Schaltfläch<br/>den Fingerzeig.)</li> <li>b Tragen Sie NoiseBlank als Sample Name ein und wäh<br/>als Sample Type.</li> <li>c Geben Sie eine andere "Vial#" ein und klicken Sie da<br/>d Geben Sie 2 als "Injections #" für jede Probe der Seq</li> </ul> |        |                        |                          |               |            |                        | äche <b>lı</b><br>wähler<br>e dann a<br>Sequen | e <b>Insert</b> . (Nutzen Sie<br>Ien Sie "Blank Run"<br>n auf <b>Apply</b> .<br>enz ein. |                                          |                  |  |
|                                                                                                    |                                                                                                    | 1      | Sample Name            | Sample Type<br>Blank Run | Cal.<br>Level | Bracketing | Custom Sample<br>Group | Vial<br>#                                      | Injections<br>#                                                                          | Injection<br>Volume<br>[µl]<br>as method | Sample<br>Amount |  |
|                                                                                                    |                                                                                                    | 2      | cal1                   | Calibration              | 1             | Open       |                        | 2                                              | 1                                                                                        | as method                                | 0                |  |
|                                                                                                    |                                                                                                    | 3      | cal2                   | Calibration              | 2             | None       |                        | 3                                              | 1                                                                                        | as method                                | 0                |  |
|                                                                                                    |                                                                                                    | 4      | sample 1_2             | Sample                   |               |            |                        | 5                                              | 2                                                                                        | as method                                | 0                |  |
|                                                                                                    |                                                                                                    | 5      | sample 1_4             | Sample                   |               |            |                        | 9                                              | 2                                                                                        | as method                                | 0                |  |
|                                                                                                    |                                                                                                    | 6      | cal1                   | Calibration              | 1             | Open       |                        | 2                                              | 1                                                                                        | as method                                | 0                |  |
|                                                                                                    |                                                                                                    | /      | calz                   | Calibration              | 2             | Close      |                        | 3<br>5                                         | 1                                                                                        | as method                                | 0                |  |
|                                                                                                    |                                                                                                    | 8<br>Q | sample 1_2             | Sample                   |               |            |                        | 9                                              | 2                                                                                        | as method                                | 0                |  |
|                                                                                                    |                                                                                                    | 10     | cal1                   | Calibration              | 1             | None       |                        | 2                                              | -                                                                                        | as method                                | 0                |  |
|                                                                                                    |                                                                                                    | 11     | cal2                   | Calibration              | 2             | Close      |                        | 3                                              | 1                                                                                        | as method                                | 0                |  |

## Aufgabe 6. Layouteinstellung der Ergebnisansicht zur Anzeige der benutzerdefinierten und systemeignungsspezfischen Berechnungen

| Schritte                                                                                                    | Ausführliche Anleitung                                                                                                    |
|----------------------------------------------------------------------------------------------------|----------------------------------------------------------------------------------------------------|
| 1 Richten Sie die Anzeige des<br>Prozentanteils der bekannten und<br>unbekannten Verunreinigungen ein.                                 | <ul> <li>a Erweitern Sie in der Strukturansicht den Ordner Data Review Layout.</li> <li>b Wählen Sie in der Strukturansicht den Eintrag Single Injection.</li> <li>c Wählen Sie im Arbeitsbereich den Eintrag Summary Table<br/>(Übersichtstabelle).</li> <li>d Wählen Sie "Percent Specified Impurity" (Prozent bekannter<br/>Verunreinigungen) aus der Liste Available Items (Verfügbare Einträge)<br/>und klicken Sie auf &gt;, um die Auswahl in die Liste Display Items<br/>(Anzuzeigende Einträge) zu verschieben.</li> <li>e Wiederholen Sie Schritt d für "Percent Unspecified Impurity" (Prozent<br/>unbekannter Verunreinigungen) und klicken Sie dann auf Apply.</li> </ul> |
| 2 Richten Sie die Anzeige des<br>Tailingfaktors, der Auflösung<br>nach USP und des Signal-Rausch-<br>Verhältnisses jeder Substanz ein. | <ul> <li>a Wählen Sie die Results Table (Ergebnistabelle).</li> <li>b Wählen Sie "Tailing Factor" (Tailingfaktor) aus der Liste Available Items und klicken Sie auf &gt;, um den Eintrag in die Liste Display Items zu verschieben.</li> <li>c Wiederholen Sie den Schritt b für "Peak resolution USP" (Peakauflösung nach USP) und "SignalToNoise" (Signal-Rausch-Verhältnis) und klicken Sie dann auf Apply.</li> </ul>                                                                                                    |

| S                                                                                                    | chritte                                                                                                    | Ausführliche Anleitung                                                                                                    |
|----------------------------------------------------------------------------------------------------|----------------------------------------------------------------------------------------------------|----------------------------------------------------------------------------------------------------|
| 3 Richten Sie die Anzeige der<br>Mittelwerte der bekannten und<br>unbekannten Verunreinigungen<br>für jede Probe ein. |                                                                                                    | <ul> <li>a Wählen Sie in der Strukturansicht den Eintrag Multiple Injection<br/>(Mehrfachinjektion).</li> <li>b Wählen Sie im Arbeitsbereich den Eintrag Summary Table<br/>(Übersichtstabelle).</li> <li>c Wählen Sie "Avg Percent Specified" aus der Liste Available Items und<br/>klicken Sie auf &gt;, um die Auswahl in die Liste Display Items zu verschieben.</li> <li>d Wiederholen Sie Schritt b für "Avg Percent Unspecified" und klicken Sie dann<br/>auf Apply.</li> </ul>                                                                                                    |
|                                                                                                    |                                                                                                    | Multi-Injection Summary<br>Results Table     Available Items     Display Items       Summary Table     Injection Volume<br>Sample Amount<br>Sample Name<br>Sample Position     Avg Percent Unspecified<br>Avg Percent Unspecified     Number of items per Line       Image: Image of the sample Name<br>Sample Name<br>Sample Position     Image of the sample Name<br>Image of the sample Name<br>Image of the sample N |
| 4                                                                                                    | Richten Sie die Anzeige der mittleren<br>Prozentanteile der bekannten und<br>unbekannten Verunreinigungen<br>in allen Proben sowie deren<br>Grenzwertprüfung ein. | <ul> <li>a Wählen Sie in Strukturansicht den Eintrag Samples (Proben).</li> <li>b Wählen Sie im Arbeitsbereich den Eintrag Summary Table (Übersichtstabelle).</li> <li>c Wählen Sie "Avg % S All Samples" aus der Liste Available Items und klicken Sie dann auf &gt;, um den Eintrag in die Liste Display Items zu verschieben.</li> <li>d Wiederholen Sie den Schritt c für "Avg % U All Samples", "Avg % S All Samples Limit Check" und "Avg % U All Samples Limit Check".</li> <li>e Klicken Sie auf Apply.</li> </ul>                                                                                                    |
|                                                                                                    |                                                                                                    | Sample Group     Available Items     Display Items       Results Table     Avg % S All Samples       Summary Table     Avg % S All Samples       Avg % S All Samples     Avg % S All Samples       Avg % V All Samples     Init Check       Avg % U All Samples Limit Check     Up                                                                                                    |

## Aufgabe 7. Ändern einer Reportvorlage für die Probengruppe

| Schritte                                                                                                    | Ausführliche Anleitung                                                                                                    |                                                                                                    |
|----------------------------------------------------------------------------------------------------|----------------------------------------------------------------------------------------------------|----------------------------------------------------------------------------------------------------|
| <ol> <li>Ändern Sie eine Reportvorlage für<br/>einen Einzelinjektions-Probenreport</li> <li>Ändern Sie den Report inj.html.</li> <li>Fügen Sie eine Spalte für die USP-<br/>Auflösung und das Signal-Rausch-<br/>Verhältnis zu der bestehenden<br/>Substanztabelle unter dem<br/>Chromatogramm hinzu.</li> <li>Speichern Sie die Vorlage als<br/>exer5injiii, wobei iii Ihre Initialen<br/>sind.</li> </ol> | <ul> <li>a Wählen Sie in der Strukturansicht den Eintrag R</li> <li>b Wählen Sie den Reporttyp "Sample Single Inject<br/>Probe) und klicken Sie dann auf Edit Template</li> <li>c Doppelklicken Sie auf Individual Report Templat<br/>Reportvorlage) und nochmals auf inj.html.</li> <li>d Setzen Sie den Cursor in die letzte Spalte der Su<br/>des Chromatogramms.</li> <li>e Führen Sie in der Tabelle einen Rechtsklick aus in<br/>Properties (Tabelleneigenschaft).<br/>Es erscheint das Dialogfeld "Compound Table Pri<br/>f Aktivieren Sie in der Liste Select Column Fields<br/>die Kontrollkästchen Peak resolution USP (Peal<br/>SignalToNoise (Signal-Rausch-Verhältnis) und k</li> </ul> | eporting (Reporterstellung).<br>tion" (Einzelinjektion der<br>tes (Individuelle<br>Ibstanztabelle unterhalb<br>und wählen Sie Table<br>roperties".<br>(Spaltenfelder auswählen)<br>kauflösung nach USP) und<br>dicken Sie dann auf <b>OK</b> . |
|                                                                                                    | Select Column Fields                                                                                                    | Layout<br>Table Style:<br>Classic V<br>Alignment:<br>Default V<br>Cell Dividing Ryles:<br>Ali V<br>Border Size:<br>1 1<br>Cell Padding:<br>1 2<br>V<br>Table size<br>V<br>Specify Width<br>100<br>C In Percent                                 |

 O In Pi<u>x</u>els

| Schritte                                                                                                    | Ausführliche Anleitung                                                                                                    |
|----------------------------------------------------------------------------------------------------|----------------------------------------------------------------------------------------------------|
|                                                                                                    | Die Substanztabelle in der resultierenden Vorlage sieht folgendermaßen aus                                                                                                    |
|                                                                                                    | Retention         Compound<br>Name         Amount         Response<br>Factor         Tailing<br>Factor         Peak<br>resolution<br>USP         SignalToNoise                                                                                                    |
|                                                                                                    | ######## × ###.## ×.DDDD #####.### ##.### ##.###                                                                                                    |
|                                                                                                    | b Wählen Sie File > Save As, geben Sie exer5injiii ein und klicken Sie auf OK.                                                                                                    |
| <ul> <li>2 Ändern Sie die Vorlage für den<br/>detaillierten Probengruppen-Report<br/>(sus_d.html).</li> <li>Fügen Sie eine html-Tabelle<br/>unterhalb der<br/>Probengruppenvariablen ein.</li> <li>Geben Sie den Text für "Avg. % S<br/>Impurity All Samples" und "Av % U<br/>Impurity All Samples" ein.</li> <li>Geben Sie die Platzhalter für die<br/>Werte der %Verunreinigungen ein.</li> <li>Tragen Sie unterhalb der Tabelle<br/>"Sample Group Limits" die<br/>Angaben der Grenzwertprüfung<br/>für jede Probengruppe ein.</li> <li>Speichern Sie die Vorlage als<br/>exer5sg<i>jii</i>, wobei <i>jii</i> Ihre Initialen<br/>sind.</li> </ul> | <ul> <li>a Verlassen Sie den Reportvorlagen-Editor.</li> <li>b Wählen Sie den Reporttyp "Sample Group" (Probengruppe) und klicken Sie auf Edit Template</li> <li>c Doppelklicken Sie auf Individual Report Templates (Individuelle Reportvorlage) und nochmals auf "sus_d.html".</li> <li>d Fügen Sie eine Zeile unterhalb der Variablentabelle der Probengruppe ein und klicken Sie auf die Schaltfläche Insert HTML table.</li> <li>e Wählen Sie im Dialogfeld "Insert Table" den Eintrag "Classic Table" unter Style und klicken Sie auf OK.</li> <li>f Klicken Sie auf die Registerkarte Fields und erweitern Sie den Ordner "Sample Group".</li> <li>g Erweitern Sie den Ordner "Sample Group Variables Results".</li> <li>h Setzen Sie den Cursor in die erste Zelle der HMTL-Tabelle, drücken Sie die Taste Alt und doppelklicken Sie auf "Avg % S All Samples".</li> <li>j Wiederholen Sie die Schritte h und i mit der zweiten Zeile für "Avg % U All Samples".</li> </ul> |

| Schritte                                                               | Ausf                                 | ührliche Anleitung                                                                                                    |                                                    |                                                                  |                                                 |                                                  |                                                        |
|------------------------------------------------------------------------|--------------------------------------|----------------------------------------------------------------------------------------------------|----------------------------------------------------|------------------------------------------------------------------|-------------------------------------------------|--------------------------------------------------|--------------------------------------------------------|
|                                                                        | k S<br>da<br>I D<br>Li<br>m W<br>n W | etzen Sie den Cursor unt<br>er Probengruppe.<br>rücken Sie die Taste <b>Ctrl</b><br>mit Check".<br>/iederholen Sie den Vorg<br>/ählen Sie <b>File &gt; Save A</b> | erhalb d<br>und dop<br>ang für<br><b>s</b> , geber | er Tabelle mi<br>ppelklicken S<br>"Avg % U All<br>ı Sie exer5sg, | t den Gre<br>ie auf "A<br>Samples<br>iii ein un | enzwerter<br>vg % S A<br>s Limit Ch<br>d klicken | gebnissen<br>I Samples<br>eck".<br>Sie auf <b>OK</b> . |
| Wenn Sie fertig sind, wird die Vorlage<br>als die Probengruppenvorlage |                                      | Sa                                                                                                    | ample                                              | group (deta                                                      | iled)                                           |                                                  |                                                        |
| (Sample group) angezeigt.                                              | -                                    |                                                                                                    |                                                    | Sequence name:                                                   | >                                               | ~~~~~~                                           | *****                                                  |
|                                                                        |                                      |                                                                                                    |                                                    | Sequence Start:                                                  |                                                 | sy                                               | s_Date, sys_Time                                       |
|                                                                        | Sequence End: sys_Date, sys_         |                                                                                                    |                                                    |                                                                  |                                                 |                                                  | s_Date, sys_Time                                       |
|                                                                        |                                      |                                                                                                    |                                                    | Method (rev):                                                    | *****                                           | *****                                            | ······································                 |
|                                                                        | Num                                  | ber of unidentified peaks: ##                                                                                                    |                                                    |                                                                  |                                                 |                                                  |                                                        |
|                                                                        |                                      | Sample grou                                                                                                    | ın vəriabl                                         | 26                                                               |                                                 |                                                  |                                                        |
|                                                                        | #                                    | Sample name                                                                                                    | Amou                                               | nt Position                                                      | lnj. vol.                                       |                                                  |                                                        |
|                                                                        | ##                                   |                                                                                                    | ##.DDDI                                            |                                                                  | ###.DD                                          |                                                  |                                                        |
|                                                                        |                                      |                                                                                                    | 1                                                  |                                                                  |                                                 |                                                  |                                                        |
|                                                                        |                                      |                                                                                                    |                                                    | Avg % S                                                          | All Sample                                      | s:                                               | ##.DD                                                  |
|                                                                        |                                      |                                                                                                    |                                                    | Avg % U                                                          | All Sample                                      | S:                                               | ##.DD                                                  |
|                                                                        |                                      |                                                                                                    | Sample                                             | aroup limit resu                                                 | lts                                             |                                                  |                                                        |
|                                                                        | #                                    | Sample name                                                                                                    | Compour                                            | nd                                                               | (                                               | Limit<br>(Compound                               | Limit (Sample)                                         |
|                                                                        | ##                                   | *****                                                                                                    | ××××××                                             | *****                                                            | × ×                                             | ******                                           | ******                                                 |
|                                                                        | Avg                                  | % S All Samples Limit Check:                                                                                                    | XXXXX                                              | ××××                                                             |                                                 |                                                  |                                                        |
|                                                                        | Avg                                  | % U All Samples Limit Check:                                                                                                    | XXXXXXX                                            | $\times$                                                         |                                                 |                                                  |                                                        |

## Aufgabe 8. Auswahl der Reportvorlagen und Reporttypen

| Schritte                                                                                                    | Ausführliche Anleitung                                                                                      |                                                                                                    |                                                                                                    |                                                         |  |  |
|----------------------------------------------------------------------------------------------------|----------------------------------------------------------------------------------------------------|----------------------------------------------------------------------------------------------------|----------------------------------------------------------------------------------------------------|---------------------------------------------------------|--|--|
| <ol> <li>Wählen Sie die Reportvorlagen<br/>für die Reporttypen aus.</li> <li>Verwenden Sie exer5injiii für<br/>den Einzelinjektions-Report.</li> <li>Verwenden Sie exer5sgiii für<br/>den Probengruppen-Report.</li> </ol> | <ul> <li>a Verla</li> <li>b Wäh<br/>der F</li> <li>c Wäh</li> <li>d Wäh<br/>Sie d</li> <li>e Wäh</li> </ul> | <ul> <li>Verlassen Sie den Cerity- Reportvorlagen-Editor.</li> <li>Wählen Sie den Reporttyp "Sample single injection" (Einzelinjektion) der Probe und klicken Sie auf Select Template</li> <li>Wählen Sie exer5injiii und klicken Sie auf OK.</li> <li>Wählen Sie den Reporttyp "Sample Group" (Probengruppe) und klicken Sie dann auf Select Template</li> <li>Wählen Sie exer5sgiii und klicken Sie auf OK.</li> </ul> |                                                                                                    |                                                         |  |  |
| <ul> <li>2 Wählen Sie folgende Reporttypen<br/>für den Druck:</li> <li>Einzelinjektion der Probe</li> <li>Einzelinjektion des Standards</li> <li>Übersicht von Mehrfachinjektionen</li> <li>Probengrunge</li> </ul>        | a Dopp<br>Grou<br>b Wiec<br>Noz                                                                             | elklicken Sie auf die Zelle F<br>p", um von <b>No</b> auf <b>Yes</b> zu v<br>lerholen Sie Schritt (a) für d<br>u wechseln.<br>Report Type                                                                                                    | Print für den Report "I<br>vechseln.<br>den Report "Sample (<br>Report Template                                                                                               | Multi-Injection Summar<br>Group", um von <b>Yes</b> auf |  |  |
| <ul> <li>Sequenz</li> </ul>                                                                                                    | Yes<br>Yes<br>No<br>No<br>Yes<br>No<br>Yes<br>No<br>No<br>No                                                | Sample single injection<br>Standard single injection<br>Multi-Injection Summary Group<br>Calibration Standards Group<br>QC Sample Group<br>Sample Group<br>Custom Sample Groups<br>Sequence<br>Customer Report 1<br>Customer Report 2<br>Customer Report 3<br>emplate                                                                                                    | exerSinjdec.html<br>sin_d.html<br>Smp_short.htm<br>Cal_short.htm<br>OC_short.htm<br>ExerSsgdec.html<br>Sum_short.htm<br>Composite_1.xml<br>Composite_2.xml<br>Composite_3.xml |                                                         |  |  |
| 3 Speichern Sie die Methode.                                                                                                    | Klicken<br>die Beg                                                                                          | Sie in der Standardsymboll<br>ründung für die Änderung s                                                                                                    | eiste auf 🔚 und gel<br>sowie Ihre elektronisc                                                                                                    | ben Sie bei Bedarf<br>che Unterschrift ein.             |  |  |

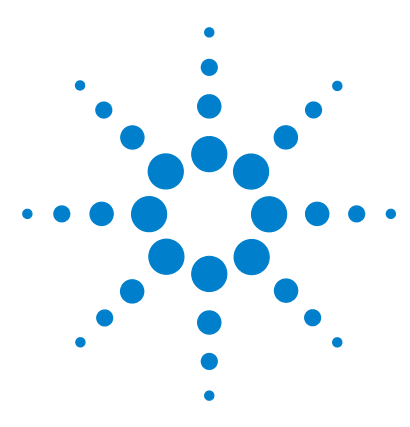

Agilent Cerity Networked Data System für die pharmazeutische  $\mathrm{QA}/\mathrm{QC}$ Übungen für Anwender

## Fortgeschrittene Übung 7: Berechnung der mittleren Flächensumme der nicht identifizierten Verunreinigungen pro Charge

Mit der Aufgabenfolge dieser Übung lernen Sie, wie man benutzerdefinierte Berechnungen einrichtet, um den Mittelwert der Flächensummen von nicht identifizierten Verunreinigungen pro Charge zu berechnen:

- Einrichten der Peakflächensummierung von nicht identifizierten Peaks bei einer Einzelinjektion
- Mittelwertbildung der Flächensummen von nicht identifizierten Peaks für alle Injektionen einer Probe
- Mittelwertberechnung der Flächensumme für die Proben einer Probengruppe

#### HINWEIS

Für diese Berechnung müssen Sie die Substanzen nicht identifizieren, daher können Sie folgenden Anweisungen mit einer leeren Methode durchführen.

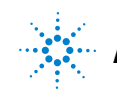

Agilent Technologies

## Aufgabe 1. Einrichten der Peakflächensummierung von nicht identifizierten Peaks bei einer Einzelinjektion

| Schritte |                                                                                                    | Ausführliche Anleitung                                                                                                    |  |  |  |
|----------|----------------------------------------------------------------------------------------------------|----------------------------------------------------------------------------------------------------|--|--|--|
| 1        | Fügen Sie im Arbeitsblatt für eine<br>Einzelinjektion eine Spalte mit dem<br>bestehenden Integrationsergebnis,<br>der Peakfläche, ein | <ul> <li>a Erweitern Sie in der Strukturansicht den entsprechenden Methodenordner</li> <li>b Erweitern Sie den Ordner Data Analysis (Datenanalyse).</li> <li>c Wählen Sie Benutzerdefinierte Berechnungen.</li> <li>d Klicken Sie im Arbeitsbereich "Custom Calculations" auf die Registerkarte Single Injection (Einzelinjektion).</li> <li>e Führen Sie im Arbeitsblatt einen Rechtsklick aus und wählen aus dem Kontextmenü Add Column (Spalte hinzufügen).</li> <li>Es erscheint das Dialogfeld Add Column.</li> </ul> |  |  |  |
|          |                                                                                                    | f Erweitern Sie auf der Registerkarte Existing Column den Abschnitt Peaks<br>und wählen Peak Area (Peakfläche). Klicken Sie auf OK, um das Dialogfeld<br>zu schließen. Add Column                                                                                                    |  |  |  |
|          |                                                                                                    | Add a new Custom Calculation Column     Existing Column       Existing Items                                                                                                    |  |  |  |
|          |                                                                                                    | Information                                                                                                    |  |  |  |
|          |                                                                                                    | Initial Value(s) Start Value T Precision [%] 2                                                                                                    |  |  |  |

Der Arbeitsbereich enthält nun eine Spalte mit den Peakflächen für die nicht identifizierten Peaks.

Apply

These values are used to fill the columns during the calculation set up.

Cancel

<u>0</u>K

## Fortgeschrittene Übung 7: Berechnung der mittleren Flächensumme der nicht identifizierten

#### Verunreinigungen pro Charge

| S | chritte                                                                                                    | Ausführliche Anleitung                                                                                                    |  |  |
|---|----------------------------------------------------------------------------------------------------|----------------------------------------------------------------------------------------------------|--|--|
| 2 | Fügen Sie eine Spalte für die neuen<br>Berechnung der Flächensumme der<br>nicht identifizierten Peaks hinzu. | <ul> <li>a Führen Sie im Arbeitsblatt einen Rechtsklick aus und wählen aus dem Kontextmenü Add Column.</li> <li>Es erscheint das Dialogfeld Add Column.</li> </ul>                                                                                                    |  |  |
|   |                                                                                                    | <ul> <li>b Klicken Sie auf die Registerkarte Add a New Custom Calculation Column<br/>(Neue Spalte für benutzerdefinierte Berechnung hinzufügen).</li> <li>c Tragen Sie Area Sum Not Ident Peaks in das Feld Display Name<br/>(Anzeigename) ein.</li> <li>d Klicken Sie bei Level auf den Abwärtspfeil und wählen Not Identified Peaks<br/>Summary (Übersicht nicht identifizierter Peaks).</li> </ul> |  |  |
|   |                                                                                                    | ♦ Add Column                                                                                                    |  |  |
|   |                                                                                                    | Add a new Custom Calculation Column Existing Column Display Name Area Sum Not Ident Peaks Level Not Identified Peaks Summary Units:                                                                                                    |  |  |
|   |                                                                                                    | Der Arbeitsbereich enthält nun eine Spalte für die neue verfügbare <b>Area Sum Not Ident Peaks</b> .                                                                                                    |  |  |
| 3 | Tragen Sie die Formel für die<br>Flächensummierung der nicht<br>identifizierten Peaks ein.                   | a Tragen Sie in die Übersichtszeile Not Identified Peaks (Nicht identifizierte<br>Peaks) der neuen Spalte die Formel zur Summenbildung der Flächen von<br>nicht identifizierten Peaks ein.                                                                                                    |  |  |

Hinweis: Verwenden Sie die Syntax: =SUM(D8:D10).

|    | A | В   | С                                      | D         | E                               |
|----|---|-----|----------------------------------------|-----------|---------------------------------|
| 1  | Г |     |                                        |           | New                             |
| 2  |   |     |                                        | Peak Area | Area Sum<br>Not Ident.<br>Peaks |
| 3  | - | 1   |                                        |           |                                 |
| 4  | S | ing | le Injection                           |           |                                 |
| 5  | Г | Si  | ngle Inj. Variables                    |           |                                 |
| 6  | • | Id  | entified Compounds                     |           |                                 |
| 7  | - | No  | ot Identified Peaks                    |           | 6.01                            |
| 8  |   |     | Unknown 1                              | 0.9993    |                                 |
| 9  | 1 |     | 11 III III III III III III III III III | 1.9968    |                                 |
| 10 |   |     | Unknown n                              | 3.0126    |                                 |

## Aufgabe 2. Einrichten der Mittelwertbildung der Flächensummen von nicht identifizierten Peaks für alle Injektionen einer Probe

| Schritte                                                                                                    | Ausführliche Anleitung                                                                                                    |  |  |
|----------------------------------------------------------------------------------------------------|----------------------------------------------------------------------------------------------------|--|--|
| 1 Fügen Sie im Arbeitsblatt der<br>Übersicht von Mehrfachinjektion<br>eine Spalte zur Aufnahme der im<br>Arbeitsblatt für Einzelinjektion<br>erstellten Variablen, der<br>Flächensumme von nicht<br>identifizierten Peaks. | <ul> <li>a Klicken Sie im Arbeitsbereich "Custom Calculations" auf die Registerkarte<br/>Multi Injection.</li> <li>b Führen Sie im Arbeitsblatt einen Rechtsklick aus und wählen aus dem<br/>Kontextmenü Add Column.</li> <li>Es erscheint das Dialogfeld Add Column.</li> <li>c Erweitern Sie auf der Registerkarte Existing Column (Vorhandene Spalte) den<br/>Abschnitt User Defined und wählen Area Sum Not Ident Peaks. Klicken Sie<br/>auf OK, um das Dialogfeld zu schließen.</li> </ul>                                                                |  |  |
|                                                                                                    | Add Column<br>Add a new Custom Calculation Column<br>Existing Items<br>Heado Settings:<br>User Oeffined<br>Jares Sum Not Ident Peaks<br>Der Arbeitsplatz enthält nun eine Spalte mit der Flächensumme für die nicht<br>identifizierten Peaks.                                                                                                    |  |  |
| 2 Fügen Sie eine Spalte hinzu, die die<br>neue Berechnung für den Mittelwert<br>der Flächensummen von nicht<br>identifizierten Peaks aller<br>Injektionen enthalten soll.                                                  | <ul> <li>a Führen Sie im Arbeitsblatt einen Rechtsklick aus und wählen aus dem<br/>Kontextmenü Add Column.</li> <li>Es erscheint das Dialogfeld Add Column.</li> <li>b Klicken Sie auf die Registerkarte Add a New Custom Calculation Column.</li> <li>c Tragen Sie Mean Area Sum Not Ident Peaks (Mittlere<br/>Flächensumme nicht identifizierter Peaks) in das Feld Display Name<br/>(Anzeigename) ein.</li> <li>d Klicken Sie bei Level auf den Abwärtspfeil und wählen Not Identified Peaks<br/>Variables (Nicht identifizierte Peakvariablen).</li> </ul> |  |  |
|                                                                                                    | ★ Add Column Add a new Custom Calculation Column Existing Column Display Name Mean Area Sum Not Ident Peaks Level Not Identified Peaks Variables Units: Der Arbeitsbereich enthält nun eine Spalte für die neue verfügbare Mean Area Sum Not Ident Peaks.                                                                                                    |  |  |

| Sc                                                                                                    | hritte | Ausführliche An                                                 | leitung                         | I                                    |                                                                                                    |
|----------------------------------------------------------------------------------------------------|--------|-----------------------------------------------------------------|---------------------------------|--------------------------------------|----------------------------------------------------------------------------------------------------|
| 3 Tragen Sie die Formel für den<br>Mittelwert der Flächensummen<br>der nicht identifizierten Peaks<br>aller Injektionen ein. |        | a Tragen Sie in<br>Formel zur Mi<br>Peaks ein.<br>Hinweis: Verv | die Var<br>ttelwe<br>vender     | iablenz<br>rtbildur<br>n Sie di      | zeile <b>Not Identified Peaks</b> der neuen Spalte di<br>ng der Flächensummen von nicht identifizierte<br>e Syntax: =SUM(D8:D10). |
|                                                                                                    |        | A B C                                                           | D                               | E                                    |                                                                                                    |
|                                                                                                    |        | 1                                                               |                                 | New                                  |                                                                                                    |
|                                                                                                    |        | 2                                                               | Area Sum<br>Not Ident.<br>Peaks | Mean Area<br>Sum Not<br>Ident. Peaks |                                                                                                    |
|                                                                                                    |        | 3 -                                                             |                                 |                                      |                                                                                                    |
|                                                                                                    |        | 4 Multi-Injection Summary                                       |                                 |                                      |                                                                                                    |
|                                                                                                    |        | 5 - Multiple Inj. Variable                                      |                                 |                                      |                                                                                                    |
|                                                                                                    |        | o Single Inj. #1                                                |                                 |                                      |                                                                                                    |
|                                                                                                    |        | 8 Single Inj. #n                                                |                                 |                                      |                                                                                                    |
|                                                                                                    |        | 9 - Not Identified Peaks                                        |                                 | 2.00                                 |                                                                                                    |
|                                                                                                    |        | 10 Single Inj. #1                                               | 0.99                            |                                      |                                                                                                    |
|                                                                                                    |        | 11                                                              | 2.02                            |                                      |                                                                                                    |

# Aufgabe 3. Mittelwertberechnung der Flächensumme für die Proben einer Probengruppe

| Schritte                                                                                                    | Ausführliche Anleitung                                                                                                    |
|----------------------------------------------------------------------------------------------------|----------------------------------------------------------------------------------------------------|
| 1 Fügen Sie zum Arbeitsblatt der<br>Probengruppe eine Spalte für die<br>Variable aus dem Arbeitsblatt für<br>Mehrfachinjektionen hinzu, den<br>Mittelwert der Flächensummen<br>aller Injektionen. | <ul> <li>a Klicken Sie im Arbeitsbereich "Custom Calculations" auf die Registerkarte Sample Group.</li> <li>b Führen Sie im Arbeitsblatt einen Rechtsklick aus und wählen aus dem Kontextmenü Add Column.</li> <li>Es erscheint das Dialogfeld Add Column.</li> <li>c Erweitern Sie auf der Registerkarte Existing Column den Abschnitt User Defined und wählen Area Sum Not Ident Peaks. Klicken Sie auf OK, um das Dialogfeld zu schließen.</li> </ul> |
|                                                                                                    | Existing Items Sample Group Results                                                                                                    |
| 2 Fügen Sie eine Spalte für die neue<br>Berechnung des Mittelwertes<br>der Flächensummen der nicht<br>identifizierten Peaks einer<br>Probencharge hinzu.                                          | <ul> <li>a Führen Sie im Arbeitsblatt einen Rechtsklick aus und wählen aus dem Kontextmenü Add Column.</li> <li>Es erscheint das Dialogfeld Add Column.</li> <li>b Klicken Sie auf die Registerkarte Add a New Custom Calculation Column.</li> <li>c Tragen Sie Mean Area Sum Lot in das Feld Display Name ein.</li> <li>d Klicken Sie bei Level auf den Abwärtspfeil und wählen Not Identified Peaks Variables.</li> </ul>                              |
|                                                                                                    | Add a new Custom Calculation Column Existing Column<br>Display Name Mean Area Sum Lot<br>Level Not Identified Peaks Variables<br>Units:<br>Der Arbeitsbereich enthält nun eine Spalte für die neue Variable Mean Area<br>Sum Per Lot (mittlere Flächensumme pro Charge).                                                                                                    |

| Schritte |                                                                                  | Ausführliche Anleitung                                                                                                    |  |  |  |  |
|----------|----------------------------------------------------------------------------------|----------------------------------------------------------------------------------------------------|--|--|--|--|
| 3        | Tragen Sie die Formel für den<br>Mittelwert der Flächensummen<br>der Charge ein. | <ul> <li>a Tragen Sie in die Variablenzeile Not Identified Peaks der neuen Spalte<br/>Formel zur Mittelwertbildung der Flächensummen von nicht identifizie<br/>Peaks ein.</li> </ul> |  |  |  |  |
|          |                                                                                  | <b>Hinweis:</b> Verwenden Sie die Syntax: =SUIVI(D8:DT0).                                                                                                    |  |  |  |  |
|          |                                                                                  |                                                                                                    |  |  |  |  |
|          |                                                                                  |                                                                                                    |  |  |  |  |
|          |                                                                                  | 2 Mean Area<br>Sum Not<br>Ident. Peaks                                                                                                    |  |  |  |  |
|          |                                                                                  | 3 -                                                                                                    |  |  |  |  |
|          |                                                                                  | 4 Samples                                                                                                    |  |  |  |  |
|          |                                                                                  | 5 - Sample Group Variable                                                                                                    |  |  |  |  |
|          |                                                                                  | 6 Sample #1                                                                                                    |  |  |  |  |
|          |                                                                                  | 7<br>8 Comple #n 00000000000000000000000000000000000                                                                                                    |  |  |  |  |
|          |                                                                                  | Sample mini poppoppoppoppop     9 - Not Identified Peaks 2000000000000000000000000000000000000                                                                                       |  |  |  |  |
|          |                                                                                  | 10 Sample #1 1.00                                                                                                    |  |  |  |  |
|          |                                                                                  | 11 2.02                                                                                                    |  |  |  |  |
|          |                                                                                  | 12 Sample #n 3.01                                                                                                    |  |  |  |  |

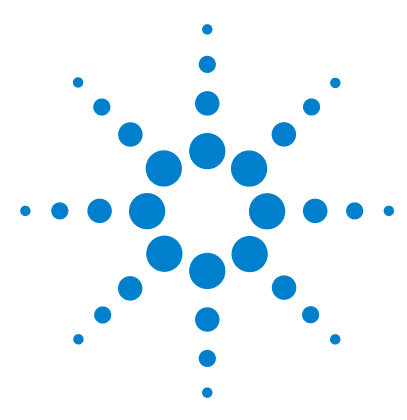

Agilent Cerity Networked Data System for Pharmaceutical  $\mathrm{QA}/\mathrm{QC}$  Getting Started Guide

## Fortgeschrittene Übung 8: Einrichtung von Gruppenkennungen zur Berechnung der Systemeignung

Mit der Aufgabenfolge dieser Übung lernen Sie, wie benutzerdefinierte Berechnungen erstellt werden, um das Auflösungsverhältnis vom ersten zum letzten Peak zu berechen, damit die Sequenz angehalten werden kann, wenn das Ergebnis außerhalb eines bestimmten Bereiches liegt:

- Erstellen einer Methode, die Berechnungen für den Systemeignungstest enthält
- Erstellen der benutzerdefinierten Berechnungen für den Systemeignungstest
- Einstellen der Grenzwertbedingungen
- Kennzeichnen der Proben für den Systemeignungstest in der Sequenz

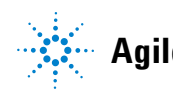

Fortgeschrittene Übung 8: Einrichtung von Gruppenkennungen zur Berechnung der Systemeignung

# Aufgabe 1. Erstellen einer Methode, die Berechnungen für den Systemeignungstest enthält

| Schritte                                                                                           | Ausführliche Anleitung                                                                                                    |                                           |  |  |  |  |
|----------------------------------------------------------------------------------------------------|----------------------------------------------------------------------------------------------------|-------------------------------------------|--|--|--|--|
| <ul> <li>Erstellen Sie eine neue Sequenz.</li> <li>Geben Sie der Sequenz den</li> </ul>            | <ul> <li>Wählen Sie File &gt; New &gt; Method oder klicken Sie<br/>Method.</li> </ul>                                                                                                    | auf 🗋 und wählen dann                     |  |  |  |  |
| Namen ssmeth///, wober ///                                                                         | Es erscheint das Fenster Method Wizard New Met                                                                                                    | hod.                                      |  |  |  |  |
| <ul> <li>Verwenden Sie exer2iii oder<br/>defexer2 als Vorlage für<br/>die neue Methode.</li> </ul> | <ul> <li>b Klicken Sie auf die Schaltfläche Browse und wählen exer2iii oder<br/>Dialogfeld Method Template Selection.</li> <li>c Geben Sie ssmethiii in das Feld New Method Name<br/>(Neuer Methodenname) ein.</li> <li>d Wählen Sie Sequence (Sequenz).</li> </ul>                                                                                                    |                                           |  |  |  |  |
|                                                                                                    | Method Wizard                                                                                                    | ? ×                                       |  |  |  |  |
|                                                                                                    | New Method       Image: Semethyse         Image: Semethyse       Image: Semethyse         Image: Semethyse       < | as<br>Browse<br>Single Sample<br>Sequence |  |  |  |  |

| chritte | Ausführliche Anleitung                                                                                                    |
|---------|----------------------------------------------------------------------------------------------------|
|         | <ul> <li>e Klicken Sie auf Next, bis Sie das Fenster Data Analysis (Datenanalysie erreichen.</li> <li>f Aktivieren Sie die Kontrollkästchen Calibration und Quantitation, Custo Calculations und Include System Suitability (Kalibrierung, Quantifizie benutzerdefinierte Berechnungen und Systemeignungstests).</li> </ul> |
|         | Method Wizard                                                                                                    |
|         | Data Analysis Do you want to include Compound Identification                                                                                                    |
|         | Do you want to include UV<br>Spectral Compound Purity?                                                                                                    |
|         | Do you wank to include UV<br>Spectral Compound Continuation?                                                                                                    |
|         | Do you want to include<br>Calibration and Quantitation?                                                                                                    |
|         | Do you want to use Custom Calculations Calculations?                                                                                                    |
|         | Do you want to include Noise Include Noise Calculations Calculation?                                                                                                    |
|         | Do you want to include System  Include System Suitability Suitability Calculations? Calculations                                                                                                    |
|         | g Klicken Sie solange durch die verbleibenden Fenstern und treffen die                                                                                                    |
|         | entsprechenden Auswahlen, bis Sie den Methodenassistenten<br>abgeschlossen haben.                                                                                                    |

#### Fortgeschrittene Übung 8: Einrichtung von Gruppenkennungen zur Berechnung der Systemeignung

#### Schritte

2 Wählen Sie ein

Beispielchromatogramm.

Beispielchromatogramm, das Sie in der Grundübung 2a oder 2b der

Sequenz zur Quantifizierung von

Kalibrierung" und "Grundübung 3b:

Oder verwenden Sie defexchrom2a.

"Grundübung 3a: Start einer

Substanzen mit einstufiger

Auswertung der Ergebnisse"

**Erneute Integration und** 

erzeugt haben.

Verwenden Sie das

#### Ausführliche Anleitung

- a Erweitern Sie in der Strukturansicht den Ordner exer3iii.
- b Erweitern Sie den Ordner Data Analysis.
- c Wählen Sie den Eintrag Example Chromatogram (Beispielchromatogramm).
- d Klicken Sie in der Symbolleiste Tools auf AA.

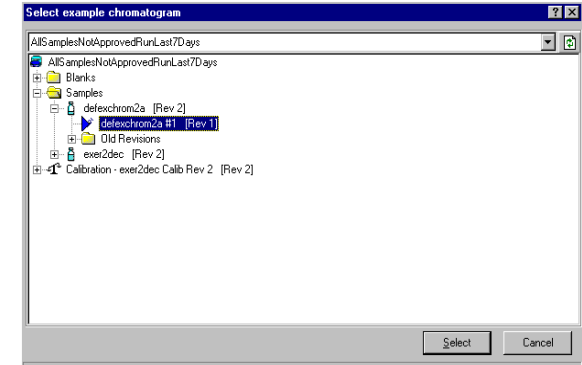

AllSamplesNotApprovedRunLast7Days\Samples\defexchrom2a [Rev 2]\defexchrom2a #1 [Rev 1]

- e Wählen Sie den Probennamen mit der Injektionsnummer aus, um das Beispielchromatogramm zu erzeugen.
- f Klicken Sie auf die Schaltfläche Select.

Es erscheint das Beispielchromatogramm im Arbeitsbereich.

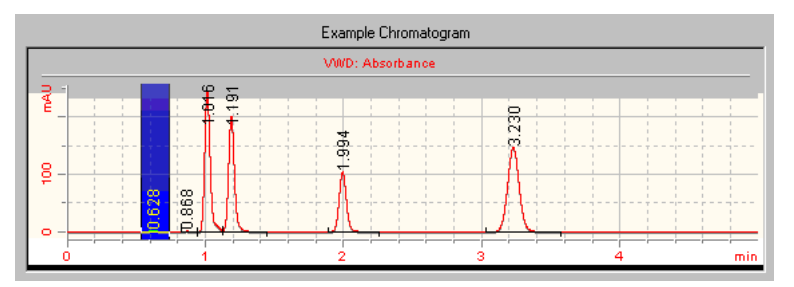

- g Nachdem Sie das Beispielchromatogramm ausgewählt haben, können Sie die zur Originalmethode gehörigen Einstellungen für die Integration und Identifikation sehen.
- h Klicken Sie auf Save, wenn das Dialogfeld Save Changes to the Database (Änderungen in der Datenbank speichern) erscheint.

## Aufgabe 2. Erstellen der benutzerdefinierten Berechnungen für den Systemeignungstest

| Schritte              |                                                                                                    | Ausführliche Anleitung                                                                                                    |  |  |  |
|-----------------------|----------------------------------------------------------------------------------------------------|----------------------------------------------------------------------------------------------------|--|--|--|
| 1 Fi<br>Zu<br>N<br>di | igen Sie in das Arbeitsblatt<br>ısammenfassung von<br>lehrfachinjektionen eine Spalte für<br>e Auflösung jeder Substanz hinzu. | <ul> <li>a Wählen Sie in dem Ordner Data Analysis (Datenanalyse) den Eintrag<br/>Custom Calculator.</li> <li>b Klicken Sie im Arbeitsbereich "Custom Calculations" (Benutzerdefinierte<br/>Berechnungen) auf die Registerkarte Multi Injection.</li> <li>c Führen Sie im Arbeitsblatt einen Rechtsklick aus und wählen aus dem<br/>Kontextmenü Add Column (Spalte hinzufügen).</li> </ul> |  |  |  |
|                       |                                                                                                    | Es erscheint das Dialogfeld <b>Add Column</b> .                                                                                                    |  |  |  |
|                       |                                                                                                    | den Absehnitt Beeke und wählen Beek reselution HCD /Deekeuffärung                                                                                                    |  |  |  |
|                       |                                                                                                    | ach Abschnitt <b>Peaks</b> und wanten <b>Peak resolution OSP</b> (reakaunosung nach USP). Klicken Sie auf <b>OK</b> , um das Dialogfeld zu schließen.                                                                                                    |  |  |  |
|                       |                                                                                                    | Add a new Custom Calculation Column Existing Column                                                                                                    |  |  |  |

Der Arbeitsbereich enthält nun eine Spalte mit den Peakauflösungen für jede Substanz bei jeder Injektion.

#### Fortgeschrittene Übung 8: Einrichtung von Gruppenkennungen zur Berechnung der Systemeignung

| Schritte                                                                                                    | Ausführliche Anleitung                                                                                                    |  |  |  |
|----------------------------------------------------------------------------------------------------|----------------------------------------------------------------------------------------------------|--|--|--|
| 2 Fügen Sie eine Spalte für die neue<br>Berechnung des Mittelwertes der<br>Peakauflösungen von wiederholten<br>Injektionen hinzu. | <ul> <li>a Führen Sie im Arbeitsblatt einen Rechtsklick aus und wählen aus dem Kontextmenü Add Column.</li> <li>Es erscheint das Dialogfeld Add Column.</li> <li>b Klicken Sie auf die Registerkarte Add a New Custom Calculation Column.</li> <li>c Tragen Sie Mean Resolution (Injections) (Mittlere Auflösung der Injektionen) in das Feld Display Name ein.</li> <li>d Klicken Sie neben Level auf den Abwärtspfeil und wählen Compound.</li> <li>e Stellen Sie Number of Decimals (Dezimalstellen) auf 4.</li> </ul> |  |  |  |
|                                                                                                    | ✓ Edit Column Display Name Mean Resolution (Injections) Level Compound Units: Precision © Number of Decimals (020) 4 ★ Der Arbeitsbereich enthält nun eine Spalte für die neue Variable Mean Resolution (Injections).                                                                                                    |  |  |  |
| 3 Tragen Sie die Formel für den<br>Mittelwert der Auflösung bei<br>wiederholten Injektionen für<br>alle Substanzen ein.           | <ul> <li>Tragen Sie in jede Zeile der Substanzvariablen in der neuen Spalte die<br/>Formeln zur Mittelwertbildung der Auflösungen von wiederholten<br/>Injektionen ein.</li> <li>Hinweier Roputzen Sie die Sunter: = AV/ERACE(D10:D12)</li> </ul>                                                                                                    |  |  |  |

Hinweis: Benutzen Sie die Syntax: =AVERAGE(D10:D12).

|    | A | в       |              | С        |     | D                       |             | E                             |
|----|---|---------|--------------|----------|-----|-------------------------|-------------|-------------------------------|
| 1  | Γ |         |              |          |     |                         |             | New                           |
| 2  |   |         |              |          | res | Peak<br>solution<br>USP | Re<br>(Inji | vlean<br>solution<br>ections) |
| 3  | Ŀ | 1       |              |          |     |                         |             |                               |
| 4  | M | atti-Ir | jection Su   | immary   |     |                         |             |                               |
| 5  | • | Mul     | ti Injection | Variable | 100 |                         |             |                               |
| 6  | Γ | :       | Single Injer | tion #1  |     |                         |             |                               |
| 7  | 1 |         |              |          |     |                         |             |                               |
| 8  | 1 | 3       | Single Injer | tion #n  |     |                         |             |                               |
| 9  | - | dim     | ethylphtha   | ilate    |     |                         | 2           | .0029                         |
| 10 |   | :       | Single Inje  | tion #1  | (   | 0.999                   |             |                               |
| 11 | 1 |         |              |          | 1   | .997                    |             |                               |
| 12 |   | 3       | Single Injer | tion #n  | 3   | 3.013                   |             |                               |
| 13 | • | dief    | hylphthals   | te       |     |                         | 5           | 0156                          |
| 14 |   | :       | Single Injer | tion #1  | 4   | 1.016                   | 1993        |                               |
| 15 | 1 |         |              |          |     | 1 973                   | 100         | 100000                        |

| Schritte                                                                                                    | Ausführliche Anleitung                                                                                                    |  |  |  |  |
|----------------------------------------------------------------------------------------------------|----------------------------------------------------------------------------------------------------|--|--|--|--|
| 4 Fügen Sie im Arbeitsblatt<br>"Group Identifier" eine neue<br>Gruppenkennung für die Proben<br>der Systemeignungstests hinzu. | <ul> <li>a Führen Sie im Arbeitsblatt einen Rechtsklick aus und wählen aus dem Kontextmenü Add/Modify Group Identifiers (Gruppenkennung hinzufügen/ändern).</li> <li>Es erscheint das Dialogfeld Add/Modify Group Identifiers.</li> <li>b Trgaen Sie Syssuit in das Feld New Group Identifier Name ein und klicken auf Add.</li> </ul>                                                                                                    |  |  |  |  |
|                                                                                                    | Image: Second Second |  |  |  |  |

## Fortgeschrittene Übung 8: Einrichtung von Gruppenkennungen zur Berechnung der Systemeignung

| Schritte                                                                                                    | Ausführliche Anleitung                                                                                                    |  |  |  |  |
|----------------------------------------------------------------------------------------------------|----------------------------------------------------------------------------------------------------|--|--|--|--|
| Fügen Sie in das Arbeitsblatt<br>"Group Identifier"eine Spalte für<br>den Mittelwert der Auflösung<br>jeder Substanz hinzu. | <ul> <li>a Führen Sie im Arbeitsblatt einen Rechtsklick aus und wählen aus dem Kontextmenü Add Column.</li> <li>Es erscheint das Dialogfeld Add Column.</li> <li>b Erweitern Sie auf der Registerkarte Existing Column den Abschnitt User Defined und wählen Mean Resolution (Injections). Klicken Sie auf OK, um das Dialogfeld zu schließen.</li> </ul>                                                                                                    |  |  |  |  |
|                                                                                                    | Der Arbeitsbereich enthält nun eine Spalte mit den gemittelten Peakauflösungen<br>für jede Substanz. Beachten Sie, dass das Arbeitsblatt für jede Substanz<br>Untergruppenkennungen einrichtet. In dieser Übung werden keine<br>Untergruppenkennungen verwendet, daher befinden sich in jedem Falle<br>die einzig interessierenden Nummern unter <b>Sub group identifier #1</b> .<br>Um das Arbeitsblatt zu vereinfachen, können Sie die Zeilen … und <b>Sub</b><br><b>group identifier #2</b> für jede Substanz ausblenden. |  |  |  |  |
| Schritte                                                                                                    | Ausführliche Anleitung                                                                                                    |  |  |
|----------------------------------------------------------------------------------------------------|----------------------------------------------------------------------------------------------------|--|--|
| 6 Fügen Sie eine Spalte für die neue<br>Berechnung des Mittelwertes der<br>Peakauflösungen von verschiedenen<br>Proben hinzu. | <ul> <li>a Führen Sie im Arbeitsblatt einen Rechtsklick aus und wählen aus dem Kontextmenü Add Column.<br/>Es erscheint das Dialogfeld Add Column.</li> <li>b Klicken Sie auf die Registerkarte Add a New Custom Calculation Column.</li> <li>c Tragen Sie Mean Resolution (Samples) in das Feld Display Name ein.</li> <li>d Klicken Sie bei Level auf den Abwärtspfeil und wählen Compound Variable (Group Identifier).</li> </ul> |  |  |

| Schritte                                                                                                    | Ausführliche Anleitung                                                                                                    |
|----------------------------------------------------------------------------------------------------|----------------------------------------------------------------------------------------------------|
| 7 Tragen Sie die Formel für den<br>Mittelwert der Auflösung über<br>die Proben hinweg für jede<br>Substanz ein.    | <ul> <li>a Geben Sie in die Zeile SysSuit der neuen Spalte für Dimethylphthalat die Formel zur Mittelwertbildung der Auflösung bei den Proben ein. Hinweis: Benutzen Sie die Syntax: =AVERAGE(F22:F24).</li> <li>b Erweitern Sie die Auswahl, um die Zeilen "SysSuit" für jede Substanz in die Spalte Mean Resolution (Samples) aufzunehmen. Hinweis: Halten Sie die linke Maustaste gedrückt, während Sie die Zellen auswählen.</li> <li>c Führen Sie im Arbeitsblatt einen Rechtsklick aus und wählen aus dem Kontextmenü Fill Down. Die Formel wird nun in alle verfügbaren Zellen kopiert.</li> </ul> |
| 8 Fügen Sie eine Spalte für die neue<br>Berechnung der Standardabwei-<br>chung der mittleren Auflösungen<br>hinzu. | <ul> <li>a Führen Sie im Arbeitsblatt einen Rechtsklick aus und wählen aus dem Kontextmenü Add Column.</li> <li>Es erscheint das Dialogfeld Add Column.</li> <li>b Klicken Sie auf die Registerkarte Add a New Custom Calculation Column.</li> <li>c Tragen Sie StdDev Resolution in das Feld Display Name ein.</li> <li>d Klicken Sie bei Level auf den Abwärtspfeil und wählen Compound Variable (Group Identifier).</li> </ul>                                                                                                    |

| Schritte                                                                                 | Ausführliche Anleitung                                                                                                    |
|------------------------------------------------------------------------------------------|----------------------------------------------------------------------------------------------------|
| 9 Tragen Sie die Formel f ür die<br>Standardabweichung der<br>mittleren Auflösungen ein. | <ul> <li>Wählen Sie die Zeile SysSuit in der neuen Spalte für Dimethylphthalat, führer<br/>einen Rechtsklick in dem Arbeitsblatt aus und wählen aus dem Kontextment<br/>Select Function (Funktion wählen).</li> </ul>                                                                                                    |
|                                                                                          | Es erscheint das Dialogfeld Select Function.                                                                                                    |
|                                                                                          | <ul> <li>Erweitern Sie den Abschnitt Statistical (Statistik) und wählen Standard<br/>Deviation (Standardabweichung) und klicken dann auf Select.</li> </ul>                                                                                                    |
|                                                                                          | Select function     ★       Functions     ⊕ Most Recently Used       ⊕ General     ⊖       ⊖ Statistical     →       → Average     Statistical       - Statistical     →       - Statistical     → |
|                                                                                          | <ul> <li>Die Funktion STDDEV wird in die gewählte Zelle kopiert.</li> <li>Fügen Sie die Zellverweise für die Berechnung der Standardabweichung hinzu:</li> <li>Die Syntax lautet =STDEV(F22:F24).</li> <li>d Füllen Sie die Spalte nach unten mit der neuen Berechnung aus.</li> </ul>                                                                                                    |
|                                                                                          | <ul> <li>Die Funktion STDDEV wird in die gewählte Zelle kopiert.</li> <li>Fügen Sie die Zellverweise für die Berechnung der Standardabweichung hinzu:</li> <li>Die Syntax lautet =STDEV(F22:F24).</li> <li>d Füllen Sie die Spalte nach unten mit der neuen Berechnung aus.</li> </ul>                                                                                                    |
|                                                                                          | <ul> <li>Die Funktion STDDEV wird in die gewählte Zelle kopiert.</li> <li>c Fügen Sie die Zellverweise für die Berechnung der Standardabweichung hinzu:<br/>Die Syntax lautet =STDEV(F22:F24).</li> <li>d Füllen Sie die Spalte nach unten mit der neuen Berechnung aus.</li> </ul>                                                                                                    |
|                                                                                          | <ul> <li>Die Funktion STDDEV wird in die gewählte Zelle kopiert.</li> <li>c Fügen Sie die Zellverweise für die Berechnung der Standardabweichung hinzu:<br/>Die Syntax lautet =STDEV(F22:F24).</li> <li>d Füllen Sie die Spalte nach unten mit der neuen Berechnung aus.</li> </ul>                                                                                                    |
|                                                                                          | <ul> <li>Die Funktion STDDEV wird in die gewählte Zelle kopiert.</li> <li>c Fügen Sie die Zellverweise für die Berechnung der Standardabweichung hinzu:<br/>Die Syntax lautet =STDEV(F22:F24).</li> <li>d Füllen Sie die Spalte nach unten mit der neuen Berechnung aus.</li> </ul>                                                                                                    |
|                                                                                          | <ul> <li>Die Funktion STDDEV wird in die gewählte Zelle kopiert.</li> <li>c Fügen Sie die Zellverweise für die Berechnung der Standardabweichung hinzu:<br/>Die Syntax lautet =STDEV(F22:F24).</li> <li>d Füllen Sie die Spalte nach unten mit der neuen Berechnung aus.</li> </ul>                                                                                                    |
|                                                                                          | <ul> <li>Die Funktion STDDEV wird in die gewählte Zelle kopiert.</li> <li>Fügen Sie die Zellverweise für die Berechnung der Standardabweichung hinzu:<br/>Die Syntax lautet =STDEV(F22:F24).</li> <li>Füllen Sie die Spalte nach unten mit der neuen Berechnung aus.</li> </ul>                                                                                                    |
|                                                                                          | <ul> <li>Die Funktion STDDEV wird in die gewählte Zelle kopiert.</li> <li>Fügen Sie die Zellverweise für die Berechnung der Standardabweichung hinzu:<br/>Die Syntax lautet =STDEV(F22:F24).</li> <li>Füllen Sie die Spalte nach unten mit der neuen Berechnung aus.</li> </ul>                                                                                                    |
|                                                                                          | <ul> <li>Die Funktion STDDEV wird in die gewählte Zelle kopiert.</li> <li>Fügen Sie die Zellverweise für die Berechnung der Standardabweichung hinzu:<br/>Die Syntax lautet =STDEV(F22:F24).</li> <li>Füllen Sie die Spalte nach unten mit der neuen Berechnung aus.</li> </ul>                                                                                                    |
|                                                                                          | <ul> <li>Die Funktion STDDEV wird in die gewählte Zelle kopiert.</li> <li>Fügen Sie die Zellverweise für die Berechnung der Standardabweichung hinzu:<br/>Die Syntax lautet =STDEV(F22:F24).</li> <li>Füllen Sie die Spalte nach unten mit der neuen Berechnung aus.</li> </ul>                                                                                                    |
|                                                                                          | <ul> <li>Die Funktion STDDEV wird in die gewählte Zelle kopiert.</li> <li>Fügen Sie die Zellverweise für die Berechnung der Standardabweichung hinzu:<br/>Die Syntax lautet =STDEV(F22:F24).</li> <li>Füllen Sie die Spalte nach unten mit der neuen Berechnung aus.</li> </ul>                                                                                                    |
|                                                                                          | <ul> <li>Die Funktion STDDEV wird in die gewählte Zelle kopiert.</li> <li>Fügen Sie die Zellverweise für die Berechnung der Standardabweichung hinzu:<br/>Die Syntax lautet =STDEV(F22:F24).</li> <li>Füllen Sie die Spalte nach unten mit der neuen Berechnung aus.</li> </ul>                                                                                                    |
|                                                                                          | <ul> <li>Die Funktion STDDEV wird in die gewählte Zelle kopiert.</li> <li>Fügen Sie die Zellverweise für die Berechnung der Standardabweichung hinzu:<br/>Die Syntax lautet =STDEV(F22:F24).</li> <li>d Füllen Sie die Spalte nach unten mit der neuen Berechnung aus.</li> </ul>                                                                                                    |
|                                                                                          | <ul> <li>Die Funktion STDDEV wird in die gewählte Zelle kopiert.</li> <li>Fügen Sie die Zellverweise für die Berechnung der Standardabweichung hinzu:<br/>Die Syntax lautet =STDEV(F22:F24).</li> <li>Füllen Sie die Spalte nach unten mit der neuen Berechnung aus.</li> </ul>                                                                                                    |

| Schritte                                                                                                    | Ausführliche Anleitung                                                                                                    |  |
|----------------------------------------------------------------------------------------------------|----------------------------------------------------------------------------------------------------|--|
| <ul> <li>10 Fügen Sie eine Spalte hinzu,<br/>um die neue Berechnung für den<br/>Systemeignungstest aufzunehmen.</li> <li>11 Tragen Sie die Formel für das<br/>Verhältnis der Auflösungen éin.</li> </ul> | <ul> <li>a Führen Sie im Arbeitsblatt einen Rechtsklick aus und wählen aus dem Kontextmenü Add Column.</li> <li>Es erscheint das Dialogfeld Add Column.</li> <li>b Klicken Sie auf die Registerkarte Add a New Custom Calculation Column.</li> <li>c Tragen Sie Resolution Ratio (Auflösungsverhältnis) in das Feld Display Name ein.</li> <li>d Klicken Sie bei Level auf den Abwärtspfeil und wählen Sample Variable (Group Identifier).</li> </ul>                                                                                                    |  |
|                                                                                                    | ► Edit Column           Display Name Resolution Ratio         Level Sample Variable (Group Identifier)         Unts         Der Arbeitsbereich enthält nun eine Spalte für die neue Variable Resolution Ratio.         a       Tragen Sie in die Zeile SysSuit der neuen Spalte für die Sample Group                                                                                                    |  |
| Verhältnis der Auflösungen éin.                                                                                                    | <b>Variable</b> die Formel für das Verhältnis der Auflösung des o-Terphenyl- Pea<br>zu der des Dimethylphthalat- Peaks ein.<br><b>Hinweis:</b> Benutzen Sie die Syntax: =G62/G20.                                                                                                    |  |
| Verhältnis der Auflösungen éin.                                                                                                    | Variable die Formel für das Verhältnis der Auflösung des o-Terphenyl- Pea<br>zu der des Dimethylphthalat- Peaks ein.<br>Hinweis: Benutzen Sie die Syntax: =G62/G20.                                                                                                    |  |
| Verhältnis der Auflösungen éin.                                                                                                    | Variable die Formel für das Verhältnis der Auflösung des o-Terphenyl- Pea<br>zu der des Dimethylphthalat- Peaks ein.<br>Hinweis: Benutzen Sie die Syntax: =G62/G20.                                                                                                    |  |
| Verhältnis der Auflösungen éin.                                                                                                    | Variable die Formel für das Verhältnis der Auflösung des o-Terphenyl- Pea<br>zu der des Dimethylphthalat- Peaks ein.<br>Hinweis: Benutzen Sie die Syntax: =G62/G20.                                                                                                    |  |
| Verhältnis der Auflösungen éin.                                                                                                    | Variable die Formel für das Verhältnis der Auflösung des o-Terphenyl- Pea<br>zu der des Dimethylphthalat- Peaks ein.<br>Hinweis: Benutzen Sie die Syntax: =G62/G20.                                                                                                    |  |
| Verhältnis der Auflösungen éin.                                                                                                    | Variable die Formel für das Verhältnis der Auflösung des o-Terphenyl- Pea<br>zu der des Dimethylphthalat- Peaks ein.<br>Hinweis: Benutzen Sie die Syntax: =G62/G20.                                                                                                    |  |
| Verhältnis der Auflösungen éin.                                                                                                    | Variable die Formel für das Verhältnis der Auflösung des o-Terphenyl- Pea zu der des Dimethylphthalat- Peaks ein.         Hinweis: Benutzen Sie die Syntax: =G62/G20.         Ib = G62/G20         Image: Second colspan="2">Image: Second colspan="2">Second colspan="2">Second colspan="2"         Second colspan="2"         Second colspan="2"         Second colspan="2"         Second colspan="2"         Second colspan="2"         Second colspan="2"         Second colspan="2"         Second colspan="2"         Second colspan="2"         Second colspan="2"         Second colspan="2"         Second colspan="2"         Second colspan="2" <td colspa<="" td=""></td>                                                                                                    |  |
| Verhältnis der Auflösungen éin.                                                                                                    | Variable die Formel für das Verhältnis der Auflösung des o-Terphenyl- Pea<br>zu der des Dimethylphthalat- Peaks ein.<br>Hinweis: Benutzen Sie die Syntax: =G62/G20.                                                                                                    |  |
| Verhältnis der Auflösungen éin.                                                                                                    | Variable die Formel für das Verhältnis der Auflösung des o-Terphenyl- Pea zu der des Dimethylphthalat- Peaks ein.         Hinweis: Benutzen Sie die Syntax: =G62/G20.         Image: Second colspan="2">Image: Second colspan="2">Image: Second colspan="2" Image: Second colspan="2" Image: Seco |  |
| Verhältnis der Auflösungen éin.                                                                                                    | Variable die Formel für das Verhältnis der Auflösung des o-Terphenyl- Pea zu der des Dimethylphthalat- Peaks ein.         Hinveis: Benutzen Sie die Syntax: =G62/G20.         Image: Seconda Syntax: =G62/G20.         Image: Seconda                                                                                                    |  |
| Verhältnis der Auflösungen éin.                                                                                                    | Variable die Formel für das Verhältnis der Auflösung des o-Terphenyl- Pea zu der des Dimethylphthalat- Peaks ein.         Hinweis: Benutzen Sie die Syntax: =G62/G20.         Image: Second Second Sec |  |
| Verhältnis der Auflösungen éin.                                                                                                    | Variable die Formel für das Verhältnis der Auflösung des o-Terphenyl- Pea zu der des Dimethylphthalat- Peaks ein.         Hinweis: Benutzen Sie die Syntax: =G62/G20.         Image: Senutzen Sie die Syntax: =G62/G20.         Image: Senutzen Sie die Syntax: =G62/G20. <td colsp<="" td=""></td>                                                                                                    |  |
| Verhältnis der Auflösungen éin.                                                                                                    | Variable die Formel für das Verhältnis der Auflösung des o-Terphenyl- Pea zu der des Dimethylphthalat- Peaks ein.         Hinweis: Benutzen Sie die Syntax: =G62/G20.         Image: Sector Former Sie die Syntax: =G62/G20.         Image: Sector Former Sie die Syntax: =G62/G20.         Image: Sector Former Sie die Syntax: =G62/G20.         Image: Sector Former Sie die Syntax: =G62/G20.         Image: Sector Former Sie die Syntax: =G62/G20.         Image: Sector Former Sie Sideev Resolution Resolution Re                                                                                                    |  |
| Verhältnis der Auflösungen éin.                                                                                                    | Variable die Formel für das Verhältnis der Auflösung des o-Terphenyl- Pea zu der des Dimethylphthalat- Peaks ein.         Hinweis: Benutzen Sie die Syntax: =G62/G20.         1       6         1       1         1       1         2       1         2       1         3       1         4       6         1       1         2       1         3       1         4       6         4       5         2       1         3       1         4       1         5       Sample dertifier         5       Sample and 1         10       3.01         20       1         3       1         4       50.0003         5       Sample and 50.0004         5       500034         5       500034         5       500034         5       500034         5       500034                                                                                                    |  |
| Verhältnis der Auflösungen éin.                                                                                                    | Variable die Formel für das Verhältnis der Auflösung des o-Terphenyl- Pea zu der des Dimethylphthalat- Peaks ein.         Hinveis: Benutzen Sie die Syntax: =G62/G20.         Image: Seconda Syntax: =G62/G20.         Image: Seconda                                                                                                    |  |

# Aufgabe 3. Einstellen der Grenzwertbedingungen

#### Schritte

- 1 Fügen Sie im Fenster "Group Identifier Limits" eine Grenzwertprüfung für den Systemeignungstest hinzu:
  - Wenn das Verhältnis größer als 0,9 ist, ist die Prüfung bestanden und die Analyse wird fortgesetzt.

#### Ausführliche Anleitung

- a Wählen Sie in dem Ordner Data Analysis den Eintrag Limits.
- b Klicken Sie in dem Fenster "Limits" (Grenzwerte) auf die Registerkarte Group Identifier (Gruppenkennung).
- c Führen Sie auf die Tabellenüberschrift einen Rechtsklick aus und wählen aus dem Kontextmenü **Insert new limit**.

Es erscheint das Dialogfeld Insert new limit.

d Erweitern Sie den Abschnitt Sample Variable (Group Identifier) und wählen Resolution Ratio.

| 🖷, Insert New Limit   |                                       | > |
|-----------------------|---------------------------------------|---|
| Available Variables : | Compounds                             |   |
|                       | Compound (Group Identifiers)          |   |
|                       | Compound (Sub Group Identifier)       |   |
|                       |                                       |   |
|                       |                                       |   |
|                       |                                       |   |
|                       | Sample Variables                      |   |
|                       | Sample Variable (Group Identifier)    |   |
|                       | Resolution Ratio                      |   |
|                       | Sample Variable (Sub Group Identifer) |   |
|                       |                                       |   |

- e Stellen Sie in der Gruppe "Limits" folgende Parameter ein:
  - Data Set: SysSuit
  - Apply To: Selected Variable ID
  - Condition: >
  - Value: 0,9
  - Notification: Passed
  - User Action: Continue

| Data Set :     | All        | - | Apply To :    | Selected Varia | able ID 💌 |
|----------------|------------|---|---------------|----------------|-----------|
| Condition :    | -          | • | Value :       | 0              | Units :   |
| Notification : | Not Passed | • | User Action : | Continu        | le 💌      |
|                |            |   |               | ПК             | Cancel    |

f Klicken Sie auf **OK**, um die neue Grenzwertprüfung in die Tabelle aufzunehmen.

| Schritte |                                                                                                    | Ausführliche Anleitung                                                                                                    |  |  |  |
|----------|----------------------------------------------------------------------------------------------------|----------------------------------------------------------------------------------------------------|--|--|--|
| 2        | <ul> <li>Fügen Sie zwei weitere<br/>Grenzwertprüfungen für<br/>die Systemeignung ein:</li> <li>Wenn das Verhältnis größer als 0,8<br/>(aber kleiner als 0,9) ist, soll eine<br/>Warnung ausgegeben werden, aber<br/>die Analyse soll fortgesetzt werden.</li> <li>Wenn das Verhältnis größer als 0,8<br/>ist, ist die Prüfung nicht bestanden<br/>und die Analyse wird abgebrochen.</li> </ul> | <ul> <li>a Öffnen Sie für jede Grenzwertprüfung das Dialogfeld Insert new limit un erweiternden Sie den Abschnitt Sample Variable (Group Identifier) und wählen dann Resolution Ratio.</li> <li>b Stellen Sie die Parameter auf: <ul> <li>Data Set: SysSuit</li> <li>Apply To: Selected Variable ID</li> <li>Condition: &gt;</li> <li>Value: 0,8</li> <li>Notification: Warning</li> <li>User Action: Continue</li> <li>und</li> </ul> </li> <li>Data Set: SysSuit <ul> <li>Apply To: Selected Variable ID</li> <li>Condition: &gt;</li> <li>Value: 0,8</li> <li>Notification: Continue</li> <li>und</li> </ul> </li> <li>Data Set: SysSuit <ul> <li>Apply To: Selected Variable ID</li> <li>Condition: </li> <li>User Action: Continue</li> <li>und</li> </ul> </li> </ul> <li>Data Set: SysSuit <ul> <li>Apply To: Selected Variable ID</li> <li>Condition: </li> <li>Value: 0,8</li> <li>Notification: Not Passed</li> <li>User Action: Abort</li> </ul> </li> |  |  |  |
|          |                                                                                                    | Single Injection   Multi Injection   Summary Groups   Group Identifier                                                                                                    |  |  |  |
|          |                                                                                                    | Header Units Data Set Apply Io Condition Value Notification User Action                                                                                                    |  |  |  |
|          |                                                                                                    | Resolution Ratio Variable ID < 0.75 Not Passed Abort                                                                                                    |  |  |  |
|          |                                                                                                    | Resolution Ratio Variable ID > 0.8 Warning Continue                                                                                                    |  |  |  |
|          |                                                                                                    | Resolution Ratio Variable ID > 0.9 Passed Continue                                                                                                    |  |  |  |

# Aufgabe 3. Kennzeichnen der Proben für den Systemeignungstest in der Sequenz

| Schritte |                                                                                     | Ausführliche Anleitung                                                                                                    |  |  |
|----------|-------------------------------------------------------------------------------------|----------------------------------------------------------------------------------------------------|--|--|
| 1        | Erstellen Sie bei Bedarf eine<br>Sequenz für die Methode.                           | <b>a</b> Siehe "Aufgabe 1. Erstellen einer neuen Sequenz" auf Seite 34.                                                                                                    |  |  |
| 2        | Tragen Sie die Proben in<br>die Sequenztabelle ein.                                 | a Siehe "Aufgabe 2. Eintragen der Angaben zu Probe und Sequenz"<br>auf Seite 35.                                                                                                    |  |  |
| 3        | Kennzeichnen Sie die Proben<br>für den Systemeignungstest<br>in der Sequenztabelle. | <ul> <li>a Wählen Sie die Zeile mit den Proben für den Systemeignungstest<br/>in der Sequenztabelle.</li> <li>b Klicken Sie in der Registerkarte Sample Entry (Probeneintrag) des<br/>Arbeitsplatzes auf die Registerkarte Calculations (Berechnungen).</li> <li>c Klicken Sie auf den Abwärtspfeil neben Group Identifier<br/>(Gruppenkennungen) und wählen SysSuit aus der Liste.</li> </ul> Sample Entry Sequence Lopbook Image: Sample Tury Sequence Lopbook Image: Sample Tury Sequence Lopbook I |  |  |

### www.agilent.com

# In diesem Buch

Übungen für Anwender befindet sich eine Sammlung grundlegender und fortgeschrittener Übungen für einen schnellen Einstieg in die Anwendung für die pharmazeutische QA/ QC.

Die Übungen sind in zwei Gruppen eingeteilt:

Die **Übungen zu Routineproben** helfen dem Techniker im Labor bei der Analyse der Routineproben.

Die Übungen zum Erstellen von Methoden helfen dem Chemiker bei der Erstellung von Methoden für Ihr Labor.

 $^{
m C}$  Agilent Technologies Deutschland GmbH 2003

Printed in Deutschland 12/2003

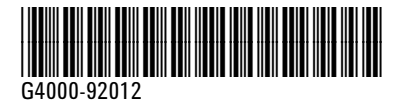

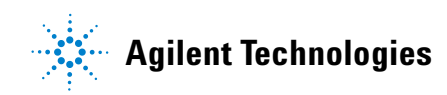